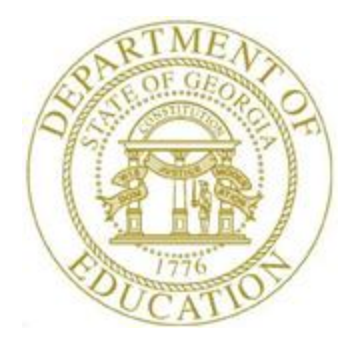

## PCGENESIS PAYROLL SYSTEM OPERATIONS GUIDE

| 3/4/2024 | Section B: Payroll Update Processing |
|----------|--------------------------------------|
|----------|--------------------------------------|

[Topic 4: Update/Display Payroll Information, V2.24]

## **Revision History**

| Date       | Version | Description                                                                                               | Author      |
|------------|---------|----------------------------------------------------------------------------------------------------|-------------|
| 3/4/2024   | 2.24    | 24.01.00 – Change valid values for Georgia state tax withholding marital status.                          | D. Ochala   |
| 12/11/2023 | 2.23    | 23.04.00 – Add <b>Pension Code</b> value <b>6</b> for Georgia State Employees' Pension                    | D. Ochala   |
|            |         | and Savings Plan (GSEPS).                                                                                 |             |
| 09/10/2021 | 2.22    | 21.03.00 – Add Appendix A: PCGenesis Federal Tax Calculation Method.                                      | D. Ochala   |
| 01/09/2020 | 2.21    | 19.04.00 – Add 2020 W-4 fields.                                                                           | D. Ochala   |
| 04/02/2018 | 2.20    | 18.01.00 – Add information about the Section 125 flag on the Payroll                                      | D. Ochala   |
|            |         | Deduction Data screen.                                                                                    |             |
| 01/05/2017 | 2.19    | 16.04.00 – Add TRS Service Indicator Lock flag to the Payroll Gross Data                                  | D. Ochala   |
|            |         | screen.                                                                                                   |             |
| 10/31/2016 | 2.18    | 16.03.00 – Update the Update/Display Deduction Adjustments screen.                                        | D. Ochala   |
| 07/15/2015 | 2.17    | 15.02.00 – Add <b>TRS &amp; ERS Pens Gross Adj</b> field back to screen. Add <b>No</b>                    | D. Ochala   |
|            |         | Pension Code field to <i>Gross Data</i> screen.                                                           |             |
| 04/06/2015 | 2.16    | 15.01.00 – Rearrange fields on the <i>Payroll Gross Data</i> screen. Delete <b>TRS &amp;</b>              | D. Ochala   |
|            |         | ERS Pens Gross Adj Amt/% field.                                                                           |             |
| 08/21/2014 | 2.15    | 14.02.00 – Update <b>Budget Flag</b> to <i>Gross Data</i> screenshots. Add <b>Enable</b>                  | D. Ochala   |
| 04/10/2014 | 2.1.4   | Direct Deposit flag to the Payroll Withholding/Direct Deposit Data screen.                                | D 0 1 1     |
| 04/10/2014 | 2.14    | 14.01.00 – Add Budget Flag to Gross Data screenshots.                                                     | D. Ochala   |
| 01/02/2014 | 2.13    | 13.04.00 – Update definition of the <b>Cycle</b> field on the <i>Update/Display Gross</i>                 | D. Ochala   |
| 10/00/2012 | 2.12    | 12.02.00. Undeta avantiava recording number of autorn deductions allowed nor                              | D. Oshala   |
| 10/09/2013 | 2.12    | 13.03.00 – Opdate overview regarding number of current deductions allowed per                             | D. Ochala   |
| 07/25/2013 | 2.11    | 13.02.00 _Undate ' <b>X</b> ' and ' <b>V</b> ' Process Type codes                                         | D. Ochala   |
| 03/27/2013 | 2.11    | 13.01.00 –Updated the Gross Data screen screenshots. Update screenshots with                              | D. Ochala   |
| 03/2//2013 | 2.10    | new F3 – Print this data.                                                                                 | D. Oellala  |
| 07/13/2012 | 2.9     | 12.02.00 – Add New PSERS and GHI % Distribution. Updated the Leave Data                                   | D. Ochala   |
|            |         | screen with staff development and sick bank. Updated the YTD/Fiscal Data                                  |             |
|            |         | screen by deleting fiscal-to-date retirement fields. Update screenshots.                                  |             |
| 10/11/2011 | 2.8     | 11.03.00 – Update screenshots with new F3 – Print this data.                                              | D. Ochala   |
| 01/26/2011 | 2.7     | 10.04.01 – Update AEIC and Pay Type valid values. Update screenshots.                                     | D. Ochala   |
| 06/30/2010 | 2.6     | 10.02.00 – Update State Marital Status Indicator.                                                         | D. Ochala   |
| 12/09/2009 | 2.5     | 09.04.00 – Update screen shots Update/Display YTD/Fiscal Data.                                            | D. Ochala   |
| 06/17/2009 | 2.4     | 09.02.00 – Added multiple-ACH processing information and instructions.                                    | C. W. Jones |
| 03/31/2009 | 2.3     | 09.01.00 – Added CPI-3 <sup>rd</sup> party contractor information reference, and                          | C. W. Jones |
|            |         | Deduction Data screen GHI option and tier display information and                                         |             |
|            |         | instructions. Added new B2.4. Calculate and Display Payroll screenshot                                    |             |
|            |         | examples.                                                                                                 |             |
| 05/29/2008 | 2.2     | 08.02.00 – Added updated <i>Select Employee</i> screen, gross data <i>TRS</i> ' <i>R</i> ' ( <i>TRS</i> : | C. W. Jones |
|            |         | <i>Employer Pays BOTH employer and employee shares – SB327)</i> code,                                     |             |
|            |         | withholding employer indicator 4 (% of Annuity gross), and bank code                                      |             |
|            |         | drop-down selection icon 🛄 information and instructions.                                                  |             |
| 03/25/2008 | 2.1     | 08.01.00 – Added Annuity 3 – Annuity 5 information, instructions, and                                     | C. W. Jones |
|            |         | screenshot examples.                                                                                      |             |
| 09/27/2007 | 2.0     | 07.03.00 – Added inactive employee update, and automatic CPI biographical                                 | C. W. Jones |
|            |         | information update information and instructions.                                                          |             |

## Table of Contents

| Overview<br>Procedure A: Setting/Clearing Employee Search Criteria<br>Procedure B: Updating/Displaying Deduction Data                                                                                                    | 1<br>4<br>5 |
|----------------------------------------------------------------------------------------------------|-------------|
| B1. Overview                                                                                                    | 5           |
| B2. Processing Imputed Income                                                                                                    | 8           |
| B2.1. Identifying the Imputed Income Deduction Code1                                                                                                    | 9           |
| B2.2. Processing Imputed Income through Regular Payroll2                                                                                                    | 0           |
| B2.2.1. Updating/Displaying the Employee's Imputed Income Deduction2                                                                                                    | 1           |
| B2.3. Setting the Group Term Life Insurance (GTLI) Flag to "Y" (Yes)                                                                                                    | 0           |
| B2.4. Calculate and Display Payroll Screenshot Examples                                                                                                    | 1           |
| B2.4.1. Calculate and Display Payroll Example of Imputed Income Amount Not Processed3                                                                                                    | 1           |
| B2.4.2. Calculate and Display Payroll Example of Imputed Income Amount Processed                                                                                                    | 2           |
| Procedure C: Updating/Displaying Gross Data                                                                                                    | 3           |
| C1. Overview                                                                                                    | 3           |
| Procedure D: Updating/Displaying Withholding Data 5                                                                                                    | 5           |
| D1. Overview                                                                                                    | 5           |
| D1.1 Calculate and Display Pay (Screen 2 of 2) – Adequate Net Pay – Example                                                                                                    | 3           |
| D1.2. Calculate and Display Pay (Screen 2 of 2) – Inadequate Net Pay for All Direct Deposit<br>Accounts – Example                                                                                                    | 5           |
| D1.3. Update/Display Earnings History Screenshot- Example7                                                                                                    | 7           |
| D1.4. Payroll Check Reconciliation - Display/Update Checks/Direct Deposits – Example7                                                                                                    | 8           |
| D1.5. Payroll Exceptions Register – Example7                                                                                                    | 8           |
| D1.6. Direct Deposit Statement – Example7                                                                                                    | 9           |
| Procedure E: Updating/Displaying Leave Data8Procedure F: Updating/Displaying YTD/Fiscal Data9Procedure G: Updating/Displaying Deduction Adjustments10Procedure H: Updating/Displaying FICA/Medicare Adjustments11Procedure I: Updating/Displaying Garnishment Vendor Data12Appendix A: PCGenesis Federal Tax Calculation Method13 | 0001        |

## **Overview**

The following features are available from the *Payroll Update* function on the *Payroll System Master Menu:* 

**Third Party Contract Employee Information:** PCGenesis does not permit access to third-party contractor employees from the PCGenesis payroll module. PCGenesis users must access third-party contractor employees via the Certified/Classified Personnel Information (CPI) module.

**Updates to Inactive Employee Information:** PCGenesis displays the warning, "*Employee is NOT active! Changes on this screen will not impact payroll.*" when the user attempts to update inactive employees' information. In this instance, select *OK* to save the changes anyway, or *Cancel* to redisplay the screen in response to the prompt.

PCGenesis allows the display, modification, and in many cases, the deletion of the following types of information:

**Personnel Data:** *Procedure E: Updating/Displaying Leave Data* provides procedure-specific employee leave data instructions.

**Deduction:** *Procedure B: Updating/Displaying Deduction Data* provides procedure-specific employee deduction instructions.

<u>Payroll Codes:</u> All description codes must exist in the payroll *Description* file before using the codes to update employees' payroll information. Refer to *Section F: Payroll Description/Deduction/Annuity File Processing* for instructions.

**Gross Data:** Includes the payroll type, payroll rate, regular and overtime hours, regular and overtime gross salary, GHI percentage distribution, contractual salary, and pension information. *Procedure C: Updating/Displaying Gross Data* provides procedure-specific gross data instructions.

<u>Account information Codes</u>: Entries in the Acct# Yr Fnd F Prgm Fnct Objet Fcty B Addt'l fields must exist in the *Budget Account Master* file. Refer to the <u>Financial Accounting and Reporting (FAR)</u> <u>System Operations Guide</u>, Section A: Budget Account Master Processing for instructions.

<u>Pension Adjustments:</u> PCGenesis accommodates pension adjustments on the *Update/Display Gross Data* employee payroll screen with a *Process Type* of '**Z**'. Fields are available on the *Gross Data* screen for *Pens Gross* (Pension Adjustment Gross Amount) and *Pens Amt* (Pension Adjustment Amount). For a *Process Type* of '**Z**', the following data can be entered: pay type, pay reason, period end date, account, pension adjustment gross and amount. For all other *Process Type* codes, the pension adjustment fields will be protected. Entry of the *Pens Gross* (Pension Adjustment Gross Amount) field will cause the system to calculate the corresponding employ<u>er</u> pension contribution amount during payroll calculations.

**Withholding:** Includes employees' state and federal tax withholding information, annuity withholding information, and direct deposit information. In order to <u>exclude</u> employee from the Direct Deposit file, either clear the *Bank Code, Bank Account #, Type, Method,* and *Amt/%* fields, or set the *Enable Direct Deposit* radio button to '**No**'. Changing information in the *Bank Code, Bank Account #, Type, Method,* or *Amt/%* fields causes the *Prenote* flag to automatically change to *Y*(*Yes*).

<u>Annuity Codes</u>: All annuity company information must exist in the payroll *Annuity* file before using the codes to update employees' payroll information. Although PCGenesis allows up to five annuity company entries per employee record, PCGenesis users must create the *Annuity Deduction Control Record* before entering the information for employees. Changing the *Annuity Company* on the *Update/Display Payroll Withholding/Direct Deposit Data* screen will automatically cause the *Employer Deduction Flag* on the *Update/Display Deduction Data* screen to default either to *Y* (Yes) or *N* (No) based upon the employer indicator (0, 1, 2, 3, or 4) on the annuity company record. Refer to *Section F: Payroll Description/Deduction/Annuity File Processing* for instructions.

**Leave:** PCGenesis allows displays of and modifications to employees' leave information for *State* and *Local* buckets including Sick, Personal/Business, Vacation, Other, Leave without Pay, Staff Development, or Sick Bank Taken. When updating <u>current</u> leave totals, PCGenesis automatically updates employees' *Balance* and *Used YTD (Used Year-to-Date)* totals. Negative (-) entries <u>may not</u> be made to the *Balance*, and *Used YTD* totals. PCGenesis clears the <u>current</u> leave usage totals when a new payroll is set up. Leave should reflect leave usage for the <u>current payroll</u>. Refer to the <u>PCGenesis</u> <u>Personnel System Operations Guide</u> for assistance.

After calculating payroll, users may import leave usage and balances from a Microsoft® Excel spreadsheet for printing on employees' pay stubs. Refer to Section C: Payroll Check and Direct Deposit Statement Processing, Topic 7: Import PCGenesis Paystub Leave Data for the Leave Management System (LMS) for instructions.

**Year-to-Date (YTD) and Fiscal Year:** In some instances, PCGenesis allows displays of and modifications to the year-to-date totals of employees' regular and overtime hours and salary, Old Age Survivor's Disability Insurance (OASDI), Medicare (HI) and retirement, certain deductions, and contractual salary. Modifications may be made to the employees' year-to-date and fiscal year *Instructional* and/or *Non-Instructional* accrued totals.

When updating <u>adjustment</u> amounts, PCGenesis automatically updates employees' *YTD* (year-to-date) or *Fiscal* totals. The entry of a negative (-) amount in the appropriate field reduces the existing balances. The purpose of the *YTD* (year-to-date) and *Fiscal* totals is to print on the employee's payroll check or direct deposit stub.

**Deduction Adjustments:** PCGenesis allows modifications to <u>current payroll cycle</u> employee deductions.

The following processing guidelines apply to deduction adjustments:

- When setting up for the next *Payroll Run*, PCGenesis <u>resets</u> the deduction entries on the *Updating/Displaying Deduction Adjustments Entry* screen to zero.
- When entering an amount for a specific deduction adjustment, PCGenesis processes all deduction adjustments even when deselecting the deduction code during payroll setup. Also, adjustments to the Georgia State Health (SHBP) deductions will be processed even if the employee's **GHI Participation Switch** is set to 'N'.
- As PCGenesis calculates deduction adjustments, and users enter positive (+) amounts, PCGenesis adds the total amount of the adjustment to the current deduction amount. PCGenesis <u>subtracts</u> the total amount of the adjustment from the current deduction amount when entering a negative (-) dollar amount.

**Federal Insurance Contributions Act (FICA), OASDI, and Medicare:** PCGenesis allows adjustments (modifications) to <u>current payroll cycle</u> employees' OASDI and Medicare deductions. When setting up for the next *Payroll Run*, PCGenesis <u>resets</u> the OASDI and Medicare entries on the *Updating/Displaying FICA/Medicare Adjustments* screen to zero. Note that pension adjustments are accommodated on the *Update/Display Gross Data* screen. Refer to *Procedure C: Updating/Displaying Gross Data* for instructions.

**Garnishment Vendor:** Employees' garnishment vendor information may be displayed and/or modified. Verify the garnishment vendors' information exists within the Financial Accounting and Reporting (FAR) system's *Vendor* file.

**Defaulting Payroll information:** Identifiers such as employee number, employee name, location, and SSN default from the employee's personnel information. Refer to *Section B: Payroll Update, Topic 3: Update/Display Personnel Information* for instructions.

When modifying an employee's information <u>after</u> running the *TRIAL Register*, update the employee's data, and <u>rerun</u> the *Calculate Payroll and Print TRIAL Register*.

**Screen Print:** The screen print feature allows the user to obtain a screen print of selected payroll screens. The screen print feature is available on display/inquiry screens which have the  $r_3 \bigoplus$  button. The screen print file will be available in the print queue with the name '*PSCNnnnn*'.

Selecting the drop-down selection icon  $\blacksquare$ ,  $\blacksquare$  (F15 – Code Lookup) or  $\blacksquare$  (F28 – Help Screens) when offered provides additional assistance with the entry of information.

### **Procedure A:** Setting/Clearing Employee Search Criteria

Refer to the <u>Payroll System Operations Guide</u>, Section B: Payroll Update Processing, Topic 1: Set/Clear Employee Search Criteria for instructions.

Georgia Department of Education March 4, 2024 • 3:20 PM • Page 4 of 131 All Rights Reserved.

## **Procedure B: Updating/Displaying Deduction Data**

#### **B1.** Overview

PCGenesis supports twenty (20) <u>current</u> deductions per employee, in addition to Federal Insurance Contributions Act (FICA) and pension deductions. The FICA deduction includes Social Security (OASDI) and Medicare (HI). The pension deduction for an employee may be set to the Public School Employees Retirement System (PSERS) old or new plan, Teachers Retirement System (TRS), to the Employee Retirement System (ERS) old or new plan, or to the Georgia State Employees' Pension and Savings Plan (GSEPS). For each employee, PCGenesis allows the use of up to ten deductions to be set up as garnishments.

The following deduction codes have fixed processing types which dictate their use in payroll:

| Deduction<br>Code | Description                                                                                                    |
|-------------------|----------------------------------------------------------------------------------------------------|
| 00                | Fringe benefits                                                                                                    |
|                   | The fringe benefit deduction is <u>not</u> considered to be a deduction, but is instead used to increase gross amounts for W-2 tax reporting purposes. |
| 01                | Used only for annuity deduction processing                                                                                                    |
| 02                | Used only for annuity deduction processing                                                                                                    |
| 03                | Federal income tax                                                                                                    |
| 04                | State income tax                                                                                                    |
| 05                | Reserved for local tax                                                                                                    |
| 06                | Reserved for local tax                                                                                                    |
| 07                | Non-qualified 457 Plan                                                                                                    |
| 08                | GHI – Non-certified                                                                                                    |
| 09                | GHI – Certified                                                                                                    |
| 10 - 71           | Available for local school district and system assignment,<br>including additional annuity deductions                                                  |

The employee payroll data is able to store more than 20 current and year-to-date deduction amounts during a calendar year per employee. The employee deduction data is on the *PDEDUCT* file (Payroll Deduction File) which allows up to 72 current and year-to-date deductions per calendar year per employee. PCGenesis allows 72 system deductions (deduction codes 00 through 71) to be defined. So, an employee is allowed to store deduction data for each of the 72 system deduction codes.

Although an employee is allowed up to 72 current and year-to-date deductions per calendar year, the employee is still be limited to 20 <u>current</u> deductions per pay check, not including the FICA and pension deductions. This is necessary because the *Earnings History file* has room for only 20 deductions. Please note that "current deductions" include deduction amounts, deduction adjustments, deductions where the employer flag is set to 'Y' (Yes), and annuities that calculate as a percentage of the employee's gross salary. Also, Federal and State taxes (Deduction Codes '03' and '04'), automatically reserve a "current deduction" slot.

Deduction codes are defined in *Deduction Code Maintenance*. Refer to *Section F: Description/Deduction/Annuity File Processing* for instructions.

Ste

1

This *Overview* section describes the normal processing for setting up employee deductions. Section *B2*. *Processing Imputed Income* provides specific information and instructions for processing the imputed income adjustment for taxable income.

| PCG Dist=8991 Rel=16.03     | .00 09/23/2016 PCW 001 SV C:\DE                     | EVSYS C:\SECOND | WHITE |          |
|-----------------------------|-----------------------------------------------------|-----------------|-------|----------|
|                             | Payro                                               | 11 System       |       | PAYMOOOO |
| FKey<br>                    | Maste                                               | er Menu         |       |          |
| <u>1</u> Pay                | roll Setup Menu                                     |                 |       |          |
| _2 Pay<br>_3 Pay            | roll Update Menu<br>roll Check & Direct Deposit Men | u               |       |          |
| 4 Ann                       | ual Deporte Menu                                    |                 |       |          |
| 5 Mon                       | ithly/Quarterly/Fiscal/Biennial R                   | eports Menu     |       |          |
| <u>8</u> Emp                | oloyee Reports/Labels Menu                          |                 |       |          |
| 9 Upd                       | ate/Display Description/Deducti                     | on/Annuity Menu |       |          |
| 11 Che                      | ck Reconciliation Menu                              |                 |       |          |
| <u>12</u> Upd<br>13 Spe     | ate/Display Payroll Monitor<br>cial Functions Menu  |                 |       |          |
| 20 File                     | Depresentation                                      |                 |       |          |
| 20 110                      | Reorganization                                      |                 |       |          |
|                             |                                                     |                 |       |          |
|                             |                                                     |                 |       |          |
|                             |                                                     |                 |       |          |
|                             |                                                     |                 |       |          |
| Master <sup>User</sup> list |                                                     |                 |       | 15.03.00 |
| FIG 🗘 🖓 🖓 🖓 🖓 🖓 🖓 🖓         |                                                     |                 |       |          |
| Action                      |                                                     |                 |       |          |
|                             |                                                     |                 |       |          |
| Select (                    | TZ - Pavroll Update M                               | lenu).          |       |          |

| PCG Dist=8      | 991 Rel=13.01.00 03/20/2013 PCW 001                                                                                                    | C:\DEVSYS C:\SECOND                          | WHITE |          |
|-----------------|----------------------------------------------------------------------------------------------------|----------------------------------------------|-------|----------|
|                 |                                                                                                    | ayroll system                                |       | PHYUPDIP |
|                 | кеу Рај<br>                                                                                                    | roll Update Menu                             |       |          |
| 0               | Add New Employee                                                                                                    |                                              |       |          |
|                 | 2 Update/Display Personnel Da                                                                                                    | ta                                           |       |          |
| Ī               | 3 Update/Display Deduction Da                                                                                                    | a                                            |       |          |
|                 | 4 Update/Display Gross Data                                                                                                    |                                              |       |          |
|                 | 5 Update/Display Withholding D                                                                                                    | lata                                         |       |          |
|                 | Update/Display Current Leave                                                                                                    | Usage Data                                   |       |          |
|                 | Update/Display Tro/Fiscal Da     Update/Display Deduction Adi                                                                                                    | ila<br>ustments                              |       |          |
|                 | 9 Update/Display FICA/Medicard                                                                                                    | e Adiustments                                |       |          |
| Ĩ               | 10 Update/Display Garnishment                                                                                                    | Vendor Data                                  |       |          |
|                 | 11       Add Earnings History Record         12       Update/Display Earnings Hist         13       Print Earnings History         14       Calculate and Display An Emp         15       Delete Employee | ory / Transfer Gross Earnings<br>loyee's Pay |       |          |
| 1               | 17 Update/Display Leave YTD/Ba                                                                                                    | alance Data                                  |       |          |
|                 | Detailed Pay Stub - Employee                                                                                                    | message                                      |       |          |
|                 |                                                                                                    |                                              |       |          |
| Im              |                                                                                                    |                                              |       | 12 82 88 |
| Master oserlist | PAY MEND                                                                                                    |                                              |       | 12.02.00 |
| Action          |                                                                                                    |                                              |       |          |
| Select          | (F3 - Update/Displa                                                                                                    | y Deduction Data)                            |       |          |

The following screen displays:

|       | PCG I        | Dist=899 | 1 Rel=1 | 4.01.00        | 04/08                  | 3/2014                     | PCW 0                 | 04 S¥          | C:\DEV                 | 5YS (              | :\SECOM    | ۱D   |         | WHIT                  | TE .             |          |     |       | _ 8 ×     |
|-------|--------------|----------|---------|----------------|------------------------|----------------------------|-----------------------|----------------|------------------------|--------------------|------------|------|---------|-----------------------|------------------|----------|-----|-------|-----------|
|       |              |          |         | U              | pdate                  | /Disp<br>Sele              | lay D<br>ct Em        | educt<br>ploye | ion D<br>e             | ata                |            |      |         |                       |                  |          |     | PAYFI | IND       |
| Fi    | ilte         | r not a  | active  |                |                        |                            |                       |                |                        |                    |            |      | Cu<br>E | rren<br>mp M          | it Ori<br>lumbei | ler<br>, |     |       |           |
| FI    | key          | Name     |         | Input:         |                        |                            | E                     | mpno           |                        | SSN                | _<br>Lo    | c (  | :1s C   | ert                   | Pens             | ContMo   | Job | Stat  | 13<br>Mth |
|       |              |          |         |                |                        |                            |                       |                |                        |                    |            |      |         |                       |                  |          |     |       |           |
|       |              |          |         |                |                        |                            |                       |                |                        |                    |            |      |         |                       |                  |          |     |       |           |
|       |              |          |         |                |                        |                            |                       |                |                        |                    |            |      |         |                       |                  |          |     |       |           |
|       |              |          |         |                |                        |                            |                       |                |                        |                    |            |      |         |                       |                  |          |     |       |           |
|       |              |          |         |                | <b>F1</b> -            |                            |                       |                |                        |                    |            |      |         | <b>F</b> . <b>1</b> . |                  |          |     |       |           |
|       |              |          | l       | F16 to<br>F1-9 | Emplo<br>Exit<br>= Cho | iyee N<br>., F18<br>iose f | Clea<br>Clea<br>rom S | r emp<br>elect | name<br>loyee<br>ion A | or<br>filt<br>bove | 55N<br>ter | - Pr | -ess    | ENCE                  | er Kej           | ,        |     |       |           |
| ENTER | <i>e</i>   . | -1       | 52      | 1 = 1          |                        | 50                         | 57                    | 50             | 50                     |                    |            |      |         | 1                     |                  | a 1      |     | 13 8  | 2 88      |
| F16   | SET<br>F17   | 1 FZ     | F3      | F4<br>PGUP▲    | F5<br>PGDN             | 16                         | F7                    | F8             | 19                     | F10                |            | Help |         |                       | F15              | ~        |     | 10.02 |           |

**Georgia Department of Education** March 4, 2024 • 3:20 PM • Page 7 of 131 All Rights Reserved.

| Step | Action                                                                                                    |
|------|----------------------------------------------------------------------------------------------------|
| 3    | Enter the number in the <b>Input</b> field, select <b>Enter</b> - Continue), and proceed to <i>Step</i> 5.                                                                                                    |
|      | If the employee number is unknown, enter the employee's complete or partial name, or the<br>Social Security Number in the "Input" field, and select Enter. Entering a complete or partial<br>name in the Name field displays the results most closely matching the search criteria<br>entered. Proceed to Step 4. |

|                 | 🔲 PCG Dist=8991 Rel=14.01.00 04/08/2014 PC | W 004 SV 0       | :\DEVSYS C:\S | ECOND     |      | WHI          | TE    |               |      | _ 8 ×      | 1           |
|-----------------|--------------------------------------------|------------------|---------------|-----------|------|--------------|-------|---------------|------|------------|-------------|
|                 | Update/Displa                              | y Deducti        | on Data       |           |      |              |       |               |      | PAYFIND    |             |
|                 | 26T6CL F                                   | mproyee          |               |           |      |              |       |               |      |            |             |
|                 | Filter not active                          |                  |               |           |      | Curre        | nt Or | der           |      |            |             |
|                 |                                            |                  |               |           |      | Name         |       |               |      |            | 1           |
|                 | Current                                    | -                | CCH           |           |      |              | -     |               |      | 13         | 1           |
|                 | Fkey Name                                  | Empno            | <u>55N</u>    | Loc       | Cls  | Cert         | Pens  | ContMo        | Job  | Stat Mth   | 1           |
|                 | Enter AB3EU, ET3AN                         | 88942            | 999-08-8942   | 201       | 11   | N            | 1     | 12            | 29   | T          | 1           |
|                 | AB3EU, MO3TY                               | 87742            | 999-08-7742   | 8012      | 13   | N            | 0     | 10            | 30   | I          | 1           |
|                 | AB4EY, LE4NARDO                            | 87893            | 999-08-7893   | 101       | 1    | С            | 2     | 10            | 4    | T          | 1           |
|                 | 3 AB4EY, LI4LIAM                           | 89093            | 999-08-9093   | 195       | 2    | N            | 2     | 10            | 34   | I          | 1           |
|                 | 4 AC9ER, MO9AMMED                          | 89320            | 999-08-9320   | 8012      | 13   | N            | 0     | 10            | 32   | I          | 1           |
|                 | 5 AC9ER, NU9IA                             | 88120            | 999-08-8120   | 8012      | 19   | N            | 0     | 10            | 53   | A          | 1           |
|                 | 6 AD2ER, TA2                               | 88127            | 999-08-8127   | 2050      | 3    | N            | 0     | 10            | 16   | I.         | 1           |
|                 | AD2ER, ZA2A                                | 89327            | 999-08-9327   | 195       | 3    | N            | 0     | 10            | 16   | 1          | 1           |
|                 | 8 AD20CK, AL20NZ0                          | 88175            | 999-08-8175   | 8012      | 14   | N            | 1     | 12            | 31   | Α          | 1           |
|                 | 9 AD20CK, FR2DDA                           | 89375            | 999-08-9375   | 101       | 3    | N            | 0     | 10            | 16   | т          | 1           |
|                 |                                            |                  |               |           |      |              |       |               |      |            | 1           |
|                 |                                            |                  |               |           |      |              |       |               |      |            | 1           |
|                 |                                            |                  |               |           |      |              |       |               |      |            | 1           |
|                 |                                            |                  |               |           |      |              |       |               |      |            | 1           |
|                 |                                            |                  |               |           |      |              |       |               |      |            | 1           |
|                 | FKEY = Record Fo                           | und Above        |               |           |      |              |       |               |      |            | 1           |
|                 | or PgUp/PgDn =                             | Previous         | /Next 10 Re   | cords     |      |              |       |               |      |            | 1           |
|                 | F16-new search, F1                         | 8-Clear E        | mployee Fil   | ter       |      |              |       |               |      |            | 1           |
|                 | F1-9 = Choose fro                          | m Selecti        | on Above      |           |      |              |       |               |      |            | 1           |
|                 |                                            |                  |               |           |      |              |       |               |      |            | 1           |
|                 | Order changed to Alpha                     |                  |               |           |      |              |       |               |      |            | 1           |
|                 | ENTER F1 F2 F3 F4 F5 F6 F                  | 7 F8             | F9 50 T       |           |      |              | EVE   | 2             |      | 13.02.00   | 1           |
|                 |                                            |                  |               | Но        | ln.  |              | 110   |               |      |            | 1           |
|                 | F16 🔨 F17 🚧 F18 🕨 PGUP 🛋 PGDN 🔻            |                  |               | 115       | -ibi |              |       |               |      |            | _           |
| <u><u> </u></u> |                                            |                  |               |           |      |              |       |               |      |            |             |
| Step            | Action                                     |                  |               |           |      |              |       |               |      |            |             |
|                 |                                            |                  | _             | _         |      |              |       |               |      |            |             |
| 4               | Select <b>Enter</b> (Enter) or select      | ect the <b>I</b> | Tunction      | key c     | orre | spoi         | nding | g to th       | e en | nployee's  | record,     |
| 4               | ENTER /                                    |                  |               | ·         |      |              |       |               |      | 1 2        | · · · ·     |
|                 | and select (Enter).                        |                  |               |           |      |              |       |               |      |            |             |
|                 | ( ),                                       |                  |               |           |      |              |       |               |      |            |             |
|                 | To sort by Name: Select                    | lame ()          | Name).        |           |      |              |       |               |      |            |             |
|                 |                                            | (-               |               |           |      |              |       |               |      |            |             |
|                 | To sort by Employee Numb                   | or Sola          | ect Empro     | $(F_{r})$ | ททท  | $\mathbf{a}$ |       |               |      |            |             |
|                 | 10 son by Employee Numbe                   |                  |               |           | npn  | ),           |       |               |      |            |             |
|                 | To sort by Social Security N               | lumbar.          | Salact        | SSN       | 1/5  | (N)          |       |               |      |            |             |
|                 |                                            | under:           | Select _      |           | ( )  | ( VIC        |       |               |      |            |             |
|                 | To savell between press.                   | alaat th         | a Dalln/D     | a Dra     | hana | 010          | than  | 0 100 100 - 4 | ou'. | kanhorn    | l ou coloct |
|                 | 10 scrou between pages: S                  | elect the        | e rgup/P      | gDn I     | ĸeys | on           | ne c  | omput         | er s | s keydoara | i or select |
|                 |                                            | RODA V           | (D            |           |      |              |       |               |      |            |             |
|                 | eitner (Page Up) or                        | T UNIT T         | (Page Do      | wn).      |      |              |       |               |      |            |             |
|                 |                                            |                  |               |           |      |              |       |               |      |            |             |

| tatus Active                                   | Update,            | /Display | Deduct | tion Da | ata    |                 | Scree            | n 1 of 2 | P        | AY 06  |
|------------------------------------------------|--------------------|----------|--------|---------|--------|-----------------|------------------|----------|----------|--------|
| Employee 88942 AB3EU, ET3AN<br>SSN 999-08-8942 | D                  |          | CI     | Lass 🛛  | 5      | Loc<br>Work-Loc | : 0101<br>: 0101 | GHI de   | duction  | code ( |
| Cd Description                                 | Amount             | Emplr    | Cd     | Descri  | iptio  | n               |                  | Amount   | Emplr (  | Y/N)   |
| 01 ANNUITY # 1                                 |                    |          | 02     | ANNUI   | TY # : | 2               |                  |          |          |        |
| 03 FED INCOME TAX                              | 75.62              | N        | 04     | VENDO   | R 000  | 012             |                  | 121.04   | N        |        |
| 08 UHC HMO EESP/TSP -CLAS                      |                    |          | 69     | UHC HI  | MO EE: | SP/TSP -        | -CERT            | 434.90   | N        |        |
| 10 VENDOR 000014                               |                    |          | 11     | VENDO   | R 002: | 2 03            |                  | 41.51    | N        |        |
| 12 VENDOR 004850                               |                    |          | 13     | VENDO   | R 002  | 920             |                  | 2.96     | Y        |        |
| 15 VENDOR 000018                               |                    |          | 16     | VENDO   | R 000  | 923             |                  |          |          |        |
| 17 VENDOR 000019                               | 14.58              | N        | 18     | VENDO   | R 000  | 908             |                  | 450.41   | N        |        |
| 19 VENDOR 000541                               |                    |          | 20     | COURT   | WZH    |                 |                  |          |          |        |
| 21 VENDOR 000021                               |                    |          | 22     | COURT   | WZH    |                 |                  |          |          |        |
| 23 VENDOR 004805                               |                    |          | 24     | VENDO   | R 002  | 920             |                  | 27.38    | N        |        |
| 25 VENDOR 000014                               |                    |          | 26     | VENDO   | R 002: | 2 08            |                  |          |          |        |
| 27 VENDOR 002599                               |                    |          | 28     | VENDO   | R 000  | 869             |                  | 25.03    | N        |        |
| 29 VENDOR 000869                               |                    |          | 30     | VENDO   | R 001  | 949             |                  | 2.21     | N        |        |
| 31 VENDOR 002920                               |                    |          | 33     | VENDO   | R 002  | 920             |                  | 102.86   | Y        |        |
| 34 COURT W/H                                   |                    |          | 35     | VENDO   | R 001: | 383             |                  |          |          |        |
| 36 VENDOR 002920                               |                    |          | 37     | VENDO   | R 004  | 764             |                  |          |          |        |
| 38 VENDOR 003218                               |                    |          | 39     | VENDO   | R 000  | 814             |                  |          |          |        |
| 40 VENDOR 002775                               |                    |          | 41     | VENDO   | R 004  | 943             |                  |          |          |        |
|                                                |                    |          | Credit | t Unio  | n 000  | 99999999        | 3090             | Sec      | tion 125 | Ŷ      |
| Ded Desc Ded Annui                             | tu Comp            | anu      |        |         |        | Ann Tur         | be l             | Emplovee | Contrib  | ution  |
| ANNUITY # 1 / 01                               | - <b>J</b> F       |          |        |         |        |                 |                  |          |          |        |
| ANNUITY # 2 / 02                               |                    |          |        |         |        |                 |                  |          |          |        |
|                                                |                    |          |        |         |        |                 |                  |          |          |        |
|                                                |                    |          |        |         |        |                 |                  |          |          |        |
|                                                |                    |          |        |         |        |                 |                  |          |          |        |
|                                                |                    |          |        |         |        |                 |                  |          |          |        |
| <sup>NTE</sup> F1 ▶ \$ F2 ◀ \$ F3 ♣ F4  F5     | 7 <sub>F6</sub> 11 | F7 T F8  | F9 🖉   | F10     | F11 🕨  | F12             |                  | FIS Q    | 1        | 2.03.  |
|                                                |                    |          |        |         |        |                 |                  |          |          |        |

| ļ    | FIG PER Ded Grs W/H Lv Ytd Help Adj FICA Gar           |
|------|--------------------------------------------------------|
| Step | Action                                                 |
| 5    | Select <b>F9</b> ( <b>F9</b> – Switch to Update Mode). |

| Status Active                                                                                                    | 03/20/2013 PLW 001                                                                                                    | C:\DEVSYS C:\SECOND WHI                                                                                                    |                                                                                                    |
|----------------------------------------------------------------------------------------------------|----------------------------------------------------------------------------------------------------|----------------------------------------------------------------------------------------------------|----------------------------------------------------------------------------------------------------|
| Cacas Hoczyc                                                                                                    | Update/Display                                                                                                    | Deduction Data                                                                                                    | reen 1 of 2 PAY06                                                                                                    |
| Employee 88942 AB3EU, ET                                                                                                    | 3AN D                                                                                                    | Class 05 Loc 01                                                                                                    | 01 GHI deduction code 09                                                                                                    |
| SSN 999-08-8942                                                                                                    |                                                                                                    | Work-Loc 01                                                                                                    | 01                                                                                                    |
| Cd Description                                                                                                    | Amount Emplr                                                                                                    | Cd Description                                                                                                    | Amount Emplr (Y/N)                                                                                                    |
| 01 ANNUITY # 1                                                                                                    | 75 10 11                                                                                                    | 02 ANNUITY # 2                                                                                                    |                                                                                                    |
| 03 FED INCOME TAX                                                                                                    | 75.02 N                                                                                                    | 04 VENDUR 000012                                                                                                    | 121.04 N                                                                                                    |
| 10 UENDOD 000011                                                                                                    | 5 .00                                                                                                    | 14 UENDOD 000000                                                                                                    | 1 <u>434.90</u> <u>N</u>                                                                                                    |
| 10 VENDOR 000014<br>19 HENDOD 0060E0                                                                                                    |                                                                                                    | 11 VENDOR 002203<br>19 HENDOR 002030                                                                                                    | <u>41.51</u><br>2.06 U                                                                                                    |
| 15 UENDOR 004050                                                                                                    |                                                                                                    | 16 UENDOR 000023                                                                                                    | <u> </u>                                                                                                    |
| 17 UENDOR AAAA19                                                                                                    | 14.58 N                                                                                                    | 18 UENDOR AGAGAS                                                                                                    | 450-41 N                                                                                                    |
| 19 UENDOR 000541                                                                                                    |                                                                                                    | 20 COURT W/H                                                                                                    | <u></u>                                                                                                    |
| 21 VENDOR 000021                                                                                                    |                                                                                                    | 22 COURT W/H                                                                                                    |                                                                                                    |
| 23 VENDOR 004805                                                                                                    |                                                                                                    | 24 VENDOR 002920                                                                                                    | 27.38 N                                                                                                    |
| 25 VENDOR 000014                                                                                                    |                                                                                                    | 26 VENDOR 002208                                                                                                    |                                                                                                    |
| 27 VENDOR 002599                                                                                                    |                                                                                                    | 28 VENDOR 000869                                                                                                    | <u> </u>                                                                                                    |
| 29 VENDOR 000869                                                                                                    |                                                                                                    | 30 VENDOR 001040                                                                                                    | <u>    2.21    N</u>                                                                                                    |
| 31 VENDOR 002920                                                                                                    |                                                                                                    | 33 VENDOR 002920                                                                                                    | <u>    102.86       Y</u>                                                                                                    |
| 34 COURT W/H                                                                                                    |                                                                                                    | 35 VENDUR 001383                                                                                                    |                                                                                                    |
| 30 VENDUR 002920                                                                                                    |                                                                                                    | 37 VENDUK 004764                                                                                                    |                                                                                                    |
| 38 VENDUK 003218<br>68 HENDOD 889775                                                                                                    |                                                                                                    | 39 VENDUK 000814<br>14 HENDOD 001019                                                                                                    |                                                                                                    |
| 40 VENDON 002775                                                                                                    |                                                                                                    | 41 021001 004045                                                                                                    |                                                                                                    |
|                                                                                                    |                                                                                                    | Credit Union 0000000000000                                                                                                    | Section 125 Y                                                                                                    |
| Ded Desc Ded An                                                                                                    | nuity Company                                                                                                    | Ann Type                                                                                                    | Employee Contribution                                                                                                    |
| ANNUITY # 1 / 01                                                                                                    |                                                                                                    |                                                                                                    |                                                                                                    |
| ANNUITY # 2 / 02                                                                                                    |                                                                                                    |                                                                                                    |                                                                                                    |
|                                                                                                    |                                                                                                    |                                                                                                    |                                                                                                    |
|                                                                                                    |                                                                                                    |                                                                                                    |                                                                                                    |
|                                                                                                    |                                                                                                    |                                                                                                    |                                                                                                    |
| Mode changed to update                                                                                                    |                                                                                                    |                                                                                                    |                                                                                                    |
| Mode changed to update                                                                                                    |                                                                                                    |                                                                                                    | 12.03.00                                                                                                    |
| lode changed to update                                                                                                    | F5 F7 F6 F8 F7 F8                                                                                                    |                                                                                                    | FIE 2 12.03.00                                                                                                    |
| Mode changed to update<br>FIC FIC FIC FIC FIC FIC FIC FIC FIC FIC                                                                                                    | FEET FEET FEET FEET                                                                                                    | ■ <sub>F5</sub> 66 <sup>7</sup> <sub>F10</sub> ▼ F11 ● F12 ■<br>s W/H Lv Ytd Help Adj F                                                                                                    | الك الك الك الك الك الك الك الك الك الك                                                                                                    |
| Mode changed to update<br>ret 2 ret 2 | rs reite ry re<br>Per Ded Gr                                                                                                    | ■ F3 660 F10 T F11 ■ F12 ■<br>s W/H Lv Ytd Help Adj F                                                                                                    | FIE CA Gar                                                                                                    |
| Action                                                                                                    | rs Per Ded Gr                                                                                                    | ■ <sub>F3</sub> 60 <sup>°</sup> <sub>F10</sub> T F11 ■ F12 ■<br>s W/H Lv Ytd Help Adj F                                                                                                    | FIE CA Gar                                                                                                    |
| Action                                                                                                    | FE Per Ded Gr                                                                                                    | ■ F3 65 <sup>4</sup> F10 T F11 ■<br>s W/H Lv Ytd Help Adj F                                                                                                    | FICA Gar                                                                                                    |
| Action                                                                                                    | Per Ded Gr                                                                                                    | <b>B</b> F3 65 F10 <b>T</b> F1 <b>D</b> F12 <b>E</b><br><b>s</b> W/H Lv <b>Ytd Help Adj F</b><br><i>ta</i> " displays and enter t                                                                                                    | FICA Gar 12.03.00                                                                                                    |
| Hode changed to update       Immy Frit*A F2       Frit*A F2       F2       F2<                                                                                                    | re re re Gr                                                                                                    | <b>E</b> F3 65 F10 <b>F</b> 11 <b>E</b> F12 <b>E Adj</b> F<br>s W/H Lv Ytd Help Adj F<br><i>te</i> " displays, and enter t                                                                                                    | ICA Gar 12.03.00                                                                                                    |
| Mode     changed     to     update       Imov     F1 + A     F2 + A     F3 ⊕     File       F1 + A     F2 + A     F3 ⊕     File       F1 + A     F2 + A     F3 ⊕     File       F1 + A     F2 + A     F3 ⊕     File       F1 + A     F2 + A     F3 ⊕     File       F1 + A     F2 + A     F3 ⊕     File       F1 + A     F2 + A     F3 ⊕     File       F1 + A     F2 + A     F3 ⊕     File       F1 + A     F2 + A     F3 ⊕     File       F2 + A     F3 ⊕     F1 ⊕     F1 ⊕       F2 + A     F3 ⊕     F1 ⊕     F1 ⊕       F2 + A     F3 ⊕     F1 ⊕     F1 ⊕       F3 + A     F3 ⊕     F1 ⊕     F1 ⊕       F3 + A     F3 ⊕     F1 ⊕     F1 ⊕       F3 + A     F3 ⊕     F1 ⊕     F1 ⊕       F3 + A     F3 ⊕     F1 ⊕     F1 ⊕       F3 + A     F3 ⊕     F1 ⊕     F1 ⊕       F3 + A     F3 ⊕     F1 ⊕     F1 ⊕       F3 + A     F3 ⊕     F1 ⊕     F1 ⊕       F3 + A     F3 ⊕     F1 ⊕     F1 ⊕       F3 + A     F3 ⊕     F1 ⊕       F3 + A     F3 ⊕     F1 ⊕   <                                                                                                    | Per Ded Gr<br>nanged to upda<br>Proceed to Ste                                                                                                    | te" displays, and enter t                                                                                                    | ICA Gar 12.03.00                                                                                                    |
| Mode     changed     to     update       rst     rst     rst     rst       rst     rst     rst     rst       rst     rst     rst     rst       rst     rst     rst     rst       rst     rst     rst     rst       rst     rst     rst     rst       rst     rst     rst     rst       rst     rst     rst     rst       rst     rst     rst     rst       rst     rst     rst     rst                                                                                                    | Per Ded Gr<br>nanged to upda<br>Proceed to Ste                                                                                                    | <b>F</b> F S S F T <b>F H I V Y H E P</b> Adj <b>F H E P</b> Adj <b>F t</b> <i>e</i> " displays, and enter t $p$ 7.                                                                                                    | ICA Gar                                                                                                    |
| Action<br>Verify "Mode ch<br>deduction fields.                                                                                                    | reference reference refere | <b>E</b> $r_{3}$ <b>6 C F I F I F I F I F I F I F I F I I I I I I I I I I</b>                                                                                                    | 12.83.00                                                                                                    |
| Mode changed to update<br>The prime prime prime prime<br>rist prime prime prime<br>Action<br>Verify "Mode ch<br>deduction fields.<br>Select F11 ▶ (F1)                                                                                                    | Per Ded Gr<br>hanged to upda<br>Proceed to Ste                                                                                                    | <b>E F S C F N F N N N N N N N N N N</b> | I2.03.00         ICA Gar         He amount within the agreemaining deduction da                                                                                                    |
| Mode changed to update<br>Mode changed to update<br>rest rest rest rest rest<br>rest rest rest rest rest rest<br>rest rest rest rest rest rest rest rest                                                                                                    | Per Ded Gr<br>hanged to upda<br>Proceed to Ste                                                                                                    | <i>E</i> F3 655 F10 <b>F</b> 1 <b>P F1 F1 F1 F1 F1 F1 F1 F1</b>                                                                                                    | 12.03.00         FICA Gar         12.03.00         he amount within the another the amount within the amount within the amount withe amount within the amount withe amount wi |

| PCG Dist=8991 Rel=13.0<br>tatus Active                                         | 1.00 03/20/2013 PCW 001<br>Update/Display        | C:\DEV5Y5 C:\SECOND<br>Deduction Data                   | WHITE<br>Screen 2 of 2                           | PAY 06                                     |
|--------------------------------------------------------------------------------|--------------------------------------------------|---------------------------------------------------------|--------------------------------------------------|--------------------------------------------|
| Employee 88942 AB3EU,<br>SSN 999-08-8942<br>Cd Description<br>42 VENDOR 004059 | , ET3AN D<br>Amount Emplr<br><u>.00</u>          | Class 05<br>Work-<br>Cd Description<br>43 VENDOR 004320 | Loc 0101 GHI dec<br>-Loc 0101<br>Amount<br>10.00 | duction code 09<br>Emplr (Y/N)<br><u>N</u> |
|                                                                                |                                                  |                                                         |                                                  |                                            |
|                                                                                |                                                  |                                                         |                                                  |                                            |
| Ded Desc Ded<br>ANNUITY # 1 / 01<br>ANNUITY # 2 / 02                           | Annuity Company                                  | Credit Union <u>00000000</u><br>Ann                     | <u>30000000</u> Sect<br>Type Employee            | tion 125 <u>Y</u><br>Contribution          |
| <b>F1 ► &amp; F2 ► &amp; F3 </b> F4<br><b>F1</b> = <b>F1</b> = <b>F1</b>       | FREE     FREE     FREE       Per     Ded     Grs | ₽ F3 66° F10 ¥ F11 € F12 €<br>W/H Lv Ytd Heip           | Adj FICA Gar                                     | 12.03.00                                   |

For **Step 6-F11** selections, the following screen displays:

| Step | Action                                                                                                    |
|------|----------------------------------------------------------------------------------------------------|
| 7    | Select $\mathbf{F12}$ (F12 - Go to Screen 2) to return to the previous deduction data screen where appropriate.                                                         |
| 8    | <b>For school district/system deduction contributions:</b> Enter <b>Y</b> (Yes) in the <b>Emplr</b> (Employer) field to define the deduction contribution.              |
|      | Identify the deduction's employer contribution participation in the Deduction file. Refer to Section F: Description/Deduction/Annuity File Processing for instructions. |
|      | When there are no school district/system deduction contributions: Enter N (No) in the Emplr (Employer) field to define the deduction contribution.                      |
| 9    | <b>For Credit Union members:</b> Enter the employee's credit union member number, up to fourteen (14) characters, in the <b>Credit Union</b> field.                     |

| Step | Action                                                                                                    |
|------|----------------------------------------------------------------------------------------------------|
| 10   | <b>For Non-Taxable Benefit program participants:</b> Enter or verify the entry of <b>Y</b> (Yes) in the <b>Section 125</b> (Section 125 – Cafeteria Plan Deduction) field.                                                                                                    |
|      | For new employees, the <b>Section 125</b> (Cafeteria Plan) field defaults to ' <b>Y</b> ' (Yes) on the employee's <i>Deduction Data</i> screen.                                                                                                    |
|      | <b><u>NOTE</u></b> : A warning message will be printed on the <i>Payroll Exceptions Report</i> when pre-<br>tax deductions exist for an employee, but the employee's <b>Section 125</b> flag is equal to 'N'.<br>The warning message will help payroll administrators identify when the <b>Section 125</b> flag<br>has been set to 'N' for an employee inappropriately.                                                                                                    |
|      | The <i>Print Paychecks and Direct Deposits</i> procedure reflects deductions properly when the <b>Section 125</b> flag is equal to 'N'. If the <b>Section 125</b> flag is equal to 'N', pre-tax deductions will print in the <i>After-Tax Deductions</i> section of the paycheck stub to properly reflect that the deductions were <u>not</u> actually taken pre-tax. This will help inform employees that deductions which might be perceived as taken before tax are actually being taken after tax, and will alert the employees to a possible coding error on their payroll record. |
|      | The non-taxable benefits amount should also be included in the Cycle Gross field.                                                                                                    |
|      | What is a cafeteria plan?                                                                                                    |
|      | A cafeteria plan is a separate written plan maintained by an employer for employees that<br>meets the specific requirements of and regulations of section 125 of the Internal Revenue<br>Code. It provides participants an opportunity to receive certain benefits on a pretax basis.<br>Participants in a cafeteria plan must be permitted to choose among at least one taxable<br>benefit (such as cash) and one qualified benefit.                                                                                                    |
|      | A qualified benefit is a benefit that does not defer compensation and is excludable from an employee's gross income under a specific provision of the Code, without being subject to the principles of constructive receipt. Qualified benefits include the following:                                                                                                    |
|      | <ul> <li>Accident and health benefits (but not Archer medical savings accounts or long-term care insurance)</li> <li>GHI</li> <li>Adoption assistance</li> <li>Dependent care assistance</li> <li>Group-term life insurance coverage</li> <li>Health savings accounts, including distributions to pay long-term care services</li> </ul>                                                                                                    |
|      | The benefit program must be identified as <b>I</b> (Non-Taxable Insurance) in the <i>System Deduction</i> record. The written plan must specifically describe all benefits and establish rules for eligibility and elections.                                                                                                    |
|      | A section 125 plan is the only means by which an employer can offer employees a choice between taxable and nontaxable benefits without the choice causing the benefits to become taxable. A plan offering only a choice between taxable benefits is not a section 125 plan.                                                                                                    |
| L    |                                                                                                    |

| Step | Action                                                                                                    |
|------|----------------------------------------------------------------------------------------------------|
| 11   | Select (Enter).                                                                                                    |
|      | Select $\mathbf{F3}$ (F3 – Print this data) to obtain a screen print of the <i>Update/Display Deduction Data</i> screen. The screen print file will be available in the print queue with the name ' <i>PSCNnnnn</i> '. |

For *Step* **6-F11** selections, the following screen displays:

| PCG Dist=8991 Rel=13.01.00 0                          | 3/20/2013 PCW 001 | C:\DEVSYS C:\SECOND                       | WHITE                                | _ 8 >        |
|-------------------------------------------------------|-------------------|-------------------------------------------|--------------------------------------|--------------|
| Status Active                                         | Update/Display    | Deduction Data                            | Screen 2 of 2                        | PAY 06       |
| Employee 88942 AB3EU, ET3A                            | ND                | Class 05                                  | Loc 0101 GHI deduct:                 | ion code 09  |
| SSN 999-08-8942<br>Cd Description<br>42 UENDOR 004059 | Amount Emplr      | Wor<br>Cd Description<br>A3 UENDOR 004320 | k-Loc 0101<br>Amount Emp:<br>10 00 N | lr (Y/N)     |
|                                                       |                   | 40 VENDON 004020                          |                                      |              |
|                                                       |                   |                                           |                                      |              |
|                                                       |                   |                                           |                                      |              |
|                                                       |                   |                                           |                                      |              |
|                                                       |                   |                                           |                                      |              |
|                                                       |                   |                                           |                                      |              |
|                                                       |                   |                                           |                                      |              |
|                                                       |                   |                                           |                                      |              |
|                                                       |                   |                                           |                                      |              |
|                                                       |                   |                                           |                                      |              |
|                                                       |                   | Credit Union 000000                       | 00000000 Section                     | 125 <u>Y</u> |
| Ded Desc Ded Annu                                     | ity Company       | An                                        | n Type Employee Con                  | tribution    |
| ANNUITY # 2 / 02                                      |                   |                                           |                                      |              |
|                                                       |                   |                                           |                                      |              |
| Ualidations nassed. Check s                           | creen 1           |                                           |                                      |              |
|                                                       |                   | 🖥 F9 😚 F10 🍸 F11 💽 F12 🕻                  | I FIS Q                              | 12.03.00     |
| F16 F17 F18 T                                         | Per Ded Grs       | W/H Lv Ytd Hel                            | p Adj FICA Gar                       |              |

|                             | G Dist=8991 Rel=13.01.00 (                                                                        | 03/20/2013 F | PCW 001 | C:\DEVSYS C:\SECOND                                                          | WHITE                                        |                  |                                  | _ B ×         |
|-----------------------------|---------------------------------------------------------------------------------------------------|--------------|---------|------------------------------------------------------------------------------|----------------------------------------------|------------------|----------------------------------|---------------|
| Statu                       | s Active                                                                                          | Update/      | Display | Deduction Data                                                               | Scree                                        | en 1 of 2        | ) PAYO                           | 6             |
| Empl                        | oyee 88942 AB3EU, ET3<br>SSN 999-88-8942                                                          | AN D         |         | Class 05<br>Wor                                                              | Loc 0101<br>k-loc 0101                       | GHI dec          | luction cod                      | e 09          |
| Cd D                        | escription                                                                                        | Amount       | Emplr   | Cd Description                                                               |                                              | Amount           | Emplr (Y/N                       | D             |
| 01 A                        | NNUITY # 1                                                                                        |              |         | 02 ANNUITY # 2                                                               |                                              |                  |                                  |               |
| 03 F                        | ED INCOME TAX                                                                                     | 75.62        | N       | 04 VENDOR 000012                                                             |                                              | 121.04           | N                                |               |
| 08 0                        | HU HMU EESP/ISP -ULAS                                                                             | <u>. 00</u>  | · -     | UY UHC HMU EESP/                                                             | TSP -CERT                                    | 434.90           | <u>H</u>                         |               |
| 10 0                        | ENDUR 000014                                                                                      |              |         | 11 VENUUR 002203                                                             | -                                            | 41.51            | <u>n</u>                         |               |
| 12 0                        | ENDUK 004850                                                                                      |              |         | 13 VENDUR 002920                                                             | -                                            | 2.90             | Ť                                |               |
| 17 10                       | ENDOR 000010                                                                                      | 11 59        | N       | 10 VENDOR 000023                                                             | -                                            | hE0 h4           | N                                |               |
| 10 10                       | ENDOR 000019<br>ENDOR 000514                                                                      | 14.20        | . 11    | 20 COUDT W/W                                                                 | '-                                           | 420.41           | <u>n</u>                         |               |
| 21 1                        | ENDOR 0000941                                                                                     |              |         | 20 COURT W/H<br>22 COURT W/H                                                 | -                                            |                  | -                                |               |
| 23 1                        | ENDOR 000021                                                                                      |              |         | 24 UENDOR 002920                                                             |                                              | 27 38            | N                                |               |
| 25 0                        | ENDOR 000014                                                                                      |              |         | 26 VENDOR 002208                                                             | -                                            |                  |                                  |               |
| 27 U                        | ENDOR 002599                                                                                      |              |         | 28 VENDOR 000869                                                             | -                                            | 25.03            | N                                |               |
| 29 U                        | ENDOR 000869                                                                                      |              |         | 30 VENDOR 001040                                                             | )                                            | 2.21             | N                                |               |
| 31 V                        | ENDOR 002920                                                                                      |              |         | 33 VENDOR 002920                                                             | )                                            | 102.86           | Ϋ́.                              |               |
| 34 0                        | OURT W/H                                                                                          |              |         | 35 VENDOR 001383                                                             |                                              |                  |                                  |               |
| 36 V                        | ENDOR 002920                                                                                      |              | _       | 37 VENDOR 004764                                                             | E L                                          |                  | _                                |               |
| 38 V                        | ENDOR 003218                                                                                      |              |         | 39 VENDOR 000814                                                             | ι.                                           |                  | _                                |               |
| 40 V                        | ENDOR 002775                                                                                      |              |         | 41 VENDOR 004043                                                             | <u>ـ</u> ـــــــــــــــــــــــــــــــــــ |                  | _                                |               |
| Ded<br>ANN<br>ANN<br>Valid. | Desc Ded Ann<br>UITY # 1 / 01<br>UITY # 2 / 02<br>ations passed. Check<br>rs → K F2 → rs → rs → r | uity Compa   | ny<br>  | Credit Union <u>808980</u><br>An<br>Pro℃ Pro ℃ Prt ▶ Prt2<br>S W/H Lv Ytd He | 1000000000<br>In Type                        | Sect<br>Employee | tion 125 ¥<br>Contributi<br>12.€ | on<br>13 - 80 |
|                             |                                                                                                   |              |         |                                                                              |                                              |                  |                                  |               |
|                             | Action                                                                                            |              |         |                                                                              |                                              |                  |                                  |               |

For *Step* **7-F12** selections, the following screen displays:

|                                                                                                    | 1.00 02/20/2012 0                                                                                                    | 001                                                                                                    | CA DEVEN                                                                                                    |                                                                                                    | ND                                                                                                    | WHIT                                                                                                    |                                                                                                    |                                                                                                    |                                                                                                    | la vi                          |
|----------------------------------------------------------------------------------------------------|----------------------------------------------------------------------------------------------------|----------------------------------------------------------------------------------------------------|----------------------------------------------------------------------------------------------------|----------------------------------------------------------------------------------------------------|----------------------------------------------------------------------------------------------------|----------------------------------------------------------------------------------------------------|----------------------------------------------------------------------------------------------------|----------------------------------------------------------------------------------------------------|----------------------------------------------------------------------------------------------------|--------------------------------|
| Etatus Astius                                                                                                    | 1.00 03/20/2013 P                                                                                                    | CW UUI                                                                                                    | Deducti                                                                                                    | on Data                                                                                                    | ער                                                                                                    | Sou                                                                                                    |                                                                                                    | 0                                                                                                    |                                                                                                    |                                |
| STATUS HELLVE                                                                                                    | opuacer                                                                                                    | nishiaà                                                                                                    | Denneri                                                                                                    | UN VALA                                                                                                    |                                                                                                    | SUL                                                                                                    | een z of                                                                                                    |                                                                                                    | PHYOD                                                                                                    |                                |
| Employee 88042 AB3EU                                                                                                    | ETRON D                                                                                                    |                                                                                                    | C1 a                                                                                                    | cc 85                                                                                                    |                                                                                                    | oc 010                                                                                                    | H CHI                                                                                                    | doducti                                                                                                    | obos no                                                                                                    | 80                             |
| SSN 909-88-8942                                                                                                    | , cronn b                                                                                                    |                                                                                                    | 010                                                                                                    | 33 07                                                                                                    | ⊎ork-l                                                                                                    | nc 010                                                                                                    | 1                                                                                                    | ucuucti                                                                                                    | on coue                                                                                                    | 07                             |
| Cd Description                                                                                                    | Amount                                                                                                    | Emplr                                                                                                    | C d D                                                                                                    | escrinti                                                                                                    |                                                                                                    |                                                                                                    | <br>Amoun                                                                                                    | t Emolu                                                                                                    | r (Y/N)                                                                                                    |                                |
| 42 VENDOR 004059                                                                                                    | . 00                                                                                                    |                                                                                                    | 43 U                                                                                                    | ENDOR 00                                                                                                    | 4320                                                                                                    |                                                                                                    | 10.0                                                                                                    | 0 N                                                                                                    | ()                                                                                                    |                                |
|                                                                                                    |                                                                                                    | _                                                                                                    |                                                                                                    |                                                                                                    |                                                                                                    |                                                                                                    |                                                                                                    |                                                                                                    |                                                                                                    |                                |
|                                                                                                    |                                                                                                    |                                                                                                    |                                                                                                    |                                                                                                    |                                                                                                    |                                                                                                    |                                                                                                    |                                                                                                    |                                                                                                    |                                |
|                                                                                                    |                                                                                                    |                                                                                                    |                                                                                                    |                                                                                                    |                                                                                                    |                                                                                                    |                                                                                                    |                                                                                                    |                                                                                                    |                                |
|                                                                                                    |                                                                                                    |                                                                                                    |                                                                                                    |                                                                                                    |                                                                                                    |                                                                                                    |                                                                                                    |                                                                                                    |                                                                                                    |                                |
|                                                                                                    |                                                                                                    |                                                                                                    |                                                                                                    |                                                                                                    |                                                                                                    |                                                                                                    |                                                                                                    |                                                                                                    |                                                                                                    |                                |
|                                                                                                    |                                                                                                    |                                                                                                    |                                                                                                    |                                                                                                    |                                                                                                    |                                                                                                    |                                                                                                    |                                                                                                    |                                                                                                    |                                |
|                                                                                                    |                                                                                                    |                                                                                                    |                                                                                                    |                                                                                                    |                                                                                                    |                                                                                                    |                                                                                                    |                                                                                                    |                                                                                                    |                                |
|                                                                                                    |                                                                                                    |                                                                                                    |                                                                                                    |                                                                                                    |                                                                                                    |                                                                                                    |                                                                                                    |                                                                                                    |                                                                                                    |                                |
|                                                                                                    |                                                                                                    |                                                                                                    |                                                                                                    |                                                                                                    |                                                                                                    |                                                                                                    |                                                                                                    |                                                                                                    |                                                                                                    |                                |
|                                                                                                    |                                                                                                    |                                                                                                    |                                                                                                    |                                                                                                    |                                                                                                    |                                                                                                    |                                                                                                    |                                                                                                    |                                                                                                    |                                |
|                                                                                                    |                                                                                                    |                                                                                                    |                                                                                                    |                                                                                                    |                                                                                                    |                                                                                                    |                                                                                                    |                                                                                                    |                                                                                                    |                                |
|                                                                                                    |                                                                                                    |                                                                                                    |                                                                                                    |                                                                                                    |                                                                                                    |                                                                                                    |                                                                                                    |                                                                                                    |                                                                                                    |                                |
|                                                                                                    |                                                                                                    |                                                                                                    |                                                                                                    |                                                                                                    |                                                                                                    |                                                                                                    |                                                                                                    |                                                                                                    |                                                                                                    |                                |
|                                                                                                    |                                                                                                    |                                                                                                    |                                                                                                    |                                                                                                    |                                                                                                    |                                                                                                    |                                                                                                    |                                                                                                    |                                                                                                    |                                |
|                                                                                                    |                                                                                                    |                                                                                                    |                                                                                                    |                                                                                                    |                                                                                                    |                                                                                                    |                                                                                                    |                                                                                                    |                                                                                                    |                                |
|                                                                                                    |                                                                                                    |                                                                                                    |                                                                                                    |                                                                                                    |                                                                                                    |                                                                                                    |                                                                                                    |                                                                                                    |                                                                                                    |                                |
|                                                                                                    |                                                                                                    |                                                                                                    |                                                                                                    |                                                                                                    |                                                                                                    |                                                                                                    |                                                                                                    |                                                                                                    |                                                                                                    |                                |
|                                                                                                    |                                                                                                    |                                                                                                    | 0                                                                                                    |                                                                                                    |                                                                                                    |                                                                                                    |                                                                                                    |                                                                                                    | 40F 1                                                                                                    |                                |
| Ded Dees Ded                                                                                                    | A                                                                                                    |                                                                                                    | credit                                                                                                    | UNION UN                                                                                                    | <u>19999999</u>                                                                                                    | <u>100000</u>                                                                                                    | 51                                                                                                    | ection '                                                                                                    | 125 <u>Y</u>                                                                                                    | _                              |
| Dea Desc Dea                                                                                                    | нппитсу сомра                                                                                                    | ny                                                                                                    |                                                                                                    |                                                                                                    | нпп і                                                                                                    | ype                                                                                                    | Емртоу                                                                                                    | ee conti                                                                                                    | ribution                                                                                                    | 1                              |
|                                                                                                    |                                                                                                    |                                                                                                    |                                                                                                    |                                                                                                    |                                                                                                    |                                                                                                    |                                                                                                    |                                                                                                    |                                                                                                    |                                |
| HNNUTTY # 2 / 02                                                                                                    |                                                                                                    |                                                                                                    |                                                                                                    |                                                                                                    |                                                                                                    |                                                                                                    |                                                                                                    |                                                                                                    |                                                                                                    |                                |
|                                                                                                    |                                                                                                    |                                                                                                    |                                                                                                    |                                                                                                    |                                                                                                    |                                                                                                    |                                                                                                    |                                                                                                    |                                                                                                    |                                |
|                                                                                                    |                                                                                                    |                                                                                                    |                                                                                                    |                                                                                                    |                                                                                                    |                                                                                                    |                                                                                                    |                                                                                                    |                                                                                                    |                                |
| Data caund                                                                                                    |                                                                                                    |                                                                                                    |                                                                                                    |                                                                                                    |                                                                                                    |                                                                                                    |                                                                                                    |                                                                                                    |                                                                                                    |                                |
|                                                                                                    |                                                                                                    | [111]                                                                                                    |                                                                                                    |                                                                                                    |                                                                                                    | 1                                                                                                    |                                                                                                    |                                                                                                    | 12 82                                                                                                    | 00                             |
|                                                                                                    | 6本    6▼    1本                                                                                                    | 1 🔍 🛛 🖕                                                                                                    | n I - , 66 I -                                                                                                    | 🏋 🛛 🕪                                                                                                    | E42                                                                                                    |                                                                                                    |                                                                                                    |                                                                                                    | 12.00.                                                                                                    |                                |
| F1 K F2 K F3 ⊕ F4                                                                                                    | Following Following Following Fo                                                                                                    | 10 10 -                                                                                                    | a 19 1                                                                                                    | 10 🖬 F11 🗠                                                                                                    |                                                                                                    |                                                                                                    | FID T                                                                                                    |                                                                                                    |                                                                                                    |                                |
|                                                                                                    | Per [                                                                                                    | Ded Grs                                                                                                    | W/H                                                                                                    | Lv Ytd                                                                                                    | Help                                                                                                    | Adj Fl                                                                                                    | ICA Gar                                                                                                    |                                                                                                    |                                                                                                    |                                |
| F1         F2         F3         F4           F16         F17         F18         F18         F18                                                                                                    | Per [                                                                                                    | Ded Grs                                                                                                    | W/H                                                                                                    | Lv Ytd                                                                                                    | Help                                                                                                    | Adj F                                                                                                    | ICA Gar                                                                                                    |                                                                                                    |                                                                                                    |                                |
|                                                                                                    | Per                                                                                                    | Ded Grs                                                                                                    | W/H                                                                                                    | Lv Ytd                                                                                                    | Help                                                                                                    | Adj F                                                                                                    | ICA Gar                                                                                                    |                                                                                                    |                                                                                                    |                                |
| V         F1.         ∧         F2         ∧         F3         FF           F16         F17         F17         F16         F17         F16         F17         F16         F16         F17         F16         F16                                                                                                    | 1.00 03/20/2013 P                                                                                                    | Ded Grs                                                                                                    | C:\DEV5Y                                                                                                    | Ly Ytd                                                                                                    | Help<br>ND                                                                                                    | Adj Fl                                                                                                    | ICA Gar                                                                                                    |                                                                                                    | _                                                                                                    | . <u>8 ×</u>                   |
| V         F1         K         F2         K         F3         F4           F16         F17         F17         F18         F18 <t< td=""><td>1.00 03/20/2013 P<br/>Update/</td><td>Ded Grs<br/>PCW 001<br/>Display</td><td>W/H<br/>C:\DEVSYS<br/>Deducti</td><td>Lv Ytd</td><td>Help<br/>ND</td><td>Adj Fl</td><td>ICA Gar<br/>een 1 of</td><td>2</td><td><br/>Pay 06</td><td>. <u>8 ×</u></td></t<> | 1.00 03/20/2013 P<br>Update/                                                                                                    | Ded Grs<br>PCW 001<br>Display                                                                                              | W/H<br>C:\DEVSYS<br>Deducti                                                                                                    | Lv Ytd                                                                                                    | Help<br>ND                                                                                                    | Adj Fl                                                                                                    | ICA Gar<br>een 1 of                                                                                                    | 2                                                                                                    | <br>Pay 06                                                                                                    | . <u>8 ×</u>                   |
| V         F1         ∧         F2         ∧         F3         F4           F16         F17         F18         F18         <                                                                                                    | 1.00 03/20/2013 P<br>Update/I                                                                                                    | Ded Grs<br>PCW 001<br>Display                                                                                              | C:\DEVSYS<br>Deducti                                                                                                    | Lv Ytd                                                                                                    | Help<br>ND                                                                                                    | Adj Fl                                                                                                    | ICA Gar                                                                                                    | 2                                                                                                    | PAY 06                                                                                                    | . <u>8</u> ×                   |
| ▼F1         F2         F2         F3         F4           F16         F17         F18         F18         F18         F18           F16         F17         F18         F18         F18         F18         F18           F16         F17         F18         F18                                                                                                    | 1.00 03/20/2013 P<br>Update/I<br>, ET3AN D                                                                                                    | Ded Grs<br>CW 001<br>Display                                                                                               | W/H<br>C:\DEV5YS<br>Deducti<br>Cla                                                                                                    | Ly Ytd<br>C:\SECOM<br>on Data<br>ss 05                                                                                                    | ND                                                                                                    | Adj Fl                                                                                                    | ICA Gar<br>een 1 of<br>GHI                                                                                                    | 2<br>deducti                                                                                                    | _<br>PAY96<br>on code                                                                                                    | . <mark>8 ×</mark><br>69       |
| PCG Dist=8991 Rel=13.0 Status Active Employee 88942 AB3EU, SSN 999-68-8942                                                                                                    | 1.00 03/20/2013 P<br>Update/I<br>, ET3AN D                                                                                                    | Ded Grs<br>PCW 001<br>Display                                                                                              | C:\DEV5YS<br>Deducti<br>Cla                                                                                                    | LY Ytd<br>C:\SECOM<br>on Data<br>ss 05                                                                                                    | Help<br>Hork-L                                                                                                    | Adj F                                                                                                    | ICA Gar<br>een 1 of<br>1 GHI                                                                                                    | 2<br>deductio                                                                                                    | PAYØ6<br>on code                                                                                                    | . <mark>8 ×</mark>             |
| PCG Dist=8991 Rel=13.0 Status Active Employee 88942 AB3EU, SSN 999-08-8942 Cd Description Ad columnation # d                                                                                                    | 1.00 03/20/2013 P<br>Update/I<br>, ET3AN D<br>Amount                                                                                                    | Ded Grs<br>PCW 001<br>Display<br>Emplr                                                                                     | C:\DEV5YS<br>Deducti<br>Cla<br>Cd D                                                                                                    | L V Ytd<br>5 C:\SECOM<br>on Data<br>ss 05<br>escripti                                                                                                    | Help<br>L<br>Work-L                                                                                                    | Adj F                                                                                                    | ICA Gar<br>Leen 1 of<br>H GHI<br>H Amoun                                                                                                    | 2<br>deduction<br>t Empli                                                                                                    | PAY06<br>Don code<br>r (Y/N)                                                                                                    | . <mark>8 ×</mark>             |
| PCG Dist=8991 Rel=13.0 Status Active Employee 88942 AB3EU, SSN 999-08-8942 Cd Description 01 ANNUITY # 1 PC Dist=8991 Tox                                                                                                    | 1.00 03/20/2013 P<br>Update/I<br>, ET3AN D<br>Amount                                                                                                    | Ded Grs<br>PCW 001<br>Display<br>Emplr                                                                                     | C:\DEV5YS<br>Deducti<br>Cla<br>Cd D<br>02 A                                                                                                    | L V Ytd<br>C:\SECOM<br>on Data<br>ss 05<br>escripti                                                                                                    | Help<br>L<br>Work-L<br>.on<br>20012                                                                                                    | Adj Fl                                                                                                    | ICA Gar<br>reen 1 of<br>11 GHI<br>11<br>Amoun                                                                                                    | 2<br>deduction<br>t Emplo                                                                                                    | PAY96<br>DAY96<br>DAY96<br>PAY96<br>PAY96<br>PAY96<br>PAY96<br>PAY96<br>PAY96<br>PAY96<br>PAY96<br>PAY96<br>PAY96<br>PAY96<br>PAY96<br>PAY96<br>PAY96<br>PAY96<br>PAY96<br>PAY96<br>PAY96<br>PAY96<br>PAY96<br>PAY96<br>PAY96<br>PAY96 | . <mark>8 ×</mark>             |
| PCG Dist=8991 Rel=13.0     Status Active     Employee 88942 AB3EU,     SSN 999-68-8942     Cd Description     61 ANNUITY # 1     63 FED INCOME TAX     89 UPU PUBLICESP (TSP)                                                                                                    | 1.00 03/20/2013 P<br>Update/I<br>, ET3AN D<br>Amount<br>25.62                                                                                                    | Ded Grs<br>PCW 001<br>Display<br>Emplr<br>N                                                                                | C:\DEV5Y3<br>Deducti<br>Cla<br>Cd D<br>02 A<br>04 U<br>02 U                                                                                                    | Ly Ytd<br>C:\SECOM<br>on Data<br>ss 05<br>escripti<br>NNUITY #<br>ENDOR 00                                                                                                    | Help<br>L<br>Work-L<br>on<br>2<br>200012                                                                                                    | Adj Fl                                                                                                    | ICA Gar<br>eeen 1 of<br>11 GHI<br>11<br>Amoun<br>121.0                                                                                                    | 2<br>deduction<br>t Emplo                                                                                                    | PAY06<br>on code<br>r (Y/N)                                                                                                    | . <b>8 ×</b>                   |
| PCG Dist=8991 Rel=13.0     Status Active     Employee 88942 AB3EU,     SSN 999-08-8942     Cd Description     01 ANNUITY # 1     03 FED INCOME TAX     08 UHC HMO EESP/TSP -     18 UHCND08 Beggath                                                                                                    | 1.00 03/20/2013 P<br>Update/I<br>, ET3AN D<br>Amount<br>75.62<br>CLAS <u>.00</u>                                                                                                    | Ded Grs<br>PCW 001<br>Display<br>Emplr<br>N                                                                                | C:\DEV5Y9<br>Deducti<br>Cla<br>Cd D<br>02 A<br>04 U<br>09 U<br>11 U                                                                                                    | Lv Ytd<br>C:\SECON<br>on Data<br>ss 05<br>escripti<br>NNUITY #<br>ENDOR 00<br>HC HMO E<br>ENDOR 00                                                                                                    | Help<br>L<br>Work-L<br>.on<br>2<br>10012<br>ESP/TSP<br>122.02                                                                                                    | Adj Fi                                                                                                    | ICA Gar<br>een 1 of<br>11 GHI<br>11<br>Amoun<br>121.0<br>134.9                                                                                                    | 2<br>deductio<br>t Empli                                                                                                    | PAY96<br>on code<br>r (Y/N)                                                                                                    | . [주] ×]<br>09                 |
| PCG Dist=8991 Rel=13.0 Status Active Employee 88942 AB3EU, SSN 999-98-8942 Cd Description 01 ANNUITY # 1 03 FED INCOME TAX 08 UHC HMO EESP/TSP - 10 UENDOR 806914 12 UENDOR 806914                                                                                                    | 1.00 03/20/2013 P<br>Update/I<br>, ET3AN D<br>Amount<br>75.62<br>-00                                                                                                    | PCW 001<br>Display<br>Emplr<br>N                                                                                           | C:\DEV5Y9<br>Deducti<br>Cla<br>Cd D<br>02 A<br>04 U<br>09 U<br>11 U<br>12 U                                                                                                    | Lv Ytd<br>C:\SECOM<br>on Data<br>ss 05<br>escripti<br>NNUITY #<br>ENDOR 00<br>HC HMO E<br>ENDOR 00                                                                                                    | Help<br>Help<br>Work-L<br>.on<br>20012<br>ESP/TSP<br>12203<br>12928                                                                                                    | Adj FI                                                                                                    | ICA Gar<br>eeen 1 of<br>1 GHI<br>11<br>Amoun<br>121.0<br>434.9<br>41.5<br>2 0                                                                                                    | 2<br>deduction<br>t Emplo<br>4 N<br><u>0 N</u><br>1 N<br>6 V                                                                                                    | PAY96<br>on code<br>r (Y/N)                                                                                                    | .[윤 <b>ː×</b> ]<br>09          |
| PEG Dist=8991 Rel=13.0 Status Active Employee 88942 AB3EU, SSN 999-08-8942 Cd Description 01 ANNUITY # 1 03 FED INCOME TAX 08 UHC HM0 EESP/TSP - 10 UENDOR 000014 12 UENDOR 004850 15 UENDOR 004850                                                                                                    | 1.00 03/20/2013 P<br>Update/I<br>, ET3AN D<br>Amount<br>75.62                                                                                                    | Emplr<br>N                                                                                                    | C:\DEV5YS<br>Deducti<br>Cla<br>Cd D<br>02 A<br>04 U<br>09 U<br>11 U<br>13 U<br>16 U                                                                                                    | Lv Ytd<br>C:\SECOF<br>on Data<br>ss 05<br>escripti<br>NNUITY #<br>ENDOR 00<br>HC HMO E<br>ENDOR 00<br>ENDOR 00                                                                                                    | Help<br>Help<br>Work-L<br>.on<br>20012<br>ESP/TSP<br>12203<br>12920<br>12920                                                                                                    | Adj FI                                                                                                    | ICA Gar<br>reen 1 of<br>1 GHI<br>1 Amoun<br>121.0<br>434.9<br>41.5<br>2.9                                                                                                    | 2<br>deductio<br>t Empli<br>4 N<br><u>0 N</u><br>1 <u>N</u><br>6 <u>Y</u>                                                                                                    | PAY06<br>on code<br>r (Y/N)                                                                                                    | .[ <b>8</b> ] × <br>09         |
| PCG Dist=8991         Rel=13.0           Status         Active           Employee         88942           ABS         Rel=13.0           Status         Active           Employee         88942           ABS         Rel=13.0           Status         Active           Employee         88942           ABS         ABSEU,<br>SSN 999-98-8942           Cd         Description           01         ANNUITY # 1           03         FED           INCOME         TAX           08         UHC HMO ESSP/TSP -           10         VENDOR         060614           12         VENDOR         806819           15         VENDOR         806819                                                                                                    | 1.00 03/20/2013 P<br>Update/I<br>, ET3AN D<br>Amount<br>-CLAS <u>.00</u><br>11, 58                                                                                                    | Emplr<br>N<br>N                                                                                                    | C:\DEV5YS<br>Deducti<br>Cla<br>Cd D<br>02 A<br>04 U<br>09 U<br>11 U<br>13 U<br>18 U<br>18 U                                                                                                    | Lv Ytd<br>C:\SECOM<br>on Data<br>ss 05<br>escripti<br>NNUITY #<br>ENDOR 00<br>ENDOR 00<br>ENDOR 00<br>ENDOR 00                                                                                                    | L<br>Work-L<br>.0n<br>2 200012<br>ESP/TSP<br>12203<br>12920<br>100023<br>10008                                                                                                    | Adj FI<br>Scr<br>.oc 010<br>.oc 010                                                                                                    | ICA Gar<br>reen 1 of<br>1 GHI<br>1 Amoun<br>121.6<br>434.9<br>41.5<br>2.9                                                                                                    | 2<br>deductio<br>t Empli<br>4 N<br><u>0 N</u><br>1 N<br>6 Y                                                                                                    | PAY06<br>pn code<br>r (Y/N)                                                                                                    | . <mark>89</mark> ×            |
| PCG Dist=8991 Rel=13.0           Status Active           Employee 88942 AB3EU,<br>SSN 999-08-8942           Cd Description           01 ANNUITY # 1           03 FED INCOME TAX           08 UHC HMO EESP/TSP -10 UENDOR 000014           12 UENDOR 000018           17 UENDOR 000019           19 UENDOR 000019           19 UENDOR 000019                                                                                                    | 1.00 03/20/2013 P<br>Update/I<br>, ET3AN D<br>Amount<br>-CLAS <u>.00</u><br><br>14.58                                                                                                    | Emplr<br>N<br>N<br>N<br>N                                                                                                  | C:\DEV5Y<br>Deducti<br>Cla<br>Cd D<br>02 A<br>04 U<br>09 U<br>11 U<br>13 U<br>13 U<br>16 U<br>18 U<br>28 C                                                                                                    | Lv Ytd<br>on Data<br>ss 05<br>escripti<br>NNUITY #<br>ENDOR 00<br>HC HMO E<br>ENDOR 00<br>ENDOR 00<br>ENDOR 00<br>ENDOR 00<br>UNDT W/H                                                                                                    | ND<br>Work-L<br>.0n<br>20012<br>ESP/TSP<br>122203<br>12920<br>109088                                                                                                    | Adj Fi                                                                                                    | ICA Gar<br>eeen 1 of<br>11 GHI<br>11 Amoun<br>121.0<br>434.9<br>41.5<br>2.9<br>450.4                                                                                                    | 2<br>deduction<br>t Empli<br>4 N<br>0 N<br>1 N<br>6 Y<br>1 N                                                                                                    | PAYØ6<br>on code<br>r (Y/N)                                                                                                    | . <mark>89</mark>              |
| PCG Dist=8991 Rel=13.0           Status Active           Employee 88942 AB3EU,<br>SSN 999-08-8942           Cd Description           01 ANNUITY # 1           03 FED INCOME TAX           08 UHC HM0 EESP/TSP -1           10 VENDOR 000014           12 VENDOR 000018           17 VENDOR 000018           17 VENDOR 000541           21 VENDOR 000541           21 VENDOR 000541                                                                                                    | Image         Per         I           1.00         03/20/2013         P           Update/I         Update/I           . ET3AN D         Amount           75.62                                                                                                    | Emplr<br>N<br>N<br>N<br>N<br>N                                                                                             | C:\DEV5Y<br>Deducti<br>Cla<br>Cd D<br>02 A<br>04 U<br>09 U<br>11 U<br>13 U<br>16 U<br>18 U<br>20 C<br>22 C                                                                                                    | Lv Ytd<br>on Data<br>ss 05<br>escripti<br>NNUITY #<br>ENDOR 00<br>ENDOR 00<br>ENDOR 00<br>ENDOR 00<br>OURT W/H                                                                                                    | ND<br>Work-L<br>00<br>12<br>10012<br>ESP/TSP<br>12920<br>10023<br>10008                                                                                                    | Adj Fi                                                                                                    | ICA Gar<br>Gar<br>H GHI<br>H GHI<br>H GHI<br>11<br>Amoun<br>121.0<br>434.9<br>41.5<br>2.9<br>45.6.4                                                                                                    | 2<br>deductio<br>t Emplo<br>4 N<br>6 N<br>1 N<br>6 Y<br>1 N<br>1 N                                                                                                    | PAY86<br>on code<br>r (Y/N)                                                                                                    | .  <b>8</b>   <b>×</b>  <br>89 |
| PCG Dist=8991 Rel=13.0           Status Active           Employee         88942 AB3EU,<br>SSN 999-08-8942           Cd Description           01 ANNUITY # 1           03 FED INCOME TAX           08 UHC HMO EESP/TSP - 10 UENDOR 000914           12 UENDOR 004850           15 UENDOR 000918           17 VENDOR 0009541           21 UENDOR 000921           23 UENDOR 004850                                                                                                    | Image: second second                                                                                                    | Emplr<br>N<br>N<br>N<br>N<br>N<br>N<br>N<br>N<br>N<br>N<br>N<br>N<br>N                                                     | C:\DEV5YY<br>Deducti<br>Cla<br>Cd D<br>02 A<br>04 U<br>09 U<br>11 U<br>13 U<br>16 U<br>18 U<br>20 C<br>22 C<br>24 U                                                                                                    | Lv Ytd<br>C:\SECOM<br>on Data<br>ss 05<br>escripti<br>NNUITY #<br>ENDOR 00<br>HC HMO E<br>ENDOR 00<br>ENDOR 00<br>ENDOR 00<br>ENDOR 00<br>OURT W/H<br>OURT W/H                                                                                                    | ND<br>ND<br>Work-L<br>000<br>2<br>20012<br>ESP/TSP<br>22203<br>12920<br>100023<br>100028<br>100028<br>100028                                                                                                    | Adj Fi                                                                                                    | ICA Gar<br>reen 1 of<br>1 GHI<br>1 Amoun<br>121.0<br>434.9<br>41.5<br>2.9<br>450.4<br>                                                                                                    | 2<br>deduction<br>t Empli<br>4 N<br><u>0 N<br/>1 N<br/>6 Y<br/>1 N<br/>8 N</u>                                                                                                    | PAY06<br>on code<br>r (Y/N)                                                                                                    | . ( <i>b</i> ) ×)              |
| PEG Dist=8991         Rel=13.0           Status Active           Employee         88942         AB3EU,<br>SSN 999-08-8942           Cd Description           01         ANNUITY # 1           03         FED INCOME TAX           08         UHC HMO EESP/TSP - 16           15         UENDOR 060614           12         UENDOR 060618           17         UENDOR 060619           19         VENDOR 060621           23         UENDOR 060614           25         UENDOR 060614                                                                                                    | Image: second conduction     Personal (Conduction)     Personal (Conduction)       1.00     03/20/2013     P       Update/I       , ET3AN D       Amount       75.62       .00       .14.58                                                                                                    | Emplr<br>N<br>N<br>N<br>N<br>N                                                                                             | C:\DEV5YY<br>Deducti<br>Cla<br>Cd D<br>02 D<br>09 U<br>11 U<br>16 U<br>18 U<br>20 C<br>22 C<br>22 C<br>24 U<br>24 U<br>26 U                                                                                                    | Lv Ytd<br>Lv Ytd<br>5 C:\SECOP<br>on Data<br>55 05<br>escripti<br>NNUITY #<br>ENDOR 00<br>ENDOR 00<br>ENDOR 00<br>ENDOR 00<br>ENDOR 00<br>ENDOR 00<br>OURT W/H<br>OURT W/H<br>ENDOR 00<br>ENDOR 00<br>EN                                             | L<br>Work-L<br>on<br>2<br>30012<br>ESP/TSP<br>22 03<br>109023<br>109028                                                                                                    | Adj Fi                                                                                                    | ICA Gar<br>reen 1 of<br>1 GHI<br>1 Amoun<br>121.0<br>434.9<br>41.5<br>2.9<br>450.4<br>27.3                                                                                                    | 2<br>deductio<br>t Empli<br><u>8</u> N<br><u>1</u> N<br><u>6</u> Y<br>1 N<br>8 N                                                                                                    | PAYØ6<br>on code<br>r (Y/N)                                                                                                    | .[윤 <b> ×</b> ]<br>69          |
| PCG Dist=8991         Rel=13.0           Status         Active           Employee         88942         AB3EU,<br>SSN 999-98-8942           Cd         Description           01         ANNUITY # 1           03         FED           INCOME TAX           08         UHC HMO EESP/TSP - 10           10         VENDOR 000014           12         VENDOR 000018           17         VENDOR 0000541           21         VENDOR 0000541           23         VENDOR 000014           25         VENDOR 000014           27         VENDOR 002599                                                                                                    | I.00         03/20/2013         Per         I           I.00         03/20/2013         P         Update/I           J.20/2013         P         Update/I         P           J.20/2013         P         Update/I         P           J.20/2013         P         Update/I         P           J.20/2013         P         III         P           J.20/2013         P         III         P           J.20/2013         P         III         P           III         III         III         III         III           IIII         IIII         IIII         IIII         IIII                                                                                                    | Emplr<br>N<br>N<br>N<br>N<br>N<br>N<br>N<br>N<br>N<br>N<br>N<br>N<br>N<br>N<br>N<br>N<br>N<br>N<br>N                       | C:\DEV5Y<br>Deducti<br>Cla<br>Cd D<br>02 A<br>04 U<br>09 U<br>11 U<br>13 U<br>13 U<br>16 U<br>13 U<br>20 C<br>22 C<br>24 U<br>26 U<br>26 U<br>28 U                                                                                                    | Lv Ytd<br>on Data<br>ss 05<br>escripti<br>NNUITY #<br>ENDOR 00<br>ENDOR 00<br>ENDOR 00<br>ENDOR 00<br>ENDOR 00<br>ENDOR 00<br>ENDOR 00<br>ENDOR 00<br>ENDOR 00<br>ENDOR 00<br>ENDOR 00<br>ENDOR 00                                                                                                    | ND<br>Work-L<br>.00<br>2000<br>22203<br>12920<br>10008<br>12920<br>12920<br>12920<br>12920<br>12920<br>12920<br>12920<br>12920<br>12920<br>12920<br>12980<br>129800<br>12980<br>129800<br>12980<br>129800<br>12980<br>129800<br>129800<br>1298000                                                                                                    | Adj F                                                                                                    | ICA Gar<br>eeen 1 of<br>11 GHI<br>121.0<br>434.9<br>41.5<br>2.9<br>450.4<br>27.3<br>25.6                                                                                                    | 2<br>deductiv<br>t Empli<br>4 N<br>6 N<br>1 N<br>6 Y<br>1 N<br>1 N<br>8 N<br>3 N                                                                                                    | PAY06<br>on code<br>r (Y/N)                                                                                                    | . <b>6</b> 9                   |
| PCG Dist=8991 Rel=13.0           Status Active           Employee         88942 AB3EU,<br>SSN 999-08-8942           Cd Description           01 ANNUITY # 1           03 FED INCOME TAX           08 UHC HM0 EESP/TSP -1           10 VENDOR 000014           12 VENDOR 000914           17 VENDOR 0009541           21 VENDOR 000541           21 VENDOR 0009541           21 VENDOR 0008541           21 VENDOR 0008541           21 VENDOR 0008541           21 VENDOR 0008541           23 VENDOR 0008048           25 VENDOR 0008048           25 VENDOR 0008048           27 VENDOR 0008048           28 VENDOR 008084           29 VENDOR 008084                                                                                                    | 1.00 03/20/2013 P<br>Update/I<br>, ET3AN D<br>Amount<br>-CLAS _00                                                                                                    | Emplr<br>N<br>N<br>N<br>N<br>N<br>N<br>N<br>N<br>N<br>N<br>N<br>N<br>N<br>N<br>N<br>N<br>N<br>N<br>N                       | C:\DEV5Y<br>Deducti<br>Cla<br>Cd D<br>02 A<br>04 U<br>09 U<br>11 U<br>13 U<br>16 U<br>18 U<br>20 C<br>22 C<br>24 U<br>26 U<br>28 U<br>38 U                                                                                                    | Lv Ytd<br>on Data<br>ss 05<br>escripti<br>NNUITY #<br>ENDOR 00<br>ENDOR 00<br>ENDOR 00<br>ENDOR 00<br>ENDOR 00<br>ENDOR 00<br>ENDOR 00<br>ENDOR 00<br>ENDOR 00<br>ENDOR 00                                                                                                    | ND<br>Work-L<br>00<br>2203<br>12920<br>10923<br>10923<br>10923<br>10928<br>12920<br>10929<br>10929<br>10923<br>10920<br>10920<br>10920<br>10940<br>10940                                                                                                    | Adj Fi                                                                                                    | ICA Gar<br>Gar<br>H GHI<br>H GHI<br>H Amoun<br>121.0<br>434.9<br>41.5<br>2.9<br>45.0.4<br>27.3<br>25.0<br>2.2                                                                                                    | 2<br>deduction<br>t Empli<br>4 N<br>0 N<br>1 N<br>1 N<br>1 N<br>8 N<br>3 N<br>1 N                                                                                                    | PAY06<br>on code<br>r (Y/N)                                                                                                    | . <b>6</b> 9                   |
| PCG Dist=8991 Rel=13.0           Status Active           Employee         88942 AB3EU,<br>SSN 999-98-8942           Cd Description           01 ANNUITY # 1           03 FED INCOME TAX           08 UHC HMO EESP/TSP -1           10 UENDOR 060814           12 UENDOR 060818           17 UENDOR 060614           23 UENDOR 060814           23 UENDOR 060845           25 UENDOR 060841           21 UENDOR 060841           23 UENDOR 060814           27 UENDOR 0608014           27 UENDOR 060869           31 UENDOR 0602599           29 UENDOR 060269                                                                                                    | I.00         03/20/2013         P           Update/I                                                                                                    | Emplr<br>N<br>N<br>N<br>N<br>N<br>N<br>N<br>N<br>N<br>N<br>N<br>N<br>N<br>N<br>N<br>N<br>N<br>N<br>N                       | C:\DEV5Y<br>Deducti<br>Cla<br>Cd D<br>02 A<br>04 U<br>09 U<br>13 U<br>13 U<br>16 U<br>18 U<br>20 C<br>22 U<br>26 U<br>26 U<br>26 U<br>28 U<br>33 U                                                                                                    | Lv Ytd<br>C:\SECON<br>on Data<br>SS 05<br>escripti<br>NNUITY #<br>ENDOR 00<br>ENDOR 00<br>ENDOR 00<br>ENDOR 00<br>ENDOR 00<br>ENDOR 00<br>ENDOR 00<br>ENDOR 00<br>ENDOR 00<br>ENDOR 00<br>ENDOR 00<br>ENDOR 00<br>ENDOR 00                                                                                                    | ND<br>Work-L<br>on<br>2<br>20012<br>ESP/TSP<br>12920<br>10023<br>100023<br>100028<br>100028<br>10008<br>100028<br>100028<br>1000028<br>100028<br>100028<br>10008                                                                                                    | Adj F                                                                                                    | ICA Gar<br>Gar<br>Gar<br>H GHI<br>H GHI<br>H Amoun<br>121.0<br>434.9<br>41.5<br>2.9<br>45.0.4<br>27.3<br>25.0<br>2.2<br>102.8                                                                                                    | 2<br>deduction<br>t Emplo<br>4 N<br>6 N<br>1 N<br>6 Y<br>1 N<br>1 N<br>1 N<br>1 N<br>1 N<br>1 N<br>1 N<br>1 N<br>1 N<br>1 N                                                                                                    | PAY86<br>on code<br>r (Y/N)                                                                                                    | . (古) × )<br>69                |
| PCG Dist=8991         Rel=13.0           Status Active           Employee         88942         AB3EU,<br>SSN 999-08-8942           Cd Description           01         ANNUITY # 1           03         FED INCOME TAX           08         UHC HMO EESP/TSP - 10           15         UENDOR 000914           12         VENDOR 000914           13         VENDOR 000914           14         VENDOR 000914           15         UENDOR 000914           17         VENDOR 000914           12         VENDOR 000914           23         VENDOR 000921           23         VENDOR 000914           27         VENDOR 000929           31         VENDOR 002599           29         VENDOR 00220           34         COURT W/H                                                                                                    | Image: system     Per     I       1.00     03/20/2013     P       Update/I       • ET3AN D       Amount       75.62       • CLAS       • 09       14.58                                                                                                    | Emplr<br>N<br>N<br>N<br>N<br>N<br>N<br>N<br>N<br>N<br>N<br>N<br>N<br>N<br>N<br>N<br>N<br>N<br>N<br>N                       | C:\DEV5Y<br>Deducti<br>Cla<br>Cd D<br>02 A<br>09 U<br>11 U<br>09 U<br>11 U<br>16 U<br>20 C<br>22 U<br>26 U<br>28 U<br>38 U<br>33 U<br>35 U                                                                                                    | Lv Ytd<br>Lv Ytd<br>c.\SECOM<br>c.\SECOM<br>c.\SECOM<br>c.SECOM<br>c. | ND<br>ND<br>ND<br>ND<br>ND<br>ND<br>ND<br>ND<br>ND<br>ND                                                                                                    | Adj Fi                                                                                                    | ICA Gar<br>Geen 1 of<br>H GHI<br>H GHI<br>121.0<br>434.9<br>41.5<br>2.9<br>45.0.4<br>27.3<br>25.0<br>2.2<br>102.8                                                                                                    | 2<br>deduction<br>t Empli<br>4 N<br><u>0 N<br/>1 N<br/>6 Y<br/>1 N<br/>8 N<br/>1 N<br/>8 N<br/>1 N<br/>6 Y</u>                                                                                                    | PAY06<br>on code<br>r (Y/N)                                                                                                    | . <b>6</b> 9                   |
| PECF Dist=8991         Rel=13.0           Status Active           Employee         88942         AB3EU,<br>SSN 999-08-8942           Cd Description           01         ANNUITY # 1           03         FED INCOME TAX           08         UHC HM0 EESP/TSP - 16           10         VENDOR 000014           12         UENDOR 000018           17         VENDOR 000018           17         VENDOR 000821           23         VENDOR 000821           23         VENDOR 002599           29         VENDOR 002599           29         VENDOR 00220           34         COURT W/H           36         VENDOR 002220                                                                                                    | I.00         03/20/2013         Per         I           I.00         03/20/2013         P         Update/I           .         ET3AN D         Amount           .         .         .         .           .         .         .         .           .         .         .         .           .         .         .         .           .         .         .         .           .         .         .         .           .         .         .         .           .         .         .         .           .         .         .         .           .         .         .         .           .         .         .         .           .         .         .         .           .         .         .         .           .         .         .         .         .           .         .         .         .         .           .         .         .         .         .           .         .         .         .         .           .         . </td <td>Emplr<br/>N<br/>N<br/>N<br/>N<br/>N<br/>N<br/>N<br/>N<br/>N<br/>N<br/>N<br/>N<br/>N<br/>N<br/>N<br/>N<br/>N<br/>N<br/>N</td> <td>C:\DEV5Y<br/>Deducti<br/>Cla<br/>Cd D<br/>02 A<br/>04 U<br/>09 U<br/>11 U<br/>13 U<br/>13 U<br/>14 U<br/>28 C<br/>22 C<br/>24 U<br/>26 U<br/>26 U<br/>28 U<br/>36 U<br/>33 U<br/>33 U<br/>33 U<br/>33 U</td> <td>Lv Ytd<br/>Lv Ytd<br/>s C:\SECOF<br/>on Data<br/>ss 05<br/>escripti<br/>NNUITY #<br/>ENDOR 00<br/>ENDOR 00<br/>ENDOR 00<br/>ENDOR 00<br/>ENDOR 00<br/>ENDOR 00<br/>ENDOR 00<br/>ENDOR 00<br/>ENDOR 00<br/>ENDOR 00<br/>ENDOR 00<br/>ENDOR 00<br/>ENDOR 00</td> <td>ND<br/>Work-L<br/>.00<br/>200012<br/>ESP/TSP<br/>22203<br/>12920<br/>100023<br/>100088<br/>12920<br/>108869<br/>11383<br/>14764</td> <td>Adj F</td> <td>ICA         Gar           ieeen         1         off           in         GHI         GHI           in         GHI         GHI           in         &lt;</td> <td>2<br/>deduction<br/>t Emplo<br/>4 N<br/>6 Y<br/>1 N<br/>6 Y<br/>1 N<br/>8 N<br/>3 N<br/>1 N<br/>6 Y<br/>1 N</td> <td>PAY06<br/>on code<br/>r (Y/N)</td> <td>. <b>6</b>9</td> | Emplr<br>N<br>N<br>N<br>N<br>N<br>N<br>N<br>N<br>N<br>N<br>N<br>N<br>N<br>N<br>N<br>N<br>N<br>N<br>N                       | C:\DEV5Y<br>Deducti<br>Cla<br>Cd D<br>02 A<br>04 U<br>09 U<br>11 U<br>13 U<br>13 U<br>14 U<br>28 C<br>22 C<br>24 U<br>26 U<br>26 U<br>28 U<br>36 U<br>33 U<br>33 U<br>33 U<br>33 U                                                                                                    | Lv Ytd<br>Lv Ytd<br>s C:\SECOF<br>on Data<br>ss 05<br>escripti<br>NNUITY #<br>ENDOR 00<br>ENDOR 00<br>ENDOR 00<br>ENDOR 00<br>ENDOR 00<br>ENDOR 00<br>ENDOR 00<br>ENDOR 00<br>ENDOR 00<br>ENDOR 00<br>ENDOR 00<br>ENDOR 00<br>ENDOR 00                                                                                                    | ND<br>Work-L<br>.00<br>200012<br>ESP/TSP<br>22203<br>12920<br>100023<br>100088<br>12920<br>108869<br>11383<br>14764                                                                                                    | Adj F                                                                                                    | ICA         Gar           ieeen         1         off           in         GHI         GHI           in         GHI         GHI           in         <                                                                                                    | 2<br>deduction<br>t Emplo<br>4 N<br>6 Y<br>1 N<br>6 Y<br>1 N<br>8 N<br>3 N<br>1 N<br>6 Y<br>1 N                                                                                                    | PAY06<br>on code<br>r (Y/N)                                                                                                    | . <b>6</b> 9                   |
| PCG Dist=8991         Rel=13.0           Status Active           Employee         88942         AB3EU,<br>SSN 999-08-8942           Cd Description           01         ANNUITY # 1           03         FED INCOME TAX           08         UHC HM0 EESP/TSP -1           10         VENDOR 000914           12         VENDOR 000918           17         VENDOR 0009541           21         VENDOR 0008541           23         VENDOR 0008014           27         VENDOR 0008541           21         VENDOR 000804           27         VENDOR 000804           28         VENDOR 000804           29         VENDOR 002920           34         COURT W/H           36         VENDOR 002926           38         VENDOR 002926                                                                                                    | 1.00     03/20/2013     Per     I       1.00     03/20/2013     P       Update/I       , ET3AN D       Amount       75.62       -00       14.58                                                                                                    | Emplr<br>N<br>N<br>N<br>N<br>N<br>N<br>N<br>N<br>N<br>N<br>N<br>N<br>N<br>N<br>N<br>N<br>N<br>N<br>N                       | C:\DEVSY<br>Deducti<br>Cla<br>Cd D<br>02 A<br>04 U<br>09 U<br>11 U<br>13 U<br>16 U<br>13 U<br>26 C<br>22 U<br>26 U<br>28 U<br>33 U<br>33 U<br>33 U<br>33 U<br>37 U                                                                                                    | Lv Ytd<br>Lv Ytd<br>C:\SECON<br>on Data<br>ss 05<br>escripti<br>NNUITY #<br>ENDOR 00<br>ENDOR 00<br>ENDO                                             | ND<br>Work-L<br>00<br>200<br>22920<br>22920<br>100023<br>10008<br>12920<br>12920<br>12920<br>10008<br>12920<br>12920<br>12920<br>12920<br>12920<br>12920<br>12920<br>12920<br>1383<br>14764<br>1383<br>14764<br>1383<br>14764<br>1383<br>14764<br>1383<br>14764<br>1486<br>1486                                                                                                    | Adj Fi                                                                                                    | ICA         Gar           Gar         Gar           Gar                                                                                                    | 2<br>deduction<br>t Empli<br>4 N<br>0 N<br>1 N<br>1 N<br>1 N<br>1 N<br>1 N<br>3 N<br>1 N<br>3 N<br>1 N<br>3 N<br>1 N<br>3 N<br>1 N<br>3 N<br>1 N<br>3 N<br>1 N<br>3 N<br>1 N<br>1 N<br>1 N<br>1 N<br>1 N<br>1 N<br>1 N<br>1 N<br>1 N<br>1                                                                                                    | PAY06<br>on code<br>r (Y/N)                                                                                                    | . <u>8</u> ×                   |
| PCG Dist=8991 Rel=13.0           Status Active           Employee 88942 AB3EU,<br>SSN 999-98-8942           Cd Description           01 ANNUITY # 1           03 FED INCOME TAX           08 UHC HMO EESP/TSP -1           10 UENDOR 060814           12 UENDOR 060818           17 UENDOR 060618           17 UENDOR 060614           23 UENDOR 060818           17 UENDOR 060819           19 UENDOR 060814           21 UENDOR 060819           19 UENDOR 060814           21 UENDOR 060819           19 UENDOR 060814           21 UENDOR 060819           19 UENDOR 060814           23 UENDOR 060821           23 UENDOR 0622920           34 COURT W/H           36 UENDOR 062220           38 UENDOR 062218           38 UENDOR 062218           38 UENDOR 062218           38 UENDOR 062218           36 UENDOR 062218           38 UENDOR 062218           38 UENDOR 062218           38 UENDOR 062218           38 UENDOR 062218           38 UENDOR 062218           38 UENDOR 062218           38 UENDOR 062218           39 UENDOR 062275                                                                                                    | I.00         03/20/2013         Per         I           I.00         03/20/2013         P         Update/I           .         ET3AN D         Amount           75.62                                                                                                    | Emplr<br>N<br>N<br>N<br>N<br>N<br>N<br>N<br>N<br>N<br>N<br>N<br>N<br>N<br>N<br>N<br>N<br>N<br>N<br>N                       | C:\DEVSY<br>Deducti<br>Cla<br>Cd D<br>02 A<br>04 U<br>09 U<br>13 U<br>09 U<br>13 U<br>16 U<br>13 U<br>20 C<br>224 U<br>26 U<br>26 U<br>26 U<br>28 U<br>36 U<br>36 U<br>37 U<br>39 U<br>41 U                                                                                                    | Lv Ytd<br>Lv Ytd<br>C:\SECON<br>on Data<br>SS 05<br>escripti<br>NNUITY #<br>ENDOR 00<br>ENDOR 00<br>ENDO                                             | ND<br>Work-L<br>On<br>2<br>10012<br>ESP/TSP<br>12920<br>10023<br>10008<br>1<br>12920<br>10023<br>10008<br>1<br>102920<br>12208<br>10869<br>10849<br>10849<br>10844<br>10844<br>10844<br>14043                                                                                                    | Adj F                                                                                                    | ICA         Gar           Gar         Gar           Gar                                                                                                    | 2<br>deduction<br>t Employ<br>4 N<br>6 N<br>1 N<br>6 Y<br>1 N<br>8 N<br>3 N<br>1 N<br>6 Y<br><br>8 N<br>3 N<br>1 0<br><br>8 N<br><br>8 N<br><br>8 N<br><br><br><br><br><br><br><br>-                                                                                                    | PAY06<br>on code<br>r (Y/N)                                                                                                    | . <b>6</b> 9                   |
| PCG Dist=8991         Rel=13.0           Status Active           Employee         88942         AB3EU,<br>SSN 999-08-8942           Cd Description           01         ANNUITY # 1           03         FED INCOME TAX           08         UHC HMO EESP/TSP -10           15         UENDOR 000914           12         VENDOR 000918           17         VENDOR 000914           23         UENDOR 000914           23         UENDOR 000921           23         UENDOR 004805           25         UENDOR 002599           29         UENDOR 002208           34         COURT W/H           36         UENDOR 003218           48         UENDOR 002775                                                                                                    | 1.00     03/20/2013     Per     I       1.00     03/20/2013     P       Update/I       , ET3AN D       Amount       75.62       -00       -14.58       -14.58                                                                                                    | Emplr<br>N<br>N<br>N<br>N<br>N<br>N<br>N<br>N<br>N<br>N<br>N<br>N<br>N<br>N<br>N<br>N<br>N<br>N<br>N                       | C:\DEVSY<br>Deducti<br>Cla<br>Cd D<br>02 A<br>04 U<br>09 U<br>11 U<br>16 U<br>18 U<br>20 C<br>22 U<br>26 U<br>26 U<br>28 U<br>30 U<br>35 U<br>35 U<br>37 U<br>39 U<br>41 U                                                                                                    | Lv Ytd<br>Lv Ytd<br>c.\SECOM<br>on Data<br>ss 05<br>escripti<br>NNUITY #<br>ENDOR 00<br>ENDOR 00<br>ENDO                                             | ND<br>Work-L<br>on<br>2<br>20012<br>ESP/TSP<br>12920<br>10023<br>100023<br>100023<br>100028<br>12920<br>12920                                                                                                    | Adj F                                                                                                    | ICA         Gar           Geen         1         off           H         GHI         GHI           H         Amoun         121.0           434.9         41.5         2.9           450.4         2.9         2.9           450.4         2.2         102.8           102.8         0         0                                                                                                    | 2<br>deduction<br>t Emplo<br>4 N<br>6 N<br>1 N<br>1 N<br>1 N<br>3 N<br>1 N<br>6 Y<br>1 N<br>1 N<br>2 N<br>1 N<br>2 N<br>1 N<br>1 N<br>1 N<br>2 N<br>1 N<br>2 N<br>1 N<br>2 N<br>1 N<br>1 N<br>2 N<br>1 N<br>2 N<br>1 N<br>1 N<br>2 N<br>1 N<br>1 N<br>1 N<br>1 N<br>1 N<br>1 N<br>1 N<br>1 N<br>1 N<br>1                                                                                                    | PAY06<br>on code<br>r (Y/N)                                                                                                    | . <b>6</b> 9                   |
| PECG Dist=8991         Rel=13.0           Status Active           Employee         88942         AB3EU,<br>SSN 999-08-8942           Cd Description           01         ANNUITY # 1           03         FED INCOME TAX           08         UHC HMO EESP/TSP - 10           15         UENDOR 060614           12         UENDOR 060618           17         UENDOR 060619           19         UENDOR 060614           21         UENDOR 060618           17         UENDOR 060614           21         UENDOR 060614           25         UENDOR 060614           27         UENDOR 060614           27         UENDOR 060821           23         UENDOR 060829           31         UENDOR 060829           31         UENDOR 060829           31         UENDOR 060220           34         COURT W/H           36         UENDOR 062220           38         UENDOR 062218           48         UENDOR 062218                                                                                                    | 1.00     03/20/2013     Per     I       1.00     03/20/2013     P       Update/I       , ET3AN D       Amount       75.62       .00       .14.58                                                                                                    | Emplr<br>N<br>N<br>N<br>N<br>N<br>N<br>N<br>N<br>N<br>N<br>N<br>N<br>N<br>N<br>N<br>N<br>N<br>N<br>N                       | C:\DEVSY<br>Deducti<br>Cla<br>Cd D<br>02 A<br>04 U<br>09 U<br>11 U<br>13 U<br>14 U<br>28 U<br>26 U<br>28 U<br>26 U<br>28 U<br>36 U<br>33 U<br>33 U<br>33 U<br>37 U<br>39 U<br>41 U<br>Credit                                                                                                    | Lv Ytd<br>Lv Ytd<br>on Data<br>ss 05<br>escripti<br>NNUITY #<br>ENDOR 00<br>ENDOR 00                                                                                                    | Help           Help           ND           Work-L           .00           2           00012           ESP/TSP           122203           100008           12220           108669           12220           1383           1383           108814           14943                                                                                                    | Adj F                                                                                                    | ICA Gar<br>Gar<br>eeen 1 of<br>11 GHI<br>121.0<br>434.9<br>434.9<br>435.0<br>434.9<br>434.9<br>434.9<br>434.9<br>435.0<br>434.9<br>435.0<br>434.9<br>435.0<br>434.9<br>435.0<br>434.9<br>434.9<br>45.0<br>45.0<br>45.0<br>45.0<br>45.0<br>45.0<br>45.0<br>45.0 | 2<br>deduction<br>t Employed<br>t Employed<br>t Em | PAY06<br>on code<br>r (Y/N)                                                                                                    | . <b>6</b> 9                   |
| PCG Dist=8991 Rel=13.0           Status Active           Employee 88942 AB3EU,<br>SSN 999-08-8942           Cd Description           01 ANNUITY # 1           03 FED INCOME TAX           08 UHC HM0 EESP/TSP -1           10 VENDOR 000914           12 VENDOR 009541           21 VENDOR 009541           21 VENDOR 009541           23 VENDOR 009541           24 VENDOR 009541           25 VENDOR 009599           29 VENDOR 009541           21 VENDOR 009541           23 VENDOR 009541           24 VENDOR 009541           25 VENDOR 009541           26 VENDOR 009290           34 COURT W/H           36 VENDOR 002220           38 VENDOR 00221           38 VENDOR 002218           40 VENDOR 002775           Ded Desc         Ded                                                                                                    | Annuity Compari                                                                                                    | Emplr<br>N<br>N<br>N<br>N<br>N<br>N<br>N<br>N<br>N<br>N<br>N<br>N<br>N<br>N<br>N<br>N<br>N<br>N<br>N                       | C:\DEVSY<br>Deducti<br>Cla<br>Cd D<br>02 A<br>04 U<br>09 U<br>13 U<br>16 U<br>13 U<br>16 U<br>13 U<br>20 C<br>22 U<br>26 U<br>28 U<br>33 U<br>35 U<br>37 U<br>39 U<br>41 U<br>Credit                                                                                                    | Lv Ytd<br>Lv Ytd<br>C:\SECON<br>on Data<br>SS 05<br>escripti<br>NNUITY #<br>ENDOR 00<br>ENDOR 00<br>ENDO                                             | Help           Help           Work-L           00           2           0012           ESP/TSP           22203           12920           122208           12920           12920           12920           12920           13983           14764           10814           14943           199080000           Ann T                                                                                                    | Adj Fi                                                                                                    | ICA Gar<br>Gar<br>H GHI<br>H GHI<br>H Amoun<br>121.6<br>434.9<br>41.5<br>2.9<br>41.5<br>2.9<br>450.4<br>27.3<br>25.6<br>2.2<br>102.8<br>Employ                                                                                                    | 2<br>deduction<br>t Empli<br>4 N<br>6 Y<br>1 N<br>6 Y<br>1 N<br>8 N<br>3 N<br>1 N<br>6 Y<br>-<br>-<br>-<br>-<br>-<br>-<br>-<br>-<br>-<br>-<br>-<br>-<br>-                                                                                                    | PAY06<br>on code<br>r (Y/N)<br>r (Y/N)                                                                                                    | . <u>₽</u> ×                   |
| PCG Dist=8991 Rel=13.0           Status Active           Employee 88942 AB3EU,<br>SSN 999-98-8942           Cd Description           01 ANNUITY # 1           03 FED INCOME TAX           08 UHC HMO EESP/TSP -1           10 UENDOR 060814           12 UENDOR 060818           17 UENDOR 060818           17 UENDOR 060814           23 UENDOR 060814           23 UENDOR 060814           24 UENDOR 060818           17 UENDOR 060814           23 UENDOR 060814           24 UENDOR 060814           27 UENDOR 060814           28 UENDOR 060814           29 UENDOR 060814           21 UENDOR 060818           17 UENDOR 060814           23 UENDOR 060821           23 UENDOR 060869           31 UENDOR 062220           34 COURT W/H           36 UENDOR 062218           40 UENDOR 062775           Ded Desc Ded           ANNUITY # 1                                                                                                    | Annuity Compari                                                                                                    | Emplr<br>N<br>N<br>N<br>N<br>N<br>N<br>N<br>N<br>N<br>N<br>N<br>N<br>N<br>N<br>N<br>N<br>N<br>N<br>N                       | C:\DEVSY<br>Deducti<br>Cla<br>Cd D<br>02 A<br>04 U<br>09 U<br>13 U<br>06 U<br>13 U<br>16 U<br>13 U<br>20 C<br>224 U<br>26 U<br>26 U<br>26 U<br>26 U<br>33 U<br>35 U<br>37 U<br>39 U<br>41 U<br>Credit                                                                                                    | Lv Ytd<br>Lv Ytd<br>C:\SECON<br>on Data<br>SS 05<br>escripti<br>NNUITY #<br>ENDOR 00<br>ENDOR 00<br>ENDO                                             | ND<br>ND<br>ND<br>ND<br>ND<br>ND<br>ND<br>ND<br>ND<br>ND                                                                                                    | Adj F<br>Scr<br>Scr<br>Scr<br>C 816<br>OC 816<br>C 816<br>C 816 | ICA Gar<br>Gar<br>Gar<br>Gar<br>Gar<br>Gar<br>Gar<br>Gar                                                                                                    | 2<br>deduction<br>t Employ<br>4 N<br>6 N<br>1 N<br>6 Y<br>1 N<br>8 N<br>3 N<br>1 N<br>6 Y<br>-<br>-<br>-<br>-<br>-<br>-<br>-<br>-<br>-<br>-<br>-<br>-<br>-                                                                                                    | PAY06<br>on code<br>r (Y/N)<br>r (Y/N)                                                                                                    | . 唐 ×<br>69                    |
| PCG Dist=8991         Rel=13.0           Status Active           Employee         88942         AB3EU,<br>SSN 999-08-8942           Cd Description           01         ANNUITY # 1           03         FED INCOME TAX           08         UHC HMO EESP/TSP -           10         VENDOR 000814           12         VENDOR 000814           13         VENDOR 000814           14         VENDOR 000814           15         VENDOR 000814           17         VENDOR 000814           18         VENDOR 000814           19         VENDOR 000814           121         VENDOR 000814           123         VENDOR 000814           27         VENDOR 002599           29         VENDOR 002920           34         COURT W/H           36         VENDOR 002920           38         VENDOR 002775           Ded Desc         Ded           Ded Desc         Ded           ANNUITY # 1         01           ANNUITY # 2         02                                                                                                    | Annuity Compare                                                                                                    | Emplr<br>N<br>N<br>N<br>N<br>N<br>N<br>N<br>N<br>N<br>N<br>N<br>N<br>N                                                     | C:\DEVSYS<br>Deducti<br>Cla<br>Cd D<br>02 A<br>04 U<br>09 U<br>11 U<br>16 U<br>18 U<br>20 C<br>22 U<br>26 U<br>28 U<br>26 U<br>28 U<br>33 U<br>35 U<br>35 U<br>37 U<br>39 U<br>41 U<br>Credit                                                                                                    | Lv Ytd<br>Lv Ytd<br>c.:\SECON<br>on Data<br>ss 05<br>escripti<br>NNUITY #<br>ENDOR 00<br>ENDOR 00<br>END                                             | ND<br>Work-L<br>on<br>2<br>20012<br>ESP/TSP<br>12292<br>109023<br>109088<br>122920<br>109028<br>109088<br>12920<br>122920<br>12920<br>1383<br>14764<br>19000<br>190000<br>19000<br>190000<br>190000<br>190000<br>190000<br>19000                                                                                                    | Adj F<br>Scr<br>Scr<br>Scr<br>C 916<br>Scr<br>C 916<br>Scr<br>C 916<br>Scr<br>C 916<br>Scr<br>Scr<br>Scr<br>Scr<br>Scr<br>Scr<br>Scr<br>Scr<br>Scr<br>Scr                                                                                                    | ICA Gar<br>Gar<br>H GHI<br>Amoun<br>121.0<br>434.9<br>41.5<br>2.9<br>45.0.4<br>27.3<br>25.0<br>2.2<br>102.8<br>S<br>Employ                                                                                                    | 2<br>deduction<br>t Emploin<br>4 N<br>1 N<br>6 Y<br>1 N<br>8 N<br>1 N<br>6 Y<br>1 N<br>6 Y<br>-<br>-<br>-<br>-<br>-<br>-<br>-<br>-<br>-<br>-<br>-<br>-<br>-                                                                                                    | PAY06<br>on code<br>r (Y/N)<br>r (Y/N)<br>125 <u>Y</u><br>ribution                                                                                                    | . <b>8</b> 9                   |
| PCG Dist=8991         Rel=13.0           Status Active           Employee         88942         AB3EU,<br>SSN 999-08-8942           Cd Description           01         ANNUITY # 1           03         FED INCOME TAX           08         UHC HMO EESP/TSP -           10         UENDOR 060614           12         UENDOR 060618           17         UENDOR 060619           19         UENDOR 060614           21         UENDOR 060614           22         UENDOR 060614           17         UENDOR 060619           19         UENDOR 060621           23         UENDOR 060814           27         UENDOR 06082599           29         UENDOR 060220           34         COURT W/H           36         UENDOR 062218           40         UENDOR 06220           38         UENDOR 062218           40         UENDOR 062218           40         UENDOR 062218           40         UENDOR 062218           40         UENDOR 062218           40         UENDOR 062218           40         UENDOR 062218           40         UENDOR 062775                                                                                                    | Annuity Compar                                                                                                    | Emplr<br>N<br>N<br>N<br>N<br>N<br>N<br>N<br>N<br>N<br>N<br>N<br>N<br>N<br>N<br>N<br>N<br>N<br>N<br>N                       | C:\DEVSY<br>Deducti<br>Cla<br>Cd D<br>02 A<br>04 U<br>09 U<br>11 U<br>13 U<br>14 U<br>28 U<br>26 U<br>22 C<br>24 U<br>26 U<br>28 U<br>36 U<br>33 U<br>33 U<br>37 U<br>39 U<br>41 U<br>Credit                                                                                                    | Lv Ytd<br>Lv Ytd<br>s C:\SECON<br>on Data<br>ss 05<br>escripti<br>NNUITY #<br>ENDOR 00<br>ENDOR 00<br>EN                                             | L<br>Work-L<br>.00<br>200012<br>ESP/TSP<br>22203<br>12920<br>100023<br>12920<br>1000869<br>122208<br>108869<br>122208<br>108869<br>11383<br>12920<br>11383<br>12920<br>11383<br>12970<br>11383<br>12970<br>11383<br>11470<br>11470<br>1140                                                                                                    | Adj F<br>Scr<br>Scr<br>Scr<br>Scr<br>Cert<br>Cert<br>Cert                                                                                                    | ICA Gar<br>Gar<br>Gar<br>I GHI<br>1 GHI<br>121.0<br>434.9<br>41.5<br>2.9<br>450.4<br>27.3<br>25.0<br>2.2<br>102.8<br>Employ                                                                                                    | 2<br>deduction<br>t Employ<br>4 N<br>6 Y<br>1 N<br>6 Y<br>1 N<br>8 N<br>3 N<br>1 N<br>6 Y<br>-<br>-<br>-<br>-<br>-<br>-<br>-<br>-<br>-<br>-<br>-<br>-<br>-                                                                                                    | PAY06<br>on code<br>r (Y/N)<br>r (Y/N)                                                                                                    | . <b>6</b> 9                   |
| PECG Dist=8991         Rel=13.0           Status Active           Employee         88942         AB3EU,<br>SSN 999-08-8942           Cd Description           01         ANNUITY # 1           03         FED INCOME TAX           08         UHC HMO EESP/TSP -           16         UENDOR 000014           12         UENDOR 000018           17         UENDOR 000018           17         UENDOR 0000541           21         UENDOR 0000541           23         UENDOR 0008014           27         UENDOR 0000541           23         UENDOR 0008014           27         UENDOR 0002920           34         COURT W/H           36         UENDOR 002220           38         VENDOR 002220           38         UENDOR 002218           40         UENDOR 002220           38         UENDOR 002218           40         UENDOR 002218           40         UENDOR 002218           40         UENDOR 002775                                                                                                    | Annuity Compari                                                                                                    | PCW 001<br>Display<br>Emplr<br>N<br>-<br>-<br>-<br>N<br>-<br>-<br>-<br>-<br>-<br>-<br>-<br>-<br>-<br>-<br>-<br>-<br>-<br>- | C:\DEVSY<br>Deducti<br>Cla<br>Cd D<br>02 A<br>04 U<br>09 U<br>11 U<br>13 U<br>16 U<br>13 U<br>16 U<br>13 U<br>20 C<br>24 U<br>26 U<br>26 U<br>28 U<br>26 U<br>38 U<br>39 U<br>39 U<br>37 U<br>39 U<br>37 U<br>29 U<br>26 U<br>26 U<br>26 U<br>27 U<br>28 U<br>29 U<br>26 U<br>29 U<br>20 U<br>20 U<br>20 U<br>20 U<br>20 U<br>20 U<br>20 U<br>20 | Lv Ytd<br>Lv Ytd<br>C:\SECON<br>on Data<br>ss 05<br>escripti<br>NNUITY #<br>ENDOR 00<br>ENDOR 00<br>ENDO                                             | ND<br>Work-L<br>.on<br>2<br>200012<br>ESP/TSP<br>22203<br>12920<br>109088<br>12920<br>108669<br>12920<br>12920<br>108669<br>11986<br>12920<br>11986<br>12920<br>11986<br>12920<br>11986<br>11986<br>1198                                                                                                    | Adj Fi                                                                                                    | CA Gar<br>Gar<br>Peen 1 of<br>H GHI<br>121.0<br>434.9<br>41.5<br>2.9<br>434.9<br>41.5<br>2.9<br>450.4<br>27.3<br>25.0<br>25.0<br>25.0<br>2.2<br>102.8<br>S<br>Employ                                                                                                    | 2<br>deductiv<br>t Empli<br>4 N<br>6 Y<br>1 N<br>6 Y<br>1 N<br>8 N<br>3 N<br>1 N<br>6 Y<br>-<br>8 N<br>3 N<br>1 N<br>6 Y<br>-<br>-<br>ec Contr                                                                                                    | PAY06<br>on code<br>r (Y/N)<br>r (Y/N)                                                                                                    | . <b>8</b> 9                   |
| PCG Dist=8991 Rel=13.0           Status Active           Employee 88942 AB3EU,<br>SSN 999-08-8942           Cd Description           01 ANNUITY # 1           93 FED INCOME TAX           08 UHC HM0 EESP/TSP -1           10 VENDOR 000914           12 VENDOR 004850           15 VENDOR 006014           12 VENDOR 0060541           21 VENDOR 0060541           23 VENDOR 0060541           24 VENDOR 0060541           25 VENDOR 006054           27 VENDOR 006054           28 VENDOR 006021           29 VENDOR 006024           20 VENDOR 002298           34 COURT W/H           36 VENDOR 002218           48 VENDOR 002775           Ded Desc Ded           ANNUITY # 1 / 01           ANNUITY # 2 / 02                                                                                                    | Annuity Compari                                                                                                    | Emplr<br>N<br>S<br>N<br>S<br>S<br>S<br>S<br>S<br>S<br>S<br>S<br>S<br>S<br>S<br>S<br>S<br>S<br>S<br>S                       | C:\DEVSY<br>Deducti<br>Cla<br>Cd D<br>02 A<br>04 U<br>09 U<br>11 U<br>13 U<br>16 U<br>13 U<br>20 C<br>22 U<br>26 U<br>28 U<br>33 U<br>35 U<br>33 U<br>35 U<br>37 U<br>39 U<br>41 U<br>Credit                                                                                                    | Lv Ytd<br>Lv Ytd<br>C:\SECON<br>on Data<br>ss 05<br>escripti<br>NNUITY #<br>ENDOR 00<br>ENDOR 00<br>ENDO                                             | L<br>Work-L<br>On<br>2920<br>1859/TSP<br>12203<br>18923<br>180823<br>180823<br>18869<br>19920<br>19920<br>19920<br>19920<br>19884<br>198844<br>19884<br>19884<br>1 | Adj Fi                                                                                                    | ICA Gar<br>Gar<br>H GHI<br>H GHI<br>H Amoun<br>121.0<br>434.9<br>41.5<br>2.9<br>41.5<br>2.9<br>45.0.4<br>27.3<br>25.0<br>25.0<br>25.0<br>25.0<br>25.0<br>25.0<br>25.0<br>25.0                                                                                                    | 2<br>deduction<br>t Employ<br>4 N<br>0 N<br>1 N<br>1 N<br>6 Y<br>1 N<br>3 N<br>1 N<br>6 Y<br>-<br>-<br>-<br>-<br>-<br>-<br>-<br>-<br>-<br>-<br>-<br>-<br>-                                                                                                    | PAY06<br>on code<br>r (Y/N)<br>r (Y/N)                                                                                                    | . <b>日</b> ×<br>69             |
| PCG Dist=8991         Rel=13.0           Status Active           Employee         88942         AB3EU,<br>SSN 999-08-8942           Cd Description           01         ANNUITY # 1           03         FED INCOME TAX           08         UHC HMO EESP/TSP -1           10         UENDOR 060814           12         VENDOR 060818           17         VENDOR 060814           123         UENDOR 060814           23         VENDOR 060814           27         VENDOR 060814           23         VENDOR 060814           24         VENDOR 060814           25         VENDOR 060814           26         VENDOR 060814           27         VENDOR 060814           28         VENDOR 060814           27         VENDOR 060814           27         VENDOR 0602599           29         VENDOR 0602926           34         COURT W/H           36         VENDOR 062775           Ded Desc         Ded           ANNUITY # 1         01           ANNUITY # 2         02                                                                                                    | Annuity Compar                                                                                                    | N                                                                                                    | C:\DEVSY<br>Deducti<br>Cla<br>Cd D<br>02 A<br>04 U<br>09 U<br>13 U<br>06 U<br>13 U<br>16 U<br>18 U<br>20 C<br>224 U<br>26 U<br>26 U<br>26 U<br>28 U<br>30 U<br>35 U<br>37 U<br>39 U<br>41 U<br>Credit                                                                                                    | Lv Ytd<br>Lv Ytd<br>on Data<br>ss 05<br>escripti<br>NNUITY #<br>ENDOR 00<br>ENDOR 00<br>ENDO                                             | L<br>Work-L<br>on<br>22920<br>100023<br>10008<br>12920<br>10023<br>10008<br>102920<br>12208<br>10869<br>10869<br>10849<br>1084 | Adj F<br>Scr<br>Scr<br>Scr<br>C 816<br>OC 816<br>C 816<br>C 816 | ICA Gar<br>Gar<br>Gar<br>H GHI<br>H GHI<br>H Amoun<br>121.0<br>434.9<br>41.5<br>2.9<br>45.0.4<br>27.3<br>25.0<br>2.2<br>102.8<br>Employ                                                                                                    | 2<br>deduction<br>t Employ<br>4 N<br>6 N<br>1 N<br>6 Y<br>1 N<br>8 N<br>3 N<br>1 N<br>6 Y<br>                                                                                                    | PAY06<br>on code<br>r (Y/N)<br>125 <u>Y</u><br>ribution                                                                                                    | . (日) × (<br>09                |
| PCG Dist=8991         Rel=13.0           Status Active           Employee         88942         AB3EU,<br>SSN 999-08-8942           Cd Description           01         ANNUITY # 1           03         FED INCOME TAX           08         UHC HMO EESP/TSP -           10         VENDOR 000814           12         VENDOR 000814           12         VENDOR 000814           13         VENDOR 000814           14         VENDOR 000814           15         VENDOR 000814           12         VENDOR 000814           13         VENDOR 000814           14         VENDOR 000814           15         VENDOR 000814           14         VENDOR 000814           15         VENDOR 008914           23         VENDOR 002920           34         COURT W/H           36         VENDOR 002920           34         COURT W/H           36         VENDOR 002775           Ded Desc         Ded           Data saved.                                                                                                    | Annuity Compar                                                                                                    | CW 001<br>Display<br>Emplr<br>N<br><br><br>N<br><br><br><br><br><br><br>                                                   | C:\DEVSYS<br>Deducti<br>Cla<br>Cd D<br>02 A<br>04 U<br>09 U<br>13 U<br>09 U<br>13 U<br>16 U<br>18 U<br>20 C<br>22 U<br>26 U<br>28 U<br>26 U<br>28 U<br>30 U<br>35 U<br>37 U<br>39 U<br>41 U<br>Credit                                                                                                    | Lv Ytd<br>Lv Ytd<br>on Data<br>ss 05<br>escripti<br>NNUITY #<br>ENDOR 00<br>ENDOR 00<br>ENDO                                             | L<br>Work-L<br>on<br>220012<br>ESP/TSP<br>12203<br>100023<br>100020<br>100023<br>100020<br>100023<br>100020<br>100020<br>100000000                                                                                                    | Adj F<br>Scr<br>Scr<br>Scr<br>-CERT                                                                                                    | ICA Gar<br>Gar<br>Gar<br>1 GHI<br>1 GHI<br>1 Amoun<br>121.0<br>434.9<br>41.5<br>2.9<br>45.0.4<br>27.3<br>25.0<br>2.2<br>102.8<br>S<br>Employ                                                                                                    | 2<br>deduction<br>t Emploin<br>4 N 0<br>1 N<br>6 Y<br>1 N<br>8 N<br>3 N<br>1 N<br>6 Y<br>-<br>-<br>-<br>-<br>-<br>-<br>-<br>-<br>-<br>-<br>-<br>-<br>-                                                                                                    | PAY06<br>on code<br>r (Y/N)<br>125 <u>Y</u><br>ribution                                                                                                    | . 69<br>. 69                   |
| PCG Dist=8991         Rel=13.0           Status Active           Employee         88942         AB3EU,<br>SSN 999-08-8942           Cd Description           01         ANNUITY # 1           03         FED INCOME TAX           08         UHC HMO EESP/TSP -10           15         UENDOR 000914           12         VENDOR 000914           13         FED INCOME TAX           08         UHC HMO EESP/TSP -10           08         UHC HMO EESP/TSP -110           15         UENDOR 000914           12         VENDOR 000919           19         UENDOR 000921           23         UENDOR 004805           25         UENDOR 004805           25         UENDOR 002599           29         UENDOR 002920           34         COURT W/H           36         UENDOR 002775           Ded Desc         Ded           ANNUITY # 1 / 01           ANNUITY # 2 / 02                                                                                                    | Annuity Compari                                                                                                    | Emplr<br>N<br>Emplr<br>N<br>N<br>N<br>N<br>N<br>N<br>N<br>N<br>N<br>N<br>N<br>N<br>N<br>N<br>N<br>N<br>N<br>N<br>N         | C:\DEVSY<br>Deducti<br>Cla<br>Cd D<br>02 A<br>04 U<br>09 U<br>11 U<br>13 U<br>16 U<br>13 U<br>16 U<br>13 U<br>28 U<br>26 U<br>28 U<br>28 U<br>36 U<br>37 U<br>37 U<br>39 U<br>41 U<br>Credit                                                                                                    | Image         Image           Lv         Ytd           s         C:\SECOF           on Data         s           s         C:\SECOF           on Data         s           s         05           escripti         NNUITY #           ENDOR 00         60           ENDOR 00         60           ENDOR 00                                                                                                    | L<br>Work-L<br>on<br>200012<br>ESP/TSP<br>22203<br>22203<br>22203<br>22203<br>22203<br>22203<br>22208<br>100086<br>122208<br>108869<br>11040<br>122208<br>108869<br>11048<br>122208<br>108869<br>11048<br>122208<br>108869<br>11048<br>122208<br>108869<br>11048<br>12208<br>108869<br>11048<br>12208<br>108869<br>11048<br>12208<br>108869<br>11048<br>12208<br>108869<br>11048<br>12208<br>108869<br>11048<br>12208<br>108869<br>11048<br>12208<br>108869<br>11048<br>12208<br>108869<br>11048<br>12208<br>108869<br>11048<br>12208<br>108869<br>11048<br>12208<br>108869<br>11048<br>12208<br>108869<br>11048<br>12208<br>108869<br>11048<br>12208<br>108869<br>10940<br>12208<br>108869<br>10940<br>12208<br>10980<br>109800<br>109800<br>10980<br>109800<br>109800<br>109800<br>109800<br>109800<br>109800                                                                                                    | Adj F                                                                                                    | ICA         Gar           Geen         1 of           In         GHI           In         GHI           In                                                                                                    | 2<br>deduction<br>t Employed<br>1 N<br>6 Y<br>1 N<br>6 Y<br>1 N<br>8 N<br>3 N<br>1 N<br>6 Y<br>-<br>-<br>-<br>-<br>-<br>-<br>-<br>-<br>-<br>-<br>-<br>-<br>-                                                                                                    | PAY06<br>on code<br>r (Y/N)<br>125 <u>Y</u><br>ribution<br>12.03.                                                                                                    | . 69                           |

Georgia Department of Education March 4, 2024 • 3:20 PM • Page 15 of 131 All Rights Reserved.

| Step | Action                                                                                                    |
|------|----------------------------------------------------------------------------------------------------|
| 13   | Verify "Data saved" displays, and select $\mathbf{F16} (\mathbf{F16} - \mathbf{Exit})$ to return to the Display/Update Personnel Data - Select Employee screen. |

| 🔲 PCG Dist=899:              | l Rel=14.01.00 04/08/2014<br>Update/Dis<br>Sel     | PCW 004 SV (<br>play Deducti<br>ect Employee | C:\DEVSYS C:\S<br>Ion Data             | ECOND      | WHI             | TE          |             |          | PAYFIND             |
|------------------------------|----------------------------------------------------|----------------------------------------------|----------------------------------------|------------|-----------------|-------------|-------------|----------|---------------------|
| Filter not a                 | nctive                                             |                                              |                                        |            | Curre<br>Name   | nt Orde     | r           |          |                     |
| Fkey Name<br><u>1</u> AB4EY, | Input:                                             | Empno<br>87893                               | SSN<br>999-08-7893                     | Loc<br>101 | Cls Cert<br>1 C | Pens C<br>2 | ontMo<br>10 | Job<br>4 | 13<br>Stat Mth<br>T |
|                              |                                                    |                                              |                                        |            |                 |             |             |          |                     |
|                              |                                                    |                                              |                                        |            |                 |             |             |          |                     |
|                              |                                                    |                                              |                                        |            |                 |             |             |          |                     |
|                              | Input Employee<br>F16 to Exit, F1<br>F1-9 = Choose | Number or<br>8 Clear empl<br>From Selecti    | Name or S<br>Loyee filter<br>Lon Above | SN -       | Press Ent       | er Key      |             |          |                     |
| ENTER F1 F2                  | F3 F4 F5 F6                                        | F7 F8                                        | F9 F10                                 |            |                 | FIS Q       | 4           |          | 13.02.00            |
| F16 F12 # F18 A              | PGUP PGUN                                          |                                              |                                        | He         | :lp             |             |             |          |                     |
| Select                       | <b>F16</b> − Exit                                  | t) to return                                 | to the Pa                              | yroli      | System          | – Payı      | roll L      | Jpd      | ate Menu            |

<u>\_∂×</u> Payupdtp

| U | 1             | 2            |              |                   |                                         |                |      |
|---|---------------|--------------|--------------|-------------------|-----------------------------------------|----------------|------|
|   | PCG Dist=8991 | Rel=13.01.00 | 03/20/2013   | PCW 001           | C:\DEVSYS                               | C:\SECOND      | WHIT |
|   |               |              |              | P                 | ayroll Sys                              | tem            |      |
|   | FKey          | I            |              | Pay               | roll Updat                              | e Menu         |      |
|   |               |              |              |                   |                                         |                |      |
|   |               | Add New      | v Employee   |                   |                                         |                |      |
|   | 2             | Undateł      | Dienlay Perc | onnel Dat         | ha                                      |                |      |
|   | 3             | Undate/      | Display Ped  | uction Dat        | a                                       |                |      |
|   | 4             | Undate/      | Display Gros | s Data            | u i                                     |                |      |
|   | 5             | Update/      | Display With | holding D         | ata                                     |                |      |
|   | 6             | Update/      | Display Curr | ent Leave         | Usage Data                              |                |      |
|   | 7             | Update/      | Display YTD  | /Fiscal Da        | nta                                     |                |      |
|   | 8             | Update/      | Display Ded  | uction Adj        | ustments                                |                |      |
|   | 9             | Update/      | Display FICA | /Medicare         | Adjustment                              | S              |      |
|   | 10            | Update/      | Display Garr | hishment <b>y</b> | √endor Data                             |                |      |
|   | 11            | Add Far      | ninas Histor | Record            |                                         |                |      |
|   | 12            | Undate/      | Display Farr | inas Hist         | nrv / Transfe                           | r Gross Farnin | 201  |
|   |               | opulation    | oropidy Lun  |                   | .,,,,,,,,,,,,,,,,,,,,,,,,,,,,,,,,,,,,,, | . alooo Lumm   | .90  |

13 -- Print Earnings History

15 -- Delete Employee

14 -- Calculate and Display An Employee's Pay

17 -- Update/Display Leave YTD/Balance Data 18 -- Detailed Pay Stub - Employee Message

|      | Master         Wset<br>(1)         Word         PAY<br>(Word)         VEND<br>(Word)         Description         12.02.00                                                           |
|------|----------------------------------------------------------------------------------------------------|
| Step | Action                                                                                                    |
| 15   | Select <b>F16</b> -Exit) to return to the <i>Payroll System Master Menu</i> , or select <b>Master</b> ( <b>Master</b> ) to return to the <i>Business Applications Master Menu</i> . |

#### **B2.** Processing Imputed Income

The Internal Revenue Service (IRS) requires the payment of FICA (Social Security and Medicare) tax on imputed income. Imputed income should be included in normal payroll processing throughout the calendar year. Completing these instructions allows PCGenesis to process imputed income during normal payroll for easiest compliance with the withholding requirements. When processing imputed income on a monthly basis in payroll, PCGenesis correctly withholds the amounts, and allows annual reporting to be automatic.

Many insurance companies provide an annual listing of imputed income amounts for calendar year end processing. Some school districts and systems process imputed income amounts during the December payroll to withhold the required social security and Medicare taxes for employee and employer amounts. The problem with this approach however is PCGenesis excludes employees with imputed income but who terminate before December payroll processing. The Internal Revenue Service (IRS) instructions for preparing W-2's require the collection of Social Security and Medicare tax for all employees.

For federal income tax and FICA (OASDI/Medicare) calculations, the Internal Revenue Service (IRS) requires the cost of employer-paid Group Term Life Insurance (GTLI) for coverage exceeding \$50,000.00 to be included in all employees' taxable wage base. Either the dollar amount provided by the insurance provider, or the amount listed by the IRS in *Publication 15-B, Employer's Tax Guide to Fringe Benefits*, within the *Group Term Life Insurance* topic must be used. For calendar year 2006 benefits, the IRS provides this publication at: http://www.irs.gov/pub/irs-pdf/p15b.pdf, and includes a table listing the cost per \$1,000.00 of coverage for various employee age groups. For example, if the school district or system provides \$100,000.00 of GTLI for an employee 60 years of age at the end of the tax year, the employee would have a monthly imputed income amount of fifty (50) times \$0.66, or \$33.00. In this example, the employee earns an additional taxable income of \$396.00 for the year. As these earnings are subject to FICA, the employee's and employer's Medicare and OASDI amounts if applicable are also increased. The screenshot examples provided in this procedure apply to such an employee. *B2.3. Setting the Group Term Life Insurance (GTLI) Flag to "Y" (Yes)* provides additional information when performing *Calculate and Display. B2.4. Calculate and Display Payroll screenshot examples* illustrate the *HI Gross* and *HI Amount* differences for the imputed income deduction.

#### **B2.1. Identifying the Imputed Income Deduction Code**

Regardless of the method used to process imputed income in PCGenesis, the imputed income deduction code must already exist. *Section F: Description/Deduction/Annuity File Processing* provides the instructions for setting up a deduction code. When following these instructions, users may assign to any available PCGenesis deduction code, as long as the information contains an "*F*" (*Imputed Income*) deduction type. Do not assign a vendor to this deduction code. Although PCGenesis automatically creates a *Fund/Fisc/Program/Function*, PCGenesis does not use this information when processing imputed income. Although the screenshot examples display a deduction code of "44" for imputed income, use any available deduction code for this purpose.

The following screenshot example provides an example of an imputed income deduction code definition:

| PCG DIST=8991 KEI=19.04.00 01/09/2020 PCG 002 SV C:\DEVS1S C:\SECOND WHITE                                                                                                    | -                      |                   |
|----------------------------------------------------------------------------------------------------|------------------------|-------------------|
| Deduction File Maintenance                                                                                                    |                        | PAY095            |
| Deduction code:22Sort:22Description:GTL IMPUTED INCOMEPercent:.00000Short desc.:IMPUTED INCVendor:                                                                                                    |                        |                   |
| Deduction type: F 'A' = Annuity (Tax Sheltered) 'C' = Credit Union<br>'F' = Imputed Income 'G' = Garnishment<br>'I' = Non-Taxable Insurance                                                                                                    |                        |                   |
| Fund: Fiscal: Program: Expense/receipt function:<br>Balance #:                                                                                                    |                        |                   |
| Benefit plan code associated with deduction:                                                                                                    |                        |                   |
| Employer contribution indicator: 0 0 = None                                                                                                    |                        |                   |
| 1 = Fixed Amount<br>2 = % of Process Type Gross (spe<br>3 = % of Employee Contribution                                                                                                    | cified b               | elow)             |
| 1 = Fixed Amount<br>2 = % of Process Type Gross (spe<br>3 = % of Employee Contribution<br>Employer Indicator '1' or '2' Process Types: S D H A B X Y<br>N N N N N N N                                                                                                    | cified b<br>Q P<br>N N | elow)             |
| 1 = Fixed Amount<br>2 = % of Process Type Gross (spe<br>3 = % of Employee Contribution<br>Employer Indicator '1' or '2' Process Types: S D H A B X Y<br>N N N N N N N<br>Contribution amount or %: Object: Balance:                                                                                                    | cified b<br>Q P<br>N N | elow)             |
| 1 = Fixed Amount<br>2 = % of Process Type Gross (spe<br>3 = % of Employee Contribution<br>Employer Indicator '1' or '2' Process Types: S D H A B X Y<br>N N N N N N N<br>Contribution amount or %: Object: Balance:                                                                                                    | cified b<br>Q P<br>N N | elow)             |
| 1 = Fixed Amount<br>2 = % of Process Type Gross (spe<br>3 = % of Employee Contribution<br>Employer Indicator '1' or '2' Process Types: S D H A B X Y<br>N N N N N N N<br>Contribution amount or %: Object: Balance:                                                                                                    | cified b<br>Q P<br>N N | elow)             |
| 1 = Fixed Amount<br>2 = % of Process Type Gross (spe<br>3 = % of Employee Contribution<br>Employer Indicator '1' or '2' Process Types: S D H A B X Y<br>N N N N N N N N<br>Contribution amount or %: Object: Balance:<br>** Display Mode **                                                                                                    | cified b<br>Q P<br>N N | elow)             |
| 1 = Fixed Amount         2 = % of Process Type Gross (spe         3 = % of Employee Contribution         Employer Indicator '1' or '2' Process Types: S D H A B X Y         N N N N N N N N         Contribution amount or %:         Object:       Balance:         ** Display Mode **         F2-First       F5-Next         F2       F3         F3       F1         F4       F3 | cified b<br>Q P<br>N N | elow)<br>19.02.00 |

#### **B2.2. Processing Imputed Income through Regular Payroll**

To include imputed income in normal monthly payroll in PCGenesis, a deduction code for imputed income must be set up. It is suggested the description indicate "*GTL Imp. Inc.*" or something similar as PCGenesis displays this description within the *Deductions* area on **affected** employees' pay stubs.

When processing imputed income, PCGenesis uses a special deduction type during payroll processing, and <u>does not withhold</u> the imputed income amount from the employee's pay. Instead, PCGenesis adds this amount to the Medicare and OASDI wage base if the employee is subject to FICA during payroll calculation.

When entering imputed income for the first monthly processing time frame, it would be beneficial for the school district or system to distribute a memorandum to all employees explaining that this amount will not be a gross pay deduction. PCGenesis instead <u>adds</u> this amount to the gross pay for the calculation of Medicare and OASDI for affected employees. Also notify new employees of the imputed income "deduction" and its purpose on payroll check stubs.

Because the IRS does not require withholding of federal income tax from the imputed income amount, PCGenesis does not add the amount to the taxable wage base during the payroll calculations, and does not withhold additional federal or state tax. However, when producing the employee's W-2, the taxable wages in *Box 1* will include the employee's imputed income and the employee will owe federal and state tax on the amount when filing the income tax return. For senior employees for whom the school district or system provides substantial term life insurance benefits, the imputed income could substantially increase the total amount of taxes due.

#### **B2.2.1.** Updating/Displaying the Employee's Imputed Income Deduction

|            | PCG Dist=8991 Rel=16.03.0                                                         | 0 09/23/2016                                                                                                    | PCW 001 SV C:\DEV                                                            | SYS C:\SECOND  | W | HITE |          |
|------------|-----------------------------------------------------------------------------------|----------------------------------------------------------------------------------------------------|------------------------------------------------------------------------------|----------------|---|------|----------|
|            |                                                                                   |                                                                                                    | Payro11                                                                      | L System       |   |      | PAYMOOOO |
|            | FKey<br>                                                                          |                                                                                                    | Master                                                                       | r Menu         |   |      |          |
|            | 1 Payro<br>2 Payro<br>3 Payro                                                     | II Setup Menu<br>II Update Men<br>II Check & Dir                                                                       | iu<br>iu<br>ect Deposit Menu                                                 |                |   |      |          |
|            | 4 Annua<br>5 Month                                                                | il Reports Mei<br>ily/Quarterly/F                                                                                      | nu<br><sup>-</sup> iscal/Biennial Re                                         | ports Menu     |   |      |          |
|            | 8 Emplo<br>9 Updat<br>10 Earnir<br>11 Check<br>12 Updat<br>13 Specia<br>20 File R | oyee Reports/<br>e/Display Des<br>ngs History M<br>: Reconciliatio<br>e/Display Pay<br>al Functions N<br>eorganization | Labels Menu<br>scription/Deductio<br>enu<br>in Menu<br>rroll Monitor<br>Aenu | n/Annuity Menu |   |      |          |
| Mas<br>F16 | ter Userlist PAX VEN                                                              |                                                                                                    |                                                                              |                |   |      | 15.03.00 |
|            | Action                                                                            |                                                                                                    |                                                                              |                |   |      |          |
|            |                                                                                   |                                                                                                    |                                                                              |                |   |      |          |

Ste

| The  | follow | ing sci | reen dis | plays: |
|------|--------|---------|----------|--------|
| 1110 | 10110  | ing se  |          | prajor |

|      | PCG Dist=8991 Rel=13.01.00 03/20/2013 PCW 001                                                                                                    | C:\DEVSYS C:\SECOND<br>Payroll System                                                                                                  | WHITE | - 8 ×<br>Payupdtp |
|------|----------------------------------------------------------------------------------------------------|----------------------------------------------------------------------------------------------------|-------|-------------------|
|      | FKey Pa<br><br>T Add New Employee                                                                                                    | ayroll Update Menu                                                                                                    |       |                   |
|      | <ul> <li>2 Update/Display Personnel D</li> <li>3 Update/Display Deduction D</li> <li>4 Update/Display Gross Data</li> <li>5 Update/Display Withholding</li> <li>6 Update/Display Withholding</li> <li>6 Update/Display YTD/Fiscal D</li> <li>8 Update/Display TD/Fiscal D</li> <li>9 Update/Display FICA/Medica</li> <li>10 Update/Display Garnishmen</li> <li>11 Add Earnings History Record</li> <li>12 Update/Display Earnings History</li> </ul>                                                                                                    | ata<br>ata<br>Data<br><i>re</i> Usage Data<br>Data<br>djustments<br>re Adjustments<br>t Vendor Data<br>story / Transfer Gross Earnings |       |                   |
|      | 14 Calculate and Display An Em<br>15 Delete Employee<br>17 Update/Display Leave YTD/t<br>18 Detailed Pay Stub - Employe                                                                                                    | iployee's Pay<br>Balance Data<br>:e Message                                                                                            |       |                   |
|      | Master         Month List         Participation         Month List         Month List         Month Li |                                                                                                    |       | 12.02.00          |
| Step | Action                                                                                                    |                                                                                                    |       |                   |
| 2    | Select 3 (F3 - Update/Displ                                                                                                    | ay Deduction Data)                                                                                                    |       |                   |

|     | PCG I      | Dist=89 | 991 R    | el=14       | 4.01.00              | 04/08                  | /2014                    | PCW O          | )4 <b>5</b> ¥        | C:\DEV                   | 5YS C      | :\SECOM    | ND . | ١         | WHIT           | E              |          |     |      | _ 8 ×     |
|-----|------------|---------|----------|-------------|----------------------|------------------------|--------------------------|----------------|----------------------|--------------------------|------------|------------|------|-----------|----------------|----------------|----------|-----|------|-----------|
|     |            |         |          |             | U                    | pdate                  | /Disp<br>Sele            | lay D<br>ct Em | educt<br>ploye       | tion D<br>ee             | ata        |            |      |           |                |                |          |     | PAYF | IND       |
| Fi  | lte        | r not   | act:     | ive         |                      |                        |                          |                |                      |                          |            |            |      | Cur<br>Er | rrent<br>mp No | t Orc<br>umber | ler<br>· |     |      |           |
| Fk  | ey         | Name    |          | I           | nput:                |                        |                          | E              | mpno                 | :                        | SSN        | Lo         | c C  | ls Ce     | ert I          | Pens           | ContMo   | Job | Stat | 13<br>Mth |
|     |            |         |          |             |                      |                        |                          |                |                      |                          |            |            |      |           |                |                |          |     |      |           |
|     |            |         |          |             |                      |                        |                          |                |                      |                          |            |            |      |           |                |                |          |     |      |           |
|     |            |         |          |             |                      |                        |                          |                |                      |                          |            |            |      |           |                |                |          |     |      |           |
|     |            |         |          |             |                      |                        |                          |                |                      |                          |            |            |      |           |                |                |          |     |      |           |
|     |            |         |          |             |                      |                        |                          |                |                      |                          |            |            |      |           |                |                |          |     |      |           |
|     |            |         |          | I<br>F<br>F | nput<br>16 to<br>1-0 | Emplo<br>Exit<br>= Cho | yee N<br>, F18<br>ose fi | umber<br>Clear | or<br>r emp<br>elect | Name<br>ployee<br>tion A | or<br>filt | SSN<br>ter | - Pr | ess E     | Entei          | r Key          | )        |     |      |           |
|     |            |         |          |             |                      | 0.10                   | 53C 11                   |                |                      |                          |            |            |      |           |                |                |          |     |      |           |
|     | F          | 1 F     | 2        | F3          | F4                   | F5                     | F6                       | F7             | F8                   | F9                       | F10 🍸      |            |      |           |                | F15            | 2        |     | 13.0 | 2.00      |
| F16 | SET<br>F17 | F18     | <b>Ø</b> |             | PGUP                 |                        |                          |                |                      |                          |            |            | Help |           |                |                |          |     |      |           |

**Georgia Department of Education** March 4, 2024 • 3:20 PM • Page 22 of 131 All Rights Reserved.

| Step | Action                                                                                                    |
|------|----------------------------------------------------------------------------------------------------|
| 3    | Enter the number in the <b>Input</b> field, select (Enter - Continue), and proceed to <i>Step</i> 5.                                                                                                    |
|      | If the employee number is unknown, enter the employee's complete or partial name, or the Social Security Number in the "Input" field, and select Enter. Entering a complete or partial name in the Name field displays the results most closely matching the search criteria entered. Proceed to Step 4. |

|      | 🗮 PCG Dist=8991 Rel=14.01.00 04/08/2014 P | CW 002 SV 0 | :\DEVSYS C:\S | ECOND |             | WHI    | TE     |         |       | _       | a ×         |     |
|------|-------------------------------------------|-------------|---------------|-------|-------------|--------|--------|---------|-------|---------|-------------|-----|
|      | _ Update/Displa                           | ay Personn  | el Data       |       |             |        |        |         |       | PAYFIN  | D           |     |
|      | Select                                    | Embroñee    |               |       |             |        |        |         |       |         |             |     |
|      | Filter set: Class.Status                  |             |               |       |             | Curre  | nt Ord | ler     |       |         |             |     |
|      | ,                                         |             |               |       |             | Name   |        |         |       |         |             |     |
|      | Current                                   |             |               |       |             |        |        |         |       | 13      | 3           |     |
|      | Fkey Name                                 | Empno       | SSN           | Loc   | Cls         | Cert   | Pens   | ContMo  | Job   | Stat M  | th          |     |
|      | Enter AD4IR, MI4HAELE                     | 88757       | 999-08-8757   | 108   | 1           | С      | 2      | 10      | 4     | Α       |             |     |
|      | 1 AG9ILERA, JO9UE                         | 88464       | 999-08-8464   | 108   | 1           | С      | 2      | 10      | 4     | A ۱     | Y           |     |
|      | 2 AM3DOR, MA3IN                           | 88902       | 999-08-8902   | 108   | 1           | С      | 2      | 10      | 8     | Α       |             |     |
|      | 3 AR8EDONDO, KI8TIE                       | 88729       | 999-08-8729   | 195   | 1           | С      | 2      | 10      | 2     | Α       |             |     |
|      | 4 AB9STEAD, MI9HEL                        | 87744       | 999-08-7744   | 201   | 1           | С      | 2      | 10      | 3     | Α       |             |     |
|      | 5 AB9STEAD TA9HINA                        | 88944       | 999-08-8944   | 108   | 1           | Ē      | 2      | 10      | Ā     | ۵       |             |     |
|      |                                           | 00000       | 000 NO 0044   | 100   |             | c<br>c | 2      | 10      | 2     | 2       |             |     |
|      |                                           | 00015       | 333-00-3000   | 201   |             | с<br>С | 2      | 10      | 3     |         |             |     |
|      | 7 BAZES, WAZDU                            | 88015       | 999-08-8015   | 201   |             | L      | 2      | 10      | 8     | A       |             |     |
|      | 8 BAZMAN, MAZYBELLE                       | 89423       | 999-08-9423   | 100   | 1           | U      | 2      | 10      | 9     | A       |             |     |
|      | 9 BA9B, EM9RY                             | 87512       | 999-08-7512   | 100   | 1           | С      | 2      | 10      | 2     | A       |             |     |
|      |                                           |             |               |       |             |        |        |         |       |         |             |     |
|      |                                           |             |               |       |             |        |        |         |       |         |             |     |
|      |                                           |             |               |       |             |        |        |         |       |         |             |     |
|      |                                           |             |               |       |             |        |        |         |       |         |             |     |
|      |                                           |             |               |       |             |        |        |         |       |         |             |     |
|      | FKEY = Record Fo                          | ound Above  |               |       |             |        |        |         |       |         |             |     |
|      | or PgUp/PgDn =                            | = Previous  | /Next 10 Re   | cords |             |        |        |         |       |         |             |     |
|      | F16-new search, F                         | 18-Clear E  | mployee Fil   | .ter  |             |        |        |         |       |         |             |     |
|      | F1-9 = Choose fro                         | om Selecti  | on Above      |       |             |        |        |         |       |         |             |     |
|      |                                           |             |               |       |             |        |        |         |       |         |             |     |
|      | Order changed to Alpha                    |             |               |       |             |        |        |         |       |         |             |     |
|      |                                           | F7 F8       | F9 7          |       |             |        |        | 2       |       | 13.02.0 | 00          |     |
|      |                                           |             | F10           |       |             |        | F15    | ~~      |       |         |             |     |
|      | F16 F17 # F18 W PGUP A PGDN V             |             |               | He    | lp          |        |        |         |       |         |             |     |
|      |                                           |             |               |       |             |        |        |         |       |         |             |     |
| Step | Action                                    |             |               |       |             |        |        |         |       |         |             |     |
|      |                                           |             |               |       |             |        |        |         |       |         |             |     |
|      | Select Enter (Enter) or sel               | act tha I   | Tunction      | kov c | orro        | CID OF | ding   | to th   | o 011 | nnlove  | o's record  |     |
| 4    | Select (Effet) of set                     |             | unction       | Key C | one         | spor   | Iams   | 3 10 11 |       | npioye  |             |     |
| -    |                                           |             |               |       |             |        |        |         |       |         |             |     |
|      | and select (Enter).                       |             |               |       |             |        |        |         |       |         |             |     |
|      |                                           |             |               |       |             |        |        |         |       |         |             |     |
|      | To sort by Name: Select 📃                 | Name (      | Name).        |       |             |        |        |         |       |         |             |     |
|      | · ·                                       | ,           | _             |       |             |        |        |         |       |         |             |     |
|      | To sort by Employee Numb                  | er: Sele    | ect Empro     | v (En | npna        | 2).    |        |         |       |         |             |     |
|      |                                           |             |               |       | Pin         | - /•   |        |         |       |         |             |     |
|      | To sort by Social Security                | Numbar      | Salact        | SSN   | 10          | SVI    |        |         |       |         |             |     |
|      |                                           | vaniber.    | Select _      |       | <b>_</b> (5 | 511).  |        |         |       |         |             |     |
|      |                                           |             |               | - D   | 1           |        | 1      |         | ,     | 11      |             |     |
|      | To scroll between pages: S                | select the  | e PgUp/P      | gDn I | ĸeys        | on t   | ne c   | omput   | er's  | i keyba | oara or sel | 2Ct |
|      |                                           |             |               | ,     |             |        |        |         |       |         |             |     |
|      | either even (Page Up) or                  | PGDN 🔻      | (Page Do      | wn).  |             |        |        |         |       |         |             |     |
|      |                                           |             |               | · ·   |             |        |        |         |       |         |             |     |

| The following | screen | displays: |
|---------------|--------|-----------|
|---------------|--------|-----------|

| 🔲 PCG Dist=8991 Rel=13.01.00 03               | 20/2013 PCW 001 | C:\DEVSYS C:\SECOND            | WHITE                         | _ <u>8</u> ×      |
|-----------------------------------------------|-----------------|--------------------------------|-------------------------------|-------------------|
| Status Active                                 | Update/Display  | Deduction Data                 | Screen 1 o                    | F 2 PAY06         |
| Employee 88942 AB3EU, ET3A<br>SSN 999-08-8942 | N D             | Class 05                       | Loc 0101 GHI<br>Work-Loc 0101 | deduction code 09 |
| Cd Description                                | Amount Emplr    | Cd Description                 | n Amou                        | nt Emplr (Y/N)    |
| 01 ANNUITY # 1                                |                 | 02 ANNUITY # 3                 | 2                             |                   |
| 03 FED INCOME TAX                             | 75.62 N         | 04 VENDOR 000                  | 012 121.                      | 04 N              |
| 08 UHC HMU EESP/TSP -CLAS                     |                 | 09 UHC HMU EE                  | SP/ISP -CERI 434.             | 90 N              |
| 10 VENDUR 000014                              |                 | 11 VENDUR 002                  | 203 41.                       | 51 N              |
| 12 VENDUR 004850                              |                 | 13 VENDUR 002                  | 920 2.                        | 90 Y              |
| 15 VENUUK 000018                              | 41. 50 11       | 10 VENDUR 000                  | 923                           |                   |
| 17 VENDUK 000019<br>10 UENDOD 000E54          | 14.58 N         | 18 VENDUK 000<br>20 COUDT 11/1 | 998 459.                      | 41 N              |
| 17 VENUUN 000541<br>94 HENDOD 000094          |                 |                                |                               |                   |
| 23 HENDOR 000021                              |                 |                                | 21100110 97                   | 29 N              |
| 25 UENDOR 808014                              |                 | 24 VENDOR 002                  | 20 27.                        | 56 H              |
| 27 IIENDOR 002500                             |                 | 28 UENDOR 000                  | 860 25                        | 03 N              |
| 29 UENDOR 000869                              |                 | 30 UENDOR 001                  | 64.6 2                        | 21 N              |
| 31 UENDOR 002920                              |                 | 33 UENDOR 002                  | 920 102                       | 86 Y              |
| 34 COURT W/H                                  |                 | 35 VENDOR 001                  | 383                           |                   |
| 36 VENDOR 002920                              |                 | 37 VENDOR 004                  | 764                           |                   |
| 38 VENDOR 003218                              |                 | 39 VENDOR 000                  | 814                           |                   |
| 40 VENDOR 002775                              |                 | 41 VENDOR 004                  | 043                           |                   |
|                                               |                 | Credit Union 000               | 00000000000                   | Section 125 Y     |
| Ded Desc Ded Annu                             | ity Company     |                                | Ann Type Emplo                | yee Contribution  |
| HNNUITY # 1 / 01<br>ANNUITY # 2 / 02          |                 |                                |                               |                   |
|                                               |                 |                                |                               |                   |
|                                               |                 |                                |                               |                   |
|                                               |                 |                                |                               |                   |
|                                               |                 |                                |                               | 12_03_00          |
|                                               | F612 F712 F8    | F9 🖌 F10 🖬 F11 🗖               | F12 F15 **                    |                   |
|                                               | Per Ded Gr      | s   W/H   Ly   Ytd             | Help Adj FICA Gar             |                   |
| Action                                        |                 |                                |                               |                   |
| Action                                        |                 |                                |                               |                   |
|                                               | G '4 1 4 TT     |                                |                               |                   |
| Select <b>F</b> (F9 –                         | Switch to Up    | odate Mode).                   |                               |                   |

| 🔲 PCG Dist                            | :=8991 Rel=13.                                             | 01.00 03/                            | /20/2013                                           | PCW 001                          | C:\DEVS                      | YS C:\SI                   | ECOND                     |                        | WHITE                 |                    |                        |                           |                       | - 8 ×                 |
|---------------------------------------|------------------------------------------------------------|--------------------------------------|----------------------------------------------------|----------------------------------|------------------------------|----------------------------|---------------------------|------------------------|-----------------------|--------------------|------------------------|---------------------------|-----------------------|-----------------------|
| Status Act                            | tive                                                       |                                      | Update/                                            | Display                          | Deduct                       | ion Da                     | ta                        |                        | Scree                 | en 1 o             | of 2                   |                           | PAY 06                |                       |
| Employee                              | 88942 AB3EU                                                | , ET3AN                              | I D                                                |                                  | CI                           | ass <mark>05</mark>        |                           | Loc                    | 0101                  | GHI                | dec                    | luctio                    | n code                | 89                    |
| Cd Descr.<br>32N                      | 999-08-8942<br>intion                                      |                                      | Amount                                             | Emple                            | C d                          | Descri                     | wor<br>ntion              | -K-LOC                 | 0101                  | <u>Ámo</u> i       | int                    | Emple                     | (V/N)                 |                       |
| 01 ANNUI                              | TY # 1                                                     |                                      | moune                                              | Eubri                            | 02                           | ANNUIT                     | Y#2                       |                        |                       |                    |                        |                           | (.,.,                 |                       |
| 03 FED I                              | NCOME TAX                                                  |                                      | 75.62                                              | N                                | 64                           | VENDOR                     | 000012                    | 2                      |                       | 121                | 04                     | Ν                         |                       |                       |
| 08 UHC H                              | MO EESP/TSP                                                | -CLAS .                              | 00                                                 |                                  | 09                           | UHC HM                     | O EESP/                   | TSP -                  | CERT                  | 434                | 90                     | N                         |                       |                       |
| 10 VENDO                              | R 000014                                                   |                                      |                                                    |                                  | 11                           | VENDOR                     | 002203                    |                        |                       | 41                 | .51                    | N                         |                       |                       |
| 12 VENDO                              | R 004850                                                   |                                      |                                                    |                                  | 13                           | VENDOR                     | 002920                    | )                      |                       | 2                  | .96                    | Y                         |                       |                       |
| 15 VENDO                              | R 000018                                                   |                                      |                                                    |                                  | 16                           | VENDOR                     | 000023                    | 1                      |                       |                    |                        | _                         |                       |                       |
| 17 VENDO                              | R 000019                                                   | _                                    | 14.58                                              | <u>N</u>                         | 18                           | VENDOR                     | 000008                    | 1                      | _                     | 450                | 41                     | N                         |                       |                       |
| 19 VENDO                              | R 000541                                                   | _                                    |                                                    |                                  | 2.0                          | COUNT                      | 1/11                      |                        | _                     |                    |                        | _                         |                       |                       |
| 21 VENDO                              | R 000021                                                   | _                                    |                                                    |                                  | 22                           | GTL IM                     | PUTED I                   | NCOME                  | > .                   |                    |                        | _                         |                       |                       |
| 23 VENDO                              | R 004805                                                   | _                                    |                                                    |                                  | 24                           | VENDOR                     | 002920                    |                        | _                     | 27                 | .38                    | N                         |                       |                       |
| 25 VENDO                              | R 000014                                                   | _                                    |                                                    |                                  | 26                           | VENDOR                     | 002208                    | ŧ                      | _                     |                    |                        | _                         |                       |                       |
| 27 VENDO                              | R 002599                                                   | _                                    |                                                    |                                  | 28                           | VENDOR                     | 000869                    | •                      | _                     | 25                 | . 03                   | N                         |                       |                       |
| 29 VENDO                              | R 000869                                                   | _                                    |                                                    |                                  | 30                           | VENDOR                     | 001040                    | )                      | -                     | 2                  | .21                    | N                         |                       |                       |
| 31 VENDO                              | R 002920                                                   | _                                    |                                                    |                                  | 33                           | VENDOR                     | 002920                    | 1                      | -                     | 102                | .86                    | <u>Y</u>                  |                       |                       |
| 34 COURT                              | W/H                                                        | -                                    |                                                    | · _                              | 35                           | VENDOR                     | 001383                    | 1                      | -                     |                    |                        | _                         |                       |                       |
| 36 VENDO                              | R 002920                                                   | _                                    |                                                    |                                  | 37                           | VENDOR                     | 004764                    | F                      | -                     |                    |                        | -                         |                       |                       |
| 38 VENDU                              | R 003218                                                   | _                                    |                                                    | · _                              | 39                           | VENDUR                     | 000814                    | ł                      | -                     |                    |                        | -                         |                       |                       |
| 40 VENDU                              | R 002775                                                   | _                                    |                                                    |                                  | 41                           | VENDUR                     | 004043                    |                        | -                     |                    |                        | -                         |                       |                       |
| Mode change<br>F1 X<br>F15 X<br>F17 X | ged to updat<br>F2 <sup>4</sup> F3 ⊕ F                     | 10 F5 6                              | FSTA F                                             | Ded Grs                          | ∎ <sub>F9</sub> 66'<br>s ₩/H | F10 F                      | H F12                     | Ip Adj                 | j FIC/                | FIS C<br>A Ga      |                        |                           | 12.03                 | . 00                  |
| Act                                   | ion                                                        |                                      |                                                    |                                  |                              |                            |                           |                        |                       |                    |                        |                           |                       |                       |
| Ver<br>amo<br>ded<br>the<br>Selo      | ify " <i>Mode</i><br>ount per pa<br>uction. R<br>insurance | e chan<br>ayroll<br>equest<br>provic | ged to<br>period<br>t a listin<br>ler.<br>Print th | <i>update</i><br>in the ing of a | e" dis<br>imput<br>iffecte   | plays.<br>ed inc<br>ed emp | For e<br>come c<br>ployee | each<br>leduc<br>es an | emp<br>ction<br>d the | loye<br>cod<br>imp | e, ei<br>e fie<br>oute | nter t<br>eld as<br>d inc | he im<br>if it<br>ome | npute<br>were<br>amou |
|                                       |                                                            | ( <b>r</b> 3 –                       | FIIII U                                            | ns uau                           | <i>i)</i> 10 0               | Dtain                      | a sere                    | en pi                  | rint c                | of the             | e Up                   | Jaale                     | /Disp                 | olay                  |

| Staf                   | PCG DISC-0991 Rel-13.01.0                                                                                                    | 0 03/20/2013 F                                                                                               | PCW 001                           | C:\DEVSYS C:\SECOND                                                                                                    | WHITE                     |                       | <u>_ 8 ×</u>        |
|------------------------|----------------------------------------------------------------------------------------------------|----------------------------------------------------------------------------------------------------|-----------------------------------|----------------------------------------------------------------------------------------------------|---------------------------|-----------------------|---------------------|
|                        | tus Active                                                                                                    | Update/                                                                                                    | Display                           | Deduction Data                                                                                                    | Screen 1                  | of 2                  | PAY 06              |
| Enj                    | ployee 88942 AB3EU, E                                                                                                    | T3AN D                                                                                                    |                                   | Class 05                                                                                                    | Loc 0101 Gł               | I deduction           | n code 09           |
|                        | SSN 999-08-8942                                                                                                    |                                                                                                    |                                   | Worl                                                                                                    | K-Loc 0101                |                       |                     |
| Cd                     | Description                                                                                                    | Amount                                                                                                    | Emplr                             | Cd Description                                                                                                    | Amo                       | unt Emplr             | (Y/N)               |
| 01                     | HNNUILY # 1                                                                                                    | 75 69                                                                                                    | м                                 | 02 HNNUIIY # 2<br>85 UENDOD 888812                                                                                                    | 40-                       | 86 N                  |                     |
| 03                     | HILC HMO FESP/TSP -CI                                                                                                    | 20.27<br>00 2A                                                                                               | n in                              | 89 IIHC HMO FESP/                                                                                                    | 12<br>ISP -CERT 434       | .04 N                 |                     |
| 10                     | UENDOR 000014                                                                                                    | 100                                                                                                    | -                                 | 11 UENDOR 002203                                                                                                    | 41<br>41                  | .51 N                 |                     |
| 12                     | VENDOR 004850                                                                                                    |                                                                                                    | _                                 | 13 VENDOR 002920                                                                                                    |                           | .96 Y                 |                     |
| 15                     | <b>VENDOR 000018</b>                                                                                                    |                                                                                                    |                                   | 16 VENDOR 000023                                                                                                    |                           |                       |                     |
| 17                     | VENDOR 000019                                                                                                    | 14.58                                                                                                    | <u>N</u>                          | 18 VENDOR 000008                                                                                                    | 451                       | <u>.41 N</u>          |                     |
| 19                     | VENDOR 000541                                                                                                    |                                                                                                    | _                                 | 20 COURT W/H                                                                                                    |                           |                       |                     |
| 21                     | VENDOR 000021                                                                                                    |                                                                                                    | _                                 | 22 GTL IMPUTED I                                                                                                    | 1COME57                   | .25                   |                     |
| 23                     | UENDUR 004805                                                                                                    |                                                                                                    | -                                 | 24 VENDOR 002020                                                                                                    |                           | .08 N                 |                     |
| 25                     | UENDOR 000014                                                                                                    |                                                                                                    | -                                 | 20 VENDUR 002208                                                                                                    |                           | 82 N                  |                     |
| 20                     | UENDOR 002399                                                                                                    |                                                                                                    | -                                 | 20 VENDOR 000009<br>30 HENDOR 001050                                                                                                    |                           | <u>.03 II</u><br>21 N |                     |
| 31                     | UENDOR 002920                                                                                                    |                                                                                                    | -                                 | 33 UENDOR 002920                                                                                                    | 102                       | -86 Y                 |                     |
| 34                     | COURT W/H                                                                                                    |                                                                                                    | _                                 | 35 VENDOR 001383                                                                                                    |                           | 100 1                 |                     |
| 36                     | VENDOR 002920                                                                                                    |                                                                                                    | _                                 | 37 VENDOR 004764                                                                                                    |                           |                       |                     |
| 38                     | VENDOR 003218                                                                                                    |                                                                                                    |                                   | 39 VENDOR 000814                                                                                                    |                           |                       |                     |
| 40                     | VENDOR 002775                                                                                                    |                                                                                                    | _                                 | 41 VENDOR 004043                                                                                                    |                           |                       |                     |
|                        |                                                                                                    |                                                                                                    |                                   |                                                                                                    |                           |                       |                     |
|                        |                                                                                                    |                                                                                                    |                                   | Credit Union <u>000000</u>                                                                                                    | <u>10000000</u>           | Section 12            | 25 <u>Y</u>         |
|                        |                                                                                                    |                                                                                                    |                                   | A                                                                                                    |                           | niiee I:nntri         |                     |
| De                     | ed Desc Ded f                                                                                                    | innuity Compa                                                                                                | ny                                | An                                                                                                    | ттуре емрл                | oyce ooners           | DUCTON              |
| Do<br>Al               | ed Desc Ded A<br>NNUITY # 1 / 01<br>NNUITY # 2 / 02                                                                                                    | innuity Compa                                                                                                | ny                                | An                                                                                                    | туре емр                  | oyce ooners           |                     |
| Do<br>Al<br>Al         | ed Desc Ded A<br>NNUITY # 1 / 01<br>NNUITY # 2 / 02                                                                                                    | Innuity Compa                                                                                                | ny                                | An.                                                                                                    | туре емрл                 | oyce ounces           |                     |
| Da<br>Ai<br>Ai         | ed Desc Ded F<br>NNUITY # 1 / 01<br>NNUITY # 2 / 02                                                                                                    | Annuity Compa                                                                                                | ny                                | An                                                                                                    | і Гуре Емрі               | oyee ooners           |                     |
| De<br>Al<br>Al         | ed Desc Ded f<br>NNUITY # 1 / 01<br>NNUITY # 2 / 02                                                                                                    | Annuity Compa                                                                                                | ny                                | An                                                                                                    | і туре Емрі               | uyee uuner            | DUCION              |
| Di<br>Al<br>Al         | ed Desc Ded f<br>NNUITY # 1 / 01<br>NNUITY # 2 / 02                                                                                                    | Annuity Compa                                                                                                |                                   | Ani                                                                                                    | n lype Empj               | a l                   | 12.03.00            |
| Di<br>Al<br>Al         | ed Desc Ded F<br>NNUITY # 1 / 01<br>NNUITY # 2 / 02                                                                                                    | Annuity Compa                                                                                                | ny                                | Ani                                                                                                    |                           |                       | 12.03.00            |
|                        | ed Desc         Ded F           NNUITY # 1 / 01           NNUITY # 2 / 02           idations passed. Check           F1 × 1 × 1 × 1           F1 × 1 × 1           F1 × 1 × 1           F1 × 1 × 1           F1 × 1 × 1           F1 × 1 × 1           F1 × 1 × 1           F1 × 1 × 1           F1 × 1 × 1           F1 × 1 × 1           F1 × 1 × 1           F1 × 1 × 1           F1 × 1 × 1           F1 × 1 × 1                                                                                                    | Annuity Compa<br>k screen 2.<br>FSC FSC FSC F                                                                | ny<br>Fe Grs                      | Ani<br>                                                                                                    | i lype Empj<br>Adj FICA G |                       | 12.03.00            |
| Jal:                   | ed Desc     Ded f       NNUITY # 1 / 01       NNUITY # 2 / 02       idations passed. Chec       rs     rs       rs     rs       rs     rs                                                                                                    | Annuity Compa<br>k screen 2.<br>Free Free Free Free Free Free Free Free                                      | ny<br>,∏ <sub>F≋</sub><br>Ded Grs | Ani<br>                                                                                                    | j Adj FICA G              |                       | 12.03.00            |
| Jal:                   | ed Desc         Ded         F           NNUITY # 1         / 01         01           NNUITY # 2         / 02           Idations passed. Chec           ra** ra** ra*         ra**           ra** ra**         ra**           ra**         ra**           ra**         ra**           ra**         ra**           ra**         ra**           ra**         ra**           ra**         ra**           ra**         ra**                                                                                                    | Annuity Compa<br>Ck screen 2.                                                                                | ny                                | Ani<br>                                                                                                    | j e Empj<br>P Adj FICA G  | ar                    | 12.03.00            |
| Ual:<br>Fis€           | ed Desc Ded F<br>NUITY # 1 / 01<br>NUITY # 2 / 02                                                                                                    | Annuity Compa<br><b>k screen 2.</b><br><b>Fride</b><br><b>Per</b>                                            | ny                                | Ani<br>= == 660 === 10 === 11 == 11 ==                                                                                                    | Adj FICA G                |                       | 12.03.00            |
| Di<br>Al<br>Al<br>Val: | Action                                                                                                    | Annuity Compa                                                                                                | ny                                | Ani<br>F3 660 F40 T F41 F12 F<br>W/H Lv Ytd Hel                                                                                                    | Adj FICA G                |                       | 12.03.00            |
| Du<br>Al<br>Al         | ed Desc     Ded       NNUITY # 1     / 01       NNUITY # 2     / 02       idations passed. Chec       rs     rs       rs     rs       rs     rs       rs     rs       rs     rs       rs     rs       rs     rs       rs     rs       rs     rs       rs     rs       rs     rs       rs     rs       rs     rs       Verify<"Validations                                                                                                    | Annuity Compa                                                                                                | ny                                | Ani<br>solve your changes.                                                                                                    | Adj FICA G                | nd select             | 12.03.00<br>F8 🖬 () |
| Du<br>Al<br>Al         | ed Desc     Ded       NNUITY # 1     / 01       NNUITY # 2     / 02       idations passed. Chec       rs+k rs <k rs<="" rs<k="" td="">       rs+k rs<k rs<="" td="">       rs+k rs<k rs<="" rs<k="" td="">       rs+k rs<k rs<<="" rs<k="" td=""><td>Annuity Compa</td><td>ny</td><td>Ani<br/>France France France France<br/>W/H Lv Ytd Hel<br/>Ve your changes.</td><td>Adj FICA G</td><td>nd select</td><td>12.03.00<br/>F8 💽 (]</td></k></k></k></k></k></k></k></k></k></k></k></k></k></k></k></k></k></k></k></k></k></k></k></k></k></k></k></k></k></k></k></k></k></k>                                                                                                    | Annuity Compa                                                                                                | ny                                | Ani<br>France France France France<br>W/H Lv Ytd Hel<br>Ve your changes.                                                                                                    | Adj FICA G                | nd select             | 12.03.00<br>F8 💽 (] |
| Du<br>Al<br>Al         | ed Desc     Ded       NNUITY # 1     / 01       NNUITY # 2     / 02       idations passed. Check       rs     Action       Action       Verify "Validations changes).                                                                                                    | Annuity Compa                                                                                                | ny                                | Ani<br>Pro T Pri P Pro C<br>W/H Lv Ytd Hel<br>Ve your changes.                                                                                                    | Adj FICA G<br>Adj SICA G  | nd select             | 12.03.00<br>F8 🖬 (] |
|                        | ed Desc Ded for $r_1 \neq 1 \neq 01$<br>NUITY # 1 / 01<br>NUITY # 2 / 02<br>idations passed. Check<br>$r_1 \neq 1 \neq 02$<br>idations passed. Check<br>$r_2 \neq 1 \neq 02$<br><b>Action</b><br>Verify "Validation changes).                                                                                                    | Annuity Compa                                                                                                | ny                                | Ani                                                                                                    | Adj FICA G                | nd select             | 12.03.00            |
| Dali<br>Al             | ed Desc Ded f<br>NUITY # 1 / 01<br>NUITY # 2 / 02<br>idations passed. Chec<br>$r_1 \rightarrow r_2 \rightarrow r_3$ $r_3$ $r_4$<br>$r_2 \rightarrow r_4$ $r_5$ $r_5$ $r_5$<br>$r_6$ $r_6$<br>Action<br>Verify "Validations<br>changes).<br>We are appropriate                                                                                                    | Annuity Compa                                                                                                | ny<br>Ded Grs<br>ed. Sav          | And<br>$r_{12} \leftrightarrow r_{12} = r_{12} \circ r_{13} = r_{12} \circ r_{13} = r_{12} \circ r_{13} = r_{12} \circ r_{13} = r_{12} \circ r_{13} = r_{13} \circ r_{13} = r_{13$ | Adj FICA G<br>Adj FICA G  | nd select             | 12.03.00            |
|                        | ed Desc     Ded       NUITY # 1     / 01       NUITY # 2     / 02       idations passed. Chec       r1 × k r2 * k r3        r2 * k r3        r2 * k r3        r3        r2 * k r3        r3        r3        r3        r4 * k r3        r5        r5        r6        r4 * k r3        r5        r6        r6        r6        r6        r6        r6        r6        r6        r6        r6        r6        r6        r7        r6        r6        r6        r6        r6        r6        r6        r6        r7        r6        r6        r6        r6        r6        r6        r6        r6        r6        r6        r6        r6        r6        r6        r6        r6        r6        r6        r6        r6 </td <td>Annuity Compa<br/><b>k screen 2.</b><br/><b>Per</b><br/><i>Per</i><br/><i>tions passe</i><br/><i>fate, select</i></td> <td>Ded Grs<br/>ed. Sav</td> <td>And<br/><math>r_{12} &amp; r_{10} &amp; r_{11} &amp; r_{12} &amp; r_{12</math></td> <td>Adj FICA G</td> <td>nd select</td> <td>12.03.00</td> | Annuity Compa<br><b>k screen 2.</b><br><b>Per</b><br><i>Per</i><br><i>tions passe</i><br><i>fate, select</i> | Ded Grs<br>ed. Sav                | And<br>$r_{12} & r_{10} & r_{11} & r_{12} & r_{12$                                                                                                    | Adj FICA G                | nd select             | 12.03.00            |

| ·                                        | cabise ossi                                                                                                    | Kei-15.01.00                                                  | 03/20/2013                               | PCW 001                                          | C:\DEVSYS                                                                                                    | C:\SECOND                                                                                                    | W                                                                                         | VHITE             |                                    |                       | _                               | 느느스                      |
|------------------------------------------|----------------------------------------------------------------------------------------------------|---------------------------------------------------------------|------------------------------------------|--------------------------------------------------|----------------------------------------------------------------------------------------------------|----------------------------------------------------------------------------------------------------|-------------------------------------------------------------------------------------------|-------------------|------------------------------------|-----------------------|---------------------------------|--------------------------|
| Latu                                     | is Active                                                                                                    |                                                               | Update,                                  | 'Display                                         | Deductio                                                                                                    | n Data                                                                                                    |                                                                                           | Scree             | n 1 of 2                           |                       | PAY Ø6                          |                          |
| Empl                                     | oyee 88942<br>SSN 999-1                                                                                              | 2 AB3EU, ET<br>08-8942                                        | ISAN D                                   |                                                  | Clas                                                                                                    | 5 <b>05</b><br>Wa                                                                                                    | Loc<br>ork-Loc                                                                            | 01 01<br>01 01    | GHI de                             | ductio                | n code                          | 09                       |
| Cd D                                     | escription                                                                                                    | n<br>1                                                        | Amount                                   | Emplr                                            | Cd De:<br>02 ON                                                                                                    | scription                                                                                                    |                                                                                           |                   | Amount                             | Emplr                 | (Y/N)                           |                          |
| 03 F                                     | ED INCOME                                                                                                    | тах                                                           | 75.62                                    | N                                                | 04 VE                                                                                                    | NDOR 0000                                                                                                    | 12                                                                                        |                   | 121.04                             | N                     |                                 |                          |
| 98 U                                     | IHC HMO EES                                                                                                    | SP/TSP -CLA                                                   | AS <u>.00</u>                            |                                                  | 09 UH                                                                                                    | C HMO EESI                                                                                                    | P/TSP -C                                                                                  | ERT _             | 434.90                             | N                     |                                 |                          |
| 10 V                                     | ENDOR 000                                                                                                    | 014                                                           |                                          |                                                  | 11 UE                                                                                                    | NDOR 0022                                                                                                    | 03                                                                                        | _                 | 41.51                              | N                     |                                 |                          |
| 12 0                                     | ENDOR 0048                                                                                                    | 850                                                           |                                          |                                                  | 13 UE                                                                                                    | NDOR 00292                                                                                                    | 20                                                                                        |                   | 2.96                               | <u>Y</u>              |                                 |                          |
| 15 U<br>17 F                             | 1ENDOR 000                                                                                                    | 018<br>040                                                    | 11 50                                    | - <u>-</u>                                       | 10 VE                                                                                                    | NDUK 00002                                                                                                    | 23                                                                                        |                   | hE8 h4                             | N                     |                                 |                          |
| 19 U                                     | ENDOR 000                                                                                                    | 541                                                           | 14.50                                    |                                                  | 20 00                                                                                                    | 100K 0000                                                                                                    | 00                                                                                        | _                 | 470.41                             |                       |                                 |                          |
| 21 V                                     | ENDOR 000                                                                                                    | 021                                                           |                                          |                                                  | 22 GT                                                                                                    | IMPUTED                                                                                                    | INCOME                                                                                    |                   | 57.25                              | N                     |                                 |                          |
| 23 U                                     | ENDOR 0048                                                                                                    | 8 05                                                          |                                          |                                                  | 24 UE                                                                                                    | IDON 00201                                                                                                    | 2.0                                                                                       |                   | 27.38                              | N                     |                                 |                          |
| 25 V                                     | ENDOR 000                                                                                                    | 014                                                           |                                          |                                                  | 26 VE                                                                                                    | NDOR 0022                                                                                                    | 08                                                                                        | _                 |                                    | _                     |                                 |                          |
| 27 U                                     | ENDOR 002                                                                                                    | 599                                                           |                                          |                                                  | 28 UE                                                                                                    | NDOR 00080                                                                                                    | 69<br>1. a                                                                                | _                 | 25.03                              | N                     |                                 |                          |
| 29 U<br>94 F                             | 1ENDOD 0000                                                                                                    | 809<br>020                                                    |                                          |                                                  | 30 UE                                                                                                    | VDUK 00104<br>VDUK 00204                                                                                                    | 40<br>20                                                                                  |                   | 102 06                             | . <u>11</u>           |                                 |                          |
| 34 C                                     | OURT W/H                                                                                                    | 720                                                           |                                          |                                                  | 35 UE                                                                                                    | NDOR 00292                                                                                                    | 83                                                                                        |                   | 102.00                             | <u> </u>              |                                 |                          |
| 16 U                                     | ENDOR 0029                                                                                                    | 920                                                           |                                          |                                                  | 37 UE                                                                                                    | NDOR 00470                                                                                                    | 64                                                                                        |                   |                                    | _                     |                                 |                          |
|                                          |                                                                                                    |                                                               |                                          |                                                  |                                                                                                    |                                                                                                    | A 1.                                                                                      |                   |                                    | _                     |                                 |                          |
| 8 V                                      | ENDUR 0032                                                                                                    | 218                                                           |                                          |                                                  | 39 VEI                                                                                                    | ADOK 0008.                                                                                                    | 14                                                                                        | _                 |                                    | _                     |                                 |                          |
| 18 U<br>10 U                             | VENDOR 0032<br>VENDOR 0027                                                                                           | 218<br>775                                                    |                                          |                                                  | 39 UEI<br>41 UEI                                                                                                    | 4DOR 0048<br>4DOR 00404                                                                                                    | 14<br>43                                                                                  | _                 |                                    | Ξ.                    |                                 |                          |
| 38 L<br>40 U                             | IENDOR 0033<br>IENDOR 0023                                                                                           | 218<br>775                                                    |                                          |                                                  | 39 UEI<br>41 UEI<br>Credit U                                                                                                    | 4DOR 0008 <sup>-</sup><br>4DOR 00404<br>1ion <u>0000</u>                                                                                   | 14<br>43<br>00000000                                                                      |                   | Sec                                | -<br>tion 1           | 25 <u>Y</u>                     |                          |
| 38 (<br>40 ()<br>Ded                     | JENDOR 0033<br>JENDOR 0027<br>I Desc                                                                                 | 218<br>775<br>Ded An                                          | nuity Compa                              | <br>                                             | 39 VEI<br>41 VEI<br>Credit U                                                                                                    | 4DOR 0008 <sup>-</sup><br>4DOR 00404<br>1ion <u>00001</u><br>1                                                                             | 14<br>43<br><u>8888888888888888888888888888888888</u>                                     |                   | Sec<br>Employee                    | tion 1<br>Contr       | 25 <u>Y</u><br>ibutior          | ı                        |
| 38 (<br>40 ()<br>Ded<br>ANN<br>ANN       | JENDOR 0033<br>JENDOR 0027<br>I Desc<br>IUITY # 1<br>IUITY # 2                                                       | 218<br>775<br>Ded An<br>/ 01<br>/ 02                          | nuity Compa                              | <br>                                             | 39 UEI<br>41 UEI<br>Credit U                                                                                                    | 4DOR 0008<br>4DOR 00404<br>nion <u>00000</u><br>(                                                                                          | 14<br>43<br><u>8888888888888888888888888888888888</u>                                     |                   | Sec<br>Employee                    | -<br>tion 1<br>Contr  | 25 <u>Y</u><br>ibutior          | ı                        |
| 38 U<br>10 U<br>Ded<br>ANN<br>ANN        | IENDOR 0033<br>IENDOR 0023<br>I Desc<br>IUITY # 1<br>IUITY # 2                                                       | 218<br>775<br>Ded An<br>/ 01<br>/ 02                          | nuity Compa                              | any                                              | 39 OE<br>41 UE<br>Credit U                                                                                                    | 4DOR 0008<br>4DOR 00404<br>nion <u>0000</u>                                                                                                | 14<br>43<br>00000000<br>Ann Type                                                          |                   | Sec<br>Employee                    | tion 1<br>Contr       | 25 <u>Y</u><br>ibutior          | ı                        |
| 38 (<br>40 (<br>Ded<br>ANN<br>ANN        | IENDUR 003<br>JENDOR 002<br>I Desc<br>IUITY # 1<br>IUITY # 2                                                         | 218<br>775<br>Ded Ar<br>/ 01<br>/ 02                          | unuity Compa                             | <br>                                             | 39 OE<br>41 UE                                                                                                    | 4DOR 0008<br>4DOR 00404<br>nion <u>0000</u><br>1                                                                                           | 14<br>43<br>00000000<br>Ann Type                                                          |                   | Sec<br>Employee                    | tion 1<br>Contr       | 25 <u>Y</u><br>ibutior          | ı                        |
| Ded<br>ANN<br>ANN                        | JENDUR 003<br>JENDOR 002<br>I Desc<br>IUITY # 1<br>IUITY # 2                                                         | 218<br>775<br>Ded An<br>/ 01<br>/ 02                          | unuity Compa                             | <br>                                             | 39 UE<br>41 UE                                                                                                    | 4DOR 8888<br>4DOR 88484<br>nion <u>8888</u><br>1                                                                                           | 14<br>43<br><u>80000000</u><br>Ann Type                                                   |                   | Sec<br>Employee                    | tion 1<br>Contr       | 25 <u>Y</u><br>ibutior          | ı                        |
| 38 L<br>40 L<br>Ded<br>ANN<br>ANN        | JENDUR 003<br>JENDOR 002<br>UITY # 1<br>UITY # 2<br>Saved.                                                           | 218<br>775<br>Ded An<br>/ 01<br>/ 02                          | nuity Compa                              | any                                              | 39 UEL<br>41 UEL<br>Credit U                                                                                                    | 1000 0008<br>1000 00404<br>nion <u>0000</u><br>1                                                                                           | 14<br>43<br>00000000<br>Ann Type                                                          |                   | Sec<br>Employee                    | tion 1<br>Contr       | 25 <u>¥</u><br>ibutior<br>12.03 | n<br>. 00                |
| Ded<br>ANN<br>ANN                        | I Desc           IUITY # 1           IUITY # 2           Saved.           FI + R + r2 + R                            | 218<br>775<br>Ded Ar<br>/ 01<br>/ 02                          | nuity Compa                              | any                                              | 39 UE<br>41 UE<br>Credit Un<br>                                                                                                    | 1000 89993<br>1000 89494<br>nion <u>88999</u><br>1<br>1<br>1<br>1<br>1<br>1<br>1<br>1<br>1<br>1<br>1<br>1<br>1<br>1<br>1<br>1<br>1<br>1    | 14<br>43<br>00000000<br>Ann Type                                                          |                   | Sec<br>Employee                    | tion 1<br>Contr       | 25 <u>¥</u><br>ibutior<br>12.03 | n<br>. 00                |
| Ded<br>ANN<br>ANN<br>ANN                 | ENDUR 9933<br>JENDOR 9923<br>I Desc<br>IUITY # 1<br>IUITY # 2<br>Saved.<br>FI A F2 4&<br>F1 A F2 4&                  | Ded Ar<br>/ 01<br>/ 02                                        | rsiv rsii<br>Per                         | any<br>ped Grs                                   | 39 UEI<br>41 UEI<br>Credit Un<br>€ r9 66 <sup>°</sup> r10<br>• W/H L                                                                                                    | 100R 8888<br>100R 88484<br>nion <u>8889</u><br>1<br>1<br>1<br>1<br>1<br>1<br>1<br>1<br>1<br>1<br>1<br>1<br>1<br>1<br>1<br>1<br>1<br>1<br>1 | 14<br>43<br>9999999999<br>Ann Type<br>12 1<br>telp Adj                                    | B9<br>FICA        | Sec<br>Employee                    | <br>tion 1:<br>Contr: | 25 <u>¥</u><br>ibution<br>12.03 | n<br>. 80                |
| 38 L<br>40 L<br>ANN<br>ANN<br>ata        | I Desc<br>WITY # 1<br>WITY # 2<br>Saved.<br>FIC A F2<br>FIC A F2<br>FIC A F2<br>A ction                              | 218<br>775<br>Ded An<br>/ 01<br>/ 02                          | rsor rson<br>Per                         | any<br>Fr Fr G                                   | 39 UE<br>41 UE<br>Credit U<br>= <u>rs60' ro</u><br>: <u>W/H L</u>                                                                                                    | 100R 8888<br>100R 88484<br>nion <u>8889</u><br>1<br>1<br>1<br>1<br>1<br>1<br>1<br>1<br>1<br>1<br>1<br>1<br>1<br>1<br>1<br>1<br>1<br>1<br>1 | 14<br>43<br><u>999999999</u><br>Ann Type<br>199<br>199<br>199<br>199<br>199<br>199<br>199 | <u>60</u><br>FICA | Sec<br>Employee                    | tion 1:<br>Contr:     | 25 <u>Y</u><br>ibutior<br>12.03 | n<br>. 80                |
| 38 L<br>40 L<br>ANN<br>ANN               | Action                                                                                                    | 218<br>775<br>Ded An<br>/ 01<br>/ 02                          | rsor rson<br>Per                         | any<br>Fr Fs G<br>Ded Grs                        | 39 UEL<br>41 UEL<br>Credit UE<br>■ =560' ==0<br>= W/H L                                                                                                    | 100R 8888<br>100R 66464<br>100N <u>66669</u><br>1<br>1<br>1<br>1<br>1<br>1<br>1<br>1<br>1<br>1<br>1<br>1<br>1                              | 14<br>43<br><u>999999999</u><br>Ann Type<br>199<br>199<br>199<br>199<br>199<br>199        | FICA              | Sec<br>Employee                    | tion 1:<br>Contr:     | 25 <u>Y</u><br>ibution<br>12.03 | n<br>. 00                |
| 38 L<br>40 L<br>ANN<br>ANN<br>ANN        | I Desc<br>WITY # 1<br>WITY # 2<br>saved.<br>Fr:→ K F2 ↓ K<br>Fr:→ F10 ↓                                              | 218<br>775<br>Ded Ar<br>/ 01<br>/ 02                          | nuity Compa<br>rs rs rs fa<br>Per        | any<br>Fr Fr Ded Grs                             | 39 UEL<br>41 UEL<br>Credit UM<br>■ rs60' rm<br>: W/H L                                                                                                    | 100R 8998<br>100R 69494<br>100N <u>6999</u><br>1<br>1<br>1<br>1<br>1<br>1<br>1<br>1<br>1<br>1<br>1<br>1<br>1                               | 14<br>43<br><u>9999999999</u><br>Ann Type<br>12 1<br>telp Adj                             | FICA              | Sec<br>Employee                    | tion 1:<br>Contr:     | 25 <u>Y</u><br>ibution<br>12.03 | . 00                     |
| 38 L<br>40 L<br>Ded<br>ANN<br>ANN<br>ANN | HENDOR 9933<br>JENDOR 9923<br>UITY # 1<br>UITY # 2<br>Saved.<br>$FT \rightarrow R = 2$<br>Action<br>Verify '         | 218<br>775<br>Ded Ar<br>/ 01<br>/ 02                          | nuity Compa<br>FFF FFF Per<br>Ved" displ | any<br>PER For Grand                             | 39 UEI<br>41 UEI<br>Credit UI<br>■ rs 60 roo<br>W/H L                                                                                                    | 400R 66464<br>400R 66464<br>nion <u>66669</u><br>1<br>▼ FH € F<br>▼ Ytd F<br>F16 €                                                         | 14<br>43<br><u>909090909</u><br>Ann Type<br><u>12 1 4dj</u><br>(F16 —                     | FICA              | Sec<br>Employee<br>Gar             | tion 1:<br>Contr:     | 25 ¥<br>ibution<br>12.03        | . 80<br>Jpda             |
| 38 L<br>40 L<br>Ded<br>ANN<br>ANN<br>ANN | PENDUR 993:<br>JENDOR 992:<br>UITY # 1<br>UITY # 2<br>Saved.<br>FIT $A$ F2<br>Action<br>Verify '<br>Personn          | Ded Ar<br>/ 01<br>/ 02<br>rs Price<br>"Data sav<br>nel Data - | ved" displ                               | any<br>PET Fe G<br>Ded Grs<br>lays, an<br>mploye | 39 UE<br>41 UE<br>Credit U<br>■ rs 60 rs<br>■ W/H L<br>ad select<br>re screer                                                                                                    | 400R 66464<br>400R 66464<br>rion <u>66696</u><br>f<br>✓ Ytd F<br>✓ Ytd F<br>F16 ←                                                          | 14<br>43<br><u>60000000</u><br>Ann Type<br><u>1elp Adj</u><br>(F16 —                      | FICA              | Sec<br>Employee<br>Gar             | tion 1:<br>Contr:     | 25 ¥<br>ibution<br>12.03        | . 00<br>Jpda             |
| 38 L<br>40 L<br>Ded<br>ANN<br>ANN<br>ANN | PENDOR 993:<br>JENDOR 992:<br>UITY # 1<br>UITY # 2<br>Saved.<br>FIT $A$ F2<br>Action<br>Verify '<br>Personn<br>Where | Ded Ar<br>/ 01<br>/ 02<br>rs = r+                             | ved" displ                               | any<br>ped Grs<br>lays, an<br>mploye             | 39 UEI<br>41 UEI<br>Credit UI<br>■ rs 60 rs0<br>■ W/H L<br>ad select<br>ae screer                                                                                                    | VUCK 8998<br>VDOR 66464<br>vion <u>66699</u><br>f<br>v Ytd F<br>v Ytd F<br>F16 ←                                                           | 143<br><u>9090909099</u><br>Ann Type<br><u>1elp Adj</u><br>(F16 —                         | FICA              | Sec<br>Employee<br>Gar             | tion 1:<br>Contr:     | 25 ¥<br>ibution<br>12.03        | . 88<br>Jpda             |
| Ded<br>ANN<br>ANN                        | Action<br>Verify '                                                                                                   | Ded Ar<br>/ 01<br>/ 02                                        | ved" displ<br>Select En                  | any<br>Ded Gus<br>ays, an<br>mploye<br>an icol   | $\frac{39}{41} \text{ Ue}$ $\frac{39}{41} \text{ Ue}$ $\frac{39}{41} \text{ Ue}$ $\frac{39}{41} \text{ ve}$ $\frac{39}{41} \text{ ve}$ $\frac{39}{41} \text$ | 1000 8998<br>1000 99494<br>1000 9999<br>1<br>1<br>1<br>1<br>1<br>1<br>1<br>1<br>1<br>1<br>1<br>1<br>1                                      | 14<br>43<br><u>60000000</u><br>Ann Type<br><u>telp Adj</u><br>(F16 —                      | FICA<br>Exit      | Sec<br>Employee<br>Gar<br>) to ret | urn to                | 25 Y<br>ibution<br>12.03        | ,<br>66<br>Jpda<br>pploy |

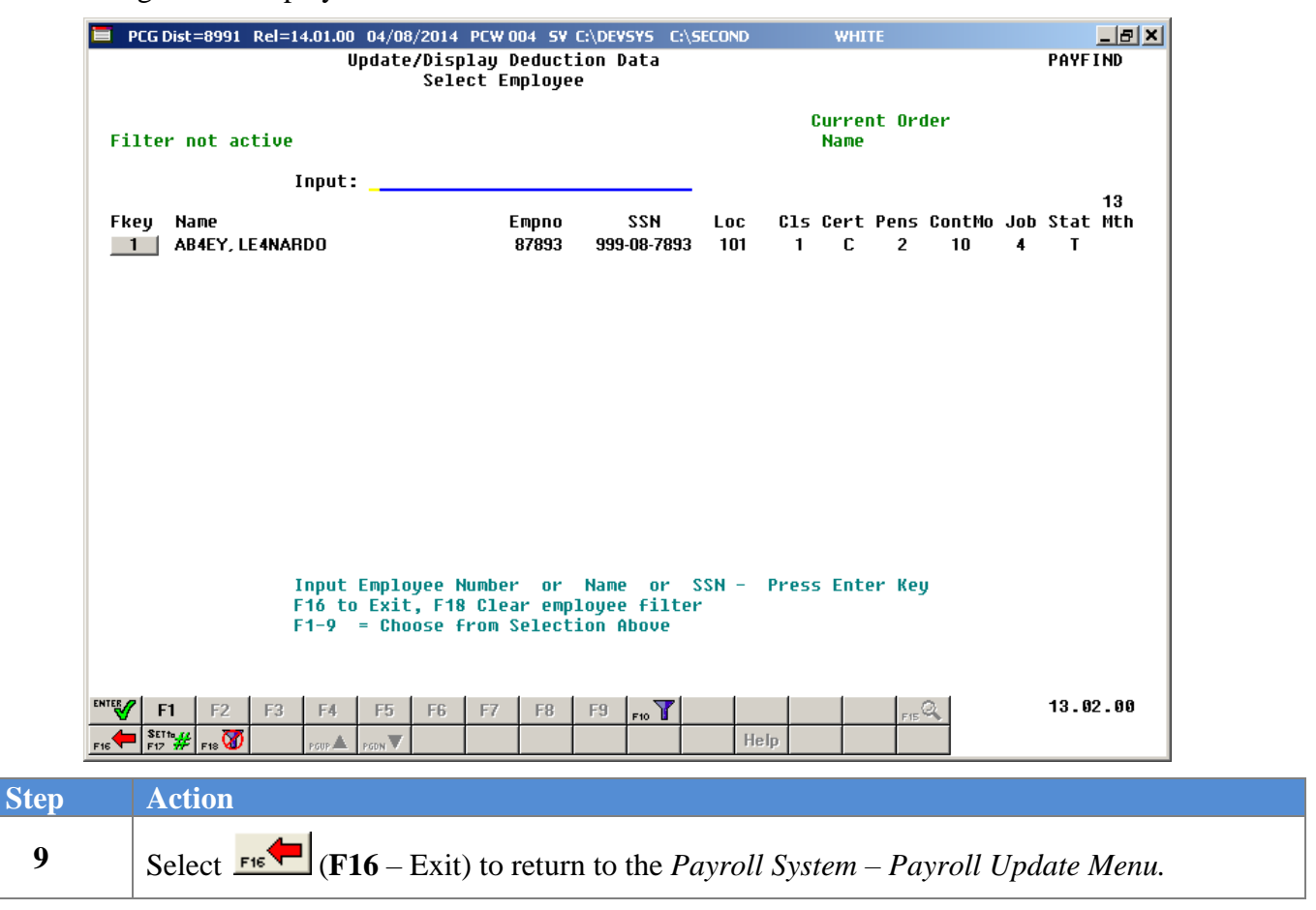

Step

10

| 🔲 PCG Dist=8991 Rel=13.01                                                                                                    | 00 03/20/2013 PCW 001 C:\DEVSYS                                                                                                    | C:\SECOND             | WHITE                   | _ 8 ×        |
|----------------------------------------------------------------------------------------------------|----------------------------------------------------------------------------------------------------|-----------------------|-------------------------|--------------|
|                                                                                                    | Payroll Sys                                                                                                    | tem                   |                         | PAYUPDTP     |
| FKey                                                                                                    | Payroll Updat                                                                                                    | e Menu                |                         |              |
| Add I                                                                                                    | lew Employee                                                                                                    |                       |                         |              |
| 2 Upda<br>3 Upda<br>4 Upda<br>5 Upda<br>6 Upda<br>7 Upda<br>8 Upda<br>9 Upda<br>10 Upda<br>11 Add I<br>12 Upda<br>13 Print<br>14 Calco<br>15 Delei<br>17 Upda<br>18 Deta | te/Display Personnel Data<br>te/Display Deduction Data<br>te/Display Gross Data<br>te/Display Gross Data<br>te/Display Withholding Data<br>te/Display YTD/Fiscal Data<br>te/Display YTD/Fiscal Data<br>te/Display Deduction Adjustments<br>te/Display Deduction Adjustments<br>te/Display Garnishment Vendor Data<br>farnings History Record<br>te/Display Earnings History / Transfe<br>Earnings History<br>late and Display An Employee's Pay<br>e Employee<br>te/Display Leave YTD/Balance Data<br>led Pay Stub - Employee Message | s<br>r Gross Earnings |                         |              |
| Master Userlist                                                                                                    |                                                                                                    |                       |                         | 12.02.00     |
|                                                                                                    |                                                                                                    |                       |                         |              |
| ACHOIL                                                                                                    |                                                                                                    |                       |                         |              |
| Select <b>FIG</b> (F1)<br>Master) to return                                                                                                    | <b>6</b> -Exit) to return to the to the <i>Business Applic</i>                                                                                                    | Payroll Sys           | tem Master<br>ter Menu. | Menu, or sel |

#### **B2.3. Setting the Group Term Life Insurance (GTLI) Flag to "Y" (Yes)**

When setting up payroll and when performing *Calculate and Display*, be sure to set the GTLI deduction flag to "Y" (Yes) when appropriate for the payroll run. For example, only apply the imputed income on a monthly basis even though there is a semi-monthly payroll. In the screenshot example, the flag on deduction code "44" below is currently set to "N" (No).

| E PCG Dist=8991 Rel=13.01.00 03/20/2013 PCW 001 C:\DEVSYS C:\SECOND WHITE         | _ 8 ×    |
|-----------------------------------------------------------------------------------|----------|
| Calculate and Display Pay                                                         | PAYCOMP  |
| Deduction Control                                                                 |          |
| (Enter a 'Y' if the deduction is to be taken)                                     |          |
| 01=ANNUITY # 1 Y 02=ANNUITY # 2 Y 03=FED INCOME TA Y 04=UENDOR 000012 Y           |          |
| 08=00000000000000000000000000000000000                                            |          |
| 12-UENDUR 004850 Y 13-UENDUR 002920 Y 15-UENDUR 000018 Y 10-UENDUR 000023 N       |          |
| 17 - 0 = 10 + 0 = 0 = 10 + 0 = 0 = 0 = 0 = 0 = 0 = 0 = 0 = 0 =                    |          |
| 25-IFVENDOR BOBBLE V 26-IFVENDE INDER V 27-IFVENDOR BORSON V 28-IFVENDOR BOBBLE V |          |
| 29-UENDOR 888869 Y 38-UENDOR 881848 Y 31-UENDOR 882928 Y 33-UENDOR 882928 Y       |          |
| 34=COURT W/H Y 35=UENDOR 001383 Y 36=UENDOR 002920 Y 37=UENDOR 004764 Y           |          |
| 38=UENDOR 003218 N 39=UENDOR 000814 N 40=UENDOR 002775 N 41=UENDOR 004043 Y       |          |
| 42=VENDOR 004059 Y 43=VENDOR 004320 Y                                             |          |
|                                                                                   |          |
|                                                                                   |          |
|                                                                                   |          |
|                                                                                   |          |
|                                                                                   |          |
|                                                                                   |          |
|                                                                                   |          |
|                                                                                   |          |
|                                                                                   |          |
|                                                                                   |          |
|                                                                                   |          |
|                                                                                   |          |
|                                                                                   |          |
|                                                                                   |          |
|                                                                                   |          |
|                                                                                   |          |
|                                                                                   |          |
|                                                                                   | 13.01.00 |
|                                                                                   |          |
| FIG FIZ EV FIE Help                                                               |          |

Regarding the 941 Report, many school districts, and systems use the Department of Labor (DOL) Quarterly Report as a basis for creating the 941Report for quarterly federal tax reporting. However, the Department of Labor (DOL) Quarterly Report excludes imputed income because the DOL does not consider these amounts to be wages as the IRS does. When using the DOL Quarterly Report as a basis to produce the 941 Report, add the quarterly imputed income amount to the gross wages on the DOL Quarterly Report to accurately produce the 941 Report.

The 4<sup>th</sup> quarter's 941 Report has the same January  $31^{st}$  deadline as W-2's. For this reason, users use caution when producing the 4<sup>th</sup> quarter's 941 Report before W-2's have been processed and distributed. Waiting until producing W-2's may help prevent having to file a 941c.

#### **B2.4.** Calculate and Display Payroll Screenshot Examples

# **B2.4.1.** Calculate and Display Payroll Example of Imputed Income Amount Not Processed

PCG Dist=8991 Rel=19.04.00 01/09/2020 PCG 002 SV C:\DEVSYS C:\SECOND WHITE X Calculate and Display Pay Screen 1 of 2 PAYCOMP Emp#: 87572 B02ENS, XE2IA 999-08-7573 Sec 125 Y Loc 0100 Class 01 Tax Marital Status - Federal: M State: B A EIC Ind: AEIC Payment: Fed: Mar M Exempt 0 2020 W-4 N W/H Cd 0 Addn Amt/% Box 2 N 3 .00 Box 2 N 3-Dep 0.00 4a-Inc 0.00 State: Mar B Allow M[1] D[00] W/H Cd 0 Addn Amt/% Switches: Fed Y State Y FICA/Med Y Pens Fed 4b-deduct 0.00 FICA/Med Y Pension Y GHI Y Pension type TRS Reg-amt Reg-hr Out-hr 3921.17 Out-amt Proc Pay Pay Pau for Type Type Tot Gross FICA Gr FICA Amt Pens Gr Pens Amt Reas Period End 01 0010 3713.00 3240.47 247.90 3713.00 222.78 1/09/2020 S S 208.17 208.17 02 0011 181.67 13.89 12.49 1/09/2020 03 04 05 \*\*\* Totals 3921.17 3422.14 261.79 3921.17 235.27 Yr Fnd F Prgm Fnct Objct Fcty B Addt'l GHI Dist Contract Annuities ACCT 01 20 100 2061 1000 11000 100 1 1.0000 Ann #1 Ded 1 Co ACCT 02 20 100 2063 1000 11000 100 1 Ann #2 Ded 2 Co ACCT 03 ACCT 04 ACCT 05 1.0000 Totals 0ASDI Gr 3422.14 0ASDI Amt 212.17 Ded 03 N Ded 04 N Ded 09 N Ded 17 N HI Gr 3422.14 HI Amt 49.62 Ded 47 N Ded 48 N Ded 50 N Ded 51 N Ded 54 N Ded 56 N 230.44 109.25 286.92 14.58 119.14 13.75 22.48 66.66 .81 4.00 Ded 63 N Ded Ded Ded Ded Ded Ded Ded Ded De .50 \*\*\* Gross Pay 3921.17 \*\*\* Deductions 1386 2534.58 \*\*\* Non Tax 499.03 Pay 19.04.00 ENTER F1 ▶ \$ F2 ♥ \$ F3 ♣ F46A F56▼ F61A F71▼ 15 Q 4 -B-痛 -16 In this example, the employee does not have an imputed income deduction. Therefore, the Medicare gross and OASDI gross amounts are not increased. Note that the OASDI and Medicare gross (HI Gr) fields are both \$3422.14.

## **B2.4.2.** Calculate and Display Payroll Example of Imputed Income Amount Processed

PCG Dist=8991 Rel=19.04.00 01/09/2020 PCG 002 SV C:\DEVSYS C:\SECOND WHITE  $\times$ Calculate and Display Pay Screen 1 of 2 PAYCOMP Emp#: 87572 BO2ENS, XE2IA 999-08-7573 Sec 125 Y Tax Marital Status - Federal: M State: B AEIC Ind: AEIC Payment: Fed: Mar M Exempt 0 2020 W-4 N W/H Cd 0 Addn Amt/% Box 2 N 3 Loc 0100 Class 01 .00 0.00 4a-Inc Box 2 N 3-Dep 0.00 Fed: Mar M Exempl 0 2020 . State: Mar B Allow M[1] D[00] W Switches: Fed Y State Y W/H Cd 🛛 Addn Amt/% Fed 4b-deduct 0.00 FICA/Med Y Pension Y GHI Y Pension type TRS Reg-hr Ovt-hr Reg-amt 3921.17 Ovt-amt Pay Proc Pay Pay for Туре Туре Tot Gross FICA Gr FICA Amt Pens Gr Pens Amt Reas Period End 61 0010 3713.00 3297.72 252.28 3713.00 222.78 1/09/2020 ß2 S 0011 208.17 181.67 13.89 208.17 12.49 1/09/2020 03 64 05 \*\*\* Totals 3921.17 3479.39 266.17 3921.17 235.27 Yr Fnd F Prgm Fnct Objct Fcty B Addt'l Annuities GHI Dist Contract 2061 1000 11000 100 1 Ann #1 Ded 1 Co ACCT 01 20 100 1.0000 ACCT 02 20 100 2063 1000 11000 100 1 Ann #2 Ded 2 Co ACCT 03 ACCT 04 ACCT 05 tals 1.0000 HI Gr 3479.39 HI Amt Totals OASDI Gr <u>3479.39</u> Ded 03 N Ded 04 N OASDI Amt 215.72 59.45 Ded 09 N Ded 17 N Ded 22 N Ded 47 N Ded 48 N Ded 50 N Ded 51 N Ded 54 N 230.44 109.25 286.92 14.58 57.25 119.14 21.81 13.75 22.48 66.66 Ded 56 N Ded 63 N Ded Ded Ded Ded Ded Ded Ded Ded 4.00 .50 \*\*\* Gross Pau 3921.17 \*\*\* Deduct \*\*\* Net Pau 2530.20 \*\*\* Non Tax 499.03 97 19.04.00 F11 F12 ...▶옷 F2 📲 🖧 F3 🎒 F4 🖾 F5 🗺 15 Q Help In this example, the employee earns an additional imputed taxable income of \$57.25. Because these earnings are subject to FICA, the Medicare gross and OASDI gross amounts are also increased, if applicable. Note that the OASDI gross and Medicare gross (HI Gr) fields are now \$3422.14 + \$57.25 =

**\$3479.39**. Also note that the imputed income deduction amount is NOT subtracted from gross pay, since it is not actually a deduction.

## **Procedure C: Updating/Displaying Gross Data**

#### C1. Overview

To accommodate Teacher Retirement System (TRS) reporting requirements, software updates to the *Update/Display Gross Data* screen allow for the following:

- PCGenesis users may use the *Update/Display Gross Data* screen to display all PCGenesis fields related to an employee's pay. These revisions aid in processing payroll adjustments and to make field modifications much easier. The revisions include the addition of the *Job Code, Certification Level, Years of Experience, Work Schedule* and *Salary Schedule, Pension Gross,* and *Pension Amount* fields. With the exception of the *State Years* and *Local Years* fields which are modifiable, the additional fields are informational only, and either default from the employee's personnel information, or are school-district specific. *Topic 3: Update/Display Personnel Information* provides the instructions to update this information.
- For HB210/SB 327 TRS Retirees: HB210/SB 327 allows retirees to return to work full-time, and requires the employer to pay both the employee's percentage and the employer's matching percentage. When using *Pension Switch* code '**R**' (*TRS: Employer Pays BOTH employer and employee shares* SB327), ensure that the *Pension code* field reflects '2' (*TRS*), the *Amt*/% field reflects '0.00', and the *TRS service ind* field reflects '1' (*In-Service*).
- <u>Pension Adjustments:</u> PCGenesis accommodates pension adjustments on the *Update/Display Gross Data* employee payroll screen with a *Process Type* of 'Z'. Fields are available on the *Gross Data* screen for *Pens Gross* (Pension Adjustment Gross Amount) and *Pens Amt* (Pension Adjustment Amount). For a *Process Type* of 'Z', the following data can be entered: pay type, pay reason, period end date, account, pension adjustment gross and amount. For all other *Process Type* codes, the pension adjustment fields will be protected. Entry of the *Pens Gross* (Pension Adjustment Gross Amount) field will cause the system to calculate the corresponding employ<u>er</u> pension contribution amount during payroll calculations. PCGenesis defaults to the current pay period's date when no entry is made in the *Period End Date* field.
- The *Days Docked YTD* field's entry defaults from the employee's *Leave Data* screen. The <u>Personnel</u> <u>System Operations Guide</u>, *Section A: Leave Processing* provides the instructions to update employee leave information.
| PCG Dist=8991                  | Rel=16.03.00 09/23/2016 PCW 001                                                                                                    | SV C:\DEVSYS C:\SECOND                  | WHITE |          |
|--------------------------------|----------------------------------------------------------------------------------------------------|-----------------------------------------|-------|----------|
|                                |                                                                                                    | Payroll System                          |       | PAYMOOOO |
| FKe                            | J<br>-                                                                                                    | Master Menu                             |       |          |
| 1<br>2<br>3                    | ] Payroll Setup Menu<br>] Payroll Update Menu<br>] Payroll Check & Direct Depo                                                                                              | ısit Menu                               |       |          |
| 4<br>5                         | ] Annual Reports Menu<br>] Monthly/Quarterly/Fiscal/Bie                                                                                                    | ennial Reports Menu                     |       |          |
| 8<br>9<br>10<br>11<br>12<br>13 | Employee Reports/Labels M     Update/Display Description/     Earnings History Menu     Check Reconciliation Menu     Update/Display Payroll Mon     Special Functions Menu | fenu<br>/Deduction/Annuity Menu<br>itor |       |          |
| _20                            | ] File Reorganization                                                                                                    |                                         |       |          |
| Master Userlist                | PAY VEND                                                                                                    |                                         |       | 15.03.00 |
| Action                         |                                                                                                    |                                         |       |          |
| Select                         | 2 (F2 - Payroll Upd                                                                                                    | ate Menu).                              |       |          |

#### The following screen displays:

| 📒 PCG Dist=8991 Rel=13.01.00 03/20 | /2013 PCW 001                     | C:\DEVSYS         | C:\SECON  | )     | WH | ITE | _ 8 ×    |
|------------------------------------|-----------------------------------|-------------------|-----------|-------|----|-----|----------|
|                                    | P                                 | ayroll Sys        | tem       |       |    |     | PAYUPDTP |
| FKey                               | Pay                               | roll Updat        | e Menu    |       |    |     |          |
|                                    | 2                                 | -                 |           |       |    |     |          |
| Add New Emp                        | oyee                              |                   |           |       |    |     |          |
| 2                                  |                                   | _                 |           |       |    |     |          |
| 2 Opdate/Displa                    | y Personnel Dat                   | a                 |           |       |    |     |          |
| Undete/Displa                      | y Deduction Date                  | a                 |           |       |    |     |          |
| 5 Undete/Displa                    | y Gruss Data                      | ata               |           |       |    |     |          |
| 6 Undate/Displa                    | y ffilmolung D<br>v Current Leave | ata<br>Hesne Data |           |       |    |     |          |
| 7 Undate/Displa                    | y VTD/Fiecal Da                   | usaye Dala<br>ta  |           |       |    |     |          |
| 8 Undate/Displa                    | v Deduction Adia                  | istments          |           |       |    |     |          |
| 9 Undate/Displa                    | y EICA/Medicare                   | Adjustment        | s         |       |    |     |          |
| 10 Update/Displa                   | y Garnishment V                   | endor Data        | •         |       |    |     |          |
|                                    |                                   |                   |           |       |    |     |          |
| 11 Add Earnings                    | History Record                    |                   |           |       |    |     |          |
| 12 Update/Displa                   | y Earnings Histo                  | ory / Transfe     | r Gross I | arnin | gs |     |          |
| <u>13</u> Print Earnings           | History                           |                   |           |       |    |     |          |
| 14 Calculate and                   | Dienlay An Empi                   | lovee's Pau       |           |       |    |     |          |
| 15 Delete Employ                   | vee                               | loyce s i ay      |           |       |    |     |          |
| 17 Undate/Displa                   | v Leave YTD/Ba                    | lance Data        |           |       |    |     |          |
| 18 Detailed Pay 9                  | Stub - Employee                   | Message           |           |       |    |     |          |
| ,                                  |                                   |                   |           |       |    |     |          |
|                                    |                                   |                   |           |       |    |     |          |
|                                    |                                   |                   |           |       |    |     |          |
| Master Userlist                    |                                   |                   |           |       |    |     | 12.02.00 |
|                                    |                                   |                   |           |       |    |     | 1        |

Georgia Department of Education March 4, 2024 • 3:20 PM • Page 34 of 131 All Rights Reserved.

| Step | Action                                             |
|------|----------------------------------------------------|
| 2    | Select <b>F4</b> (F4 - Update/Display Gross Data). |

|    | PCG Dist=8991                    | Rel=14.02.01                                    | 08/20/2014 PCW 002 5V 0                                                               | :\DEVSYS C:\                                   | SECOND                   | WHI                                       | TE                                    |                       | _ 8 ×                                |
|----|----------------------------------|-------------------------------------------------|---------------------------------------------------------------------------------------|------------------------------------------------|--------------------------|-------------------------------------------|---------------------------------------|-----------------------|--------------------------------------|
|    |                                  |                                                 | Update/Display Gross<br>Select Employee                                               | Data                                           |                          |                                           |                                       |                       | PAYFIND                              |
| Fi | lter not act                     | tive                                            |                                                                                       |                                                |                          | Currei<br>Emp I                           | nt Order<br>Number                    |                       |                                      |
| FV | ou Namo                          | Input:                                          | Empo                                                                                  | N22                                            | Loc                      | Cls Cert                                  | Pens ContMr                           | . Job                 | 13<br>Stat Mth                       |
|    | cy name                          |                                                 | Lipio                                                                                 | 0011                                           | 200                      | 015 0010                                  | i chi oonch                           |                       | ocut nen                             |
|    |                                  |                                                 |                                                                                       |                                                |                          |                                           |                                       |                       |                                      |
|    |                                  |                                                 |                                                                                       |                                                |                          |                                           |                                       |                       |                                      |
|    |                                  |                                                 |                                                                                       |                                                |                          |                                           |                                       |                       |                                      |
|    |                                  |                                                 |                                                                                       |                                                |                          |                                           |                                       |                       |                                      |
|    |                                  |                                                 |                                                                                       |                                                |                          |                                           |                                       |                       |                                      |
|    |                                  |                                                 |                                                                                       |                                                |                          |                                           |                                       |                       |                                      |
|    |                                  | Input<br>F16 to<br>F1-9                         | Employee Number or<br>Exit, F18 Clear empl<br>= Choose from Selecti                   | Name or<br>oyee filte<br>on Above              | SSN -<br>r               | Press Ento                                | er Key                                |                       |                                      |
|    | F1 F2                            | F3 F4                                           | F5 F6 F7 F8<br>PGDN▼                                                                  | F9 F10                                         | He                       | ip                                        | FIE Q                                 |                       | 13.02.00                             |
|    | Action                           |                                                 |                                                                                       |                                                |                          |                                           |                                       |                       |                                      |
|    | Enter the to <i>Step 5</i>       | e employ                                        | ee number or the S                                                                    | SSN in th                                      | ne Inp                   | out field,                                | select                                |                       | (Enter), <b>ar</b>                   |
|    | If the em<br>name in<br>a comple | ployee n<br>the Nam<br>ete or par<br>riteria er | umber and the SSI<br>e field, or Social S<br>rtial name in the N<br>ntered Proceed to | N are uni<br>lecurity N<br>lame fiel<br>Step 4 | known<br>Iumbe<br>d disp | n, enter th<br>er in the S<br>clays the S | he employ<br>SSN field,<br>results mo | ee's<br>and<br>ost cl | complete<br>select Ent<br>osely mate |

- O X PCG Dist=8991 Rel=16.04.00 01/05/2017 PCW 001 SV C:\DEVSYS C:\SECOND WHITE Status Active Update/Display Gross Data PAY07 EmpNo 89955 AD4IR, CE4ESTA **1 CLASSROOM TEACHERS** Class SSN 999-08-9955 Loc 201 Location 000201 Salary sched Cert level T4 Pay step L2 Job cd 3 TEACHER 4-8 State yrs 14 Local yrs 14 Cert level 14 ray scep L2 کارمان کی Cert level 14 ray scep L2 کارمان کی Hrs/Day 8.000 Days/Week 5 Hrs/Week 40.00 13/14 pay sw Budget pay cat 180 Days worked YTD 4.00 This per 0.00 Days docked YTD 0.00 This per 0.00 Work sched ID Ann work days 180 Days worked YTD Overtime GHI % Pay Pay for Gross Dist Reas Period End Proc Pay Pay Rate Days/Hrs Days/Hrs Regular Type Type Hrly/Daly Regular Overtime Gross 01 S 0010 3644.70 1.0000 02. S 0011 147.08 03. 04. 05. 06. 3791.78 1.0000 Sub Budget Yr Fnd F Prgm Fnct Objct Fcty B Addt'l Pens Gross Pens Amt Contract Distrib Flag ACCT 01 17 100 1081 1000 11000 201 1 Υ. S ACCT 02 17 100 1083 1000 11000 201 1 L ACCT 03 00 ACCT 04 00 ACCT 05 00 ACCT 06 00 Total gross 3791.78 Pens code 2 TRS Pens Amt/% .0600 Cycle gross 3791.79 Pens switch ÿ Pay sch. # 12 State salary 43736.43 TRS service ind 1 TRS/ERS Pens Gross Cycle 1 Cal Yr Local salary 1765.00 TRS serv lock Adj Amt/% Contmo 10 Other No pension code PY contmo 10 8/01/2007 45501.43 Pens elig date Contract amt 16.04.00 NTEV F1 🕅 F2 🛠 F3 🎒 F4 🖾 F5 🗊 F6 🗔 F7 🔽 F8 🔲 F9 🖊 F10 🍸 F11 🕨 F12 💽 FIS Q F16 🕶 F17 🔤 F18 🗍 Per Ded Grs W/H Lv Ytd Help Adj FICA Gar Action

| Step | Action                                     |
|------|--------------------------------------------|
| 5    | Select <b>F9</b> – Switch to Update Mode). |

Step

6

| PCG Dist=8991                                                                                                    | Rel=16.04.00 01                                                                   | /05/2017 PCW 00:                                                                                           | SV C:\DEVSYS                                                                            | C:\SECOND                                                                          | WHITE                                                                          |                                                                               |                                          |
|----------------------------------------------------------------------------------------------------|-----------------------------------------------------------------------------------|----------------------------------------------------------------------------------------------------|-----------------------------------------------------------------------------------------|------------------------------------------------------------------------------------|--------------------------------------------------------------------------------|-------------------------------------------------------------------------------|------------------------------------------|
| Status Active<br>EmpNo 89955 A<br>SSN 999-08-<br>Salary sched<br>Work sched ID<br>Ann work days                                                                        | D4IR, CE4ESTA<br>9955 Loc<br>Hrs/Day<br><u>180</u> Days wor                       | Upd<br>201 Location<br>Cert level T <sup>1</sup><br><u>8.000</u> Days/<br>rked YTD 4.0                     | late/Display<br>0000201<br>Pay step<br>Week <u>5</u> Hrs/<br>00 This per _              | Gross Data<br>Clas<br>Job<br>L2 State y<br>Week <u>40.00</u><br><b>0.00</b> Days d | s 1 CLASSR<br>cd 3 TEACHE<br>rs <u>14</u> Local<br>13/14 pay sw<br>ocked YTD @ | P<br>000M TEACHERS<br>R 4-8<br>. yrs <u>14</u><br>_ Budget pa<br>0.00 This pe | AY07<br>y cat<br>r <u>0.00</u>           |
| Proc         Pay           Type         Type           01.         \$         0010           02.         \$         0011           03.             04.             05. | Pay Rate Da<br>Hrly/Daly f                                                        | ays/Hrs Days/<br>Regular Overt                                                                             | /Hrs Regul<br>Lime Gro<br><u>3644.7</u><br>147.0                                        | ar Overtime<br>ss Gross<br>0<br>18<br>                                             | GHI % Pay<br>Dist Reas<br><u>1.0000</u>                                        | Pay for<br>Period End                                                         |                                          |
| 96.         Yr         Fn           ACCT         01         17         10           ACCT         02         17         10           ACCT         03         90         | d F Prgm Fnct<br>0 _ <u>1981 1000</u><br>0 _ <u>1983 1000</u><br>                 | Objet         Fety         F           11000         _201         1           11000         _201         1 | 3791.7<br>Addt'l Per                                                                    | 8<br>s Gross Pens                                                                  | 1.0000<br>Amt Contrac                                                          | Sub         B           .t         Distrib         I                          | udget<br>Flag<br><u>L</u><br>-<br>-      |
| Total gross<br>Cycle gross<br>State salary<br>Local salary<br>Other<br>Contract amt                                                                                    | 3791.78<br><u>3791.79</u><br><u>43736.43</u><br><u>1765.00</u><br><u>45501.43</u> | Pens code<br>Pens switch<br>FRS service in<br>FRS serv lock<br>No pension cod<br>Pens elig date            | 2 TRS<br><u>y</u><br>1<br>-<br>-<br>-<br>-<br>-<br>-<br>-<br>-<br>-<br>-<br>-<br>-<br>- | Pens Amt/<br>TRS/ERS P<br>Adj Amt/%                                                | % <u>.0600</u><br>ens Gross                                                    | Pay sch. #<br>Cycle<br>Contmo<br>PY contmo                                    | 12<br><u>1</u> Cal Yr<br><u>10</u><br>10 |
| Mode         changed         t           ENTERY         F1 ► R         F2 ► R           F16         F17 = P         F18                                                | o update<br>F3 🖨 F4 🖾 F5                                                          | Feite F2IT                                                                                                 | F8 🖬 F9 60' F1<br>Grs W/H                                                               | Fit     Fit       Lv     Ytd                                                       | Adj FICA Ga                                                                    | 2 1<br>ar                                                                     | 6.04.00                                  |
| Action                                                                                                    |                                                                                   |                                                                                                    |                                                                                         |                                                                                    |                                                                                |                                                                               |                                          |

Verify "Mode changed to update" displays.
Where appropriate, PCGenesis will automatically default modifiable entries based on the employee's existing payroll information.

| Step                                             | Action                                                                                                    |
|--------------------------------------------------|----------------------------------------------------------------------------------------------------|
| 7                                                | The entries in the <b>EmpNo</b> (Employee Number), <b>Class</b> , <b>SSN</b> (Social Security Number),<br><b>Loc</b> (Pay Location), <b>Job Cd</b> (Job Code), <b>Cert Level</b> (Certification Level), and <b>Pay Step</b><br>fields default from the employee's personnel information and are not modifiable from the<br>gross data screen.<br><i>Refer to Topic 3: Update/Display Personnel Information to make changes to the</i><br><i>information displayed</i> .                                                                                                    |
| 8                                                | Salary Sched: Optional                                                                                                    |
|                                                  | Enter the applicable salary schedule information in the <b>Salary Sched</b> (Salary Schedule) field.                                                                                                    |
|                                                  | PCGenesis provides this field to allow the entry of information identifying the state or local salary schedules assigned to the employee.                                                                                                    |
| The S<br>Personne<br>"Inclu<br>When t<br>"Y", tl | tate Yrs and Local Yrs entries default from the employee's Certified and Classified<br>l Information (CPI) record if the employee's payroll record contains a "Y" (Yes) in the<br>de on CPI?" field located on the employee's <i>Personnel Data</i> screen. In this instance,<br>changes made here also affect the employee's CPI record.<br>The employee's <i>Personnel Data</i> screen does <u>not</u> have the "Include on CPI?" field set to<br>he State and Local Yrs entries are stored in the employees payroll record preventing<br>PCGenesis from linking the information to the employee's CPI record. |
| 9                                                | Verify or enter the employee's State of Georgia creditable years of service in the <b>State Yrs</b> (State Years) field.                                                                                                    |
| 10                                               | Verify or enter the creditable years of service for the employee in the Local Yrs (Local Years) field.                                                                                                    |
| 11                                               | Work Sched ID: Optional                                                                                                    |
|                                                  | Enter the work schedule information in the Work Sched ID (Work Schedule ID) field.                                                                                                    |
|                                                  | This field is provided to allow the entry of information identifying the work schedule or calendar that the employee follows, e.g. central office, faculty, school, etc.                                                                                                    |
| 12                                               | Hrs/Day: Optional                                                                                                    |
|                                                  | Enter the number of hours per day the employee works in the Hrs/Day (Hours per Day) field.                                                                                                    |
|                                                  | The Hours Per Day field is necessary when the Enhanced Substitute Pay and Leave System<br>has been enabled on the Tax/Withholding/Control Menu. This field allows the system to<br>convert hours to days when entering time off in the Substitute Pay and Leave System                                                                                                    |
| 13                                               | Days/Week: Optional                                                                                                    |
|                                                  | Enter the number of days per week the employee works in the <b>Days/Week</b> (Days per Week) field.                                                                                                    |

| Step | Action                                                                                                    |
|------|----------------------------------------------------------------------------------------------------|
| 14   | <ul> <li>Hrs/Week: Required for State Health Benefit Plan (SHBP)/Georgia Health Insurance (GHI) Report and Extract File Creation. For more information, refer to Section D: Monthly/Quarterly/Annual/ Fiscal Report Processing, Topic 1: Processing Monthly Reports.</li> <li>Enter the number of hours per week the employee works in the Hrs/Week (Hours per Week) field.</li> </ul>                                                                                                    |
| 15   | 13/14 Pay Ind: Optional for New Employees                                                                                                    |
|      | Enter <b>Y</b> (Yes) in the <b>13/14 Pay Ind</b> (Thirteen or Fourteen Month Payroll Indicator) field where appropriate to indicate that the employee's first year salary will be paid over thirteen (13) or fourteen (14) months.                                                                                                    |
| 16   | <b>Budget pay cat:</b> Enter the employee's <b>Budget Pay Category</b> or select the drop-down selection icon icon in the <b>Budget pay cat</b> field to select the employee's information from the <i>PCG Select Value dialog box</i> .                                                                                                    |
|      | The <b>Budget Pay Category</b> field is used in conjunction with the <i>PCGenesis Budget System</i> .<br>A new table, required by the <i>PCGenesis Budget System</i> , has been added to the <i>Description File</i> . Table ' <b>B</b> ' defines budget pay categories, typically needed for budgeting classified employees, but also needed for budgeting certified employees. The <b>Budget Pay Category</b> field on the employees' <i>Gross Data Screen</i> will determine which user-defined salary schedule to access for budget processing. |
|      | Refer to the <i>Budget System Operations Guide</i> , <i>Section A: Create Budget SANDBOX</i> for additional instructions.                                                                                                    |
| 17   | Ann Work Days: Required for CPI processing.                                                                                                    |
|      | Enter the number of days the employee works per year in the <b>Ann Work Days</b> (Annual Work Days) field. The Annual Work Days field cannot be greater than 260 days.                                                                                                    |
| 18   | The entry in the <b>Days Worked YTD</b> (Days Worked Year-to-Date) field automatically updates as entries are saved to the <i>Days Worked (This Per)</i> field.                                                                                                    |
| 19   | Enter the number of days the employee has worked this payroll period in the ( <b>Days Worked</b> )<br><b>This Per</b> (Days Worked This Period) field.<br><i>Entries within this field updates the Days Worked YTD field and is cleared when Payroll</i><br><i>Setup is run.</i>                                                                                                    |
| 20   | The entry in the <b>Days Docked YTD</b> (Days Docked Year-to-Date) is automatically updated as entries are made in the <i>Days Docked (This Per)</i> field or as entries are made on the employee's <i>Leave Data</i> screen.                                                                                                    |

| Step | Action                                                                                                    |  |  |  |  |  |  |
|------|----------------------------------------------------------------------------------------------------|--|--|--|--|--|--|
| 21   | (Days Docked) This Per: Optional for Leave Tracking                                                                                                    |  |  |  |  |  |  |
|      | Enter the number of days the employee's pay has been docked in the ( <b>Days Docked</b> ) <b>This Per</b> (Days Docked This Period) field.                                                                                                    |  |  |  |  |  |  |
|      | Entries within this field updates the Days Docked YTD field. This field is the same as the LWOP (Leave With Out Pay) field on the Leave Data screen, and allows for the same types of modifications. PCGenesis clears this field when payroll is set up.                                                                                                    |  |  |  |  |  |  |
| Step | os 22 – 39 describe the steps for entering a normal or adjustment pay amount for an employee.                                                                                                    |  |  |  |  |  |  |
| 22   | For <b>Proc Type</b> : Enter the processing line type or select the drop-down selection icon in the <b>Proc Type</b> (Processing Type) field to identify the processing type.                                                                                                    |  |  |  |  |  |  |
|      | <b>For Pension Adjustments:</b> Enter or select <b>Z</b> (Pension Adjustment Only), and proceed to <i>Step 30</i> .                                                                                                    |  |  |  |  |  |  |
|      | Valid values: <u>Regular Gross Types:</u>                                                                                                    |  |  |  |  |  |  |
|      | S – Regular salary with pension and taxes<br>D – Regular daily with pension and taxes<br>H – Regular hourly with pension and taxes                                                                                                    |  |  |  |  |  |  |
|      | Special Gross Types:                                                                                                    |  |  |  |  |  |  |
|      | A –Daily/Hourly adjustment NO pension calculation<br>B –Salary adjustment NO pension calculation<br>X – Daily/Hourly, with FICA, NO pension/annuities or tax calculation<br>Y – Salary, with FICA, NO pension/annuities or tax calculation<br>Q –Salary adjustment with taxes and pension calculation<br>P – Daily/Hourly adjustment with taxes and pension calculation<br>Z – Pension adjustment only |  |  |  |  |  |  |
|      | The field's entry determines how payroll pension and taxes are calculated and/or if PCGenesis clears the entry during payroll setup. "No pension" means that annuities will not be calculated either.                                                                                                    |  |  |  |  |  |  |
|      | When entering an account number within the Acct# Yr Fnd F Prgm Fnct Objct Fcty B<br>Addt'l field(s), make an entry in this field.                                                                                                    |  |  |  |  |  |  |
|      | When entering D (Daily) or H (Hourly) in the field, entries are also required in the Pay Rate Hrly/Daly and Days/Hrs Regular field.                                                                                                    |  |  |  |  |  |  |

| Step | Action                                                                                                    |
|------|----------------------------------------------------------------------------------------------------|
|      | Complete Steps 23 - 39 for each Proc Type entered in Step 22.                                                                                                    |
| 23   | Pay Type: Optional. Used only for the new detailed pay stub.                                                                                                    |
|      | Enter the pay type or select the drop-down selection icon in the <b>Pay Type</b> field to define the employee's pay type.                                                                                                    |
|      | The new detailed check stub contains a new section of data entitled <i>Current Hours and Earnings</i> . The current earnings will print based upon the <b>Pay Type</b> entered for the gross data line. The <i>Current Hours and Earnings</i> section on the detailed check stub will list the pay type descriptions, along with the pay rates, regular and overtime hours, regular and overtime pay, and contract amounts. |
|      | In order to get a proper breakdown of the earnings, users will need to categorize their employees' Gross Data earnings by <b>Pay Type</b> before utilizing the new detailed pay check statement. All gross data lines with the same <b>Pay Type</b> and <b>Pay Rate</b> will be summarized (and accumulated) on ONE earning line on the check stub.                                                                         |
|      | The pay types are user-defined. Detailed instructions for setting up <b>Pay Type</b> codes are in the <u>Payroll System Operations Guide</u> , Section F. – Description/Deduction/Annuity File Processing.                                                                                                    |
|      | NOTE: The names <i>Pay Type</i> and <i>Compensation Type</i> are used interchangeably. The codes used to define <b>Pay Type</b> on the <i>Update/Display Gross Data</i> screen are called <b>Compensation Type</b> (code 'P') on the <i>Maintain Description Records</i> screen. The <b>Pay Type</b> table is defined in the <i>Description File</i> under 'P – Compensation Type'.                                         |
|      | The defaulting entry '0000' prints as 'Regular Pay' on the detailed check stub.                                                                                                    |
| 24   | <b>For Days/Hours entries:</b> Enter the hourly or daily rate of pay in the <b>Pay Rate Hrly/Daily</b> (Pay Rate Hourly/Daily) field.                                                                                                    |
| 25   | <b>For Regular Days/Hours entries:</b> Enter the number of regular work hours in the <b>Days/Hrs Regular</b> (Days/Hours Regular).                                                                                                    |
|      | To reduce the employee's current pay, enter a negative (-) number in the field. Enter minutes in the quarter-hour decimal format. For example, enter 30 minutes as '0.50'.                                                                                                    |
| 26   | For Overtime Days/Hours entries: Enter the number of regular work hours in the Days/Hrs Overtime (Days/Hours Overtime) field.                                                                                                    |
|      | When entering 'D', 'H', 'A', 'X', or 'P' within the <b>Proc Type</b> field, PCGenesis allows entries<br>in this field. Enter minutes in the quarter-hour decimal format. For example, enter 30<br>minutes as '0.50'.                                                                                                    |
| 27   | <b>Reg Gross:</b> Enter the employee's gross salary amount or the total number of days or hours <u>multiplied</u> by the employee's pay rate in the <b>Reg Gross</b> (Regular Gross) field.<br>If 'S', 'B', 'Y', or 'Q' was entered in the <b>Proc Type</b> field, an entry is required in the field.<br>PCGenesis will calculate the entry in the <b>Reg Gr</b> fields for the remaining pay classes.                      |

| Step | Action                                                                                                    |
|------|----------------------------------------------------------------------------------------------------|
| 28   | <b>If Overtime Days/Hours will be entered:</b> Enter the employee's overtime gross salary amount or the total number of overtime days or hours, <i>multiplied</i> by the employee's overtime pay in the in the <b>Overtime Gross</b> field. <i>PCGenesis does not calculate pensions on overtime pay</i> .                                                                                                    |
| 29   | <b>GHI Dist</b> : Enter the GHI distribution percentage for the corresponding General Ledger account number. The GHI distribution percentage indicates the percentage of the employer GHI contribution to distribute to this GL account line. The GHI distribution percentage is valid only with <b>Process Types 'H'</b> , <b>'D'</b> , or <b>'S'</b> .<br><i>All GL accounts must add to 100%. (1.0000 equals 100%, 0.2500 equals 25%)</i>                                                                                                    |
|      | the GHI distribution percentage must be zero if the GHI Participation Switch is N, and<br>the GHI Option field is NC (No Coverage) or NE (Not Eligible). An employer<br>contribution will NOT be billed for employees with a GHI Option field of NC (No<br>Coverage) or NE (Not Eligible), and therefore, the GHI Dist field must be zero.                                                                                                    |
|      | Distribute the employer GHI contribution across multiple account lines when charging GHI to multiple state programs.                                                                                                    |
| 30   | <b>Pay Reas</b> : Enter the pay reason code or select the drop-down selection icon in the <b>Pay Reas</b> (Pay Reason) field to set a reason code for payroll adjustments and changes to payroll records.                                                                                                    |
|      | For example, if an employee receives a certificate upgrade and receives a retroactive pay increase, a reason code of '01' is entered on the employees adjusted new salary line, as well as any one time retroactive salary adjustment lines entered for the employee. PCGenesis clears the pay reason code during payroll setup.                                                                                                    |
|      | The Pay Reas field identifies the reason for a change in an employee's regular pay and is required for TRS reporting. Proper use of this field will eliminate manual follow-up reporting with TRS for pay variances.                                                                                                    |
| 31   | <b>For TRS Payroll Adjustments:</b> Enter the date (MM/DD/CCYY) in the <b>Pay for Period</b><br><b>End</b> (Pay for Period Ending) field to define the employee's credit for retirement purposes.<br><i>This field is not used with normal salary 'S', 'D' and 'H' lines. When entering salary</i><br><i>adjustment records for a prior payroll period, enter the affected payroll period date.</i><br><i>PCGenesis does not allow the entry of future payroll period dates. Along with the clearing</i><br><i>the payroll adjustment lines during payroll setup, PCGenesis also clears the Pay for Period</i><br><i>End date field's entry.</i><br><i>Proper use of this field will eliminate manual follow-up reporting with TRS for pay</i><br><i>variances.</i> |
| 32   | Select the <b>Tab key</b> to the (Acct #) Yr Fund F Prgm Fnct Objct B Addt'l field.                                                                                                    |

| Step | Action                                                                                                    |
|------|----------------------------------------------------------------------------------------------------|
| 33   | Enter the account information or select the drop-down selection icon in the (Acct #) Yr Fund F Prgm Fnct Objct B Addt'l field to select the employee's payroll gross distribution account information.                                                                                                    |
|      | <b>For Pension Adjustments:</b> Enter or select the pension adjustment's distribution account information in the field, and proceed to <i>Step 34</i> .                                                                                                    |
|      | For <u>each account entered</u> , make the appropriate entries within the Proc Type, Pay Rate,<br>Reg Hours, Ovt Hrs, Reg Gr, Ovt Gr and Contract fields. If the employee has a<br>FICA/Medicare or pension adjustment, there must be a distribution account, fund and<br>fiscal year identified on the employee's Update/Display Gross Data screen. When<br>entering a distribution account for a previous payroll run, enter the distribution account<br>information and the dollar amount as 0.00.                                                                                                    |
|      | If there are more than 930 account line entries, the "*** Too many items to display – Set a filter ***" message indicating the Chart of Accounts has more entries than can be displayed and a suggestion for the user to utilize the "Set Filter" feature" will be displayed.                                                                                                    |
| 34   | <b>For Pension Adjustments:</b> Enter the salary amount in the <b>Pens Gross</b> (Pension Gross) field to which the pension adjustment applies.                                                                                                    |
| 35   | <b>For Pension Adjustments:</b> Enter the pension adjustment's amount in the <b>Pens Amt</b> (Pension Amount) field.                                                                                                    |
| 36   | Contract: Optional for pay tracking.                                                                                                    |
|      | Enter the employee's gross salary amount that going toward the employee's annual contract salary in the <b>Contract</b> field.                                                                                                    |
|      | Use this field to track an employee's pay to help prevent over payments. The system is checking each pay cycle to see if the <b>Current Contract Amount</b> (entered here for each individual account line), plus the contents of the correct field on the <i>Update/Display YTD/Fiscal Data</i> screen have exceeded the <b>Contract Amount</b> input at the bottom of the <i>Gross Data</i> screen in <i>Step 44</i> . In order to determine the contract period, PCGenesis uses the <b>Cycle</b> field ( <i>Step 54</i> ) on the employee record. If <b>Cycle</b> is <b>1</b> , the system uses the <b>YTD Contract Amount</b> on the <i>Update/Display YTD/Fiscal Data</i> screen to determine contract over payments; if this field is <b>2</b> , the system uses the <b>School Contract Amount</b> and if the field is <b>3</b> , the system uses the <b>Fiscal Contract Amount</b> . |
| 37   | <b>Sub Distrib</b> (Substitute Distribution): The <b>Substitute Distribution</b> field is used with the <i>Enhanced Substitute Pay and Employee Leave System</i> . This field indicates whether or not a substitute's pay is distributed to this account line. Typically, the substitute's pay is distributed to some or all of the employee's salary ( <b>S</b> ) account lines.                                                                                                    |
|      | Valid values: $\mathbf{Y}$ = Distribute substitute pay to this account line $\mathbf{N}$ = Do NOT distribute substitute pay to this account line                                                                                                    |
|      | The Substitute Distribution field is used when the Enhanced Substitute Pay and Employee Leave System is enabled on the Tax/Withholding/Control Menu.                                                                                                    |

| Step | Action                                                                                                    |                                                                                                    |  |  |  |  |  |  |  |
|------|----------------------------------------------------------------------------------------------------|----------------------------------------------------------------------------------------------------|--|--|--|--|--|--|--|
| 38   | The <b>Budget Flag</b> field on each account line determines what formulas are applied to generate new salary amounts in the budget SANDBOX directory. The <b>Budget Flag</b> field is used with the <i>PCGenesis Budget System</i> . |                                                                                                    |  |  |  |  |  |  |  |
|      | Enter the employee's <b>Budget Flag</b> or select the drop-down selection icon in the <b>Budget</b><br><b>Flag</b> field to select the account line information from the <i>PCG Select Value dialog box</i> .                         |                                                                                                    |  |  |  |  |  |  |  |
|      | Valid valu                                                                                                    | ues for the <b>Budget Flag</b> are as follows:                                                                                                    |  |  |  |  |  |  |  |
|      | A = Move the account number over to the budget, but do NOT bring over amounts.                                                                                                    |                                                                                                    |  |  |  |  |  |  |  |
|      | <b>L</b> =                                                                                                    | Budget as a local supplement/extra salary. Apply either an annual amount or percent increase or decrease to the account line salary or the account line rate.                                                                                                    |  |  |  |  |  |  |  |
|      | <b>M</b> =                                                                                                    | Move the account line over to the budget, but do NOT apply any increase or decrease to the line amount.                                                                                                    |  |  |  |  |  |  |  |
|      | <b>N</b> =                                                                                                    | Budget as salary, but do <u>not</u> apply a salary schedule. Apply either an annual amount or percent increase or decrease to the account line salary or the account line rate.<br>(Usually used for classified employees)                                                                                      |  |  |  |  |  |  |  |
|      | <b>S</b> =                                                                                                    | Budget as state salary using the state CPI salary schedule.<br>(Certified employees only. Valid only for account lines with a Process Type of 'S'.)                                                                                                    |  |  |  |  |  |  |  |
|      | <b>T</b> =                                                                                                    | Budget as local supplement using a <u>local</u> CPI salary schedule.<br>( <b>Certified employees only.</b> Valid only for account lines with a <b>Process Type</b> of <b>'S'</b> .)                                                                                                    |  |  |  |  |  |  |  |
|      | <b>U</b> =                                                                                                    | Budget using a user-defined salary schedule for salary gross data lines. This option may be used for both certified and classified employees. The <b>Budget Pay Category</b> field and the <b>Annual Work Days</b> fields on the <i>Gross Data</i> screen are required when account lines are flagged with 'U'. |  |  |  |  |  |  |  |
|      |                                                                                                    | <u>Certified employees</u> : PCGenesis will use the <b>State Years of Experience</b> for determining the pay step into the user-defined salary schedule.                                                                                                    |  |  |  |  |  |  |  |
|      |                                                                                                    | <u>Classified employees</u> : PCGenesis will use the <b>Local Years of Experience</b> for determining the pay step into the user-defined salary schedule.                                                                                                    |  |  |  |  |  |  |  |
|      |                                                                                                    | (Certified and classified employees.)                                                                                                    |  |  |  |  |  |  |  |
|      | <b>X</b> =                                                                                                    | Do not bring the account line over to the budget process.<br>(Generally used for substitute pay, one-time stipends, etc.)                                                                                                    |  |  |  |  |  |  |  |
|      | spaces =                                                                                                    | Do not bring the account line over to the budget process.                                                                                                    |  |  |  |  |  |  |  |
|      | Refer to t<br>additional                                                                                                    | the <u>Budget System Operations Guide</u> , Section A: Create Budget SANDBOX for instructions.                                                                                                    |  |  |  |  |  |  |  |

| Step | Action                                                                                                    |  |  |  |  |  |  |  |  |  |  |
|------|----------------------------------------------------------------------------------------------------|--|--|--|--|--|--|--|--|--|--|
| 39   | If there are additional Proc Types: Select the Tab key to access the next <b>Proc Type</b> field and repeat this procedure at <i>Step 22</i> .                                                                                                    |  |  |  |  |  |  |  |  |  |  |
| 40   | Enter the employee's salary in the <b>Cycle Gross</b> field.<br>For Certified employees, an entry is required in the field.                                                                                                    |  |  |  |  |  |  |  |  |  |  |
| 41   | Enter the employee's State of Georgia-funded annual salary in the State Salary field.                                                                                                    |  |  |  |  |  |  |  |  |  |  |
| 42   | Enter the employee's locally funded supplement in the Local Salary field.                                                                                                    |  |  |  |  |  |  |  |  |  |  |
| 43   | Enter the employee's annual salary the employee receives in addition to State of Georgia and local supplements in the <b>Other (Salary)</b> field.                                                                                                    |  |  |  |  |  |  |  |  |  |  |
| 44   | Enter the employee's annual contract amount in the <b>Contract Amt</b> (Contract Amount) field.                                                                                                    |  |  |  |  |  |  |  |  |  |  |
|      | Use this field to track an employee's pay to help prevent over payments. The system is checking each pay cycle to see if the <b>Current Contract Amount</b> (entered for each individual account line in <i>Step 36</i> ), plus the contents of the correct field on the <i>Update/Display YTD/Fiscal Data</i> screen have exceeded the <b>Contract Amount</b> input here. In order to determine the contract period, PCGenesis uses the <b>Cycle</b> field ( <i>Step 54</i> ) on the employee record. If <b>Cycle</b> is <b>1</b> , the system uses the <b>YTD Contract Amount</b> on the <i>Update/Display YTD/Fiscal Data</i> screen to determine contract over payments; if this field is <b>2</b> , the system uses the <b>School Contract Amount</b> and if the field is <b>3</b> , the system uses the <b>Fiscal Contract Amount</b> . |  |  |  |  |  |  |  |  |  |  |
| 45   | Enter the appropriate code in the Pension Code field.Valid Values:0 = No Pension1 = Old PSERS Participation2 = TRS Pension Participation3 = Old ERS Participation4 = New ERS Participation5 = New PSERS Participation6 = GSEPS Participation                                                                                                    |  |  |  |  |  |  |  |  |  |  |

| Step | Action                                                                                                    |
|------|----------------------------------------------------------------------------------------------------|
| 46   | Enter the appropriate code in the <b>Pension Switch</b> field.                                                                                                    |
|      | Valid values: $\mathbf{Y}$ = Calculate pension $\mathbf{N}$ = Do NOT calculate pension $\mathbf{R}$ = TRS Retiree – Do NOT calculate an employee percentage                                                                                                    |
|      | This entry determines the handling of the employee's pension calculation and the additional TRS/ERS calculation, and overrides the entry in the <b>Pension Code</b> field.                                                                                                    |
|      | When entering 'N' in the <b>Pension Switch</b> , PCGenesis suspends the pension calculation for this employee for the current Payroll Run. This entry neither affects other employees' pension calculations, nor requires the employee's pension code to be changed.                                                                                                    |
|      | When entering ' <b>Y</b> ' (Yes) in the <b>Pension Switch</b> field, and ' <b>0</b> ' in the <b>Pension Code</b> field, <i>PCGenesis does not calculate a pension deduction for the employee.</i>                                                                                                    |
|      | <u>For HB210/SB 327 TRS Retirees:</u> Use <b>Pension Switch</b> ' <b>R</b> ' for rehired TRS retirees.<br>HB210/SB 327 allows retirees to return to work full-time, and requires the employer to pay<br>both the employee's percentage and the employer's percentage contribution. When using<br>the code, ensure that the <b>Pension Code</b> field reflects '2' (TRS), the <b>Amt</b> /% field reflects<br>'0.00', and the <b>TRS service ind</b> field reflects '1' (In-Service). |
| 47   | Enter the appropriate code in the <b>TRS Service Ind</b> (TRS Service Indicator) field to define the employee's Teacher Retirement System (TRS) service credit.                                                                                                    |
|      | Valid values: $0 = No$ service credit $1 = Service$ credit earned for the month                                                                                                    |

| Step | Action                                                                                                    |
|------|----------------------------------------------------------------------------------------------------|
| 48   | Enter the appropriate code in the <b>TRS Serv Lock</b> (TRS Service Lock) field to "lock" an employee's <b>TRS Service Indicator</b> field value.                                                                                                    |
|      | Valid values:0 = Lock an employee's TRS Service Indicator field value1 = Do not lock an employee's TRS Service Indicator field value                                                                                                    |
|      | The <b>TRS Service Lock</b> field is available to facilitate TRS reporting. The <b>TRS Service</b><br><b>Lock</b> field allows the payroll administrator to "lock" an employee's <b>TRS Service</b><br><b>Indicator</b> field value, so that TRS service credit is not changed during <u>any mass change</u><br>payroll process.                                                                                                    |
|      | If the <b>TRS Service Lock</b> field is set to ' <b>Y</b> ' for an employee, the employee's <b>TRS Service</b><br><b>Indicator</b> field will <u>not</u> be changed during the <i>Payroll Setup</i> procedure, even if a <b>Mass</b><br><b>Update</b> flag is set to ' <b>Y</b> ' on the <i>Select TRS Mass Change Option</i> screen in <i>Payroll Setup</i> .<br>Refer to the <i>Payroll System Operations Guide</i> , <i>Section A: Payroll Setup</i> for more<br>information.                                                                                      |
|      | Likewise, if the <b>TRS Service Lock</b> field is set to ' <b>Y</b> ' for an employee, the employee's <b>TRS Service Indicator</b> field will <u>not</u> be changed during the <i>Mass Update Selected Employees' Fields</i> procedure, even if a <b>Service Time Update</b> flag is set to ' <b>Y</b> ' on the data entry screen. Refer to the <i>Payroll System Operations Guide</i> , Section I: Special Functions, <i>Topic 6: Payroll Mass Update Employee Information Processing, Procedure E: Mass Update Selected Employees' Fields</i> for more information. |
|      | For example, any employee not working 50% or more of the scheduled working days in a month does not earn service credit and therefore, should not <u>automatically</u> have their <b>TRS Service Indicator</b> reset to '1' in August to earn TRS credits. The <b>TRS Service Lock</b> field would allow those employees to have their <b>TRS Service Indicator</b> to stay locked with a '0' value so that TRS credits are NOT earned.                                                                                                    |
| 49   | Enter the code or select the drop-down selection icon icon icon icon icon icon icon i                                                                                                    |
|      | The No pension code field has been added to support the new <i>Pension Reporting</i><br><i>Compliance File</i> required by ERSGA. A valid value must be entered in the No Pension<br>Code field when the employee's <b>Pension Code</b> is set to '0', no pension. If the employee is<br>enrolled in a public pension ( <b>Pension Code</b> values of '1' thru '6'), then the No Pension<br>Code value must be '00'.                                                                                                    |
| 50   | <b>TRS/ERS Reporting - Required:</b> Enter the date (MM/DD/CCYY) in the <b>Pens Elig Date</b> (Pension Eligibility Date) to identify when the employee becomes eligible to participate in the TRS or ERS pension plan.                                                                                                    |
|      | TRS uses the pension eligibility date to precisely identify when an employee became<br>eligible for their current pension. This is most important for TRS reporting in the case that<br>a PSERS or Substitute employee changes job functions and becomes eligible to enroll in<br>TRS. In this instance, the employee would retain their original hire date, but have a<br>pension eligibility date tied to the date of the change of their job role.                                                                                                    |

| Step | Action                                                                                                    |
|------|----------------------------------------------------------------------------------------------------|
| 51   | <ul> <li>Enter the TRS/PSERS pension calculation amount <u>or</u> percentage (enter an amount less than 1 for a percentage) in the <b>Pens Amt/%</b> (Pension Amount/Percentage) field.</li> <li>For Pension code '1' (PSERS Participation) entries: An entry greater than 0.99 <u>must be</u> entered to identify a total dollar amount.</li> <li>For Pension code '2' (TRS Participation) entries: An entry less than 1 <u>must be</u> entered to identify the entry as a percentage.</li> <li>If the employee will not pay a share of the pension: Enter 0.00 in the field.</li> </ul>                                                                                                    |
| 52   | Enter the dollar amount <u>or</u> percentage in the <b>TRS / ERS Pens Gross Adj Amt/%</b><br>(Teacher Retirement System Pension Gross Adjustment Amount/Percentage) field where<br>appropriate. When entering a percentage, the amount must be less than 1.<br>The <b>TRS / ERS Pens Gross Adj Amt/%</b> field is needed by some districts who do not<br>participate in Social Security for many classes of employees. In certain cases, the<br>district's board of education can vote to contribute a certain percentage (for example, 4%)<br>on all classes of employees to a reputable 403(b) in lieu of Social Security. Therefore, the<br>salary reported to TRS can be increased by this percentage as a supplement type for<br>employees. For example: Employee 'A' has a gross salary of \$4,000 per month, but is<br>reported to TRS as \$4,160 (which includes the 4%). The <b>TRS / ERS Pens Gross Adj</b> |
|      | Amt/% field allows PCGenesis to increase the TRS/ERS reported wages by the 4%.<br>According to the <i>TRS Employer's Reference Guide</i> , a tax sheltered annuity plan is listed as other earnable compensation.                                                                                                    |
|      | <i>This amount will <u>replace</u> the normal TRS pension calculation for salary types 'A' (Adjustable Daily, Hourly NO Pension Calculation) and 'B' (Adjustable Salary NO Pension), where appropriate.</i>                                                                                                    |
|      | For HB210/SB 327 TRS Retirees: Enter '0.00' in the field.                                                                                                    |
| 53   | PCGenesis automatically defaults an entry in the <b>Pay Sch.</b> # (Payroll Schedule Number) field based on the employee's payroll class code.                                                                                                    |

| Step | Action                                                                                                    |
|------|----------------------------------------------------------------------------------------------------|
| 54   | Enter the appropriate code in the <b>Cycle</b> field to define the manner in which year-to-date (YTD) contract amounts will accrue on the employee's pay stub.<br>Valid Values: $1 = \text{Calendar year}$<br>2 = School year<br>3 = Fiscal year                                                                                                    |
|      | Use this field to track an employee's pay to help prevent over payments. The system is checking each pay cycle to see if the <b>Current Contract Amount</b> (entered for each individual account line in <i>Step 36</i> ), plus the contents of the correct field on the <i>Update/Display YTD/Fiscal Data</i> screen have exceeded the <b>Contract Amount</b> input at the bottom of the <i>Gross Data</i> screen in <i>Step 44</i> . In order to determine the contract period, PCGenesis uses the <b>Cycle</b> field on the <i>update/Display YTD/Fiscal Data</i> screen to determine contract <b>Amount</b> on the <i>Update/Display YTD/Fiscal Data</i> screen to determine contract over payments; if this field is <b>2</b> , the system uses the <b>School Contract Amount</b> and if the field is <b>3</b> , the system uses the <b>Fiscal Contract Amount</b> . For example, in order to compare the contract amounts based on a Fiscal Year, the <b>Cycle</b> field should be set to ' <b>3</b> ' for all employees. |
| 55   | Enter the total number of contract months the employee <i>works</i> in the <b>Contmo</b> (Contract Months) field, where appropriate.<br>Valid values: $9 - 12 =$ Number of contract months                                                                                                    |
| 56   | <ul> <li>Enter the employee's contract month setting for the prior year in the PY Contmo (Prior Year Contract Months) field.</li> <li>Valid values: 9 - 12 = Number of prior year contract months</li> <li>PCGenesis automatically rolls this information from the current year contract months setting once a year by the "Update Job Code for CPI/Payroll/CS1" procedure. PCGenesis uses this field during accrual processing to preserve the prior year's setting for accrual amount calculation. PCGenesis also uses the field to report changes made to the current year's setting for position changes effective for the new fiscal year.</li> </ul>                                                                                                    |
| 57   | Select <b>Enter</b> ).<br>Select <b>F3</b> – Print this data) to obtain a screen print of the <i>Update/Display Gross Data</i> screen. The screen print file will be available in the print queue with the name ' <i>PSCNnnnn</i> '.                                                                                                    |

| PCG Dist=8991 Rel=16.04.00 01/05/2017 PCW 001 SV C:\DEVSYS C:\SECOND WHITE                                                                                                    |                                                                                                    |
|----------------------------------------------------------------------------------------------------|----------------------------------------------------------------------------------------------------|
| Status ActiveUpdate/Display Gross DataEmpNo 89955 AD4IR, CE4ESTAClass 1 CLASSN 999-08-9955Loc 201 Location 000201Job cd 3 TEASalary schedCert level T4Pay step L2State yrs 14Work sched IDHrs/Day 8.000Days/Week 5Hrs/Week40.00Ann work days 180 Days worked YTD4.80 This per0.00Days docked YTD                                                                                                    | PAY07<br>SSROOM TEACHERS<br>CHER 4-8<br>cal yrs <u>14</u><br>sw _ Budget pay cat<br>0.00 This per <u>0.00</u> |
| Proc         Pay         Pay Rate         Days/Hrs         Days/Hrs         Regular         Overtime         GHI %         P.           Type         Type         Hrly/Daly         Regular         Overtime         Gross         Gross         Dist Re           01. S         0010                                                                                                    | ay Payfor<br>asPeriodEnd<br>                                                                                  |
| 3791.78         1.0000           Yr Fnd F Prgm Fnct Objct Fcty B Addt'l Pens Gross Pens Amt Contr           ACCT 01 17 100         1081 1000 11000 201 1           ACCT 02 17 100         1083 1000 11000 201 1           ACCT 03 06                                                                                                    | Sub         Budget           ract         Distrib         Flag           Y         S            L             |
| Total gross3791.78Pens code2TRSPens Amt/%.060Cycle gross3791.79Pens switchYState salary43736.43TRS service ind 1TRS/ERS Pens GrossLocal salary1765.00TRS serv lockNOtherNo pension code00Contract amt45501.43Pens elig dateValidations passed. Save your changes.8/01/2007                                                                                                    | 0<br>Pay sch. # 12<br>Cycle <u>1</u> Cal Yr<br>Contmo <u>10</u><br>PY contmo <u>10</u>                        |
| ENTER         F1         K         F2         K         F3         F4         F5         F7         F8         F3         F10         F12         F11         F12         F12         F11         F12         F11         F11         F11 | ۲۱۶ Q 16 . 04 . 00<br>Gar                                                                                     |

| Step | Action                                                                                                    |
|------|----------------------------------------------------------------------------------------------------|
| 58   | Verify "Validations passed. Save your changes." displays, and select <b>F8</b> – Save your changes).                                                                                                    |
|      | For HB210/SB 327 TRS Retirees:       When the "Verify Change to Employee Pension Status"         dialog box displays, select       OK         (OK) in response to the "NOTE: TRS Retiree does not pay employee part of pension!" prompt.                                                                                                    |
|      | To scroll up and down on the screen, select the appropriate icon real, real, r |

| ſ  | PCG Dist=8991 Rel=16.04.00 01/05/2017 PCW 001 SV C:\DEVSYS C:\SECOND WHITE                                                                                                    |
|----|----------------------------------------------------------------------------------------------------|
|    | Status Active     Update/Display Gross Data     PAY07       EmpNo 89955 AD4IR, CE4ESTA     Class 1 CLASSROOM TEACHERS       SSN 999-08-9955     Loc 201 Location 000201     Job cd 3 TEACHER 4-8       Salary sched     Cert level T4     Pay step L2     State yrs 14       Work sched ID     Hrs/Day <u>8.000</u> Days/Week <u>5</u> Hrs/Week <u>40.00</u> 13/14 pay sw _ Budget pay cat       Ann work days <u>180</u> Days worked YTD     4.00     This per <u>0.00</u> Days docked YTD     0.00                                                                                                    |
|    | Proc         Pay         Pay Rate         Days/Hrs         Days/Hrs         Regular         Overtime         GHI %         Pay         Pay for           Type         Type         Hrly/Daly         Regular         Overtime         Gross         Gross         Dist Reas         Period End           01.         S         0010                                                                                                    |
|    | 06.                                                                                                    |
|    | Total gross       3791.78       Pens code       2 TRS       Pens Amt/%       .0600         Cycle gross       3791.79       Pens switch       Y       Pay sch. # 12         State salary       43736.43       TRS service ind 1       TRS/ERS Pens Gross       Cycle       1 Cal Yr         Local salary       1765.00       TRS serv lock       N       Adj Amt/%       Contmo       10         Other        No pension code       60       PY contmo       10         Contract amt       45501.43       Pens elig date       8/01/2007       Price       10                                                                                                    |
|    | Data saved         ENTEX       F1       F1 </th |
| ep | Action                                                                                                    |
| 59 | Verify "Data saved" displays, and select $\mathbf{F16} - \mathrm{Exit}$ (F16 – Exit) to return to the Update/Displa Gross Data – Select Employee screen.                                                                                                    |

| E P | CG Dist=899               | 01 Rel=:         | 14.02.01                | 08/20/<br>Updat           | 2014 PCV<br>e/Displ          | w ooi sv<br>Lay Gros          | C:\DEVS                   | YS C:\9                  | ECOND              |                | WHI            | TE             |                    |                | PAYF           | <u>-8×</u><br>IND |
|-----|---------------------------|------------------|-------------------------|---------------------------|------------------------------|-------------------------------|---------------------------|--------------------------|--------------------|----------------|----------------|----------------|--------------------|----------------|----------------|-------------------|
| Fi  | lter set:                 | Statu            | 5                       |                           | Select                       | Employ                        | ee                        |                          |                    | I              | Currei<br>Name | nt Ori         | ler                |                |                |                   |
| Fk  | ey Name<br>AS9BY<br>AD2ER | , Ra9ha<br>, Ta2 | Input:<br>L             |                           |                              | Empno<br>88768<br>88127       | S<br>999-0<br>999-0       | SN<br>18-8768<br>18-8127 | Loc<br>3050<br>111 | C1s<br>15<br>4 | Cert<br>N<br>N | Pens<br>2<br>2 | ContMo<br>12<br>10 | Job<br>20<br>3 | Stat<br>A<br>A | 13<br>Mth         |
|     |                           |                  |                         |                           |                              |                               |                           |                          |                    |                |                |                |                    |                |                |                   |
|     |                           |                  |                         |                           |                              |                               |                           |                          |                    |                |                |                |                    |                |                |                   |
|     |                           |                  | Input<br>F16 to<br>F1-9 | Employ<br>Exit,<br>= Choo | ee Numt<br>F18 C]<br>se fror | ber or<br>Lear em<br>m Select | Name<br>ployee<br>tion Ab | or S<br>filter<br>ove    | SN -               | Pres           | s Ento         | er Ke <u>l</u> | )                  |                |                |                   |
|     | F1 F2                     | F3               | F4                      | F5<br>PGDN V              | F6 F3                        | 7 F8                          | F9 p                      | F10 <b>T</b>             | He                 | elp -          |                | F15            | 2                  |                | 13.0           | 2.00              |
|     | Action                    |                  |                         |                           |                              |                               |                           |                          |                    |                |                |                |                    |                |                |                   |
|     | Select                    | F16              | <b>I</b> ( <b>F</b> )   | 1 <b>6</b> – E            | Exit) to                     | o retur                       | m to t                    | he Pa                    | wroll              | l Svs          | tem -          | - Pa           | vroll              | Upd            | late I         | Menu.             |

The following screen displays:

| E PCG Dist=8991 Rel=13.01.00 03/20/2013 PCW 001 C:\DEVSYS C:\SECOND WHITE                                                   | _ 8 ×    |
|----------------------------------------------------------------------------------------------------|----------|
| Payroll System                                                                                                    | PAYUPDTP |
| FKey Payroll Update Menu                                                                                                    |          |
| Add New Employee                                                                                                    |          |
| 2 Update/Display Personnel Data                                                                                             |          |
| 3 Update/Display Deduction Data                                                                                             |          |
| 4 Update/Display Gross Data                                                                                                 |          |
| 5 Update/Display Withholding Data                                                                                           |          |
| 6 Update/Display Current Leave Usage Data                                                                                   |          |
| 1 Update/Display YTD/Fiscal Data                                                                                            |          |
| 8 Update/Display Deduction Adjustments                                                                                      |          |
| 9 Update/Display FICA/Medicare Adjustments                                                                                  |          |
| 10 Update/Display Garnishment Vendor Data                                                                                   |          |
| 11 Add Earnings History Record<br>12 Update/Display Earnings History / Transfer Gross Earnings<br>13 Print Earnings History |          |
| 14 Calculate and Display An Employee's Pay                                                                                  |          |
| 15 Delete Employee                                                                                                    |          |
| 19 Detailed Dev Club Employee Manager                                                                                       |          |
| Detaileu Pay Stub - Enipioyee Message                                                                                       |          |
|                                                                                                    |          |
| Mandau User,                                                                                                    | 12.02.00 |
|                                                                                                    |          |

Georgia Department of Education March 4, 2024 • 3:20 PM • Page 53 of 131 All Rights Reserved.

| Step | Action                                                                                                    |
|------|----------------------------------------------------------------------------------------------------|
| 61   | Select <b>F16</b> -Exit) to return to the <i>Payroll System Master Menu</i> , or select <b>Master</b> ( <b>Master</b> ) to return to the <i>Business Applications Master Menu</i> . |

# **Procedure D: Updating/Displaying Withholding Data**

## D1. Overview

Based on the *Update/Display Payroll Withholding/Direct Deposit Data* screen's entries, PCGenesis creates additional information for the employee within other PCGenesis components, where appropriate. For example, Automated Clearinghouse (ACH) processing results for a single bank, and multiple banks and bank account entries are reflected within the following PCGenesis features:

- Payroll Update Menu Update Calculate and Display an Employee's Pay
- Payroll Update Menu Update/Display Earnings History/Transfer Gross Earnings
- Payroll Check and Direct Deposit Menu Calculate Payroll & Print Exceptions
- Payroll Check and Direct Deposit Menu Print Paychecks and Direct Deposits
- Payroll Master Menu Check Reconciliation Display/Update Checks/Direct Deposits

Although these processes are performed separately from updating employee withholding information, the screenshot examples provided later in this document illustrate the effect the entries have on these other PCGenesis features.

#### **Federal Tax Calculation**

The 2020 Form W-4 has been redesigned to reduce the form's complexity and to increase transparency and accuracy in the withholding system. Beginning with the 2020 Form W-4, employees will no longer be able to request adjustments to their withholding using withholding allowances. Instead, using the new Form W-4, employees will provide employers with <u>amounts</u> to increase or reduce taxes, and amounts to increase or decrease the amount of wage income subject to income tax withholding.

The 2020 Form W-4 contains 5 steps. Every W-4 form employers receive from an employee should show a completed *Step 1* (name, address, social security number, and filing status) and a dated signature on *Step 5*. Employees will complete *Steps 2*, *3*, and/or *4* only if relevant to their personal situations. *Steps 2*, *3*, and *4* show adjustments that will affect withholding calculations.

For employees who don't complete any steps other than *Step 1* and *Step 5*, employers will withhold the amount based on the filing status, wage amounts, and payroll period.

PCGenesis supports the Federal income tax calculation per IRS *Publication 15-T, Federal Income Tax Withholding Methods.* Please review *Appendix A: PCGenesis Federal Tax Calculation Method* for a comprehensive description of the Federal tax withholding calculation method employed by PCGenesis.

#### **Annuity Record Maintenance**

Considerable flexibility is allowed within PCGenesis when defining annuities on the employee record. PCGenesis allows for a total of five (5) different annuities per employee to be defined. Because a school system may offer many, many different annuity companies and plans, PCGenesis allows a single annuity deduction, (defined with a **Deduction Type** of *A* (*Annuity*) on the deduction record), to represent many different annuity companies. This one-to-many relationship between a single system deduction code and multiple annuity company codes allows a single deduction to represent many different annuity calculations.

Georgia Department of Education March 4, 2024 • 3:20 PM • Page 55 of 131 All Rights Reserved. Step 1: Annuity Deduction Control Record Maintenance: System **Deduction Code** 01 and **Deduction Code** 02 are automatically defined by the system as annuities. PCGenesis allows the definition of up to 3 more annuities in addition to deduction code 01 and deduction code 02. Additional annuity deductions must first be defined on the *Annuity Deduction Control Record*. An annuity system deduction code is designated on this screen before the deduction can be defined on the *Maintain Deduction Records* screen. PCGenesis requires the entry of annuity deduction *Control* records for all **Deduction Type** 'A' (*Annuity*) deduction records. Information about adding annuity deduction *Control* records can be found by following the steps provided in *Section F: Description/Deduction/Annuity File Processing; Procedure 4A. Maintaining the Annuity Deduction Control Record*.

<u>Step 2: Maintain Deduction Records:</u> System **Deduction Code** 01 and **Deduction Code** 02 must be defined as annuities (**Deduction Type** = 'A' (Annuity)). If any additional annuities have been defined in the Annuity Deduction Control Record, then the corresponding deduction code can be set up in Maintain Deduction Records. For example, if the Annuity Deduction Control Record has defined Annuity deduction #3 to be **Deduction Code** 50, then deduction code 50 can now be added in the Maintain Deduction Records screen as an annuity deduction. Annuity deductions must be defined with a **Deduction Type** 'A' (Annuity). Information about adding deduction codes can be found by following the steps provided in Section F: Description/Deduction/Annuity File Processing; Procedure 3A. Maintaining Deduction Records.

<u>Step 3: Maintain Annuity Company Records:</u> Annuity company codes range from 01 - 99 and contain the FAR application's vendor number and vendor name. **Annuity Type Codes** include D(401(K)), E(403(B)), F(408(K)(6)), G(457), and H(501(C)(18)(D)). The employer contribution parameters for the annuity are defined on the *Annuity Company Record*. Information about adding annuity company records can be found by following the steps provided in *Section F: Description/Deduction/Annuity File Processing; Procedure 5B. Maintaining Annuity Records*.

|            |                      |         |                            |                     | Pay         | roll Sys   | tem      |    |   |   | PAYMOOOO |
|------------|----------------------|---------|----------------------------|---------------------|-------------|------------|----------|----|---|---|----------|
|            | FKey                 |         |                            |                     | Ма          | ster Men   | u        |    |   |   |          |
|            | 1                    | Payroll | Setup Mer                  | iu                  |             |            |          |    |   |   |          |
|            | 2                    | Payroll | Update Mo                  | enu _               |             |            |          |    |   |   |          |
|            | 3                    | Payroll | Check & D                  | irect De            | posit M     | enu        |          |    |   |   |          |
|            | 4                    | Annual  | Reports M                  | enu                 |             |            |          |    |   |   |          |
|            | 5                    | Monthl  | y/Quarterly                | /Fiscal/I           | Biennia     | l Reports  | Menu     |    |   |   |          |
|            | 8                    | Employ  | vee Reports                | s/Labels            | Menu        |            |          |    |   |   |          |
|            | 9                    | Update  | /Display D                 | escriptio           | on/Dedu     | iction/Ann | uity Mei | าน |   |   |          |
|            | 10                   | Earning | js History I               | Menu                |             |            |          |    |   |   |          |
|            | 12                   | Uneck   | Reconciliat<br>/Display P: | ion men<br>avroll M | u<br>onitor |            |          |    |   |   |          |
|            | 13                   | Specia  | Functions                  | Menu                |             |            |          |    |   |   |          |
|            | 20                   | File De | organizativ                |                     |             |            |          |    |   |   |          |
|            |                      |         | organizaut                 | ,,,,                |             |            |          |    |   |   |          |
|            |                      |         |                            |                     |             |            |          |    |   |   |          |
|            |                      |         |                            |                     |             |            |          |    |   |   |          |
|            |                      |         |                            |                     |             |            |          |    |   |   |          |
|            |                      |         |                            |                     |             |            |          |    |   |   |          |
|            |                      |         |                            |                     |             |            |          |    |   |   |          |
| laster     | User <sub>list</sub> |         |                            |                     |             |            |          |    |   |   | 15.03.00 |
| ( <b>–</b> | U S Vorta            |         | 2                          |                     |             |            |          |    |   |   |          |
|            |                      | 1       |                            |                     |             | 1          | 1        |    | 1 | i |          |

| 1 | Select | 2 | ( <b>F2</b> - P | ayroll l | Update | Menu). |
|---|--------|---|-----------------|----------|--------|--------|
|---|--------|---|-----------------|----------|--------|--------|

Ste

Step 2

| PCG Dist=8991 Rel=13.01.00  | U3/20/2013 PLW U01 L:\DEVSYS L:\SELUND       | WHITE        |          |
|-----------------------------|----------------------------------------------|--------------|----------|
|                             | Payroll System                               |              | PAYUPDIP |
| FKey                        | Payroll Update Menu                          |              |          |
| Add New                     | Employee                                     |              |          |
|                             | Employee                                     |              |          |
| _2 Update/D                 | isplay Personnel Data                        |              |          |
| 3 Update/D                  | isplay Deduction Data                        |              |          |
| _4 Update/D                 | lisplay Gross Data                           |              |          |
| 5 Update/D                  | isplay Withholding Data                      |              |          |
| <u> </u>                    | lisplay Current Leave Usage Data             |              |          |
| _/ Update/L                 | lisplay YTD/Fiscal Data                      |              |          |
|                             | isplay Deduction Adjustments                 |              |          |
| 10 Undate/E                 | isplay Garnishment Vendor Data               |              |          |
|                             |                                              |              |          |
| 11 Add Earn                 | ings History Record                          |              |          |
| 12 Update/D                 | isplay Earnings History / Transfer Gross Ear | nings        |          |
| <u>13</u> Print Ear         | nings History                                |              |          |
| 14 Calculate                | and Dicplay An Employee's Day                |              |          |
| 15 Delete Fr                | nlovee                                       |              |          |
| 17 Update/D                 | lisplay Leave YTD/Balance Data               |              |          |
| 18 Detailed                 | Pay Stub - Employee Message                  |              |          |
|                             | -                                            |              |          |
|                             |                                              |              |          |
|                             |                                              |              | 10 00 00 |
| Aaster <sup>User</sup> list |                                              |              | 12.02.00 |
|                             |                                              |              |          |
|                             |                                              |              |          |
| ction                       |                                              |              |          |
|                             |                                              | $\mathbf{D}$ |          |

E PCG Dist=8991 Rel=14.02.01 08/20/2014 PCW 003 SV C:\DEVSYS C:\SECOND \_ 8 × WHIT Update/Display Payroll Withholding/Direct Deposit Data PAYFIND Select Employee Current Order Filter not active Emp Number Input: 13 Fkey Name Empno SSN Loc Cls Cert Pens ContMo Job Stat Mth Input Employee Number or Name or SSN - Press Enter Key F16 to Exit, F18 Clear employee filter F1-9 = Choose from Selection Above 13.02.00 F1 F2 SET EN Help Step Action Enter the number in the Input field, select (Enter - Continue), and proceed to Step 3 5. *If the employee number is unknown, enter the employee's complete or partial name, or the* Social Security Number in the "Input" field, and select Enter. Entering a complete or partial name in the Name field displays the results most closely matching the search criteria

The following screen displays:

entered. Proceed to Step 4.

|      | PCG Dist=8991 Rel=14.02.01 08/20/2                                                                                                    | 2014 PCW 001 SV C                                                                                                    | .:\DE¥5¥5 U:\5                                                                                                    | ECOND              |             | WHI   | TE       |         |          |                      |               |
|------|----------------------------------------------------------------------------------------------------|----------------------------------------------------------------------------------------------------|----------------------------------------------------------------------------------------------------|--------------------|-------------|-------|----------|---------|----------|----------------------|---------------|
|      | Update/Display Payr<br>Se                                                                                                    | oll Withholding<br>lect Emplouee                                                                                                    | //Direct Dep                                                                                                    | osit D             | )ata        |       |          |         |          | PAYF                 | IND           |
| F    | ilter set: Status                                                                                                    |                                                                                                    |                                                                                                    |                    | ſ           | Curre | nt Ori   | 1er     |          |                      |               |
|      |                                                                                                    |                                                                                                    |                                                                                                    |                    |             | Name  | ine of t |         |          |                      |               |
| F    | Current<br>keu Name                                                                                                    | Empno                                                                                                    | SSN                                                                                                    | Loc                | C1s         | Cert  | Pens     | ContMo  | Job      | Stat                 | 13<br>Mth     |
| E    | nter AD2ER, TA2                                                                                                    | 88127                                                                                                    | 999-08-8127                                                                                                    | 111                | 4           | N     | 2        | 10      | 3        | A                    |               |
|      | 1 AD20CK, FR2DDA                                                                                                    | 89375                                                                                                    | 999-08-9375                                                                                                    | 8014               | 3           | N     | 0        |         | 4        | Α                    |               |
|      | 2 AD3M, SA3                                                                                                    | 89094                                                                                                    | 999-08-9094                                                                                                    | 111                | 14          | С     | 2        | 11      | 18       | Α                    |               |
|      | 3 AD4IR, CE4ESTA                                                                                                    | 89957                                                                                                    | 999-08-9957                                                                                                    | 8014               | 3           | N     | 0        |         | 4        | A                    |               |
|      | 4 AU4IR, HE4MA<br>5 AI2EN LA2ARO                                                                                                    | 87557                                                                                                    | 999-08-7557                                                                                                    | 8012<br>3050       | 21          | N     | U<br>0   |         | 28<br>41 | A                    |               |
|      | 6 AL2NZO, EF2EN                                                                                                    | 87223                                                                                                    | 999-08-7223                                                                                                    | 111                | 24          | C     | 2        | 10      | 2        | Ā                    |               |
| 1.7  | 7 AL9ARD, RI9ARDA                                                                                                    | 89128                                                                                                    | 999-08-9128                                                                                                    | 8013               | 42          | N     | 0        |         | 42       | A                    |               |
|      | 8 AM8YA, MA8GRETT                                                                                                    | 89417                                                                                                    | 999-08-9417                                                                                                    | 8013               | 42          | N     | 0        |         | 42       | Α                    |               |
|      | 9 AN3EL, GA3E                                                                                                    | 89430                                                                                                    | 999-08-9430                                                                                                    | 3050               | 24          | N     | 0        |         | 40       | Α                    |               |
| 0.00 | FKEY = Rec<br>or PgUp/PgD<br>F16-new sear<br>F1-9 = Choo                                                                                                    | ord Found Above<br>n = Previous<br>ch, F18-Clear E<br>se from Selecti                                                                                            | :/Next 10 Re<br>imployee Fil<br>on Above                                                                                                    | cords<br>ter       |             |       |          |         |          |                      |               |
|      | FKEY = Rec<br>or PgUp/PgD<br>F16-new sear<br>F1-9 = Choo<br>der changed to Alpha<br>F1 F2 F3 F4 F5<br>F1 F2 F3 F4 F5<br>F1 F2 F3 F4 F5<br>F0 F00 ▼                                                                                                    | ord Found Above<br>n = Previous<br>ch, F18-Clear E<br>se from Selecti<br>F6 F7 F8                                                                                | /Next 10 Re<br>mployee Fil<br>on Above                                                                                                    | cords<br>ter<br>He | lp          |       | F15      | 2       |          | 13.0                 | 2.00          |
|      | FKEY       = Rec         or       PgUp/PgD         F16-new sear       F16-new sear         F1-9       = Choo         der changed to Alpha       /         F1       F2       F3       F4       F5         F17*#       F16       F00*▲       F00*▼       F00*▼         Action       Select       Enter       (Enter)       (Enter)                                                                                                    | ord Found Above<br>n = Previous<br>ch, F18-Clear E<br>se from Selecti<br>F6 F7 F8<br>F6 F7 F8                                                                    | /Next 10 Re<br>mployee Fil<br>on Above                                                                                                    | cords<br>ter<br>He |             | spot  | F15      | a to th |          | 13.0                 | 2.00          |
|      | FKEY = Recor PgUp/PgDF16-new searF1-9 = Chooder changed to AlphaF1 F2 F3 F4 F5F0 F0 F0 F00 VActionSelect Enter (Enter) ofand select $FTEF$ (Enter) of<br>and select (Enter) of                                                                                                    | ord Found Above<br>n = Previous<br>ch, F18-Clear E<br>se from Selecti<br>F6 F7 F8<br>F7 F8<br>or select the I<br>er).                                            | VNext 10 Re<br>mployee Fil<br>on Above                                                                                                    | He<br>key c        | corre       | spor  | nding    | g to th | e en     | 13.0<br>nplo         | 2.00<br>yee's |
|      | FKEY = Rec<br>or PgUp/PgD<br>F16-new sear<br>F1-9 = Choo<br>der changed to Alpha<br>F1 F2 F3 F4 F5<br>F0 F0 F0 F0 F0 F0 F0<br>Action<br>Select Enter (Enter) C<br>and select $\mathbb{E}^{NTEP}$ (Ent<br>To sort by Name: Select                                                                                                    | ord Found Above<br>n = Previous<br>ch, F18-Clear E<br>se from Selecti<br>F6 F7 F8<br>pr select the I<br>er).<br>ect Name (1                                      | VNext 10 Re<br>mployee Fil<br>on Above<br>F9 F10 T<br>Function                                                                                                    | He<br>key c        | orre        | spor  | nding    | g to th | e en     | 13.0                 | 2.00<br>yee's |
|      | FKEY = Rec<br>or PgUp/PgD<br>F16-new sear<br>F1-9 = Choo<br>der changed to Alpha<br>F1 F2 F3 F4 F5<br>Stitute F10 F0 F0<br>F0 F0 F0 F0 F0 F0<br>Action<br>Select Enter (Enter) C<br>and select $HTEF$ (Enter) C<br>and select $FTEF$ (Enter) C<br>To sort by Name: Select<br>To sort by Employee N                                                                                                    | ord Found Above<br>n = Previous<br>ch, F18-Clear E<br>se from Selecti<br>F6 F7 F8<br>pr select the I<br>er).<br>ect Name (1<br>Jumber: Select                    | VNext 10 Re<br>mployee Fil<br>on Above                                                                                                    | He<br>key c        | corre       | spor  | nding    | g to th | e en     | 13.0                 | 2.00<br>yee's |
|      | FKEY = Rec<br>or PgUp/PgD<br>F16-new sear<br>F1-9 = Choo<br>der changed to Alpha<br>F1 F2 F3 F4 F5<br>F0 F0 F0 F0 F0 F0 F0 F0<br>F0 F0 F0 F0 F0 F0<br>F0 F1 F2 F3 F4 F5<br>F0 F0 F0 F0 F0 F0<br>F0 F1 F2 F3 F4 F5<br>F0 F0 F0 F0 F0<br>F0 F1 F2 F3 F4 F5<br>F0 F0 F0 F0 F0<br>F0 F1 F2 F3 F4 F5<br>F0 F0 F0 F0 F0<br>F0 F1 F2 F3 F4 F5<br>F0 F0 F0 F0 F0<br>F0 F1 F2 F3 F4 F5<br>F0 F0 F0 F0 F0<br>F0 F1 F2 F3 F4 F5<br>F0 F0 F0 F0 F0<br>F0 F0 F0 F0<br>F0 F1 F2 F3 F4 F5<br>F0 F0 F0 F0 F0<br>F0 F0 F0 F0<br>F0 F1 F2 F3 F4 F5<br>F0 F0 F0 F0 F0<br>F0 F0 F0 F0<br>F0 F0 F0 F0<br>F0 F1 F2 F3 F4 F5<br>F0 F0 F0 F0 F0<br>F0 F0 F0 F0<br>F0 F0 F0<br>F0 F0 F0 F0<br>F0 F0 F0<br>F0 F0 F0<br>F0 F0 F0<br>F0 F0 F0 F0<br>F0 F0 F0<br>F0 F0 F0 F0<br>F0 F0 F0<br>F0 F0 F0<br>F0 F0 F0<br>F0 F0 F0<br>F0 F0 F0 F0<br>F0 F0 F0 F0<br>F0 F0 F0 F0<br>F0 F0 F0 F0<br>F0 F0 F0 F0 F0<br>F0 F0 F0 F0 F0<br>F0 F0 F0 F0 F0 F0 F0 F0 F0 F0 F0 F0 F0 F | ord Found Above<br>n = Previous<br>ch, F18-Clear E<br>se from Selecti<br>F6 F7 F8<br>or select the I<br>er).<br>ect Name (1<br>Jumber: Selection<br>rity Number: | F9       F0       F1         F9       F0       F1         Function       F1       F1         Name).       F1       F1         Ect       Empno       Empno         Select       Select       Select                                                      | key c              | ip<br>corre | spor  | nding    | g to th | e en     | 13. <b>0</b><br>nplo | 2.00<br>yee's |
|      | FKEY = Rec<br>or PgUp/PgD<br>F16-new sear<br>F1-9 = Choo<br>der changed to Alpha<br>F1 F2 F3 F4 F5<br>F1 F2 F3 F4 F5<br>F0 F0 F0 F0 F0 F0 F0<br>F0 F1 F2 F3 F4 F5<br>F0 F0 F0 F0 F0 F0<br>F0 F1 F2 F3 F4 F5<br>F0 F0 F0 F0 F0 F0<br>F0 F1 F2 F3 F4 F5<br>F0 F0 F0 F0 F0 F0<br>F0 F1 F2 F3 F4 F5<br>F0 F0 F0 F0 F0 F0<br>F0 F1 F2 F3 F4 F5<br>F0 F0 F0 F0 F0 F0<br>F0 F1 F2 F3 F4 F5<br>F0 F0 F0 F0 F0 F0<br>F0 F1 F2 F3 F4 F5<br>F0 F0 F0 F0 F0 F0<br>F0 F1 F2 F3 F4 F5<br>F0 F1 F2 F3 F4 F5<br>F0 F1 F2 F3 F4 F5<br>F0 F1 F2 F3 F4 F5<br>F0 F1 F2 F3 F4 F5<br>F0 F0 F0 F0 F0 F0<br>F0 F1 F2 F3 F4 F5<br>F0 F0 F0 F0 F0 F0<br>F0 F1 F2 F3 F4 F5<br>F0 F0 F0 F0 F0 F0<br>F0 F1 F2 F3 F4 F5<br>F0 F1 F2 F3 F4 F5<br>F0 F0 F0 F0 F0 F0<br>F0 F1 F2 F3 F4 F5<br>F0 F0 F0 F0 F0 F0<br>F0 F1 F2 F3 F4 F5<br>F0 F0 F0 F0 F0 F0<br>F0 F1 F2 F3 F4 F5<br>F0 F0 F0 F0 F0 F0<br>F0 F1 F2 F3 F4 F5<br>F0 F0 F0 F0 F0 F0<br>F0 F1 F2 F3 F4 F5<br>F0 F0 F0 F0 F0 F0<br>F0 F1 F2 F3 F4 F5<br>F0 F0 F0 F0 F0 F0<br>F0 F0 F0 F0 F0 F0<br>F0 F0 F0 F0 F0 F0<br>F0 F0 F0 F0 F0 F0<br>F0 F0 F0 F0 F0 F0<br>F0 F0 F0 F0 F0 F0<br>F0 F0 F0 F0 F0 F0 F0<br>F0 F0 F0 F0 F0 F0 F0<br>F0 F0 F0 F0 F0 F0 F0<br>F0 F0 F0 F0 F0 F0 F0<br>F0 F0 F0 F0 F0 F0 F0 F0 F0<br>F0 F0 F0 F0 F0 F0 F0 F0 F0 F0 F0<br>F0 F0 F0 F0 F0 F0 F0 F0 F0 F0 F0 F0 F0 F                                                                                                    | ord Found Above<br>n = Previous<br>ch, F18-Clear E<br>se from Selecti<br>F6 F7 F8<br>or select the I<br>er).<br>ect Name (1<br>Jumber: Select<br>rity Number:    | F9       F0       F1         F9       F0       F1         F9       F0       F1         Function       F1       F1         Name).       F1       F1         Ect       Empno       Empno         Select       F1       F1         e       PgUp/P       F1 | key c              | corre       | spor  | nding    | g to th | e en     | 13.0<br>nplo         | 2.00<br>yee's |

Step

5

```
PCG Dist=8991 Rel=19.04.00 12/19/2019 PCG 002 SV C:\DEVSYS C:\SECOND
                                                                  WHITE
                                                                                        \times
                     Update/Display Payroll Withholding/Direct Deposit Data
                                                                                       PAYOS
Status Active
 Employee number 88423
                            Name ALSARO, ANSERA
                                                                      Loc 201
 Social security 999 08 8423
         Mar Stat D Allowance Mar 1 Dep 3
                                                      Withholding Code 🕴 Amt/%
State:
                                                                                    .00
Federal: Mar Stat S
                        2020 W-4? N (Y or N)
                                                      Withholding Code
                                                                                    .00
                                                                       8
                                                                          Amt/%
 W-4 Prior to 2020: Exempt 0
 New 2020 W-4:
                     Box 2 Two jobs flag N
                                                  Box 4a Other income
                                                                             .00
                     Box 3 Dependent amt
                                              .00 Box 4b Deduction amt
                                                                             .00
  Switches: Fed Y
                     State Y
                               FICA Y (Y=Yes N=No M=Medicare)
                                                                  AEIC
Enable Direct Deposit @ Yes
                      O No
                                  Direct Deposit Accounts
                                         nucount Type
11 1111 111428 C
      Bank Name
                                                            Method
                                                                         Amt/%
                                                                                Prenote
DD #1
            PINNACLE BANK
       92
                                                               Р
                                                                        1.0000
                                                                                  Ν
DD #2
                                                                        0_000
DD #3
                                                                        0.0000
DD #4
                                                                        0.0000
DD #5
                                                                        0.0000
                                                                        Use
                                                                                 Percentage of
 Ded Desc
                 Ded
                     Annuity Company
                                                              Туре
                                                                    Percentage:
                                                                                 Annuity Gross:
 EMP ANNUITY
               / 01
                                                                                    0.0000
                                                                         Ν
 EMP ANNUITY
                                                                                    0.0000
               / 02
                                                                         Ν
               / 00
 Annuity # 3
                                                                         Ν
                                                                                    0.0000
 Annuity # 4
               / 88
                                                                         Ν
                                                                                    0.0000
 Annuity # 5
               / 00
                                                                         Ν
                                                                                    0.0000
                                                                                       19.04.00
F3 🖨
                         57
                              F8 📕 F9 🖊 F10 🝸
                                                      F11 E F12
                                                                          ...Q
                    . 6A
                              Per
                                                       Ytd
                                                                     FICA
      17 8
                                                           Help
                                  Ded
                                       Grs
                                            W/H
                                                  L٧
                                                                Adj
                                                                          Gar
Action
Verify the Employee number, Name, Loc (Pay Location), and Social security field entries
are correct.
```

These entries have defaulted from the employee's personnel information record. Refer to the Overview for instructions.

**6** For employee withholding and direct deposit modifications: Select  $F_3 \land P$  (F9 – Switch to Update mode).

| PCG Dist=8991 Rel=19.0                                                                                           | 04.00 12/19/2019 PCG 002 SV C:\DEVSYS                                                                                                    | C:\SECOND WHITE                                                                                                    | - 🗆 X                                                                                         |
|----------------------------------------------------------------------------------------------------|----------------------------------------------------------------------------------------------------|----------------------------------------------------------------------------------------------------|-----------------------------------------------------------------------------------------------|
| Status Active                                                                                                    | Update/Display Payroll Withhol                                                                                                    | ding/Direct Deposit Data                                                                                                    | PAY 08                                                                                        |
| Employee number 8844<br>Social security 999                                                                      | 23 Name AL8ARO, AN8ERA<br>Ø8 8423                                                                                                    | Loc 201                                                                                                    |                                                                                               |
| State: Mar Stat <u>D</u><br>Federal: Mar Stat <u>S</u>                                                           | Allowance Mar <u>1</u> Dep <u>3</u><br>2020 W-4? <u>N</u> (Y or N)                                                                                                    | Withholding Code 🧕 Amt/<br>Withholding Code 🗕 Amt/                                                                               | %                                                                                             |
| W-4 Prior to 2020:<br>New 2020 W-4:                                                                              | Exempt <u>0</u><br>Box 2 Two jobs flag <u>N</u><br>Box 3 Dependent amt00                                                                                                    | Box 4a Other income0<br>Box 4b Deduction amt0                                                                                    | <u>0</u><br>0                                                                                 |
| Switches: Fed <u>Y</u>                                                                                           | State <u>Y</u> FICA <u>Y</u> (Y=Yes N=No                                                                                                    | M=Medicare) AEIC _                                                                                                    |                                                                                               |
| Enable Direct Deposit<br>Bank Name<br>DD #1 <u>92</u> PINNACLE<br>DD #2<br>DD #3<br>DD #4<br>DD #5               | t © Yes<br>© No Direct Deposit A<br>Account<br>BANK <u>11 1111 11</u>                                                                                                    | ccounts<br>Type Method Amt/%<br><u>1428 C P 1.0000</u><br><u> 0.0000</u><br><u> 0.0000</u><br><u>- 0.0000</u><br><u>- 0.0000</u> | Prenote<br><u>N</u><br>-<br>-<br>-                                                            |
| Ded Desc Ded<br>EMP ANNUITY / 01<br>EMP ANNUITY / 02<br>Annuity # 3 / 00<br>Annuity # 4 / 00<br>Annuity # 5 / 00 | Annuity Company<br><br>                                                                                                    | Use<br>Type Percentage<br><u>N</u><br>N<br>N<br>N<br>N<br>N                                                                      | Percentage of<br>: Annuity Gross:<br>0.0000<br>0.0000<br>0.0000<br>0.0000<br>0.0000<br>0.0000 |
| Hode changed to updat<br><sup>INTE</sup><br>F1 ► & F2 ► & F3 ⊕ F1<br>F15 ← F17 ⊕ F13 ⊕                           | Profile         Profile         Profile <t< td=""><td>Prit     Fiz     Fiz     Fiz       Lv     Ytd     Help     Adj     FICA     Gar</td><td>19.04.00</td></t<> | Prit     Fiz     Fiz     Fiz       Lv     Ytd     Help     Adj     FICA     Gar                                                  | 19.04.00                                                                                      |

| Step | Action                                                                                                    |
|------|----------------------------------------------------------------------------------------------------|
| 7    | Verify "Mode changed to update" displays and make the appropriate changes to the field(s).                                                                                                    |
| 8    | Verify or enter the employee's state income tax marital status code in the <b>State: Mar Stat</b> (State: Marital Status) field.                                                                                                    |
|      | <ul> <li>Valid Values: A = Single</li> <li>B = Married Filing Separate, or Married Filing Joint, both spouses working</li> <li>C = Married Filing Joint, one spouse working</li> <li>D = Head of Household</li> <li>8 = Exempt – Servicemembers Civil Relief Act</li> </ul>                                                                                                    |
|      | A marital status of '8' will cause all wages to be exempt from reporting for Georgia state wages, and will cause zero Georgia tax to be withheld from the employee's paycheck. The <i>Department of Labor Quarterly Payroll Report and Wages Data File</i> , and the W-2 forms will both treat any wages on the Earnings History records with a Georgia marital status of '8' as Georgia exempt wages, and these wages will not be included in these tax reports. |

| Step                                                          | Action                                                                                                    |                                                                                                    |
|---------------------------------------------------------------|----------------------------------------------------------------------------------------------------|----------------------------------------------------------------------------------------------------|
| 9                                                             | Verify or enter the t<br>State: Allowance M                                                                                                    | otal number of marital allowances from Line 5 of the G-4 form in the <b>Iar</b> (State: Marital Allowance) field.                                                                                                    |
|                                                               | Verify or enter the Allowance Dep (Star                                                                                                    | number of dependent allowances (Line 4 of the G-4 form) in <b>State:</b> te: Dependent Allowance) field.                                                                                                    |
|                                                               | <u>NOTE</u> : As of 2024<br>Even though this fiel<br>screen, the <b>Marital</b> A                                                                   | the Georgia withholding formula does <u>not</u> use a <b>Marital Allowance</b> .<br>d is still available on the employees' <i>Update/Display Withholding Data</i><br><b>Allowance</b> value will be ignored.                                                                                                    |
|                                                               | When the number of<br>the employee's G-4 f<br>of the G-4 form for S                                                                                 | State of Georgia income tax exemptions exceeds fourteen (14), submit<br>form to the Georgia Department of Revenue. Refer to Line 4 and Line 5<br>tate: Allowance information.                                                                                                    |
| 10                                                            | Verify or enter the sta<br>Valid Values:                                                                                                    | <ul> <li>ate income tax withholding code in the State: Withholding Code field.</li> <li>0 = Normal state tax from tax table</li> <li>1 = Normal state tax from tax table + flat amount</li> <li>2 = Flat amount only</li> <li>3 = Flat percentage only</li> </ul>                                                                                                    |
| 11                                                            | The State: Amt/% =<br>State: Amt/% value<br>the value is less than<br>state income tax<br>Amount/Percentage)<br><i>Required for Step 10</i><br>(%). | field is used in conjunction with the <b>State Withholding Code</b> . If the is a whole number, it will be treated as a flat amount (codes 1 & 2). If 1, it will be treated as a percentage (code 3). Verify or enter the additional amount <u>or</u> the total percentage in the <b>State: Amt/%</b> (State: field is correct, where appropriate. (1, 2, or 3 entries). Values less than 1.00 are regarded as percentages |
| <u>NOTE</u> : T<br>the emplo<br><i>Calculatic</i><br>employed | The employee's federal<br>yee filled out their W-<br>on Method for a compr<br>by PCGenesis.                                                         | income tax parameters are entered in <i>Steps 12</i> thru <i>20</i> based on how 4 Form. Please review <i>Appendix A: PCGenesis Federal Tax</i> ehensive description of the Federal tax withholding calculation method                                                                                                    |
| 12                                                            | Verify or enter the e<br>Stat (Federal: Marita                                                                                                    | mployee's federal income tax marital status code in the Federal: Mar l Status) field.                                                                                                    |
|                                                               | Valid Values:                                                                                                    | M = Married<br>S = Single<br>H = Head of Household (valid for 2020 W-4 or later)                                                                                                    |
| 13                                                            | Enter the appropriate                                                                                                    | response in the <b>2020 W-4?</b> field.                                                                                                    |
|                                                               | Valid Values:                                                                                                    | $\mathbf{Y}$ = Employee's W-4 form is from 2020 or later                                                                                                    |
|                                                               |                                                                                                    | N = Employee's W-4 form is from prior to 2020                                                                                                    |

| Step | Action                                                                                                    |
|------|----------------------------------------------------------------------------------------------------|
| 14   | Verify or enter the employee's federal income tax withholding code in the Federal: Withholding Code field.                                                                                                    |
|      | Valid Values: $0 =$ Normal Federal tax from tax table $1 =$ Normal Federal tax from tax table + flat amount $2 =$ Flat amount only $3 =$ Flat percentage only                                                                                                    |
| 15   | The Federal: Amt/% field is used in conjunction with the Federal Withholding Code. If the Federal: Amt/% value is a whole number, it will be treated as a flat amount (codes 1 & 2). If the value is less than 1, it will be treated as a percentage (code 3). Verify or enter the employee's additional federal income tax amount <u>or</u> the tax percentage in the Federal: Amt/% (Federal: Amount/Percentage) field, where appropriate. <i>Required for Step 14 (1, 2, or 3 entries). Values less than 1.00 are regarded as percentages (%).</i> |
| 16   | <b>W-4 Prior to 2020:</b> If the <b>2020 W-4?</b> field value is ' <b>N</b> ', verify or enter the number of federal income tax exemptions in the <b>Exempt</b> (Federal Exemptions) field.                                                                                                    |
|      | When the number of federal income tax exemptions exceeds ten (10), submit the employee's W-4 form to the Internal Revenue Service. Refer to Line 5 of the W-4 form for the Federal: Exempt field's information.                                                                                                    |
| 17   | New 2020 W-4: Box 2 Two jobs flag. If the 2020 W-4? field value is 'Y', enter 'Y' if the employee has checked the <i>Step 2</i> checkbox on the 2020 W-4 form to indicate that there are a total of two jobs in the household.                                                                                                    |
|      | Valid Values: $\mathbf{Y} = Step \ 2$ checkbox is checked on the 2020 W-4                                                                                                    |
|      | N = Step 2 checkbox is <u>not</u> checked on the 2020 W-4                                                                                                    |
| 18   | <b>New 2020 W-4: Box 3 Dependent amt</b> (amount). If the <b>2020 W-4?</b> field value is ' <b>Y</b> ', enter the amount from <i>Step 3</i> of the 2020 W-4 form as the amount claimed for dependents.                                                                                                    |
| 19   | <b>New 2020 W-4: Box 4a Other income</b> . If the <b>2020 W-4?</b> field value is ' <b>Y</b> ', enter the amount from <i>Step 4a</i> of the 2020 W-4 form as the amount claimed for other income.                                                                                                    |
| 20   | <b>New 2020 W-4: Box 4b Deduction amt</b> . If the <b>2020 W-4?</b> field value is ' <b>Y</b> ', enter the amount from <i>Step 4b</i> of the 2020 W-4 form as the amount claimed for deductions.                                                                                                    |
| 21   | Verify or enter the federal and state income tax switch codes in the <b>Switches: Fed</b> (Federal) and <b>State</b> fields.                                                                                                    |
|      | Valid Values: $\mathbf{Y} = \text{Compute withholding}$ $\mathbf{N} = \text{Do NOT compute withholding}$                                                                                                    |

| Step                                                                             | Action                                                                                                    |
|----------------------------------------------------------------------------------|----------------------------------------------------------------------------------------------------|
| 22                                                                               | Verify or enter the FICA tax switch code in the <b>Switches: FICA</b> (Federal Insurance Contributions Act) field.                                                                                                    |
|                                                                                  | Valid Values: Y = Compute OASDI/Medicare<br>N = Do NOT compute OASDI/Medicare                                                                                                    |
|                                                                                  | FICA regulations do not allow contributions for OASDI without Medicare (HI). Changes to<br>an employee's FICA switch generates the "FICA switch changed!" dialog box. In this<br>instance, review the information displayed, and select "OK" to save the changes, or select<br>"Cancel" to reverse the entry.                                                                                                    |
| 23                                                                               | Enter the Advanced Earned Income Credit (AEIC) code in the <b>Switches: AEIC</b> field or leave the field blank, where appropriate.                                                                                                    |
|                                                                                  | Valid Values: <b>BLANK</b> = Do NOT compute AEIC                                                                                                    |
|                                                                                  | According to <b>IRS Publication 15 (Circular E), Employer's Tax Guide 2011</b> , the option of receiving advance payroll payments of Earned Income Credit (EIC) expired on December 31, 2010. Therefore, entry of an AEIC switch on the employee record is no longer allowed and <u>must be blank</u> .                                                                                                    |
| <i>Steps 24</i> the bank acco                                                    | nru 27 apply to the direct deposit distribution of the employee's payroll to a single bank and unt, or to multiple banks and bank accounts.                                                                                                    |
| Making ch<br>account ty<br>appear in t<br>processing<br>6: Nation<br>instruction | nanges to these fields, and to employees' direct deposit bank, bank account information, or<br>pe, automatically generates a prenote file. Employees' information may also be "forced" to<br>this file by changing the <b>Prenote flag</b> to Yes ( <b>Y</b> ). This flag is only reset by the Prenote<br>g procedure. Refer to the <u>Payroll System Operations Guide</u> , Section A: Payroll Setup, Topic<br>al Automated Clearing House Association (NACHA) Prenote File Processing for the<br>ns. |
| 24                                                                               | Select the radio button <sup>(O)</sup> to the right of the desired <b>Enable Direct Deposit</b> option to identify whether or not to enable direct deposit for the employee.                                                                                                    |
|                                                                                  | To turn off direct deposit processing for the employee: Enter No.                                                                                                    |
|                                                                                  | To turn on direct deposit processing for the employee: Enter <b>Yes</b> . If direct deposit is enabled, at least one direct deposit account must be defined for the employee.                                                                                                    |
|                                                                                  | PCGenesis uses this field to turn off direct deposit processing for the employee <u>without</u> deleting individual employee bank account information. This allows the PCG administrator to retain the employee's bank account information even though direct deposit is suppressed for the employee. In this instance, PCGenesis issues the employee's pay as a payroll check instead of as a direct deposit.                                                                                         |

| Step | Action                                                                                                    |
|------|----------------------------------------------------------------------------------------------------|
| 25   | For a Single Bank/Bank Account Distribution:                                                                                              |
|      | • Select the drop-down selection icon ■ within the <b>DD</b> #1 – <b>Bank</b> field to choose the bank's information.                     |
|      | PCGenesis defaults the bank's name in the "Name" field after this field's selection.                                                      |
|      | • Enter the bank account information, up to eighteen (18) alphanumeric characters, in the <b>DD #1 - Account</b> field.                   |
|      | • Enter C (Checking) or S (Savings) in the DD #1 - Type field to identify the account in which the funds will be deposited.               |
|      | • Enter <b>P</b> (Percentage) in the <b>DD #1</b> - <b>Method</b> field.                                                                  |
|      | • Enter <b>1.0000</b> (1.0000 * 100 = 1.0000) in the <b>DD #1 - Amt/%</b> (Amount/Percentage) field.                                      |
|      | • Enter <b>Y</b> (Include in Prenote File) or <b>P</b> (Employee was included in Last FINAL Prenote File) in the <b>DD #1 - Prenote</b> . |
|      | Proceed to Step 28.                                                                                                    |

| Step | Action                                                                                                    |
|------|----------------------------------------------------------------------------------------------------|
| 26   | For Multiple Bank/Bank Account Distributions – Flat Dollar Amount:                                                                                                    |
|      | <i>PCGenesis requires entries in the DD# - Bank, Account, Type, Method, and Amt/% fields for<br/><u>each</u> Direct Deposit # line entered.</i>                                                                                                    |
|      | • Select the drop-down selection icon I within the <b>DD</b> #1 – <b>Bank</b> field to choose the bank's information.                                                                                                    |
|      | PCGenesis defaults the bank's name in the "Name" field after this field's selection.                                                                                                    |
|      | • Enter the bank account information, up to eighteen (18) alphanumeric characters, in the <b>DD #1 – Account</b> field.                                                                                                    |
|      | • Enter C (Checking) or S (Savings) in the DD #1 – Type field.                                                                                                    |
|      | <ul> <li>Enter D (Flat Dollar Amount) or R (Remainder – Primary Account) in the DD #1 –<br/>Method field, where appropriate.</li> </ul>                                                                                                    |
|      | Reserve one Direct Deposit # line for the 'R' (Remainder – Primary Account). When<br>selecting 'D', there must be an 'R' - Direct Deposit # line entered. Note that the 'R'<br>(Remainder – Primary Account) is the employee's <u>primary</u> account. For 'D' entries,<br>PCGenesis determines if the employee has adequate pay to cover the total distribution<br>amount. When there is not enough pay to cover the requested dollar distribution amount,<br>the distribution for the account specified will be skipped, and the funds applied to the R'<br>(Remainder – Primary Account). PCGenesis users should verify these entries via the<br>Calculate and Display an Employee's Pay feature from the Payroll System – Payroll<br>Update Menu, and the Calculate Payroll and Print Exceptions feature from the Payroll<br>System – Check and Direct Deposit Menu to ensure the employee will have pay deposited<br>into the accounts specified. |
|      | • Enter the dollar amount in the <b>Amt/%</b> (Amount/Percentage) field.                                                                                                    |
|      | For 'D' (Flat Dollar Amount) entries, the entry must be greater than 1.0000. For 'R' (Remainder – Primary Account) entries, the entry must equal 0.0000.                                                                                                    |
|      | • Enter <b>Y</b> (Include in Prenote File) or <b>P</b> (Employee was included in last FINAL Prenote File).                                                                                                    |
|      | • Repeat the instructions for the <b>DD</b> # – <b>Bank</b> , <b>Account</b> , <b>Type</b> , and <b>Method</b> field entries for successive <i>Direct Deposit</i> # <i>line</i> entries, where appropriate.                                                                                                    |
|      | Proceed to Step 28.                                                                                                    |

| Step | Action                                                                                                    |  |  |
|------|----------------------------------------------------------------------------------------------------|--|--|
| 27   | For Multiple Bank/Bank Account Distributions – Percentage of Net Pay:                                                                                                    |  |  |
|      | <i>PCGenesis requires entries in the DD# - Bank, Account, Type, Method, and Amt/% fields for <u>each</u> Direct Deposit # line entered.</i>                                                       |  |  |
|      | • Select the drop-down selection icon 🗷 within the <b>DD</b> #1 – <b>Bank</b> field to choose the bank's information.                                                                             |  |  |
|      | PCGenesis defaults the bank's name in the "Name" field after this field's selection.                                                                                                    |  |  |
|      | <ul> <li>Enter the bank account information, up to eighteen (18) alphanumeric characters, in the DD #1 – Account field.</li> </ul>                                                                |  |  |
|      | • Enter C (Checking) or S (Savings) in the DD #1 – Type field.                                                                                                    |  |  |
|      | • Enter <b>P</b> (Percentage of Net Pay) in the <b>DD</b> #1 – <b>Method</b> field.                                                                                                    |  |  |
|      | When selecting 'P', all subsequent "Method" field entries must contain a 'P' as well, and the Amt/% must add up to 100.0%.                                                                        |  |  |
|      | • Enter the percentage in the <b>Amt/%</b> (Amount/Percentage) field.                                                                                                    |  |  |
|      | For example, $0.5000 * 100 = 50\%$ .                                                                                                    |  |  |
|      | • Enter <b>Y</b> (Include in Prenote File) or <b>P</b> (Employee was included in last FINAL Prenote File)                                                                                         |  |  |
|      | • <u>Repeat the instructions for the DD # – Bank, Account, Type, and Method field entries for</u><br><u>successive Direct Deposit # line entries, where appropriate.</u>                          |  |  |
| 28   | <b>To remove an employee from Direct Deposit:</b> Remove the information from the respective <b>DD# - Bank Code</b> , <b>Account</b> , <b>Type</b> , <b>Method</b> , and the <b>Amt/%</b> fields. |  |  |
|      | When selecting "Enter", PCGenesis removes the Prenote flag as a result.                                                                                                    |  |  |
| 29   | <b>For annuity participants:</b> Enter the code, or select the drop-down selection icon icon within the <b>Annuity Co</b> # fields to choose the information.                                     |  |  |

| Step | Action                                                                                                    |
|------|----------------------------------------------------------------------------------------------------|
| 30   | <b>If the annuity amount will be calculated on a percentage</b> (%) <b>basis</b> : Enter Y (Yes) in the <b>Use Percentage</b> field. (Annuity Gross = Total Gross – Process types A, B, X, Y and Ovt Gr).                                                                 |
|      | <b>If the deduction is a flat dollar amount:</b> Enter <b>N</b> (No). Enter the total dollar amount via the <i>Updating/Displaying Deduction Data</i> procedure.                                                                                                    |
|      | When entering annuity company codes within the Annuity Co # fields, enter the appropriate response in this field.                                                                                                    |
|      | Based on the ANNUITY file's "Employer contribution indicator", PCGenesis defaults the annuity company employer flag information to this employee's PCGenesis-Deduction Data record. The modifications on this screen do not affect the ANNUITY file's record information. |
|      | Entering Y (Yes) in the field disallows dollar amount entries on the employee's PCGenesis Deduction Data screen.                                                                                                    |
| 31   | <b>If Y was entered in the Use Percentage</b> field: Enter the employee's annual gross salary annuity percentage (#.##) in the <b>Percentage of Annuity Gross</b> field, where appropriate.                                                                               |
|      | <i>PCGenesis calculates the deduction based on the percentage of annuity gross for deduction codes 1 or 2. This percentage cannot be greater than 1.0.</i>                                                                                                    |
| 32   | Select (Enter).                                                                                                    |
|      | Select $\mathbf{F3}$ (F3 – Print this data) to obtain a screen print of the <i>Update/Display Payroll Withholding/Direct Deposit Data</i> screen. The screen print file will be available in the print queue with the name ' <i>PSCNnnnn</i> '.                           |

For a Single Bank/Bank Account Distribution, the following screen displays:

| PCG Dist=8991 F                                                                          | el=19.04.00 12/19/2019 PCG 002 SV C:\DEVSYS C:\SECOND                                                                                     | WHITE - 🗆 X                                                                                                    |
|------------------------------------------------------------------------------------------|----------------------------------------------------------------------------------------------------|----------------------------------------------------------------------------------------------------|
| Status Active                                                                            | Update/Display Payroll Withholding/Direct D                                                                                               | eposit Data PAY08                                                                                                    |
| Employee number<br>Social security                                                       | 88423 Name AL8ARO, AN8ERA<br>999 08 8423                                                                                                  | Loc 201                                                                                                    |
| State: Mar Sta<br>Federal: Mar Sta                                                       | t <u>D</u> Allowance Mar <u>1</u> Dep <u>3</u> Withholdin<br>t <u>S</u> 2020 W-4? <u>M</u> (Y or N) Withholdin                            | Ig Code <u>0</u> Amt/% <u>00</u><br>Ig Code <u>0</u> Amt/% <u>00</u>                                                                                                    |
| W-4 Prior to 20<br>New 2020 W-4:                                                         | ⁄20: Exempt <u>0</u><br>Box 2 Two jobs flag <u>N</u> Box 4a Other<br>Box 3 Dependent amt00 Box 4b Deduct                                  | income00<br>ion amt00                                                                                                    |
| Switches: Fe                                                                             | d <u>Y</u> State <u>Y</u> FICA <u>Y</u> (Y=Yes N=No M=Medicare)                                                                           | AEIC _                                                                                                    |
| Enable Direct Do<br>Bank Name<br>DD #1 <u>92</u> PIN<br>DD #2<br>DD #3<br>DD #4<br>DD #5 | posit © Yes<br>C No Direct Deposit Accounts<br>Account Type Me<br>ACLE BANK <u>11 1111 111428</u> <u>C</u><br>                            | thod         Amt/%         Prenote           P         1.0000         N           -         0.0000         -           -         0.0000         -           -         0.0000         -           -         0.0000         -           -         0.0000         -                                                                                                    |
| Ded Desc<br>EMP ANNUITY<br>EMP ANNUITY<br>Annuity # 3<br>Annuity # 4<br>Annuity # 5      | Ded Annuity Company Ty<br>01<br>02<br>00<br>00<br>00                                                                                      | Use Percentage of<br>pe Percentage: Annuity Gross:<br><u>N 0.0000</u><br>N 0.0000<br>N 0.0000<br>N 0.0000<br>N 0.0000                                                                                                    |
| Ualidations         passe           ENTE         F1 ► K         F2 < K                   | d. Save your changes.       →     Frit→       →     Frit→       →     Per       →     Grs       W/H     Lv       Ytd                      | Image: block of the second second |
| Action                                                                                   |                                                                                                    |                                                                                                    |
| Verify Val<br>For annuit                                                                 | <i>idations passed. Save your changes.</i> " disy your changes. " disy y code changes: When the "Note: Changes: When the "Note: Changes." | plays, and select <b>FB</b> ( <b>F8</b> -<br>fing an annuity company "                                                                                                    |
| displays, r                                                                              | eview the dialog box's information, and s                                                                                                 | elect (OK).                                                                                                    |
For a Single Bank/Bank Account Distribution, the following screen displays:

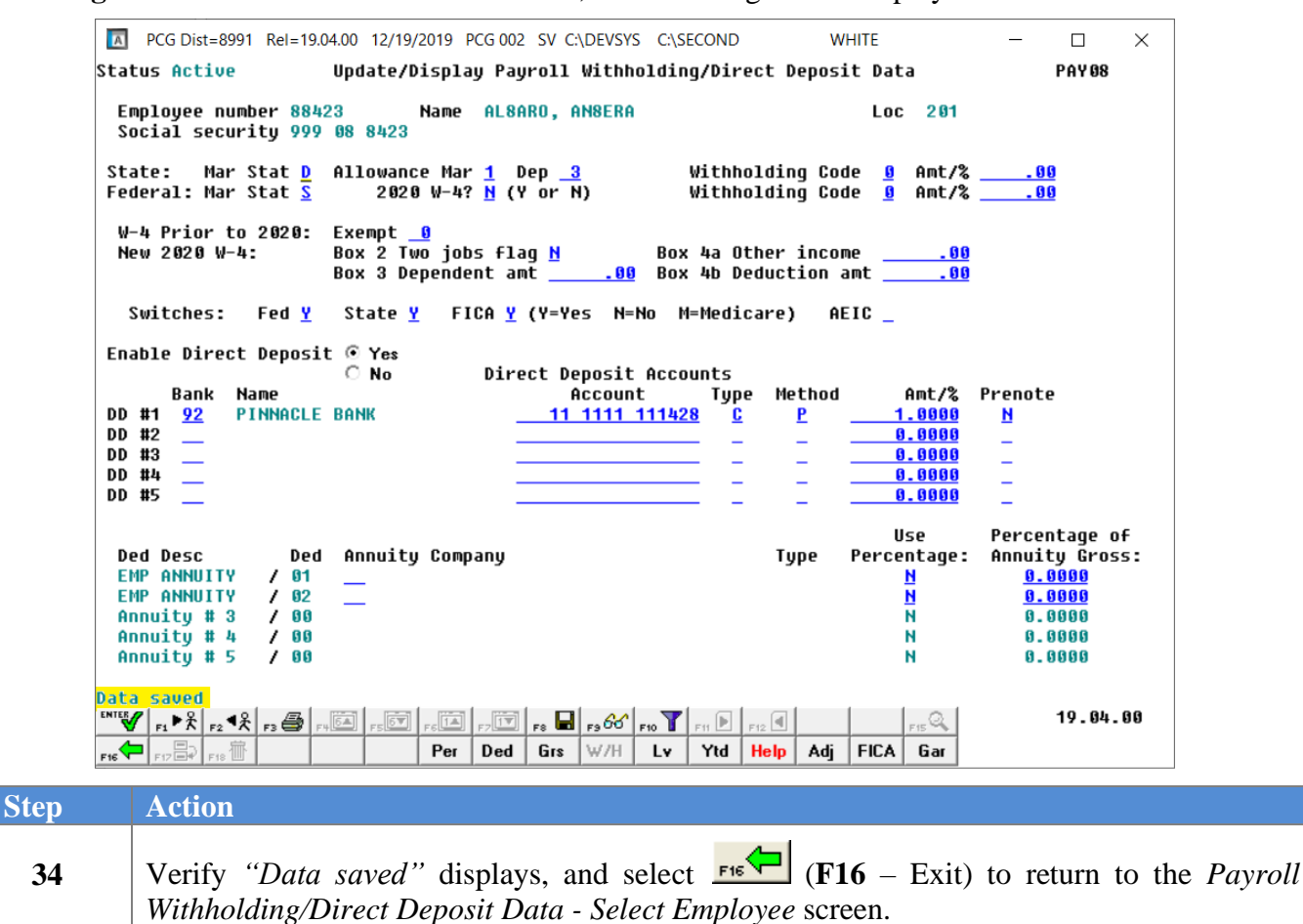

| Ē  | PCGDist=8991 Rel=14.02.01 08/20/2014 PCV<br>Update/Display Payroll Wit<br>Select                            | vooi sv<br>hholdin<br>Employe             | C:\DEVSYS C:\S<br>ng/Direct Dep<br>e                            | ECOND<br>osit                      | Data                       | WHI                      | TE                       |                          |                            | PAYFIND                            |
|----|----------------------------------------------------------------------------------------------------|-------------------------------------------|-----------------------------------------------------------------|------------------------------------|----------------------------|--------------------------|--------------------------|--------------------------|----------------------------|------------------------------------|
|    | Filter set: Status                                                                                          |                                           |                                                                 |                                    | C                          | Currei<br>Name           | nt Ord                   | ler                      |                            |                                    |
|    | Input: <u>89730</u><br>Fkey Name<br>1 BE7KETT, TO7RIE<br>2 BA3R, FL3RRIE<br>3 AS9BY, RA9HAL<br>4 AD2ER, TA2 | Empno<br>88946<br>88222<br>88768<br>88127 | SSN<br>999-08-8946<br>999-08-8222<br>999-08-8768<br>999-08-8127 | Loc<br>8010<br>8014<br>3050<br>111 | C1s<br>13<br>15<br>15<br>4 | Cert<br>N<br>N<br>N<br>N | Pens<br>2<br>0<br>2<br>2 | ContMo<br>12<br>12<br>10 | Job<br>17<br>20<br>20<br>3 | 13<br>Stat Mth<br>A<br>A<br>A<br>A |
|    | Input Employee Numb<br>516 to Evit 519 01                                                                   | er or                                     | Name or S                                                       | SN -                               | Press                      | 5 Ento                   | er Key                   | J                        |                            |                                    |
| EN | F1-9 = Choose from                                                                                          | 7 F8                                      |                                                                 | He                                 |                            | _                        | FIS                      | 2                        |                            | 13.02.00                           |
|    |                                                                                                    |                                           |                                                                 | 110                                | - ip                       |                          |                          |                          |                            |                                    |
| 5  | Select <b>F16</b> – Exit) to                                                                                | o retur                                   | n to the Pa                                                     | vroll                              | l Svsi                     | tem -                    | – Pa                     | vroll l                  | Jød                        | late Menu                          |

The following screen displays:

| 👅 PCG Dist=8991 Rel=13      | 8.01.00 03/20/2013 PCW  | 001 C:\DEV9                             | YS C:\SECON   |       | WH | ITE | _ 8 ×    |
|-----------------------------|-------------------------|-----------------------------------------|---------------|-------|----|-----|----------|
|                             |                         | Payroll                                 | System        |       |    |     | PAYUPDTP |
| FKey                        |                         | Payroll U                               | odate Menu    |       |    |     |          |
|                             |                         | · ·                                     |               |       |    |     |          |
| Ad                          | id New Employee         |                                         |               |       |    |     |          |
| 2 Up                        | pdate/Display Personne  | l Data                                  |               |       |    |     |          |
| <u>3</u> Up                 | pdate/Display Deduction | n Data                                  |               |       |    |     |          |
| 4 Up                        | pdate/Display Gross Da  | ta                                      |               |       |    |     |          |
| <u>5</u> Up                 | pdate/Display Withhold  | ing Data                                |               |       |    |     |          |
| <u>6</u> Up                 | pdate/Display Current L | eave Usage                              | Data          |       |    |     |          |
| 7 Up                        | pdate/Display YTD/Fisc  | al Data                                 |               |       |    |     |          |
| <u>8</u> Up                 | pdate/Display Deduction | n Adjustment                            | 5             |       |    |     |          |
| <u>9</u> Up                 | pdate/Display FICA/Med  | licare Adjustr                          | nents         |       |    |     |          |
| Up                          | pdate/Display Garnishr  | ient Vendor L                           | ata           |       |    |     |          |
| hA 11                       | ld Faminus History Ber  | bro                                     |               |       |    |     |          |
| 12 Up                       | odate/Display Earnings  | History / Tra                           | nsfer Gross B | arnin | as |     |          |
| 13 Pr                       | int Earnings History    | ,,,,,,,,,,,,,,,,,,,,,,,,,,,,,,,,,,,,,,, |               |       | 3- |     |          |
|                             | <b>U</b> ,              |                                         |               |       |    |     |          |
| 14 Ca                       | alculate and Display An | Employee's                              | Pay           |       |    |     |          |
| 15 De                       | elete Employee          |                                         |               |       |    |     |          |
| <u>17</u> Up                | pdate/Display Leave Y1  | D/Balance D                             | ata           |       |    |     |          |
| <u>18</u> De                | etailed Pay Stub - Empl | oyee Messag                             | е             |       |    |     |          |
|                             |                         |                                         |               |       |    |     |          |
|                             |                         |                                         |               |       |    |     |          |
|                             |                         |                                         |               |       |    |     | 40.00.00 |
| Master <sup>User</sup> list |                         |                                         |               |       |    |     | 12.02.00 |
|                             | VEND<br>MONITOR         |                                         |               |       |    |     |          |

Georgia Department of Education March 4, 2024 • 3:20 PM • Page 71 of 131 All Rights Reserved.

| Step | Action                                                                                                    |
|------|----------------------------------------------------------------------------------------------------|
| 36   | Select <b>F16</b> -Exit) to return to the Payroll System Master Menu, or select <b>Master</b> (Master) to return to the Business Applications Master Menu. |

Georgia Department of Education March 4, 2024 • 3:20 PM • Page 72 of 131 All Rights Reserved.

# D1.1 Calculate and Display Pay (Screen 2 of 2) – Adequate Net Pay – Example

The Update/Display Payroll Withholding/Direct Deposit Data screen:

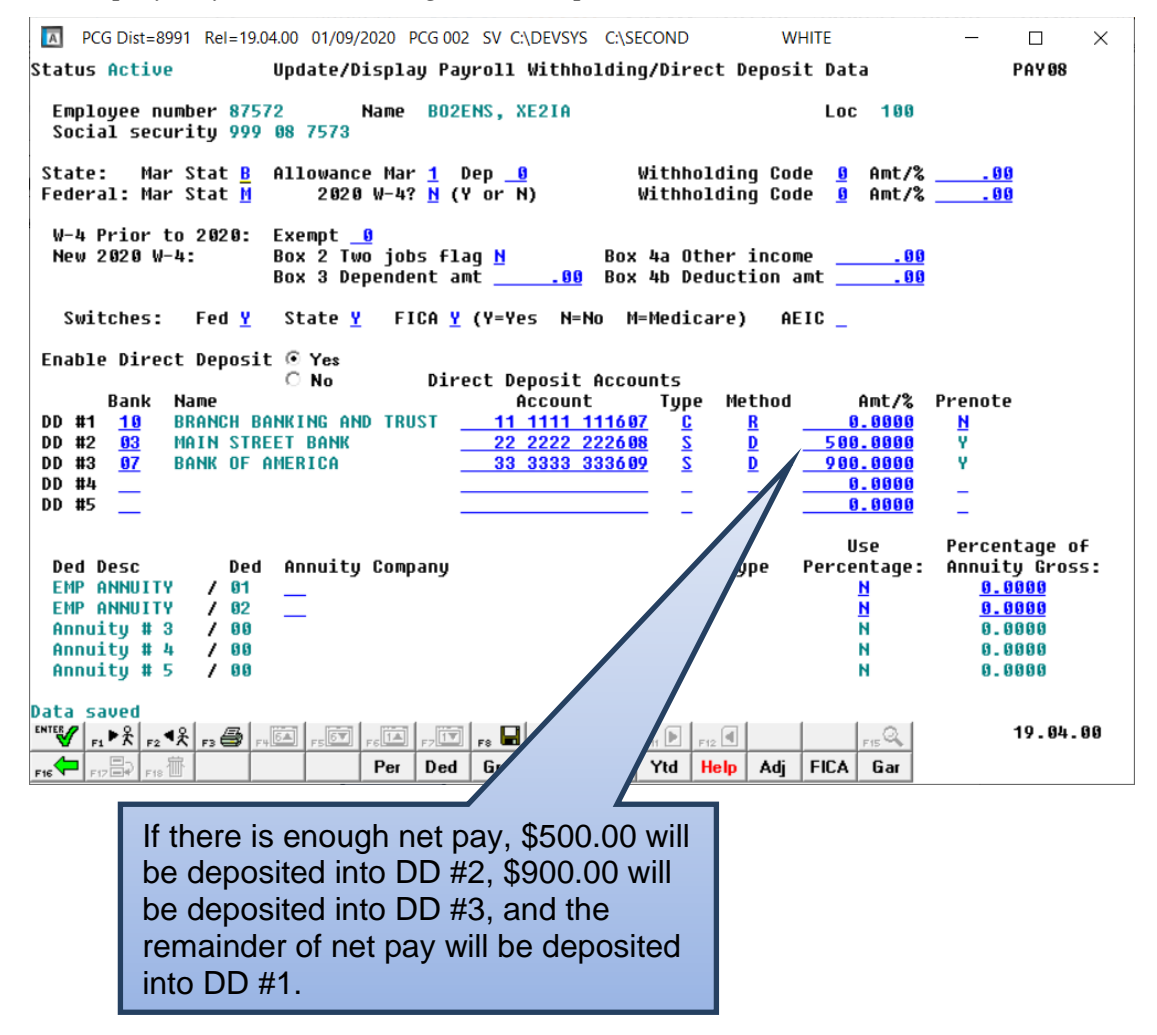

The *Calculate and Display Pay* screen 2, when there is enough net pay to deposit into <u>all</u> direct deposit accounts:

| A                                      | PCG Dist=8991 Rel                                                                                                 | =19.04.00 01/09/2020                                                                        | PCG 002 SV                                                           | C:\DEVSYS C                                                                             | :\SECOND                                                              | WHITE                                                     | —                                                                                                    | - X                        |
|----------------------------------------|----------------------------------------------------------------------------------------------------|---------------------------------------------------------------------------------------------|----------------------------------------------------------------------|-----------------------------------------------------------------------------------------|-----------------------------------------------------------------------|-----------------------------------------------------------|----------------------------------------------------------------------------------------------------|----------------------------|
| Emp<br>Tax<br>Fed<br>Sta<br>Swi<br>Reg | #: 87572 BO2EN<br>Marital Status<br>: Mar M Exemp<br>te: Mar B Allow<br>tches: Fed<br>-hr Ovt                     | Calculat<br>S, XE2IA<br>- Federal: M<br>0 2020 W-4 N<br>M[1] D[00]<br>Y State Y<br>-hr Reg- | te and Dis<br>State: B<br>W/H Cd 0<br>W/H Cd 0<br>/ FICA/<br>amt 392 | play Pay<br>999-08-7<br>AEIC Ind:<br>Addn Amt/%<br>Addn Amt/%<br>Med Y Pen<br>1.17 Ovt- | 573 Sec 125<br>AEIC Payme<br>Box 2<br>sion Y<br>amt                   | Screen 2<br>Y Loc 010<br>ent: .0<br>2 N 3-Dep<br>GHI Y Pe | OF 2 Pf<br>OClass 01<br>OCLASS 01<br>OCC<br>OCCLASS 04<br>OCCLASS 04<br>OF<br>OF<br>OF<br>OF<br>OF<br>OF<br>OF<br>OF<br>OF<br>OF<br>OF<br>OF<br>OF | 0 - 00<br>0 - 00<br>0 - 00 |
| Ded<br>Cd<br>03<br>04                  | Short<br>Description<br>TRS<br>FICA<br>FED W/H TAX<br>GA INCOME TAX                                               | Employee Emplr<br>Amount Flag<br>235.27 Y<br>266.17 Y<br>238.44 N<br>109.25 N<br>286.02 N   | Employer<br>Amount<br>828.94<br>266.17                               | Ded<br>Cd<br>56<br>63                                                                   | Short<br>Description<br>GHI – EMPLR<br>I-UNDR 005950<br>I-UNDR 006077 | Employee<br>Amount<br>n/a<br>4.00<br>7 .50                | Emplr Employer<br>Flag Amount<br>Y 945.00<br>N<br>N                                                                                                |                            |
| 17<br>22<br>47<br>48<br>50<br>51<br>54 | UENDOR 000016<br>IMPUTED INC<br>I-UNDR 005946<br>I-UNDR 005947<br>UENDOR 005949<br>UENDOR 005949<br>I-UNDR 005949 | 14.58 N<br>57.25 N<br>119.14 N<br>21.81 N<br>13.75 N<br>22.48 N                             |                                                                      |                                                                                         |                                                                       |                                                           |                                                                                                    |                            |
| {                                      | Bank<br>DD #1 10<br>DD #2 03<br>DD #3 07                                                                          | Account<br>11 1111 111607<br>22 2222 222608<br>33 3333 333609                               |                                                                      | Net Pay<br>1130.20<br>500.00<br>900.00                                                  | }                                                                     | Ann #1 Ded<br>Ann #2 Ded                                  | Annuities<br>1 Co<br>2 Co                                                                                                    |                            |
| *                                      | ** Gross Pay                                                                                                    | 3921.17 *** Dec                                                                             | luctions                                                             | 1390.97                                                                                 | *** Net Pay                                                           | 2530.20 *                                                 | *** Non Tax                                                                                                    | 199.03                     |
|                                        | F1 ▶ X F2 ◀ X F3 €                                                                                                | 5 F4 6 F5 6 F6 F6                                                                           |                                                                      | F9 F10                                                                                  | F11 F12 Help                                                          | F1                                                        | <u></u> 19                                                                                                    | .04.00                     |

## D1.2. Calculate and Display Pay (Screen 2 of 2) – Inadequate Net Pay for All Direct Deposit Accounts – Example

The Update/Display Payroll Withholding/Direct Deposit Data screen:

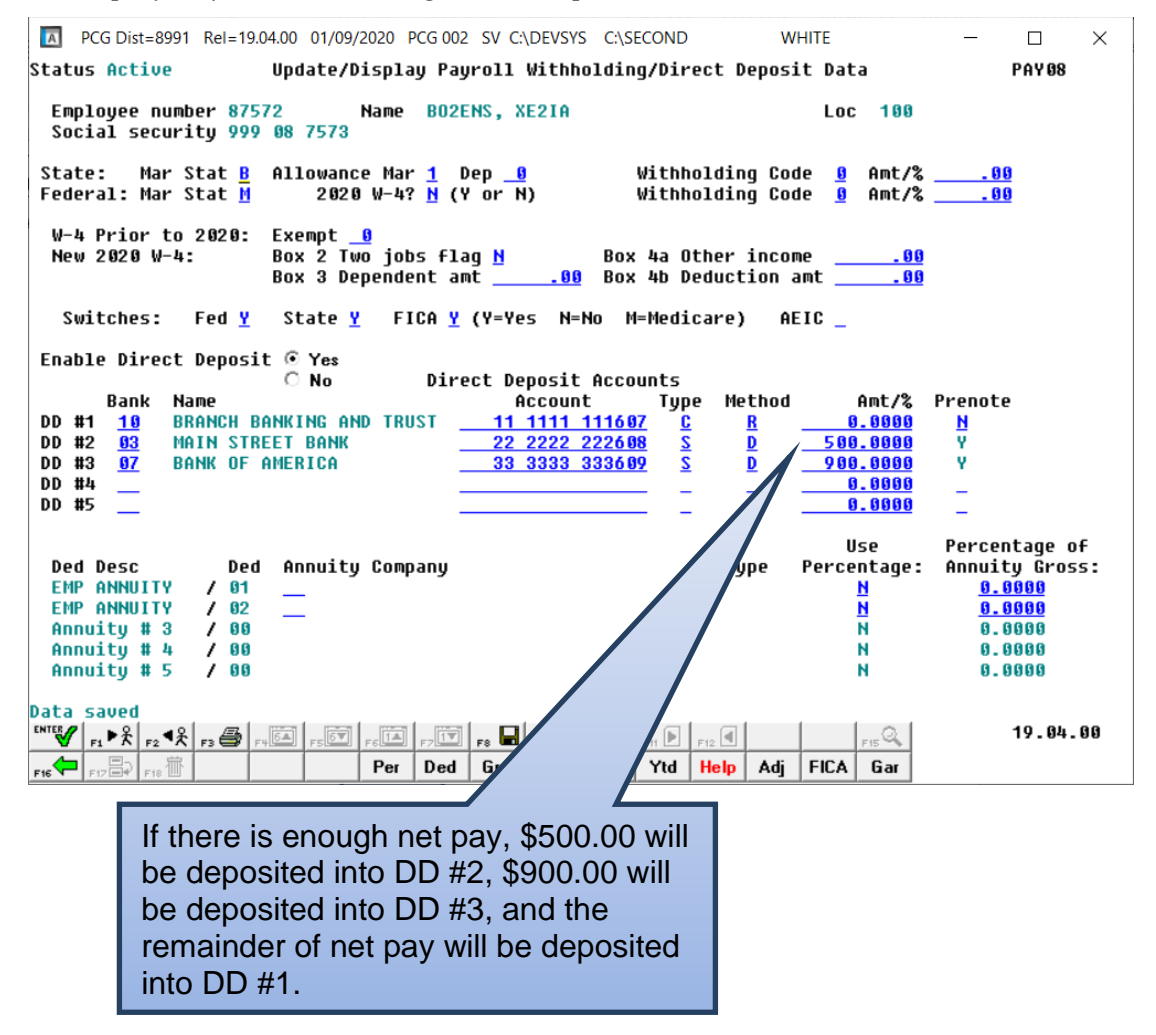

The *Calculate and Display Pay* screen 2, when there is <u>not</u> enough net pay to deposit into <u>all</u> direct deposit accounts:

| A                 | PCG Dist=8991 Rel                                     | =19.04.00 01/0                            | 9/2020          | PCG 002 SV           | C:\DEVSYS                                    | C:\SECOND                            | WHITE                           |                      | _                |                |
|-------------------|-------------------------------------------------------|-------------------------------------------|-----------------|----------------------|----------------------------------------------|--------------------------------------|---------------------------------|----------------------|------------------|----------------|
|                   |                                                       | Cal                                       | lculat          | e and Dis            | play Pay                                     |                                      | Screen                          | 2 of 2               | Pf               | AYCOMP         |
| Emj<br>Ta:<br>Fei | p#: 87572 BO2EN<br>x Marital Status<br>d: Mar M Exemn | IS, XE2IA<br>5 - Federal:<br>5 - 0.2020 U | :М :<br>W-4 N I | State: B<br>W/H Cd A | - <del>999-08</del><br>AEIC Ind<br>Addn Amt/ | 7573 Sec 125<br>: AEIC Paym<br>% Box | Y Loc 01<br>ent: .<br>2 N 3-Den | 00 Cla<br>00<br>0.00 | ass 01<br>4a-Inc | 0_00           |
| st                | ate: Mar B Allow                                      | M[1] D[00                                 | j .             | W/H Cd 🛿             | Addn Amt/                                    | %                                    |                                 | Fed 4b               | -deduct          | 0.00           |
| Sw:<br>Rei        | itches: Fed<br>n-hr Out                               | l Y St<br>:-hr                            | tate Y<br>Reo-a | FICA/<br>amt 210     | MedYPe<br>8.17 Out                           | nsion Y<br>-amt                      | GHI Y P                         | ension t             | type TRS         | S              |
| _                 | ,                                                     |                                           |                 |                      |                                              |                                      |                                 |                      |                  |                |
| De<br>Cd          | d Short<br>Description                                | Employee E<br>Amount                      | Emplr I<br>Flag | Employer<br>Amount   | Ded<br>Cd                                    | Short<br>Description                 | Employee                        | Emplr E<br>Flag      | Employer         | f I            |
| 00                | TRS                                                   | 126.49                                    | Y               | 445.67               | 00                                           | GHI - EMPLR                          | n/a                             | Ŷ                    | 945.0            | 9              |
|                   | FICA                                                  | 127.47                                    | Y               | 127.48               |                                              |                                      |                                 |                      |                  |                |
| 03                | FED W/H TAX                                           | 49.07                                     | N               |                      | 56                                           | I-UNDR 00595                         | 0 4.00                          | N                    |                  |                |
| 84<br>80          | GH INCOME THA                                         | 286 02                                    | N               |                      | 03                                           | 1-0MDK 00001                         | / .50                           | М                    |                  |                |
| 17                | VENDOR 000016                                         | 14.58                                     | N               |                      |                                              |                                      |                                 |                      |                  |                |
| 22                | IMPUTED INC                                           | 57.25                                     | Ν               |                      |                                              |                                      |                                 |                      |                  |                |
| 47                | I-UNDR 005946                                         | 119.14                                    | N               |                      |                                              |                                      |                                 |                      |                  |                |
| 48                | I-UNDR 005947                                         | 21.81                                     | N               |                      |                                              |                                      |                                 |                      |                  |                |
| 51                | UENDOR 005949                                         | 22.48                                     | N               |                      |                                              |                                      |                                 |                      |                  |                |
| 54                | I-UNDR 000110                                         | 66.66                                     | N               |                      |                                              |                                      |                                 |                      |                  |                |
|                   |                                                       |                                           |                 |                      |                                              | 1                                    |                                 |                      |                  |                |
|                   | Bank                                                  | ACCOUNT                                   | 116.07          |                      | Net Pay                                      |                                      | App #1 Ded                      | Annuit:              | les              |                |
|                   | DD #2 03                                              | 22 2222 23                                | 22608           |                      | 500.00                                       |                                      | Ann #2 Ded                      | 2 Co                 |                  |                |
|                   | DD #3 07                                              | 33 3333 33                                | 33609           |                      | 1                                            |                                      |                                 |                      |                  |                |
|                   |                                                       |                                           |                 |                      |                                              | •                                    |                                 |                      |                  |                |
| _                 |                                                       |                                           |                 | /                    | L                                            |                                      |                                 |                      |                  |                |
|                   | *** Gross Pay                                         | 2108.17 **                                | ** Dedi         | ue                   | 864.51                                       | *** Net Pay                          | 1243.66                         | *** Non              | Tax              | 499.03         |
| ENT               | F1 ▶ K F2 ♥ K F3 €                                    | 5 F4 64 F5 61                             |                 |                      | F9 F10                                       | <b>T</b> F11 <b>F12</b>              | F                               | IS Q                 | 19               | 9.04.00        |
| F16               | F17 🛱 F18 📅                                           |                                           |                 |                      |                                              | Help                                 |                                 |                      |                  |                |
|                   |                                                       |                                           |                 |                      |                                              |                                      |                                 |                      |                  |                |
|                   |                                                       |                                           |                 |                      |                                              |                                      |                                 |                      |                  |                |
|                   |                                                       |                                           |                 |                      |                                              |                                      |                                 |                      |                  |                |
|                   |                                                       |                                           |                 |                      |                                              |                                      |                                 |                      |                  |                |
|                   | PCGenesis                                             | first dep                                 | osits           | \$500.0              | 00 into                                      | DD #2 sind                           | ce, at this                     | s poin               | t, ther          | e is           |
|                   | enough net                                            | nav W/k                                   | non t           | ha svet              | om trio                                      | s to denos                           |                                 | O into               | , DD +           | <del>1</del> 3 |
|                   | chough het                                            |                                           | ent             | ne sysi              |                                              |                                      | μ. φ. 900.0                     |                      |                  | -0,            |
|                   | there is NO                                           | I enough                                  | n net           | pay, s               | o this d                                     | eposit is s                          | kipped (\$                      | 51243                | .66 –            |                |
|                   | \$500.00 - \$                                         | 743 66                                    | which           | is not               | enoud                                        | h net nav)                           | At this                         | ooint                | the              |                |
|                   | φοσοιοσ – φ                                           | f f                                       | . :             |                      | al line                                      | h hot puy).                          | , (c ( 110 )                    | sonn,                |                  |                |
|                   | remainder o                                           | r net pay                                 | / IS d          | eposite              | ed into i                                    | ine accour                           | nt specifie                     | ed as                | K W              | nich is        |
|                   | DD #1                                                 |                                           |                 |                      |                                              |                                      |                                 |                      |                  |                |

.....

| PCC                 | G Dist          | t=8991       | L Rel= | =18.01.       | 00 04         | 4/02/2018     | PCW     | 001 S | V C:\D    | EVSYS       | 6 C:\ | SECON | D      | W       | /HITE |       |      |      |       |                    |
|---------------------|-----------------|--------------|--------|---------------|---------------|---------------|---------|-------|-----------|-------------|-------|-------|--------|---------|-------|-------|------|------|-------|--------------------|
| Earnin              | gs f            | Recor        | d fo   | r: I          | 8852!         | 5 - BA7       | NHART   | , LA  | 7ENDR     | A           |       |       | Qtr    | 17-4    | Pay I | Prd 1 | 5    |      | EAR   | 1 I NG S           |
| ** Is:              | sued            | d Che        | ck     | **            | 999-1         | 08-8525       | Loc     | 010   | 8 C1      | ass         | 01    | Cert  | C Ir   | nstruc  | I     | Туре  | F Ρε | en 2 | TRS   |                    |
| Federa              | 1:1             | Mar S        | tat    | S             | Exer          | mptions       | 1       | W/H   | Code      | 0           |       | Fed   | Amour  | nt/%    |       |       | F    | ICA  | Y     | Fed Y              |
| State:              | 1               | Mar S        | tat    | A A           | 110w          | M[1] D        | [00]    | W/H   | Code      | 0           |       | State | Amour  | nt/%    |       |       | Cont | : Mo | 10    | State Y            |
| Chk                 | Dt              | 11/30        | 0/201  | 7 CI          | hk Ba         | ank BKO       | 1       | C     | hk No     | I           | 359   |       |        | Pay :   | Sche  | d 12  | Chk  | Туре | C     | GHI Y              |
| Trans               | Dt              | 00/00        | 0/000  | 1 <b>0</b> Al | EIC           | Ind           | A       | EIC   | Paymt     |             |       |       | Retr   | SVC C   | redi  | t 1   |      |      | SEC   | ; 125 Y            |
| Reg                 | Hr              |              |        |               | Ovt           | Hr            |         |       | HI Gr     | 54          | 181.3 | 30    | OASD   | I Gr    | 5481  | .30   | GHI  | OPT, | /TIE  | R B3/10            |
| Reg A               | Mt ,            | 557          | 8.87   |               | Uvt I         | Amt<br>Fion o |         | H     | l Amt     | <b>D</b>    | 79.4  | 49    | JASDI  | Amt     | 339   | .85   | Cont | ract |       |                    |
|                     | yp I            | PTyp         | lot    | Gro           | 55            | FICA G        | r F     | ICA   | Amt       | Pens        | Gr    | Pens  | 5 AMC  | GHI     | Gr    | GHI   | Dist | Keas | Peri  | LOD END            |
| 001                 | 2 1             | 0010         | 4      | 904.          | 10            | 4818.3        | 9       | 308.  | 01        | 49 84       | 1.10  | 294   | 4.25   |         |       | .9    | 200  |      | 1173  | 50/201/            |
| 002                 | 5 1             | 0010<br>0044 |        | 420.4         | 45<br>04      | 419.0         | ย<br>ว  | 32.   | 90        | 420         | 1.45  | 2:    | 1 60   |         |       | - 0   | 000  |      | 1173  | 30/201/<br>10/2047 |
| 000                 | s (             | 0011         |        | 170.          | 90<br>59      | 160.7         | а<br>1. | 14.   | 27        | 176         | . 50  |       | 1.40   |         |       |       |      |      | 44.79 | 00/2017            |
| 004                 | 5 1             | 0212         |        |               | 67            | 50.2          | ար<br>հ | - 2   | 13        | 511         | 67    |       | 2 5 8  |         |       |       |      |      | 1179  | 20/2017            |
| 005                 | Tot             | talc         | 5      | 578           | 87            | 5/181 3       | ч<br>0  | л10.  | 10<br>9.h | 5578        | 97    | 331   | 1 73   |         |       | 1.0   | 000  |      |       | 10/2011            |
|                     |                 | Vr Fn        | ` a hu | Prom          | Fnct          | t Objet       | Fctu    | RA    | 14t'1     | (           | Ranl  | , 00. |        | count   |       | Not   | Paul |      | Anni  | ities              |
| асст я              | 01 <sup>-</sup> | 18 16        | 10     | 1641          | 100           | n 11000       | 1 08    | 1     | uut 1     | #1          | 87    | `     | 11 111 | 11 111: | 307   | 250   | 0.87 | Ded  | 1     | Co 1               |
| ACCT A              | ñ2 -            | 18 16        | เดิ    | 1941          | 100           | 6 11866       | 1 08    | ÷.    |           | #2          | 05    |       | 22 222 | 22 222  | 305   | 74    | 0.25 | Ded  | 2     | Co .               |
| ACCT Ø              | 03 -            | 18 16        | 10     | 1043          | 100           | 0 11000       | 1 08    | ÷.    | •         | <b>1</b> #3 | 63    |       | 33 333 | 33 3334 | 455   | 37    | 9.12 | Ded  | 70    | Co                 |
| ACCT 0              | <u>04</u> -     | 18 16        | 0      | 1043          | 100           | 0 11800       | 108     | 1     |           |             |       |       |        |         |       |       |      |      |       |                    |
| ACCT 0              | 05 -            | 18 10        | 0      | 9990          | 210           | 0 19100       | 108     | 1     |           |             |       |       |        |         |       |       |      |      |       |                    |
| Ded <mark>91</mark> | N               | Ded          | 03     | N De          | d 04          | N Ded         | 09      | N De  | d 47      | ND          | ed 4  | 48 N  | Ded    |         | Ded   |       | Ded  | ,    | Dec   | 1                  |
| 150.                | 00              | 61           | 7.03   |               | 258.9         | 96            | 68.96   |       | 22.7      | 1           |       | 5.90  |        |         |       |       |      |      |       |                    |
| Ded                 |                 | Ded          |        | De            | d             | Ded           |         | De    | d         | D           | ed    |       | Ded    | I       | Ded   |       | Ded  |      | Dec   | 1                  |
| Employ              | er (            | paid         | dedu   | ctio          | ns:           | GHI           | 945.0   | 0     | Pensi     | on          | 93    | 7.81  | Medi   | icare   | 7     | 9.48  | OAS  | DI   | 339   | .84                |
| Ded                 |                 | Ded          |        | De            | d             | Ded           |         | De    | d         | D           | ed    |       | Ded    | 1       | Ded   |       | Ded  |      | Dec   | 1                  |
|                     |                 |              |        |               |               |               |         |       |           |             |       |       |        |         |       |       |      |      |       |                    |
|                     |                 |              |        | E 70          |               | <b>D</b> -    |         |       | 4077      |             |       |       |        | 070     | 4 01  |       |      | TAV  |       |                    |
| *** 6               | russ            | s ray        | 5      | 578.          | 87            | *** D6        | uucti   | UIIS  | 1877      | .03         | **:   | * Net | ray    | 370     | 1.24  | ***   | NUN  | тна  | 97    | .57                |
|                     |                 |              |        |               |               |               |         |       |           |             |       |       |        |         |       |       |      |      |       |                    |
|                     | ₁▶⅔             | F2 4 2       | € F3 € | ]++ 🗟         | 6 <b>4</b> F9 | 5 <b>5</b> F6 | F7 [    | F8    | F9        | 0           | -10   | F11 🕨 | F12    |         |       | F15   |      |      | 18.   | 91.00              |
|                     |                 |              | 2      |               |               |               |         |       |           |             |       |       | Heln   |         |       |       |      |      |       |                    |
| F16 T F             | 17 💻 🖤          | F18 📖        |        |               |               |               |         |       |           |             |       |       | 1.01b  |         |       |       | _    |      |       |                    |

D1.3. Update/Display Earnings History Screenshot- Example

The earnings history record (check record) provides the distribution of net pay to the direct deposit banks and bank accounts based on the employee's Gross Data screen entries. If the payment was by check rather than by direct deposit, no distribution will be shown. If the payment was from direct deposit, up to five accounts display along with the corresponding portion of net pay which was deposited into each account.

# D1.4. Payroll Check Reconciliation - Display/Update Checks/Direct Deposits – Example

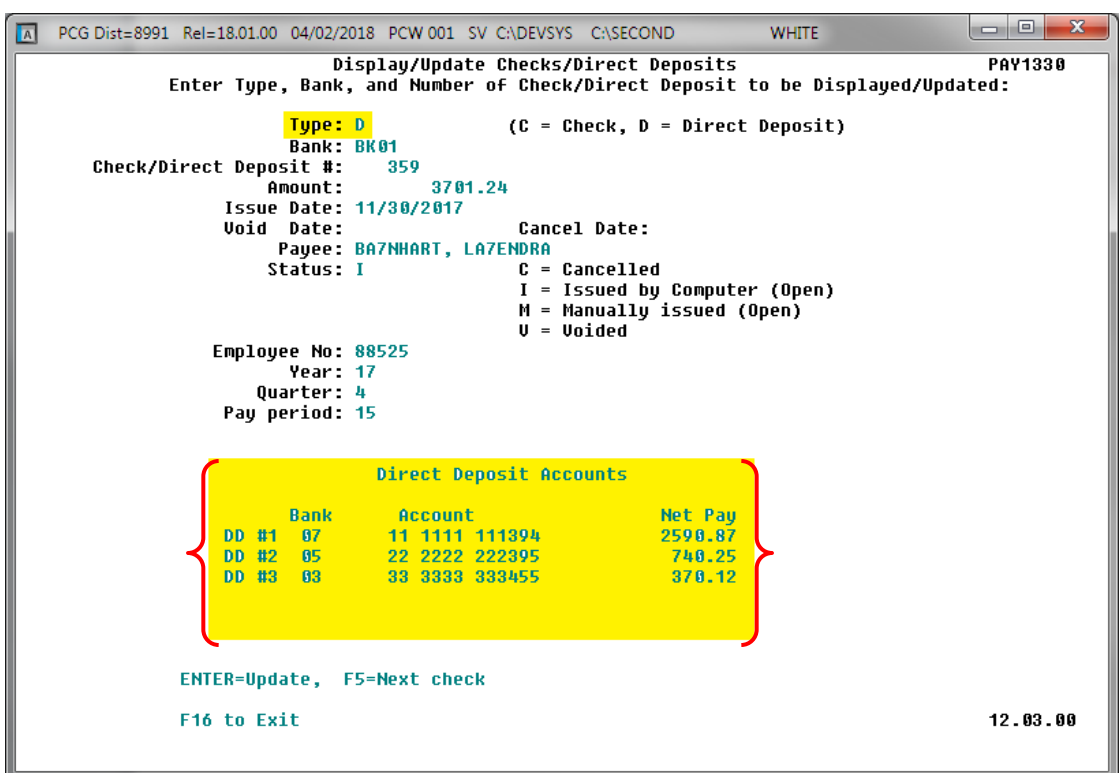

#### D1.5. Payroll Exceptions Register – Example

|                    |              |      |                                 |      |      | Page Break                                      |      |   |
|--------------------|--------------|------|---------------------------------|------|------|-------------------------------------------------|------|---|
| REPOR              | T DATE       | 05/  | /13/2009 PAYEXCEP               | CALC | EXCE | PTIONS REGISTER FOR PAY 01/30/09                | PAGE | 1 |
| 1.00               | <b>FUD</b> 4 |      | HAUT                            |      |      |                                                 |      |   |
| LUC                | ENP #        | նե   |                                 |      |      |                                                 |      |   |
| 0103               | 25728        | - 06 | 5 GADOE, TEST EMPLOYEE 2 090200 | C    | 39   | DIRECT DEPOSIT NOT ENOUGH NET PAY FOR D ACCOUNT |      |   |
|                    |              |      |                                 | C    | 30   | PRENOTE NOT YET RUN FOR EMPLOYEE                |      |   |
|                    |              |      |                                 | _    |      |                                                 |      |   |
| <mark>01 03</mark> | 36872        | 09   | 9 GADOE, TEST EMPLOYEE 090200   | C    | 30   | PRENOTE NOT YET RUN FOR EMPLOYEE                |      |   |
| 0296               | 86941        | 12   | 2 VE2NON, BR2NDEN               | C    | 13   | GHI GROSS NOT EQUAL TO STATE CYCLE GROSS        |      |   |
| 0188               | 86984        | 18   | 8 GA6E, TR6NTON                 | C    | 14   | GHI GROSS IS GREATER THAN REGULAR GROSS         |      |   |
| 0107               | 86993        | 12   | 2 BEGAVIDES, LAGE               | C    | 13   | GHI GROSS NOT EQUAL TO STATE CYCLE GROSS        |      |   |
| 2 05 0             | 87015        | 06   | 5 SH6LDON, DI6K                 | C    | 13   | GHI GROSS NOT EQUAL TO STATE CYCLE GROSS        |      |   |
|                    |              |      |                                 |      |      |                                                 |      |   |

Georgia Department of Education March 4, 2024 • 3:20 PM • Page 78 of 131 All Rights Reserved.

#### D1.6. Direct Deposit Statement – Example

| Employee III                     | onnation                            |                     | 10100      |             |            | _         |           |          | somp         | any informa    | tion     |           | All and a second second second second second second second second second second second second second second se |
|----------------------------------|-------------------------------------|---------------------|------------|-------------|------------|-----------|-----------|----------|--------------|----------------|----------|-----------|----------------------------------------------------------------------------------------------------|
| SSN                              | 999-0                               | 8-8942              | 2072       | MAIN ST     | REET       | 1.08      |           | -        | 102          | MAIN STREE     | T OF     | SJUCATION | 8991                                                                                                    |
| Telephone                        | 999-55                              | 5-1058              | S23        | 1000        | 100380533  |           |           |          | SMIT         | H, GA 3333     | 13       |           |                                                                                                    |
| Loc/Class                        | 0101 /                              | 05                  | SMITH      | L GA 33     | 333        |           | _         | NUMBER   | (404         | )444-4444      |          |           | _                                                                                                    |
| General Infor                    | mation                              |                     | Tax D      | ata         | End        |           | CA        | Net Pay  | Distri       | bution         | him      |           |                                                                                                    |
| Check No.                        | 050                                 | 287                 | Marite     | -           | Ped        | Jain      | GA Both   | Check    | Type         | Account        | Numbe    | r         | Amount                                                                                                    |
| Check No                         | 09/28/                              | 2012                | Allowances |             | 04         | MIDI      | D[011     | Checki   | ng           |                | ******   | *****     | 200.00                                                                                                    |
| e.                               |                                     | 100.2010            | Add F      | ct          | 005.6      |           | X         | Checki   | ng           | ******         | ******   | *****     | 150.00                                                                                                    |
| 28                               |                                     |                     | Add A      | Amt         |            |           |           | Checki   | ng           | ******         | ******   |           | 50.00                                                                                                    |
|                                  |                                     | Contract            | Fiecal 7   | Dete        | 22.50      | 7.55      | -         | ~        | and at       | 0.00000        | Tata     | Not Day   |                                                                                                    |
| REMINDER -                       | THERE I                             | S A MANDI           | TORY I     | DISTRICT    | WIDE MR    | PTTNO     | 1 hT 4.3  | DN ON    | FRID         | 0   050287     | rota     | I Net Pay | 2,373.86                                                                                                    |
|                                  |                                     |                     |            |             |            |           |           |          | ****         |                |          |           |                                                                                                    |
| Paycheck Su                      | mmary                               | e 4922 23           |            | and at      | 1.0200000  |           |           | - Martin | <u>ан</u> е- | w.             | 12       |           |                                                                                                    |
| Desc R                           | leg Hrs                             | Reg Ar              | nt C       | THrs        | OT An      | nt        | Cont An   | nt Tot   | Gross        | s Tot Ta       | xes Te   | otal Deds | Tot Net Pay                                                                                                    |
| Current                          | 5 00                                | 4413                | 15         |             |            |           | 3538.     | 35 36    | 413.         | 15 220         | .51      | 2039.96   | 2373.86                                                                                                    |
| Current Hour                     | s and Ea                            | rnings              | **         |             |            |           | 21307.    | 40       |              | A- 3221        |          | 13973.81  | 15107.34                                                                                                    |
| Description                      |                                     |                     | F          | ay Rate     | Regular    | Hrs       | Regular   | Amount   | Ov           | ertime Hrs     | Overti   | me Amt    | Contract Amt                                                                                                   |
| State Salar                      | У                                   |                     |            |             |            |           | 3         | ,614.67  |              |                |          |           | 3,614.67                                                                                                    |
| Furlough                         | nine in                             |                     |            |             |            |           |           | -76.10   |              |                |          |           | -76.10                                                                                                    |
| Coaching Su                      | ning                                | t                   |            |             |            |           |           | 325.25   |              |                |          |           |                                                                                                    |
| concurring out                   | P.P. a. Condition                   |                     |            |             |            |           |           | 365.65   |              |                |          |           |                                                                                                    |
|                                  |                                     |                     |            |             |            |           |           |          |              |                |          |           |                                                                                                    |
| Della Transa                     |                                     | 1                   | otal       | _           |            |           | 4         | 413.82   |              | Course of the  |          |           | 3,538.57                                                                                                    |
| Haid Time Of                     | Curt                                | VTD 4               | D-         |             | Vine 2     | Curr      | 2 1 100   | 2 0      | 12           | Employer P.    | aid Bene | ants      |                                                                                                    |
| SICK LEAVE                       | Curi                                | 2.00                | 26.3       | 25 PD S     | JCK II     | Cur       | 2.        | 00 13    | 50 5         | TATE HEALT     | H        | 937.3     | 4 5643.49                                                                                                    |
| PERSONAL                         | 1.00                                | 1.00                | 10.003     | and provide | 10.000 A.  |           |           |          | F            | RS             | And S    | 512.3     | 3493.57                                                                                                    |
| VACATION                         |                                     |                     |            | VACA        | TION II    |           | 1.        | 00 5.    | 00 F         | ICA            |          | 360.8     | 2151.35                                                                                                    |
| LWOP                             |                                     |                     |            | LWOR        | II II      |           |           |          | H            | MPUTED INC     |          | 57.2      | 57.25                                                                                                    |
| PROF                             | 2.00                                | 2.50                |            | STAF        | P DEVIT    |           | 2         | 00       | P            | UARDIAN 1.1    | FE       | 16.6      | 5 51 75                                                                                                    |
| 2.000000                         |                                     |                     |            |             |            |           |           | 1        | Γ            |                | 1920     | 1890.1    | 4 11547.62                                                                                                    |
| Taxes/Pensic                     | n                                   | a 10.0              |            | Befo        | re-Tax Ded | luction   | 15        | aga —    |              | After-Tax De   | eduction | IS        | and the second                                                                                                 |
| Description                      | (                                   | Current             | YT         | D Desc      | ription    |           | Current   | Y        | TD           | Description    | 2        | Curren    | nt YTD                                                                                                    |
| MEDICARE                         | 2                                   | 56.63               | 353 4      | A DENTA     | L INS      |           | 434.90    | 822      | 88           | NUM STD TA     | IS.      | 450.4     | 3603.28                                                                                                    |
| FEDERAL TAX                      | 1                                   | 63.79               | 716.0      | VISIC       | INS.       |           | 27.38     | 219      | 04 0         | NUM LTD IN     | IS.      | 25.0      | 197.36                                                                                                    |
| GA. STATE T                      | AX 1                                | 73.93               | 1034.9     | 97          |            |           |           |          | P            | AGE DUES       |          | 14.5      | 58 102.08                                                                                                    |
| TRS                              | 2                                   | 69.40               | 1652.      | 70          |            |           |           |          | P            | C ED FOUNE     | 0        | 10.0      | 80.00                                                                                                    |
|                                  |                                     |                     |            |             |            |           |           |          | Ľ            | MOM LIFE       | PR       | 4.4       | 19.89                                                                                                    |
| T                                | otal 9                              | 25.91               | 4880.6     | 50          | To         | otal      | 565.14    | 4254     | 84           | Contraction 11 | Total    | 548.9     | 4358.37                                                                                                    |
| LEASE DETACH TH                  | IS STUB AN                          | D RETAIN FO         | YOUR R     | ECORDS      |            |           |           |          |              | - and the      |          |           |                                                                                                    |
|                                  |                                     |                     |            |             |            |           |           |          |              |                |          |           |                                                                                                    |
|                                  |                                     |                     | THE        | FACE OF TH  | 8 DOCUMENT | HASA      | COLUMN DA | Renouted | ON WH        | TE PAPER       |          | -         |                                                                                                    |
|                                  |                                     |                     |            |             |            | -         |           | a second |              | -              |          | -         | and the second second                                                                                          |
|                                  | BOAR                                | DOFED               | ICAT       | ON          |            |           |           | Date     | No           | 0502           | 87       | P/        | AYROLL                                                                                                    |
| 102 N                            | AIN STR                             | EET                 | UCAN       |             |            |           | 09        | /28/2012 |              |                |          | DIREC     | TDEPOSIT                                                                                                    |
| SMIT                             | H, GA 33                            | 333                 |            |             |            |           |           |          |              |                |          | An        | nount                                                                                                    |
| (404)-                           | 444-4444                            |                     |            |             |            |           |           |          |              |                |          | \$        | 2 373 86                                                                                                    |
|                                  |                                     |                     |            |             |            |           |           |          |              |                |          |           | 2,010100                                                                                                    |
|                                  |                                     |                     |            |             |            |           |           |          |              |                |          |           |                                                                                                    |
|                                  |                                     |                     | TWO        | THOUSA      | ND THREE   | HUND      | RED SEV   | ENTY THE | EE A         | ND 86/100      |          |           |                                                                                                    |
|                                  |                                     |                     |            |             |            |           |           |          |              |                |          |           |                                                                                                    |
|                                  |                                     |                     |            | THIS        | IS NOT     | A CH      | IECK - D  | O NOT    | CAS          | SH             |          |           |                                                                                                    |
|                                  |                                     |                     |            |             |            |           |           |          |              |                |          |           |                                                                                                    |
|                                  |                                     |                     |            |             |            |           |           |          |              |                |          |           |                                                                                                    |
|                                  |                                     | TJAN D              |            |             |            |           |           |          |              |                |          |           |                                                                                                    |
| nceit A                          | B3EU. E                             |                     |            |             |            |           |           |          |              |                |          |           |                                                                                                    |
| posit A                          | B3EU, E<br>072 MAI                  | N STREET            |            |             |            |           |           |          |              |                |          |           |                                                                                                    |
| posit A<br>The 2<br>nt Of S      | B3EU, E<br>072 MAI<br>23            | N STREET            |            |             |            |           | addi fala |          |              |                |          |           |                                                                                                    |
| posit A<br>The 2<br>nt Of s<br>s | B3EU, E<br>072 MAI<br>23<br>MITH, G | N STREET            |            |             |            | 10        | and being |          |              |                |          |           |                                                                                                    |
| posit A<br>The 2<br>nt Of s<br>s | B3EU, E<br>072 MAI<br>23<br>MITH, G | N STREET            |            |             |            | 200       | was was   |          |              |                |          |           |                                                                                                    |
| posit A<br>The 2<br>nt Of s<br>s | B3EU, E<br>072 MAI<br>23<br>MITH, G | N STREET<br>A 33333 |            | - A ===     | UBITY FEAT | Summer IN |           |          | LCK J        | Δ              |          |           |                                                                                                    |

Georgia Department of Education March 4, 2024 • 3:20 PM • Page 79 of 131 All Rights Reserved.

## **Procedure E: Updating/Displaying Leave Data**

| PCG Dist=8991 Rel=1         | 5.03.00 09/23/2016 PCW 001 SV C:\E                         | EVSYS C:\SECOND  | WHITE | - 0 X    |
|-----------------------------|------------------------------------------------------------|------------------|-------|----------|
| EKou                        | Payro                                                      | oll System       |       | PAYMOOOO |
|                             | nasi<br>Jawrall Satun Manu                                 | er nenu          |       |          |
| 2 [                         | ayroll Update Menu                                         |                  |       |          |
| 3                           | ayroll Check & Direct Deposit Me                           | 10               |       |          |
| 4 4<br>5 N                  | nnual Reports Menu<br>Ionthly/Quarterly/Fiscal/Biennial I  | Reports Menu     |       |          |
| <u>8</u> E                  | mployee Reports/Labels Menu                                | ion/Appuity Mepu |       |          |
| 10 E                        | arnings History Menu                                       | аопраннаку мена  |       |          |
| 11 (                        | heck Reconciliation Menu<br>Jpdate/Display Payroll Monitor |                  |       |          |
| 13 §                        | pecial Functions Menu                                      |                  |       |          |
| _20 F                       | ile Reorganization                                         |                  |       |          |
| 1                           |                                                            |                  |       |          |
|                             |                                                            |                  |       |          |
|                             |                                                            |                  |       |          |
|                             |                                                            |                  |       |          |
| Master <sup>User</sup> list |                                                            |                  |       | 15.03.00 |
|                             |                                                            |                  |       |          |
| Action                      |                                                            |                  |       |          |
| Select 2                    | ( <b>F2</b> - Payroll Update N                             | Ienu).           |       |          |

| Tugi orr system                                                            |                            |
|----------------------------------------------------------------------------|----------------------------|
| FKey Payroll Update Menu                                                   |                            |
|                                                                            |                            |
| 2 Indate/Disnlay Personnel Data                                            |                            |
| 3 Update/Display Deduction Data                                            |                            |
| 4 Update/Display Gross Data                                                |                            |
| 5 Update/Display Withholding Data                                          |                            |
| 6 Update/Display Current Leave Usage Data                                  |                            |
| _/ Update/Display YTD/Fiscal Data                                          |                            |
| 8 Update/Display Deduction Adjustments                                     |                            |
| Update/Display FicA/Medicare Adjustments                                   |                            |
|                                                                            |                            |
| 11 Add Earnings History Record                                             |                            |
| 12 Update/Display Earnings History / Transfer Gross Earnings               |                            |
| 13 Print Earnings History                                                  |                            |
|                                                                            |                            |
| 14 Calculate and Display An Employee's Pay                                 |                            |
| 13 Delete Employee                                                         |                            |
| 18 Detailed Pay Stub - Employee Message                                    |                            |
| Detanca ray otab Employee message                                          |                            |
|                                                                            |                            |
|                                                                            |                            |
| Master Userlict                                                            | 12.02.00                   |
|                                                                            |                            |
|                                                                            |                            |
| Action                                                                     |                            |
|                                                                            | 7                          |
| Select <b>P</b> ( <b>F6</b> - Update/Display Leave Usage Data) or <b>P</b> | 💶 (F17 - (Update/Display I |

YTD/Balance Data).

Step

2

| 🗎 PCG I | Dist=8991 | Rel=1       | 4.02.01<br>Upd        | 08/20<br>late/D        | <mark>/2014</mark><br>ispla<br>Sele | PCW 0<br>Iy Cur<br>Ict En | 03 SV<br>rent<br>nploye  | C:\DEV:<br>Leave<br>e  | SYS C<br>Data      | SECON     | ID   | ۷         | VHITE         |             |        |     | PAYE | <u> </u>  |
|---------|-----------|-------------|-----------------------|------------------------|-------------------------------------|---------------------------|--------------------------|------------------------|--------------------|-----------|------|-----------|---------------|-------------|--------|-----|------|-----------|
| Filte   | r not ac  | tive        |                       |                        |                                     |                           |                          |                        |                    |           |      | Cur<br>Em | rent<br>p Nur | Ord<br>nber | er     |     |      |           |
| Fkey    | Name      | 1           | (nput:                |                        |                                     | E                         | mpno                     |                        | SSN                | -<br>Lo   | c C  | ls Ce     | rt Pe         | ens         | ContMo | Job | Stat | 13<br>Mth |
|         |           |             |                       |                        |                                     |                           |                          |                        |                    |           |      |           |               |             |        |     |      |           |
|         |           |             |                       |                        |                                     |                           |                          |                        |                    |           |      |           |               |             |        |     |      |           |
|         |           |             |                       |                        |                                     |                           |                          |                        |                    |           |      |           |               |             |        |     |      |           |
|         |           |             |                       |                        |                                     |                           |                          |                        |                    |           |      |           |               |             |        |     |      |           |
|         |           | 1<br>F<br>F | (nput<br>16 to<br>1-9 | Emplo<br>Exit<br>= Cho | yee M<br>, F18<br>Iose f            | lumber<br>Clea<br>rom S   | · or<br>ar emp<br>Select | Name<br>loyee<br>ion A | or<br>filt<br>bove | SSN<br>er | - Pr | ess E     | nter          | Key         |        |     |      |           |
|         | F1 F2     | F3          | F4                    | F5                     | F6                                  | F7                        | F8                       | F9                     | F10 T              |           |      |           |               | FIE         | 2      |     | 13.0 | 2.00      |

For Step 2-F17 selections, "Update/Display Current Leave Data" is the screen's title.

| Step | Action                                                                                                    |
|------|----------------------------------------------------------------------------------------------------|
| 3    | Enter the employee number or the SSN in the <b>Input</b> field, select (Enter), <b>and</b> proceed to <i>Step 5</i> .                                                                                                    |
|      | If the employee number and the SSN are unknown, enter the employee's complete or partial<br>name in the Name field, or Social Security Number in the SSN field, and select Enter. Entering<br>a complete or partial name in the Name field displays the results most closely matching the<br>search criteria entered. Proceed to Step 4. |

| 🔲 PCG         | i Dist                                    | =8991            | Rel=1               | 4.02.01   | 08/20 | /2014 | PCW 0 | 01 SV          | C:\DEV | 'SYS C: | SECO         | ND       |         | WHI    | TE     |        |     |      | _ 8 × |
|---------------|-------------------------------------------|------------------|---------------------|-----------|-------|-------|-------|----------------|--------|---------|--------------|----------|---------|--------|--------|--------|-----|------|-------|
| -             |                                           |                  |                     | Upd       | ate/D | ispla | y Cur | rent           | Leave  | Data    |              |          |         |        |        |        |     | PAYF | IND   |
|               |                                           |                  |                     |           | 3     | erect | сырт  | oyee           |        |         |              |          |         |        |        |        |     |      |       |
| Filte         | Filter set: Status Current Order          |                  |                     |           |       |       |       |                |        |         |              |          |         |        |        |        |     |      |       |
|               | Name                                      |                  |                     |           |       |       |       |                |        |         |              |          |         |        |        |        |     |      |       |
| Floor         | Cu                                        | rrent            |                     |           |       |       |       | Empno          | l c    | CN I    |              |          | 01-     | 0      | Deee   | 0tHe   | lab | C    | 13    |
| Екеу          |                                           |                  |                     |           |       |       |       | Empro          | 000    | 00 010  | LO<br>7 1.   | IC (     | 115     | Cert   | Pens   | LONTHO | JOD | stat | MCN   |
| Enter         |                                           | ZER, I           | AZ<br>FDODE         |           |       |       |       | 58127<br>20275 | 333    | -08-812 | r I<br>- 00  | 14       | 4       | N      | 2      | 10     | 3   | A    |       |
|               |                                           | ZULK,            | FRZUL               | A         |       |       |       | 59375          | 333    | -08-937 | 0 80<br>     | 14       | 3       | N      | 0      |        | 4   | A    |       |
| 2             |                                           | JUD 0            | <b>1</b> 3<br>Гагет |           |       |       |       | 59094<br>20057 | 333    | -08-909 | ι<br>7 00    | 14       | 14      | с<br>м | 2      |        | 18  | A    |       |
|               |                                           | 41H, U           | E4E31/<br>F464      | Ą         |       |       |       | 39997          | 333    | -08-333 | 7 8U<br>7 00 | 14       | ა<br>ექ | N      | 0      |        | 4   | A    |       |
| 4             |                                           | 941H, H          |                     |           |       |       |       | 5/33/<br>303E1 | 333    | -08-700 | r 80<br>1 20 | 12       | 21      | N      | 0      |        | 28  | A    |       |
| <u> </u>      |                                           | 2EN, L/<br>2N/20 | AZAHU<br>EEDEN      |           |       |       |       | 33351          | 333    | -08-333 | 1 JU<br>1 1. | 9U<br>14 | 24      | N      | U<br>2 | 10     | 41  | A    |       |
| <u>b</u><br>7 |                                           | ZNZU,            | EFZEN               |           |       |       |       | 57223          | 999    | -08-722 | 5 I<br>5 00  | 10       | 2       | с<br>м | 2      | 10     | 2   | A    |       |
|               |                                           | JAHU,            | HIJAH               | UA<br>CTT |       |       |       | 89128          | 999    | -08-912 | 3 8U<br>7 00 | 13       | 42      | N      | U      |        | 42  | A .  |       |
| 8             |                                           | 18YA, M          |                     | EII       |       |       | 1     | 59417          | 999    | -08-941 | / 8U         | 13       | 42      | N      | U      |        | 42  | A .  |       |
| 9             | ] AN                                      | 13EL, 6          | A3E                 |           |       |       | 1     | 89430          | 999    | -08-943 | J 30         | 50       | 24      | N      | U      |        | 40  | A    |       |
|               |                                           |                  |                     |           |       |       |       |                |        |         |              |          |         |        |        |        |     |      |       |
|               |                                           |                  |                     |           |       |       |       |                |        |         |              |          |         |        |        |        |     |      |       |
|               |                                           |                  |                     |           |       |       |       |                |        |         |              |          |         |        |        |        |     |      |       |
|               |                                           |                  |                     |           |       |       |       |                |        |         |              |          |         |        |        |        |     |      |       |
|               |                                           |                  | E                   | KEY       | = Re  | cord  | Found | Abov           | e      |         |              |          |         |        |        |        |     |      |       |
|               |                                           |                  | 0                   | r Pg      | Up/Pg | Dn    | = Pr  | eviou          | s/Nex  | t 10    | Recor        | ds       |         |        |        |        |     |      |       |
|               | F16-new search, F18-Clear Employee Filter |                  |                     |           |       |       |       |                |        |         |              |          |         |        |        |        |     |      |       |
|               | F1-9 = Choose from Selection Above        |                  |                     |           |       |       |       |                |        |         |              |          |         |        |        |        |     |      |       |
|               |                                           |                  |                     |           |       |       |       |                |        |         |              |          |         |        |        |        |     |      |       |
| Order         | cha                                       | naed             | to Al               | pha       |       |       |       |                |        |         |              |          |         |        |        |        |     |      |       |
|               | F1                                        | F2               | F3                  | F4        | F5    | F6    | F7    | F8             | F9     | F10 T   |              |          |         |        | F15    | 2      |     | 13.0 | 2.00  |
|               | ET to #                                   | E 10 🕅           |                     |           |       |       |       |                |        |         |              | Help     |         |        |        |        |     |      |       |

*The results will depend upon the selection in Step 2. For F17 selections, the screen will instead be entitled "Update/Display Balance and YTD Leave Data – Select Employee".* 

| Step | Action                                                                                                    |
|------|----------------------------------------------------------------------------------------------------|
| 4    | Select <b>Enter</b> (Enter) or select the Function key corresponding to the employee's record,                                                       |
|      | and select (Enter).                                                                                                    |
|      | To sort by Name: Select Name (Name).                                                                                                    |
|      | To sort by Employee Number: Select Empno (Empno).                                                                                                    |
|      | To sort by Social Security Number: Select SSN (SSN).                                                                                                 |
|      | To scroll between pages: Select the $PgUp/PgDn$ keys on the computer's keyboard or select either $PgUp \land (Page Up)$ or $PgUn \lor (Page Down)$ . |

| ■ PCG Dist=8991 Rel=13.01.00 03/21/2013 PCW 001 C\DEVSYS C\SECOND       WHITE       ■ ■ ×         Status Active       Update/Display Current Leave Data       PAY03         Employee 89916 HE5RINGTON, PRSSCILA       Class 05         **** State Leave Plan ****<br>Sick Leave       Sick Bank<br>Pers Bus       Vacation       Other       W/O Pay       Staff       Taken         Current       Balance       45.00       .50       3.00       .50       Sick Bank<br>Contribution         Sick Leave       Pers Bus       Vacation       Other       W/O Pay       Staff       Contribution         Balance       45.00       .50       3.00       .50       Sick Bank         Sick Leave       Pers Bus       Vacation       Other       W/O Pay       Staff       Contribution         Current       Balance       Used YTD       Vacation       Other       W/O Pay       Staff       Contribution         Wsed YTD       Note:       The NET of the existing and entered current ant adjusts Bal and YTD       12.03.00       12.03.00                                                                                                    |                 | · · · · ·        | U            | •              | 2             |               |       |              |
|----------------------------------------------------------------------------------------------------|-----------------|------------------|--------------|----------------|---------------|---------------|-------|--------------|
| Status Active       Update/Display Current Leave Data       PAY03         Employee 89916 HE5RINGTON, PRSSCILA       Class 05         Sick Leave       Pers Bus       Uacation       Other       W/O Pay       Staff       Taken         Current       Balance       45.00       Used YTD       2.00       1.00       .50       3.00         Sick Leave       Pers Bus       Uacation       Other       W/O Pay       Staff       Sick Bank Taken         Current       Balance       45.00       Used YTD       2.00       1.00       .50       3.00         Current       Sick Leave       Pers Bus       Uacation       Other       W/O Pay       Staff       Sick Bank Contribution         Current       Balance       Used YTD       Viacation       Other       W/O Pay       Staff       Sick Bank Contribution         Used YTD       Viacation       Other       W/O Pay       Staff       Contribution         Note:       The NET of the existing and entered current ant adjusts Bal and YTD       12.63.00       12.63.00                                                                                                    | 🔲 PCG Dist=8    | 991 Rel=13.01.00 | 03/21/2013   | PCW 001 C:\DEV | SYS C:\SECOND | WHITE         |       | _ 8 ×        |
| Employee 89916 HESRINGTON, PRSSCILA       Class 05         Sick Leave       Pers Bus       Uacation       Other       W/O Pay       Staff       Sick Bank         Current       Balance       45.00       Used YTD       2.00       1.00       .50       3.00         Sick Leave       Pers Bus       Uacation       Other       W/O Pay       Staff       Sick Bank         Used YTD       2.00       1.00       .50       3.00       Sick Bank         Current       Sick Leave       Pers Bus       Uacation       Other       W/O Pay       Staff       Sick Bank         Current       Balance       Used YTD       Note: The NET of the existing and entered current ant adjusts Bal and YTD       Note: The NET of the existing and entered current ant adjusts Bal and YTD       12.03.00                                                                                                    | Status Activ    | ie               | Upd          | ate/Display (  | urrent Leave  | Data          |       | PAY 03       |
| Employee 89916 HESRINGTON, PRSSCILA       Class 05         Sick Leave       *** State Leave Plan ***       Sick Bank         Current       Balance       45.00         Used YTD       2.00       1.00       .50       3.00         ****       Local Leave Plan ***       Sick Bank       Sick Bank         Current       Sick Leave       Pers Bus       Vacation       Other       W/O Pay       Staff         Current       Sick Leave       Pers Bus       Vacation       Other       W/O Pay       Staff       Sick Bank         Current       Balance       Used YTD       Vacation       Other       W/O Pay       Staff       Contribution         Current       Balance       Used YTD       Note: The NET of the existing and entered current amt adjusts Bal and YTD       Note: The NET of the existing and entered current amt adjusts Bal and YTD       12.03.00         Proversity       Pers Ded Grs W/H Ly       Ytd Help Adj FICA Gar       12.03.00                                                                                                    |                 |                  |              |                |               |               |       |              |
| Sick Leave       ****       State Leave Plan ****       Other       W/O Pay       Staff       Sick Bank Taken         Balance       45.00       .00       .50       3.00       .50       3.00         Used YTD       2.00       1.00       .50       3.00       .50       Sick Bank Contribution         Current       Sick Leave       Pers Bus       Vacation       Other       W/O Pay       Staff       Sick Bank Contribution         Current       Sick Leave       Pers Bus       Vacation       Other       W/O Pay       Staff       Sick Bank Contribution         Used YTD       Note: The NET of the existing and entered current ant adjusts Bal and YTD       Note: The NET of the existing and entered current ant adjusts Bal and YTD       12.03.00         Image: Provide From Per Ded Grs W/H Ly Ytd Help Adj FICA Gar       12.03.00                                                                                                    |                 | Employee 8991    | I6 HE5RINGTO | N, PR5SCILA    | Cla           | ISS 05        |       |              |
| Sick Leave Pers Bus Uacation Other W/O Pay Staff Taken<br>Current<br>Balance 45.00<br>Used YTD 2.00 1.00 .50 3.00<br>**** Local Leave Plan ***<br>Sick Leave Pers Bus Uacation Other W/O Pay Staff Contribution<br>Current<br>Balance<br>Used YTD<br>Note: The NET of the existing and entered current amt adjusts Bal and YTD<br>Note: The NET of the existing and entered current amt adjusts Bal and YTD<br>12.03.00<br>12.03.00<br>12.03.00                                                                                                    |                 |                  |              |                |               |               |       | odale parts  |
| Sick Leave       FETS BUS       Valation       Other       W/O Fay       Starr       Taken         Balance       45.00       Used YTD       2.00       1.00       .50       3.00         **** Local Leave Plan ****         Sick Bank         Current         Balance       Used YTD         Used YTD       Vacation       Other       W/O Pay       Staff       Contribution         Current       Balance       Used YTD       Note: The NET of the existing and entered current amt adjusts Bal and YTD       Note: The NET of the existing and entered current amt adjusts Bal and YTD       12.83.00         Image: Fig: Fig: Fig: Fig: Fig: Fig: Fig: Fig                                                                                                    |                 | Siel Leave       | *** State    | Leave Plan *   | Othow         | W/0 Dou       | 84255 | 21CK BAUK    |
| Balance 45.00<br>Used YTD 2.00 1.00 .50 3.00<br>**** Local Leave Plan ****<br>Sick Leave Pers Bus Vacation Other W/O Pay Staff Contribution<br>Current<br>Balance<br>Used YTD<br>Note: The NET of the existing and entered current amt adjusts Bal and YTD<br>Note: The NET of the existing and entered current amt adjusts Bal and YTD<br>12.03.00                                                                                                    | Curront         | SICK LEAVE       | rers bus     | Vacation       | Uther         | w/u Pay       | SLAFF | такен        |
| Balance       45.00         Used YTD       2.00       1.00       .50       3.00         **** Local Leave Plan ****         Sick Leave       Pers Bus       Vacation       Other       W/O Pay       Staff       Sick Bank Contribution         Current       Balance       Used YTD       Note: The NET of the existing and entered current amt adjusts Bal and YTD       Note: The NET of the existing and entered current amt adjusts Bal and YTD       12.03.00                                                                                                    | Gurrenc         |                  |              |                |               |               |       |              |
| Used YTD 2.00 1.00 .50 3.00<br>**** Local Leave Plan ***<br>Sick Leave Pers Bus Vacation Other W/O Pay Staff Contribution<br>Current<br>Balance<br>Used YTD<br>Note: The NET of the existing and entered current amt adjusts Bal and YTD<br>Note: The NET of the existing and entered current amt adjusts Bal and YTD<br>12.03.00                                                                                                    | Balance         | 45 88            |              |                |               |               |       |              |
| Used YTD       2.88       1.88       .58       3.88         **** Local Leave Plan ****<br>Sick Leave Pers Bus Vacation Other W/O Pay Staff Contribution         Current       Balance       Used YTD         Note: The NET of the existing and entered current amt adjusts Bal and YTD       Note: The NET of the existing and entered current amt adjusts Bal and YTD         Mitter reference       rs@       rs@       rs@       rs@       12.83.68                                                                                                    | burunot         | 45100            |              |                |               |               |       |              |
| ****       Local Leave Plan ***       Sick Bank Contribution         Current       Balance       Used YTD         Note: The NET of the existing and entered current amt adjusts Bal and YTD         Mitting right right                                                                                                    | Used YTD        | 2.00             | 1.00         |                | .50           |               | 3.00  |              |
| ****       Local Leave Plan ****       Sick Bank         Sick Leave       Pers Bus       Vacation       Other       W/O Pay       Staff       Contribution         Current       Balance       Used YTD       Note: The NET of the existing and entered current amt adjusts Bal and YTD       Note: The NET of the existing and entered current amt adjusts Bal and YTD         MTEV       r:**       r:**       r:**       r:**       r:**       12.03.00                                                                                                    |                 |                  |              |                |               |               |       |              |
| **** Local Leave Plan ****       Sick Bank         Sick Leave       Pers Bus       Vacation       Other       W/O Pay       Staff       Contribution         Gurrent       Balance       Used YTD       Note: The NET of the existing and entered current amt adjusts Bal and YTD       Note: The NET of the existing and entered current amt adjusts Bal and YTD         Mit right right ri                                                                                                    |                 |                  |              |                |               |               |       |              |
| Sick Leave Pers Bus Vacation Other W/O Pay Staff Contribution<br>Current<br>Balance<br>Used YTD<br>Note: The NET of the existing and entered current amt adjusts Bal and YTD<br>Note: The NET of the existing and entered current amt adjusts Bal and YTD<br>12.03.00                                                                                                    |                 |                  | *** Local    | Leave Plan *   | ***           |               |       | Sick Bank    |
| Current<br>Balance<br>Used YTD<br>Note: The NET of the existing and entered current amt adjusts Bal and YTD<br>Note: The NET of the existing and entered current amt adjusts Bal and YTD<br>12.03.00<br>12.03.00<br>12.03.00                                                                                                    |                 | Sick Leave       | Pers Bus     | Vacation       | Other         | W/O Pay       | Staff | Contribution |
| Balance<br>Used YTD<br>Note: The NET of the existing and entered current amt adjusts Bal and YTD<br>Note: The NET of the existing and entered current amt adjusts Bal and YTD<br>Note: The NET of the existing and entered current amt adjusts Bal and YTD<br>12.03.00<br>12.03.00                                                                                                    | Current         |                  |              |                |               |               |       |              |
| Used YTD<br>Note: The NET of the existing and entered current amt adjusts Bal and YTD<br>Note: The NET of the existing and entered current amt adjusts Bal and YTD<br>12.83.80<br>12.83.80                                                                                                    | <b>B</b> alanco |                  |              |                |               |               |       |              |
| Used YTD<br>Note: The NET of the existing and entered current amt adjusts Bal and YTD                                                                                                    | Datalice        |                  |              |                |               |               |       |              |
| Note: The NET of the existing and entered current amt adjusts Bal and YTD<br>Note: The NET of the existing and entered current amt adjusts Bal and YTD<br>The NET of the existing and entered current amt adjusts Bal and YTD<br>12.03.00<br>12.03.00<br>12.03.00                                                                                                    | UTY heall       |                  |              |                |               |               |       |              |
| Note: The NET of the existing and entered current amt adjusts Bal and YTD                                                                                                    | 0500 110        |                  |              |                |               |               |       |              |
| Note: The NET of the existing and entered current amt adjusts Bal and YTD                                                                                                    |                 |                  |              |                |               |               |       |              |
| Imite       F1       F2       F3       F3       F2       F2       F3       F3       F2       F3       F3       F3       F3       F3       F1       F12       F12       F12       F12       F12       F12       F12       F12       F12       F12       F13       F13                                                                                                    | Note: The M     | NET of the exi   | sting and e  | ntered currer  | it amt adjust | s Bal and YTC | j.    |              |
| INTEG       F1 ▶ X F2 ♥ X F3 ⊕       F1 ⊕       F2 ♥ X F3 ⊕       F2 ⊕ X F3 ⊕       F2 ⊕ X F3 ⊕                                                                                                    |                 |                  | -            |                | -             |               |       |              |
| Image: Price Price Pric |                 |                  |              |                |               |               |       |              |
| Image: Project Project  |                 |                  |              |                |               |               |       |              |
| PITE       r_1       R       r_2       R       r_2       R       r_2       R       r_2       R       R                                                                                                    |                 |                  |              |                |               |               |       |              |
| PIIW       F1       P2       P3       F1       F2       P1       F2       P1       P1       <                                                                                                    |                 |                  |              |                |               |               |       |              |
| ENTERY       r.1 P.X       r.2 P.X       r.3 P.X       r.6 P.X       r.6 P.X                                                                                                    |                 |                  |              |                |               |               |       |              |
| INTENT F1 P R F2 4 R F3 B       F15 F7 F6 F7 F7 F8       F5 F7 F8       F5 F7 F8       F10 F7 F1 F7       F12 8       F15 72       F15 72                                                                                                    |                 |                  |              |                |               |               |       |              |
| ENTEX         F1         F2         F3         F1         F3         F3                                                                                                    |                 |                  |              |                |               |               |       |              |
| W         F1         X         F2         X         F3         F4         F7         F6         F7         F6         F7         F7 <td></td> <td>49 /34 1551</td> <td></td> <td></td> <td></td> <td>a</td> <td></td> <td>12.03.00</td>                                                                                                    |                 | 49 /34 1551      |              |                |               | a             |       | 12.03.00     |
| rs rp Fir T Pri Pri Pri Per Ded Grs W/H Ly Ytd Help Adj FICA Gar                                                                                                    |                 | 2 TK F3 😅 F4 🛄   | F5LET F6LE F | 7 🛄 F8 📕 F9 🗸  | F10 F11 F     | -12 🗖         | F15   | 12.00.00     |
|                                                                                                    |                 | s 🔟              | Per          | Ded Grs W/H    | Ly Ytd        | Help Adj FIC/ | i Gar |              |

For **Step 2-F6** selections, the following screen displays:

| 🔲 PCG Dist= | 8991 Rel=13.01.00 | 03/21/2013           | PCW 001          | C:\DEVSY            | S C:\SECON  | D WI       | IITE     | _ 8 ×                       |
|-------------|-------------------|----------------------|------------------|---------------------|-------------|------------|----------|-----------------------------|
| Status Acti | ive               | Update               | e/Displa         | ay Balance          | and YTD     | Leave Data |          | PAY 03                      |
|             | Employee 899      | 16 HE5RING           | TON, PR          | 5SCILA              | C           | lass 05    |          |                             |
| Current     | Sick Leave        | *** Stat<br>Pers Bus | te Leavo<br>Vaca | e Plan ***<br>ation | •<br>Other  | W/O Pay    | Staf     | Sick Bank<br>f Taken        |
| Balance     | 45.00             |                      |                  |                     |             |            |          |                             |
| Used YTD    | 2.00              | 1.00                 |                  |                     | .50         |            | 3.0      | 0                           |
| Current     | Sick Leave        | *** Loca<br>Pers Bus | al Leavo<br>Vaca | e Plan ***<br>ation | e<br>Other  | W/O Pay    | Staf     | Sick Bank<br>f Contribution |
| Balance     |                   |                      |                  |                     |             |            |          |                             |
| Used YTD    |                   |                      |                  |                     |             |            |          |                             |
|             |                   |                      |                  |                     |             |            |          |                             |
|             |                   |                      |                  |                     |             |            |          |                             |
|             |                   |                      |                  |                     |             |            |          |                             |
|             |                   |                      |                  |                     |             |            |          |                             |
|             |                   |                      |                  |                     |             |            |          |                             |
|             | F2 ¶ 🕺 F3 🎒   🍱   | F5 6V F6 14          | F7               | s 🔲 F9 🖉            | F10 T F11 💽 | F12        | FIS Q    | 12.03.00                    |
|             | F18 T             | Per                  | Ded (            | Grs ₩/H             | Lv Ytd      | Help Adj   | FICA Gar |                             |

Georgia Department of Education March 4, 2024 • 3:20 PM • Page 84 of 131 All Rights Reserved.

| Step | Action                                  |
|------|-----------------------------------------|
| 5    | Select <b>F9</b> ( <b>F9</b> – Update). |

| 📕 PCG Dist=            | 8991 Rel=13.01.00                | 03/21/2013          | PCW 001           | C:\DEVSYS       | C:\SECOND  | , in the second second s | WHITE  |       | _ 8                       |
|------------------------|----------------------------------|---------------------|-------------------|-----------------|------------|----------------------------------------------------------------------------------------------------|--------|-------|---------------------------|
| tatus Acti             | ive                              | U                   | pdate/Dis         | play Curi       | rent Leave | e Data                                                                                                    |        |       | PAY 03                    |
|                        | Employee 899 <sup>.</sup>        | 16 HE5RING          | TON, PR5S         | CILA            | C14        | ass <mark>05</mark>                                                                                                    |        |       |                           |
| Current                | Sick Leave<br>_ <mark>.00</mark> | *** Sta<br>Pers Bus | te Leave<br>Vacat | Plan ***<br>ion | Other      | W/O Pa                                                                                                    | iy<br> | Staff | Sick Bank<br>Taken        |
| Balance                | 45.00                            |                     |                   |                 |            |                                                                                                    |        |       |                           |
| Used YTD               | 2.00                             | 1.00                |                   |                 | .50        |                                                                                                    |        | 3.00  |                           |
| Current                | Sick Leave                       | *** Loc<br>Pers Bus | al Leave<br>Vacat | Plan ***<br>ion | Other      | W/O Pa                                                                                                    | iy     | Staff | Sick Bank<br>Contribution |
| Balance                |                                  |                     |                   |                 |            |                                                                                                    |        |       |                           |
| Used YTD               |                                  |                     |                   |                 |            |                                                                                                    |        |       |                           |
| Note: The              | NET of the ex:                   | isting and          | entered           | current a       | amt adjust | ts Bal ar                                                                                                    | nd YTD |       |                           |
| ode change<br>‴∛ ₅►% . | ed to update<br>                 |                     | F7 17 F8          | <b></b>         | 10 T E11 P | F12                                                                                                    | F      | Q     | 12.03.00                  |
|                        |                                  | D                   |                   |                 |            |                                                                                                    |        | -     |                           |

| Step | Action                                                                                                    |
|------|----------------------------------------------------------------------------------------------------|
| 6    | Verify "Mode changed to update" displays, and:                                                                                                    |
|      | <b>To update Current leave totals:</b> Enter the number of leave hours (#.##) the employee has used during this payroll cycle in the appropriate fields. |
|      | PCGenesis automatically updates the Balance and Used YTD fields when making entries in the "Current" fields.                                             |
|      | <b>To update leave Balances</b> : Enter the number of leave hours (#.##) to which the employee is entitled in the appropriate fields.                    |
|      | <b>To update leave YTD Used totals</b> : Enter the number of leave hours (#.##) the employee has used year-to-date in the appropriate fields.            |

| Step | Action                                                                                                    |
|------|----------------------------------------------------------------------------------------------------|
| 7    | Select (Enter).                                                                                                    |
|      | Select <b>F3</b> $\longrightarrow$ ( <b>F3</b> – Print this data) to obtain a screen print of the <i>Update/Display Current Leave Data</i> screen. The screen print file will be available in the print queue with the name ' <i>PSCNnnnn</i> '. |
|      | <b>For Step 2-F17 selections:</b> To adjust an employee's leave balances <u>after</u> updates have been made to the employee's <i>Current</i> leave, repeat this procedure beginning at <i>Step 2</i> .                                          |

| = PCGDISC= | 8991 Rel=13.01.00         | 03/21       | /2013 PC                  | CW 001 C:\DE           | VSYS   | :\SECON | )                   | WHI   | TE    |                           |
|------------|---------------------------|-------------|---------------------------|------------------------|--------|---------|---------------------|-------|-------|---------------------------|
| tatus Acti | tve                       |             | Upda                      | ate/Display            | Curre  | nt Leav | ve Data             |       |       | PAY03                     |
|            | Employee <mark>899</mark> | 16 HE5      | RINGTON                   | N, PR5SCILA            |        | C1      | ass <mark>05</mark> |       |       |                           |
| Current    | Sick Leave<br><u>1.25</u> | ***<br>Pers | <mark>State</mark><br>Bus | Leave Plan<br>Vacation | ***    | Dther   | W/O                 | Pay   | Staff | Sick Bank<br>Taken        |
| Balance    | 45.00                     |             |                           |                        |        |         |                     |       |       |                           |
| Used YTD   | 2.00                      | 1           | .00                       |                        |        | .50     |                     |       | 3.00  |                           |
| Current    | Sick Leave                | ***<br>Pers | Local<br>Bus              | Leave Plan<br>Vacation | ***    | Dther   | W/O                 | Pay   | Staff | Sick Bank<br>Contribution |
| Balance    |                           |             |                           |                        |        |         |                     |       |       |                           |
| Used YTD   |                           |             |                           |                        |        |         |                     |       |       |                           |
| Note: The  | NET of the exi            | isting      | and er                    | ntered curre           | ent am | t adjus | its Bal             | and N | YTD   |                           |
|            |                           |             |                           |                        |        |         |                     |       |       |                           |
| alidations | s passed. Save            | your        | changes                   |                        | x1     | 7       |                     |       | @_    | 12.03.0                   |

The results will depend on the selection in Step 2. For F17 selections, the screen will instead be entitled "Update/Display Balance and YTD Leave Data".

| Step | Action                                                                                  |
|------|-----------------------------------------------------------------------------------------|
| 8    | Verify "Validations passed. Save your changes." displays, and select <b>F8</b> – Save). |

| PCG Dist=  | 8991 Rel=13.01.00         | 03/21       | /2013 P      | PCW 001 C:\D           | EVSYS C:  | SECOND       |        | WHIT  | E      | _ 8                       |
|------------|---------------------------|-------------|--------------|------------------------|-----------|--------------|--------|-------|--------|---------------------------|
| tatus Acti | ive                       |             | Upd          | ate/Display            | Current   | Leave        | Data   |       |        | PAY 03                    |
|            | Employee 899 <sup>.</sup> | 16 HE5      | RINGTO       | N, PR5SCILA            |           | Cla          | ISS 85 |       |        |                           |
| Current    | Sick Leave<br><u>1.25</u> | ***<br>Pers | State<br>Bus | Leave Plan<br>Vacation | ***<br>01 | :her         | W/O    | Pay   | Staff  | Sick Bank<br>Taken        |
| Balance    | 43.75                     |             |              |                        |           |              |        |       |        |                           |
| Used YTD   | 3.25                      | 1           | . 00         |                        |           | 50           |        |       | 3.00   |                           |
| Current    | Sick Leave                | ***<br>Pers | Local<br>Bus | Leave Plan<br>Vacation | ***<br>01 | her          | W/O    | Pay   | Staff  | Sick Bank<br>Contribution |
| Balance    |                           |             |              |                        |           |              |        |       |        |                           |
| Used YTD   |                           |             |              |                        |           |              |        |       |        |                           |
|            |                           |             |              |                        |           |              |        |       |        |                           |
| Note: The  | NET of the exi            | isting      | and e        | ntered curr            | ent amt   | adjust       | s Bal  | and Y | TD     |                           |
|            |                           |             |              |                        |           |              |        |       |        |                           |
|            |                           |             |              |                        |           |              |        |       |        |                           |
|            |                           |             |              |                        |           |              |        |       |        |                           |
|            |                           |             | _            |                        |           |              |        |       |        |                           |
| alances up | odated. Changes           | s save      | d.           |                        |           |              | a      |       |        | 10 00 00                  |
| W          |                           | EE 0.9      | FC 14 F      | - 11 - Fo 🔚 Fol        | 00   540  | - Fee 🕨 - Le | - 12   |       | E (E ) | 12.03.00                  |

The results will depend on the selection in Step 2. For F17 selections, the screen will instead be entitled "Update/Display Balance and YTD Leave Data".

| Step | Action                                                                                                    |
|------|----------------------------------------------------------------------------------------------------|
| 9    | Verify "Balances updated. Changes saved." displays, and select <b>FIG</b> ( <b>F16</b> – Exit) to return to the Update/Display Current Leave (or Balance YTD) Data – Select Employee screen. |
|      | Where appropriate, select an icon to access additional information for the employee, for example, Personnel, Deduction, Gross Data, Withholding Data, etc.                                   |

| PCG Dist=8991 Rel=14.02.01 08/20/2014<br>Update/Displa<br>Sele                                                 | PCW 001 SV (<br>ay Current I<br>ect Employed       | C:\DEVSYS C:\S<br>Leave Data<br>P                                              | ECOND                                      |                                 | WHI                      | TE                                 |                                |                                 | PAYF                     | <u>_ ₽ ×</u><br>IND |
|----------------------------------------------------------------------------------------------------|----------------------------------------------------|--------------------------------------------------------------------------------|--------------------------------------------|---------------------------------|--------------------------|------------------------------------|--------------------------------|---------------------------------|--------------------------|---------------------|
| Filter set: Status                                                                                             |                                                    |                                                                                |                                            | I                               | Curre<br>Name            | nt Or                              | der                            |                                 |                          |                     |
| Input:<br>Fkey Name<br>1 BE7M, KR7S<br>2 BE7KETT, TO7RIE<br>3 BA3R, FL3RRIE<br>4 AS9BY, RA9HAL<br>5 AD2ER, TA2 | Empno<br>89730<br>88946<br>88222<br>88768<br>88127 | SSN<br>999-08-9730<br>999-08-8946<br>999-08-8222<br>999-08-8768<br>999-08-8127 | Loc<br>3050<br>8010<br>8014<br>3050<br>111 | Cls<br>4<br>13<br>15<br>15<br>4 | Cert<br>N<br>N<br>N<br>N | Pens<br>2<br>2<br>0<br>2<br>2<br>2 | ContMo<br>10<br>12<br>12<br>10 | Job<br>3<br>17<br>20<br>20<br>3 | Stat<br>A<br>A<br>A<br>A | 13<br>Mth           |
| Input Employee F<br>F16 to Exit, F16<br>F1-9 = Choose f<br>F1-9 F1 F2 F3 F4 F5 F6                              | Humber or<br>3 Clear empi<br>From Selecti<br>F7 F8 | Name or S<br>Loyee filter<br>Lon Above                                         | SN -                                       | Pres                            | s Enti                   | er Kej                             | y<br>o l                       |                                 | 13 0                     | 2 88                |

Screen results depend upon Step 2 selections. For F17 selections, the screen will instead be entitled "Update/Display Balance and YTD Leave Data – Select Employee".

| Step | Action                                                                                   |
|------|------------------------------------------------------------------------------------------|
| 10   | Select <b>F16</b> – Exit) to return to the <i>Payroll System - Payroll Update Menu</i> . |

Step

11

| Payroll System     PAYUPDTP       FKey     Payroll Update Menu           C        C        C        C        C        C        C        C        C        C        C        C        C        C        C        C        C        C        D        D        D        D                                                                                                    | Payroll System     PAYUPDTP       FKey     Payroll Update Menu       Image: Constraint of the system     Payroll Update Menu       Image: Constraint of the system                                                                                                    | Payroll System     PAYUPDTP       FKey     Payroll Update Menu                                                                                                    | 🗎 PCG Dist=8991 Rel=13.01.00 03/20/2013 PCV                                                                                                    | V 001 C:\DEVSYS C:\SECOND                                                                                                    | WHITE                        | _ 8 ×                  |
|----------------------------------------------------------------------------------------------------|----------------------------------------------------------------------------------------------------|----------------------------------------------------------------------------------------------------|----------------------------------------------------------------------------------------------------|----------------------------------------------------------------------------------------------------|------------------------------|------------------------|
| FKey       Payroll Update Menu         Image: Construction of the second state of the second state o | FKey       Payroll Update Menu         Image: Constraint of the straint of the straint of | FKey       Payroll Update Menu         Image: Construction of the state of the state of the sta                                    |                                                                                                    | Payroll System                                                                                                    |                              | PAYUPDTP               |
| <ul> <li>Add New Employee</li> <li> Add New Employee</li> <li>2 Update/Display Personnel Data</li> <li>3 Update/Display Deduction Data</li> <li>4 Update/Display Gross Data</li> <li>5 Update/Display Withholding Data</li> <li>6 Update/Display Current Leave Usage Data</li> <li>7 Update/Display YTD/Fiscal Data</li> <li>8 Update/Display YTD/Fiscal Data</li> <li>9 Update/Display Deduction Adjustments</li> <li>9 Update/Display Garnishment Vendor Data</li> <li>11 Add Earnings History Record</li> <li>12 Update/Display Exprisen Listers Lizensfer Care Exprisen</li> </ul>                                                                                                    | <ul> <li>Add New Employee</li> <li>2 Add New Employee</li> <li>2 Update/Display Personnel Data</li> <li>3 Update/Display Deduction Data</li> <li>4 Update/Display Gross Data</li> <li>5 Update/Display Withholding Data</li> <li>6 Update/Display Current Leave Usage Data</li> <li>7 Update/Display YTD/Fiscal Data</li> <li>8 Update/Display FICA/Medicare Adjustments</li> <li>9 Update/Display FICA/Medicare Adjustments</li> <li>10 Update/Display Garnishment Vendor Data</li> <li>11 Add Earnings History Record</li> <li>12 Update/Display Earnings History / Transfer Gross Earnings</li> <li>13 Print Earnings History</li> <li>14 Calculate and Display An Employee's Pay</li> <li>15 Delete Employee</li> <li>17 Update/Display Leave YTD/Balance Data</li> <li>18 Detailed Pay Stub - Employee Message</li> </ul>                                                                                                    | Image: Second Second | FKey                                                                                                    | Payroll Update Menu                                                                                                    |                              |                        |
| <ul> <li>2 Update/Display Personnel Data</li> <li>3 Update/Display Deduction Data</li> <li>4 Update/Display Gross Data</li> <li>5 Update/Display Withholding Data</li> <li>6 Update/Display Current Leave Usage Data</li> <li>7 Update/Display YTD/Fiscal Data</li> <li>8 Update/Display Peduction Adjustments</li> <li>9 Update/Display FICA/Medicare Adjustments</li> <li>10 Update/Display Garnishment Vendor Data</li> <li>11 Add Earnings History Record</li> <li>12 Update/Display Environe Usage Data</li> </ul>                                                                                                    | <ul> <li>2 Update/Display Personnel Data</li> <li>3 Update/Display Deduction Data</li> <li>4 Update/Display Gross Data</li> <li>5 Update/Display Withholding Data</li> <li>6 Update/Display Current Leave Usage Data</li> <li>7 Update/Display YTD/Fiscal Data</li> <li>8 Update/Display Peduction Adjustments</li> <li>9 Update/Display FICA/Medicare Adjustments</li> <li>10 Update/Display Garnishment Vendor Data</li> <li>11 Add Earnings History Record</li> <li>12 Update/Display Earnings History / Transfer Gross Earnings</li> <li>13 Print Earnings History</li> <li>14 Calculate and Display An Employee's Pay</li> <li>15 Delete Employee</li> <li>17 Update/Display Leave YTD/Balance Data</li> <li>18 Detailed Pay Stub - Employee Message</li> </ul>                                                                                                    | 2        Update/Display Personnel Data         3        Update/Display Gross Data         5        Update/Display Withholding Data         6        Update/Display Withholding Data         7        Update/Display Withholding Data         8        Update/Display Withholding Data         8        Update/Display With/Fiscal Data         8        Update/Display TD/Fiscal Data         9        Update/Display FICA/Medicare Adjustments         10        Update/Display Garnishment Vendor Data         11        Add Earnings History Record         12        Update/Display Earnings History / Transfer Gross Earnings         13        Print Earnings History         14        Calculate and Display An Employee's Pay         15        Delete Employee         17        Update/Display Leave YTD/Balance Data         18        Detailed Pay Stub - Employee Message                                                                                                    | <br>CC Add New Employee                                                                                                    |                                                                                                    |                              |                        |
| 12 Update/Display carnings mistory / fransier Gross carnings                                                                                                    | <ul> <li>13 Print Earnings History</li> <li>14 Calculate and Display An Employee's Pay</li> <li>15 Delete Employee</li> <li>17 Update/Display Leave YTD/Balance Data</li> <li>18 Detailed Pay Stub - Employee Message</li> </ul>                                                                                                    | 13     Print Earnings History       14     Calculate and Display An Employee's Pay       15     Delete Employee       17     Update/Display Leave YTD/Balance Data       18     Detailed Pay Stub - Employee Message                                                                                                    | <ul> <li>2 Update/Display Personn</li> <li>3 Update/Display Deductiv</li> <li>4 Update/Display Gross D</li> <li>5 Update/Display Withhole</li> <li>6 Update/Display YTD/Fis</li> <li>8 Update/Display Deductiv</li> <li>9 Update/Display Deductiv</li> <li>9 Update/Display FICA/Me</li> <li>10 Update/Display Garnish</li> <li>11 Add Earnings History Re</li> <li>12 Update/Display Earning</li> </ul> | iel Data<br>on Data<br>Pata<br>ding Data<br>Leave Usage Data<br>scal Data<br>on Adjustments<br>edicare Adjustments<br>ment Vendor Data<br>ecord<br>s History / Transfer Gross Earnii | nas                          |                        |
| Master User List 12.02.00<br>12.02.00<br>ction                                                                                                    | Action                                                                                                    |                                                                                                    | Select <b>FIG</b> ( <b>F16</b> -Exit) to re<br><b>Master</b> ) to return to the <i>Busi</i>                                                                                                    | eturn to the Payroll<br>iness Applications N                                                                                                    | System Maste<br>Iaster Menu. | <i>r Menu</i> , or sel |

## **Procedure F: Updating/Displaying YTD/Fiscal Data**

The employee payroll data is able to store up to 72 current and year-to-date deductions per calendar year per employee. PCGenesis allows 72 system deductions (deduction codes 00 through 71) to be defined. So, an employee is allowed to store deduction data for each of the 72 system deduction codes.

Although an employee is allowed up to 72 current and year-to-date deductions per calendar year, the *Update/Display YTD/Fiscal Data* screen allows only 40 year-to-date deduction amounts to be displayed or updated at any one time. This is sufficient for most employees.

| PCG Dist=899     | 1 Rel=16.03.00         | 09/23/2016 PCW 00                   | 1 SV C:\DEVSYS  | C:\SECOND  | WHITE | 1.08 |          |
|------------------|------------------------|-------------------------------------|-----------------|------------|-------|------|----------|
|                  |                        |                                     | Payroll Sy      | istem      |       |      | PAYMOOOO |
| FK(              | ey<br>                 |                                     | Master Me       | nu         |       |      |          |
| 1                | Payroll                | Setup Menu                          |                 |            |       |      |          |
| 3                | 🔄 Payroll<br>📃 Payroll | Opdate Menu<br>Check & Direct De    | posit Menu      |            |       |      |          |
| 4                | Annual                 | Renarts Menu                        |                 |            |       |      |          |
| 5                | Monthl                 | //Quarterly/Fiscal/I                | 3iennial Report | s Menu     |       |      |          |
| 8                | 🔲 Employ               | ee Reports/Labels                   | Menu            |            |       |      |          |
| 9                | 🛄 Update               | Display Description                 | on/Deduction/An | nuity Menu |       |      |          |
|                  | L Check                | econciliation Men                   | u               |            |       |      |          |
| <u>1</u> 2<br>13 | 2 Update<br>3 Specia   | Display Payroll M<br>Functions Menu | onitor          |            |       |      |          |
|                  |                        |                                     |                 |            |       |      |          |
|                  | J File Re              | organization                        |                 |            |       |      |          |
| 1                |                        |                                     |                 |            |       |      |          |
|                  |                        |                                     |                 |            |       |      |          |
|                  |                        |                                     |                 |            |       |      |          |
|                  |                        |                                     |                 |            |       |      |          |
| Master Userlict  |                        |                                     |                 |            |       |      | 15.03.00 |
| F16              |                        |                                     |                 |            |       |      |          |
|                  |                        |                                     |                 |            |       |      |          |
| Action           |                        |                                     |                 |            |       |      |          |
| Select           | 2 (F2                  | - Payroll Up                        | date Menu       | ).         |       |      |          |

St

| The  | follow | ing sci | reen dis | plays: |
|------|--------|---------|----------|--------|
| 1110 | 10110  | ing se  |          | prajor |

|      | PCG Dist=8991         Rel=13.01.00         03/20/2013         PCW 001         Ct/DEVSYS         Ct/SECOND         WHITE           Payroll System                                                                                                    | PAYUPDTP |
|------|----------------------------------------------------------------------------------------------------|----------|
|      | FKey Payroll Update Menu<br><br>T Add New Employee                                                                                                    |          |
|      | <ul> <li>2 Update/Display Personnel Data</li> <li>3 Update/Display Deduction Data</li> <li>4 Update/Display Gross Data</li> <li>5 Update/Display Withholding Data</li> <li>6 Update/Display Current Leave Usage Data</li> <li>7 Update/Display YTD/Fiscal Data</li> <li>8 Update/Display Deduction Adjustments</li> <li>9 Update/Display FICA/Medicare Adjustments</li> <li>10 Update/Display Garnishment Vendor Data</li> <li>11 Add Earnings History Record</li> <li>12 Update/Display Earnings History / Transfer Gross Earnings</li> </ul>                                                                                                    |          |
|      | 14       Calculate and Display An Employee's Pay         15       Delete Employee         17       Update/Display Leave YTD/Balance Data         18       Detailed Pay Stub - Employee Message                                                                                                    |          |
|      | Master         User         User         < | 12.02.00 |
| Step | Action                                                                                                    |          |
| 2    | Select <b>7</b> ( <b>F7</b> - Update/Display YTD/Fiscal Data).                                                                                                    |          |

| 🔲 PCG Dist=8991 Rel= | =14.02.01 08/20/2014 PCW                  | 003 5V C:\DEV               | SYS C:\SE      | COND     | WHITE                     |            | <u>_ 8 ×</u>   |
|----------------------|-------------------------------------------|-----------------------------|----------------|----------|---------------------------|------------|----------------|
|                      | Update/Display<br>Select                  | YTD/Fiscal<br>Employee      | Data           |          |                           |            | PAYFIND        |
| Filter not active    | e                                         |                             |                | (        | Current Oro<br>Emp Number | ler<br>r   |                |
| Fkey Name            | Input:                                    | Empno                       | SSH            | Loc Cls  | Cert Pens                 | ContMo Job | 13<br>Stat Mth |
|                      |                                           |                             |                |          |                           |            |                |
|                      |                                           |                             |                |          |                           |            |                |
|                      |                                           |                             |                |          |                           |            |                |
|                      |                                           |                             |                |          |                           |            |                |
|                      | Input Employee Numb                       | ar or Name                  | 0K 22          | N - Proc | : Enter Kei               |            |                |
|                      | F16 to Exit, F18 Cl<br>F1-9 = Choose from | ear employee<br>Selection A | filter<br>bove |          | , encer neg               | ,<br>,     |                |
| ENTER F1 F2 F3       | F4 F5 F6 F7                               | F8 F9                       |                |          |                           | 2          | 13.02.00       |
| F16 SET 11 F18       | PGUPA PGDNV                               |                             | F10 <b>a</b>   | Help     | F1b                       |            |                |

**Georgia Department of Education** March 4, 2024 • 3:20 PM • Page 91 of 131 All Rights Reserved.

| Step | Action                                                                                                    |
|------|----------------------------------------------------------------------------------------------------|
| 3    | Enter the employee number or the SSN in the <b>Input</b> field, select (Enter), and proceed to <i>Step 5</i> .<br>If the employee number and the SSN are unknown, enter the employee's complete or partial name in the Name field, or Social Security Number in the SSN field, and select Enter.<br>Entering a complete or partial name in the Name field displays the results most closely matching the search criteria entered. Proceed to Step 4. |

| 👅 PCG Dist=8991 Rel=14.02.01 08/20/2014 F                                | PCW 001 5V 0                                         | :\DEVSYS C:\S                            | ECOND        |     | WHI   | TE    |        |     |      | _ 8 × |
|--------------------------------------------------------------------------|------------------------------------------------------|------------------------------------------|--------------|-----|-------|-------|--------|-----|------|-------|
| _ Update/Displ                                                           | ay YTD/Fis                                           | cal Data                                 |              |     |       |       |        |     | PAYF | IND   |
| 361661                                                                   | спртоуее                                             |                                          |              |     |       |       |        |     |      |       |
| Filter set: Status                                                       |                                                      |                                          |              | (   | Curre | nt Or | ler    |     |      |       |
| Current                                                                  |                                                      |                                          |              |     | name  |       |        |     |      | 13    |
| Fkey Name                                                                | Empno                                                | SSN                                      | Loc          | Cls | Cert  | Pens  | ContMo | Job | Stat | Mth   |
| Enter AD2ER, TA2                                                         | 88127                                                | 999-08-8127                              | 111          | 4   | N     | 2     | 10     | 3   | Α    |       |
| 1 AD20CK, FR2DDA                                                         | 89375                                                | 999-08-9375                              | 8014         | 3   | N     | 0     |        | 4   | Α    |       |
| 2 AD3M, SA3                                                              | 89094                                                | 999-08-9094                              | 111          | 14  | С     | 2     | 11     | 18  | Α    |       |
| 3 AD4IR, CE4ESTA                                                         | 89957                                                | 999-08-9957                              | 8014         | 3   | N     | 0     |        | 4   | Α    |       |
| 4 AD4IR, HE4MA                                                           | 87557                                                | 999-08-7557                              | 8012         | 21  | N     | 0     |        | 28  | Α    |       |
| 5 AI2EN, LA2ARO                                                          | 89351                                                | 999-08-9351                              | 3050         | 24  | N     | 0     |        | 41  | Α    |       |
| 6 AL2NZO, EF2EN                                                          | 87223                                                | 999-08-7223                              | 111          | 2   | С     | 2     | 10     | 2   | Α    |       |
| 7 AL9ARD, RI9ARDA                                                        | 89128                                                | 999-08-9128                              | 8013         | 42  | N     | 0     |        | 42  | Α    |       |
| 8 AM8YA, MA8GRETT                                                        | 89417                                                | 999-08-9417                              | 8013         | 42  | N     | 0     |        | 42  | Α    |       |
| 9 AN3EL, GA3E                                                            | 89430                                                | 999-08-9430                              | 3050         | 24  | N     | 0     |        | 40  | Α    |       |
| FKEY = Record F<br>or PgUp/PgDn<br>F16-new search, F<br>F1-9 = Choose fr | ound Above<br>= Previous<br>18-Clear E<br>om Selecti | ;/Next 10 Re<br>imployee Fil<br>on Above | cords<br>ter |     |       |       |        |     |      |       |
| Order changed to Alpha                                                   |                                                      |                                          | _            |     |       |       | ~ 1    |     | 49 0 |       |
| ₩ F1 F2 F3 F4 F5 F6                                                      | F7 F8                                                | F9 F10                                   |              |     |       | F15   | 4      |     | 13.0 |       |
| F16 F17 # F18 0 PGUP A PGDN V                                            |                                                      |                                          | He           | lp  |       |       |        |     |      |       |
|                                                                          |                                                      |                                          |              |     |       |       |        |     |      |       |
| Action                                                                   |                                                      |                                          |              |     |       |       |        |     |      |       |

| Step | Action                                                                                                    |
|------|----------------------------------------------------------------------------------------------------|
| 4    | Select <b>Enter</b> (Enter) or select the Function key corresponding to the employee's record,                                                                 |
|      | and select <b>Enter</b> ).                                                                                                    |
|      | To sort by Name: Select Name (Name).                                                                                                    |
|      | To sort by Employee Number: Select Empro (Empno).                                                                                                    |
|      | To sort by Social Security Number: Select SSN (SSN).                                                                                                    |
|      | To scroll between pages: Select the $PgUp/PgDn$ keys on the computer's keyboard or select either $PgUp \triangleq$ (Page Up) or $PgDN \checkmark$ (Page Down). |

| Stat<br>YTD/ | us Active<br>Fiscal Upda                                                           | te - Employ           | Update/D<br>lee: 88711 A      | isplay YTD/<br>L2RED, JE2F | Fiscal Data<br>REY          | La                | ic 0109              | P                   | AYYTD   |
|--------------|------------------------------------------------------------------------------------|-----------------------|-------------------------------|----------------------------|-----------------------------|-------------------|----------------------|---------------------|---------|
| YTD<br>Adj   | Reg-Hrs                                                                            | Ovt-Hrs               | * 1431<br>Reg-Amt<br>42438.56 | Ovt-Amt                    | OASDI                       | HI<br>533.67      | Retire<br>2621.25    | Net Pay<br>27838.14 |         |
| YTD<br>Adj   | Deduct 01<br>1260.20                                                               | Deduct 03<br>2914.52  | Deduct 04<br>1508.86          | Deduct 09<br>3699.84       | Deduct 10<br>15.03          | Deduct 12         | Deduct 15<br>1800.00 | Deduct 1<br>31.50   | 7       |
| YTD<br>Adj   | Deduct 19<br>131.85                                                                | Deduct 26<br>38.70    | Deduct 32<br>45.00            | Deduct                     | Deduct                      | Deduct            | Deduct               | Deduct              | -       |
| YTD<br>Adj   | Deduct                                                                             | Deduct                | Deduct                        | Deduct                     | Deduct                      | Deduct            | Deduct               | Deduct              | -       |
| YTD<br>Adj   | Deduct                                                                             | Deduct                | Deduct                        | Deduct                     | Deduct                      | Deduct            | Deduct               | Deduct              | _       |
| YTD<br>Adj   | Deduct                                                                             | Deduct                | Deduct                        | Deduct                     | Deduct                      | Deduct            | Deduct               | Deduct              | -       |
| Fisc<br>Adj  | Contract<br>14094.56                                                               | Sch<br>Adj            | Contr<br>1001 69918           | act<br>.56                 | Contra<br>YTD 42006.<br>Adj | ct<br>56          |                      |                     | -       |
|              | changed         to           F1 ▶ €         F2 ♥ €           F17 ➡ €         F18 ⊕ | display<br>F3 🖨 F 🎑 F | Per D                         | ed Grs W/                  | Pro Fri D<br>H Lv Ytd       | F12 A<br>Help Adj | FISE FIS             | 1:                  | 3.03.00 |
|              | Action                                                                             |                       |                               |                            |                             |                   |                      |                     |         |
|              | Select _                                                                           |                       | – Switch                      | to Update                  | e mode).                    |                   |                      |                     |         |

| 🔲 Р         | CG Dist=8991                        | Rel=13.03.00         | 10/09/2013 PC         | W 001 SV C:\C            | DEVSYS C:\SECO                          | DND V             | VHITE                | _ & ×               |
|-------------|-------------------------------------|----------------------|-----------------------|--------------------------|-----------------------------------------|-------------------|----------------------|---------------------|
| State       | s Active                            |                      | Update/D              | isplay YTD/              | Fiscal Data                             |                   |                      | PAYYTD              |
| 11071       | ·iscal upda                         | ice - Employ         | н ггүвв :99<br>TRNT * | RUCTIONAL *              | KEY                                     | LO                | C 0109               |                     |
| YTD<br>Adj  | Reg-Hrs                             | Ovt-Hrs              | Reg-Amt<br>42438.56   | Ovt-Amt                  | OASDI                                   | HI<br>533.67      | Retire<br>2621.25    | Net Pay<br>27838.14 |
| YTD<br>Adj  | Deduct 01<br>1260.20                | Deduct 03<br>2914.52 | Deduct 04<br>1508.86  | Deduct 09<br>3699.84     | Deduct 10<br>15.03                      | Deduct 12         | Deduct 15<br>1800.00 | Deduct 17<br>31.50  |
| YTD<br>Adj  | Deduct 19<br>131.85<br><u>10.00</u> | Deduct 26<br>38.70   | Deduct 32<br>45.00    | Deduct                   | Deduct                                  | Deduct            | Deduct               | Deduct              |
| YTD<br>Adj  | Deduct                              | Deduct               | Deduct                | Deduct                   | Deduct                                  | Deduct            | Deduct               | Deduct              |
| YTD<br>Adj  | Deduct                              | Deduct               | Deduct                | Deduct                   | Deduct                                  | Deduct            | Deduct               | Deduct              |
| YTD<br>Adj  | Deduct                              | Deduct               | Deduct                | Deduct                   | Deduct                                  | Deduct            | Deduct               | Deduct              |
| Fisc<br>Adj | Contract<br>14094.56                | Sch<br>Adj           | Contr<br>ool 69918    | act<br>.56               | Contra<br>YTD 42006.<br>Adj             | ct<br>56          |                      |                     |
|             | changed to<br>F1▶\$ F2◀\$           | update               | FE FE FE              | 🗊 Fa 🖬 Fa d<br>ed Grs W/ | <mark>86 ⊧10 ¥</mark> ⊧11 ₪<br>H Lv Ytd | F12 ◀<br>Help Adj | FISCA Gar            | 13.03.00            |
|             |                                     |                      |                       |                          |                                         |                   | ·i                   |                     |

| Step | Action                                                                                                    |
|------|----------------------------------------------------------------------------------------------------|
| 6    | Verify "Mode changed to update" displays, and make the appropriate changes to the field(s).                                                                                                    |
| 7    | Enter the number of <u>adjusted</u> hours (#.##), or <u>adjusted</u> dollar amounts in the <b>YTD Adj</b> (Year-<br>to-Date Adjustment) field(s). These YTD amounts represent <u>calendar</u> year to date fields.<br><i>PCGenesis does not allow existing year-to-date fiscal totals modifications</i> . |

# StepActionThe Contract fields defined in Steps 8 - 10 are used to track an employee's pay to help prevent over<br/>payments. The system is checking each pay cycle to see if the Current Contract Amount (entered for<br/>each individual account line on the Update/Display Gross Data screen), plus the contents of the correct<br/>field defined in Steps 8 - 10 below have exceeded the Contract Amount input at the bottom of the<br/>Update/Display Gross Data screen. In order to determine the contract period, PCGenesis uses the<br/>Cycle field also defined on the Update/Display Gross Data screen. If Cycle is 1 (calendar year), the<br/>system uses the YTD Contract Amount defined in Step 10 to determine contract over payments; if<br/>this field is 2 (school year), the system uses the Fiscal Contract Amount defined in Step 8.

| 8  | Enter the appropriate amounts in the <b>Contract / Fisc Adj</b> (Contract: fiscal adjustment) fields.                                                                                                    |
|----|----------------------------------------------------------------------------------------------------|
| 9  | Enter the appropriate amounts in the <b>Contract / School Adj</b> (Contract: school district adjustment) fields.                                                                                                    |
| 10 | Enter the appropriate amounts in the <b>Contract / YTD Adj</b> (Contract: calendar year-to-date adjustment) fields.                                                                                                    |
| 11 | Select $\blacksquare$ (Enter).<br>Note that when Enter is processed, that the adjustment amount is added immediately to the<br>YTD bucket. If the change is not desired, the user can simply select $\blacksquare$ (F9 – Switch to<br>Display mode) to abort the changes.<br>Select $\blacksquare$ (F3 – Print this data) to obtain a screen print of the Update/Display<br>YTD/Fiscal Data screen. The screen print file will be available in the print queue with the<br>name 'PSCNnnnn'. |

|              | PCG Dist=8991                                                                                | Rel=13.03.00         | 10/09/2013 PC                      | W 001 SV C:\D                             | EVSYS C:\SECO                                                        | IND V        | WHITE                |                     | _ 8 ×                  |
|--------------|----------------------------------------------------------------------------------------------|----------------------|------------------------------------|-------------------------------------------|----------------------------------------------------------------------|--------------|----------------------|---------------------|------------------------|
| Stat<br>YTD/ | us <mark>Active</mark><br>'Fiscal Upda                                                       | ite - Employ         | Update/D<br>Jee: 88711 A<br>* INST | isplay YTD/<br>L2RED, JE2F<br>RUCTIONAL * | Fiscal Data<br>REY                                                   | Lo           | ic 0109              | РАҮҮ                | TD                     |
| YTD<br>Adj   | Reg-Hrs<br>.00                                                                               | Ovt-Hrs              | Reg-Amt<br>42438.56                | Ovt-Amt                                   | OASDI                                                                | HI<br>533.67 | Retire<br>2621.25    | Net Pay<br>27838.14 |                        |
| YTD<br>Adj   | Deduct 01<br>1260.20                                                                         | Deduct 03<br>2914.52 | Deduct 04<br>1508.86               | Deduct 09<br>3699.84                      | Deduct 10<br>15.03                                                   | Deduct 12    | Deduct 15<br>1800.00 | Deduct 17<br>31.50  |                        |
| YTD<br>Adj   | Deduct 19<br>141.85                                                                          | Deduct 26<br>38.70   | Deduct 32<br>45.00                 | Deduct                                    | Deduct                                                               | Deduct       | Deduct               | Deduct              |                        |
| YTD<br>Adj   | Deduct                                                                                       | Deduct               | Deduct                             | Deduct                                    | Deduct                                                               | Deduct       | Deduct               | Deduct              |                        |
| YTD<br>Adj   | Deduct                                                                                       | Deduct               | Deduct                             | Deduct                                    | Deduct                                                               | Deduct       | Deduct               | Deduct              |                        |
| YTD<br>Adj   | Deduct                                                                                       | Deduct               | Deduct                             | Deduct                                    | Deduct                                                               | Deduct       | Deduct               | Deduct              |                        |
| Fisc<br>Adj  | Contract<br>14094.56                                                                         | Sch<br>Adj           | Contr<br>1001 69918                | act<br>.56                                | Contra<br>YTD 42006.<br>Adj                                          | ct<br>56     |                      |                     |                        |
|              | .dations pas<br>7 <sub>F1</sub> ▶ X <sub>F2</sub> ◀ X<br>■ <sub>F17</sub> 🔐 <sub>F18</sub> ∰ | rs 🖨 斗 🎑             | rour changes                       | F8 🖬 F96<br>ed Grs W/                     | ४ <sub>F10</sub> <b>¥</b> <sub>F11</sub> <b>№</b><br>H <b>Lv</b> Ytd | F12 Help Adj | FILA Gar             | 13.0                | 13.00                  |
|              | Action                                                                                       |                      |                                    |                                           |                                                                      |              |                      |                     |                        |
|              | Verify "<br>changes)                                                                         | Validatio<br>).      | ns passed                          | Save you                                  | ur change                                                            | es. " displa | ays, and se          | elect 🗾 F 🖬         | <b> </b> ( <b>F8</b> – |

|      | C 11 | •        |        | 1    |       |
|------|------|----------|--------|------|-------|
| The  | tol  | owing    | screen | disn | lavs. |
| 1110 | 101  | io minis | bereen | and  | ays.  |

|              | PCG Dist=8991                                                                                                    | Rel=13.03.00                 | 10/09/2013 PC                      | W 001 SV C:\I                                  | DEVSYS C:\SECO                 | DND N                     | WHITE                   |                           | <u>_ 8 ×</u>      |
|--------------|----------------------------------------------------------------------------------------------------|------------------------------|------------------------------------|------------------------------------------------|--------------------------------|---------------------------|-------------------------|---------------------------|-------------------|
| Stat<br>YTD/ | us <mark>Active</mark><br>Fiscal Upda                                                                                                    | ate - Employ                 | Update/D<br>Jee: 88711 A<br>* INST | isplay YTD/<br>L2RED, JE2F<br>RUCTIONAL →      | /Fiscal Data<br>FREY<br>*      | La                        | ic 0109                 | PAY                       | /TD               |
| YTD<br>Adj   | Reg-Hrs<br><u>.00</u>                                                                                                    | Ovt-Hrs                      | Reg-Amt<br>42438.56                | Ovt-Amt                                        | OASDI                          | HI<br>533.67              | Retire<br>2621.25       | Net Pay<br>27838.14       |                   |
| YTD<br>Adj   | Deduct 01<br>1260.20                                                                                                    | Deduct 03<br>2914.52         | Deduct 04<br>1508.86               | Deduct 09<br>3699.84                           | Deduct 10<br>15.03             | Deduct 12                 | Deduct 15<br>1800.00    | Deduct 17<br>31.50        |                   |
| YTD<br>Adj   | Deduct 19<br>141.85                                                                                                    | Deduct 26<br>38.70           | Deduct 32<br>45.00                 | Deduct                                         | Deduct                         | Deduct                    | Deduct                  | Deduct                    |                   |
| YTD<br>Adj   | Deduct                                                                                                    | Deduct                       | Deduct                             | Deduct                                         | Deduct                         | Deduct                    | Deduct                  | Deduct                    |                   |
| YTD<br>Adj   | Deduct                                                                                                    | Deduct                       | Deduct                             | Deduct                                         | Deduct                         | Deduct                    | Deduct                  | Deduct                    |                   |
| YTD<br>Adj   | Deduct                                                                                                    | Deduct                       | Deduct                             | Deduct                                         | Deduct                         | Deduct                    | Deduct                  | Deduct                    |                   |
| Fisc<br>Adj  | Contract<br>14094.56                                                                                                    | Sch<br>Adj                   | Contr<br>1001 69918                | act<br>.56                                     | Contra<br>YTD 42006.<br>Adj    | 56                        |                         |                           |                   |
|              | saved<br><b>F1</b> ★ F2 ★<br>F10 → F10 → F1 | F3 🖨 F4 🖾 1                  | Per D                              | 🗊 <sub>F8</sub> 🖬 <sub>F9</sub> 6<br>ed Grs W/ | <mark>℅ <sub>F10</sub> </mark> | Help Adj                  | FICA Gar                | 13.1                      | 03.00             |
|              | Action                                                                                                    |                              |                                    |                                                |                                |                           |                         |                           |                   |
|              | Verify "<br>YTD/Fis                                                                                                    | Data save<br>cal Data        | ed. " displa<br>– Select E         | ays, and se<br>imployee s                      | elect <b>F16</b>               | <b>•</b> (F16 – 2         | Exit) to re             | turn to the               | Updat             |
|              | Selecting<br>you to to<br>record.                                                                                                    | g <b>FII (</b><br>oggle betw | F11 – Go<br>veen the Ir            | to YTD S<br>istruction                         | creen 2) c<br>al and No        | or <b>F12</b>             | (F12 – Go<br>tional por | o to YTD S<br>tions of th | creen I<br>e empl |
|              | Where a<br>example                                                                                                    | ppropriat<br>, Personn       | e, select a<br>el, Deduc           | n icon to<br>tion, With                        | access ad<br>holding L         | lditional i<br>Data, etc. | nformatio               | n for the e               | mploye            |

|    | PCG D               | ist=8                        | 991                           | Rel=1               | 4.02.01              | 08/20                  | /2014                    | PCW O                  | 01 SV                           | C:\DEVSY                         | 5 C:\S                           | ECOND                       |                      | WHI                 | TE                  |                    |                      |                     | _ 8 ×     |
|----|---------------------|------------------------------|-------------------------------|---------------------|----------------------|------------------------|--------------------------|------------------------|---------------------------------|----------------------------------|----------------------------------|-----------------------------|----------------------|---------------------|---------------------|--------------------|----------------------|---------------------|-----------|
|    |                     |                              |                               |                     | U                    | pdate                  | /Disp<br>Sele            | lay Y<br>ct Em         | TD/Fi<br>ploye                  | scal Da<br>e                     | ita                              |                             |                      |                     |                     |                    |                      | PAYE                | [ ND      |
| Fi | lter                | set                          | t: S1                         | tatus               |                      |                        |                          |                        |                                 |                                  |                                  |                             | (                    | Currei<br>Name      | nt Or               | der                |                      |                     |           |
|    |                     |                              |                               | I                   | nput:                |                        |                          |                        |                                 |                                  |                                  |                             |                      |                     |                     |                    |                      |                     |           |
| Fk | ey<br>1<br>2<br>3   | Name<br>BE7N<br>BE7K<br>BA3F | e<br>M, KR<br>(Ett,<br>R, Fl3 | 7S<br>TO7R<br>IRRIE | IE                   |                        |                          | E<br>8<br>8            | mpno<br>19730<br>18946<br>18222 | 22<br>80-999<br>80-999<br>89-999 | 5N<br>1-9730<br>1-8946<br>1-8222 | Loc<br>3050<br>8010<br>8014 | Cls<br>4<br>13<br>15 | Cert<br>N<br>N<br>N | Pens<br>2<br>2<br>0 | ContMo<br>10<br>12 | Job<br>3<br>17<br>20 | Stat<br>A<br>A<br>A | 13<br>Mth |
|    | 4                   | AS9E                         | 3Y, R/                        | A9HAL               |                      |                        |                          | 8                      | 8768                            | 999-08                           | -8768                            | 3050                        | 15                   | N                   | 2                   | 12                 | 20                   | A                   |           |
|    |                     |                              |                               | I<br>F<br>F         | nput<br>16 to<br>1-9 | Emplo<br>Exit<br>= Cho | yee N<br>, F18<br>ose fi | umber<br>Clea<br>rom S | or<br>r emp<br>elect            | Name<br>Doyee f<br>ion Abo       | or S<br>ilter<br>ove             | SN -                        | Press                | 5 Ent               | er Ke <u>i</u>      | ý                  |                      |                     |           |
|    |                     |                              |                               |                     |                      |                        |                          |                        |                                 |                                  |                                  |                             |                      |                     |                     |                    |                      |                     |           |
|    | F                   |                              | F2                            | F3                  | F4                   | F5                     | F6                       | F7                     | F8                              | F9 F10                           |                                  |                             |                      |                     | F15                 | Q                  |                      | 13.0                | 2.00      |
|    | F1<br>SET th<br>F12 | I I<br># F1                  | F2<br>⊪ <b>20</b>             | F3                  | F4                   | F5<br>PGDN             | F6                       | F7                     | F8                              | F9 <sub>F10</sub>                | , <b>T</b>                       | Не                          | :lp                  |                     | F15                 | ୍                  |                      | 13.0                | 2.00      |
|    | Fi<br>SETT<br>F12   | ⊔⊔⊔<br>≇⊧                    | F2<br>® 😿                     | F3                  | F4                   | F5<br>PGDN V           | F6                       | F7                     | F8                              | F9 F10                           |                                  | He                          | lp                   |                     | F.15                | Q                  |                      | 13.0                | 2.00      |

Step

15

| Payroll System     PAYUPDTP       FKey     Payroll Update Menu       Image: Constraint of the straint of the straint of th              | Payroll System     PAYUPDTP       FKey     Payroll Update Menu       Image: Constraint of the straint of the straint of th | 🔲 PCG Dist=8991                                                                                      | Rel=13.01.00 03/20/2013 PCW 001                                                                                                    | C:\DEVSYS C:\SECOND                                                                                                    | WHITE                         | _ & ×                |
|----------------------------------------------------------------------------------------------------|----------------------------------------------------------------------------------------------------|----------------------------------------------------------------------------------------------------|----------------------------------------------------------------------------------------------------|----------------------------------------------------------------------------------------------------|-------------------------------|----------------------|
| FKey       Payroll Update Menu         Image: Provide the state of the state of th | FKeyPayroll Update MenuImage: Constraint of the system222244546574710101011121314151516171819191010101112131415151617181919111112131415151616171818191911111213141515161617181819191910111213141515161617181919191010111213141515161617171819 </td <td></td> <td>F</td> <td>'ayroll System</td> <td></td> <td>PAYUPDTP</td>                                                                                                    |                                                                                                    | F                                                                                                    | 'ayroll System                                                                                                    |                               | PAYUPDTP             |
| <ul> <li>Add New Employee</li> <li>2 Add New Employee</li> <li>2 Update/Display Personnel Data</li> <li>3 Update/Display Deduction Data</li> <li>4 Update/Display Gross Data</li> <li>5 Update/Display Withholding Data</li> <li>6 Update/Display Withholding Data</li> <li>7 Update/Display Withholding Data</li> <li>8 Update/Display YTD/Fiscal Data</li> <li>8 Update/Display Deduction Adjustments</li> <li>9 Update/Display Deduction Adjustments</li> <li>10 Update/Display Garnishment Vendor Data</li> <li>11 Add Earnings History Record</li> <li>12 Update/Display Earnings History / Transfer Gross Earnings</li> <li>13 Print Earnings History</li> <li>14 Calculate and Display An Employee's Pay</li> <li>15 Delete Employee</li> <li>17 Update/Display Leave YTD/Balance Data</li> <li>18 Detailed Pay Stuh - Employee Message</li> </ul>                                                                                                    | <ul> <li>Add New Employee</li> <li> Add New Employee</li> <li>2 Update/Display Personnel Data</li> <li>3 Update/Display Deduction Data</li> <li>4 Update/Display Gross Data</li> <li>5 Update/Display Withholding Data</li> <li>6 Update/Display Withholding Data</li> <li>7 Update/Display VTD/Fiscal Data</li> <li>8 Update/Display Deduction Adjustments</li> <li>9 Update/Display FICA/Medicare Adjustments</li> <li>10 Update/Display Garnishment Vendor Data</li> <li>11 Add Earnings History Record</li> <li>12 Update/Display Earnings History / Transfer Gross Earnings</li> <li>13 Print Earnings History</li> <li>14 Calculate and Display An Employee's Pay</li> <li>15 Delete Employee</li> <li>17 Update/Display Leave YTD/Balance Data</li> <li>18 Detailed Pay Stub - Employee Message</li> </ul>                                                                                                    | FKe                                                                                                  | y Pag                                                                                                    | roll Update Menu                                                                                                    |                               |                      |
| <ul> <li>2 Update/Display Personnel Data</li> <li>3 Update/Display Deduction Data</li> <li>4 Update/Display Gross Data</li> <li>5 Update/Display Withholding Data</li> <li>6 Update/Display Current Leave Usage Data</li> <li>7 Update/Display TD/Fiscal Data</li> <li>8 Update/Display TD/Fiscal Data</li> <li>9 Update/Display FICA/Medicare Adjustments</li> <li>10 Update/Display Garnishment Vendor Data</li> <li>11 Add Earnings History Record</li> <li>12 Update/Display Earnings History / Transfer Gross Earnings</li> <li>13 Print Earnings History</li> <li>14 Calculate and Display An Employee's Pay</li> <li>15 Delete Employee</li> <li>17 Update/Display Leave YTD/Balance Data</li> </ul>                                                                                                    | <ul> <li>2 Update/Display Personnel Data</li> <li>3 Update/Display Deduction Data</li> <li>4 Update/Display Gross Data</li> <li>5 Update/Display Withholding Data</li> <li>6 Update/Display YTD/Fiscal Data</li> <li>7 Update/Display YTD/Fiscal Data</li> <li>8 Update/Display FICA/Medicare Adjustments</li> <li>9 Update/Display FICA/Medicare Adjustments</li> <li>10 Update/Display Garnishment Vendor Data</li> <li>11 Add Earnings History Record</li> <li>12 Update/Display Earnings History / Transfer Gross Earnings</li> <li>13 Print Earnings History</li> <li>14 Calculate and Display An Employee's Pay</li> <li>15 Delete Employee</li> <li>17 Update/Display Leave YTD/Balance Data</li> <li>18 Detailed Pay Stub - Employee Message</li> </ul>                                                                                                    |                                                                                                    | -<br>- Add New Employee                                                                                                    |                                                                                                    |                               |                      |
| Detailed i dy otab Employee mesoage                                                                                                    |                                                                                                    | 2<br>3<br>4<br>5<br>6<br>6<br>7<br>7<br>8<br>9<br>10<br>11<br>12<br>13<br>13<br>14<br>15<br>77<br>18 | Update/Display Personnel Da     Update/Display Deduction Da     Update/Display Gross Data     Update/Display Withholding D     Update/Display Withholding D     Update/Display YTD/Fiscal D     Update/Display FICA/Medicare     Update/Display FICA/Medicare     Update/Display Fistory Record     Update/Display Earnings Hist     Print Earnings History     Calculate and Display An Emp     Delete Employee     Update/Display Leave YTD/B     Detailed Pay Stub - Employee | ta<br>lata<br>: Usage Data<br>ita<br>ustments<br>2 Adjustments<br>Vendor Data<br>ory / Transfer Gross Earnin<br>ployee's Pay<br>alance Data<br>: Message | ıgs                           |                      |
| Ister         Ister         Ister <th< td=""><td></td><td>Action</td><td></td><td></td><td></td><td></td></th<>                                                                                                    |                                                                                                    | Action                                                                                               |                                                                                                    |                                                                                                    |                               |                      |
| Iter         Iter         Iter <th< td=""><td>ction</td><td>Select <b>FIE</b></td><td><b>(F16 -</b>Exit) to retur<br/>return to the <i>Busines</i></td><td>n to the Payroll s<br/>s Applications M</td><td>System Master<br/>laster Menu.</td><td><i>Menu</i>, or sel</td></th<>                                                                                                    | ction                                                                                                    | Select <b>FIE</b>                                                                                    | <b>(F16 -</b> Exit) to retur<br>return to the <i>Busines</i>                                                                                                    | n to the Payroll s<br>s Applications M                                                                                                    | System Master<br>laster Menu. | <i>Menu</i> , or sel |

## **Procedure G: Updating/Displaying Deduction** Adjustments

|              | PCG Dist=8991                                 | Rel=16.03.00                                                       | 09/23/2016 PCW 0                                                                                                    | 01 SV C:\DEVSYS                            | C:\SECOND   | WHITE | 1.00 |          |
|--------------|-----------------------------------------------|--------------------------------------------------------------------|----------------------------------------------------------------------------------------------------|--------------------------------------------|-------------|-------|------|----------|
|              |                                               |                                                                    |                                                                                                    | Payroll S                                  | ystem       |       |      | PAYMOOOO |
|              | FKey<br>                                      | ,                                                                  |                                                                                                    | Master M                                   | lenu        |       |      |          |
|              | 1<br>2<br>3                                   | Payroll<br>  Payroll<br>  Payroll                                  | Setup Menu<br>Update Menu<br>Check & Direct De                                                                            | eposit Menu                                |             |       |      |          |
|              | <b>4</b><br>5                                 | Annual<br>  Monthl                                                 | Reports Menu<br>y/Quarterly/Fiscal,                                                                                       | Biennial Repo                              | rts Menu    |       |      |          |
|              | 8<br>9<br>10<br>11<br>12<br>13                | Employ<br>  Update<br>  Earning<br>  Check<br>  Update<br>  Specia | vee Reports/Label<br>/Display Descripti<br>gs History Menu<br>Reconciliation Me<br>/Display Payroll N<br>I Functions Menu | s Menu<br>ion/Deduction/A<br>nu<br>Ionitor | nnuity Menu |       |      |          |
|              | 20                                            | ] File Re                                                          | organization                                                                                                    |                                            |             |       |      |          |
|              |                                               |                                                                    |                                                                                                    |                                            |             |       |      |          |
| Mast.<br>F16 | er <sup>User</sup> list<br><b>D D</b> ue Word | PAY<br>MONITOR MONITOR                                             | <u> </u>                                                                                                    |                                            |             |       |      | 15.03.00 |
|              | Action                                        |                                                                    |                                                                                                    |                                            |             |       |      |          |
|              | Select                                        | 2 (F2                                                              | - Payroll U                                                                                                    | odate Men                                  | u).         |       |      |          |

Step

2

| 📕 PCG Dist=8991                                                                                                    | Rel=14.02.01 08/20/2014                                           | PCW 003 SV C:\                                | DEVSYS C:\S                        | ECOND        |                 | WHI             | TE               |                  |             |              |                 |
|----------------------------------------------------------------------------------------------------|-------------------------------------------------------------------|-----------------------------------------------|------------------------------------|--------------|-----------------|-----------------|------------------|------------------|-------------|--------------|-----------------|
|                                                                                                    | update/visplaj<br>Selo                                            | y veduction A<br>ect Employee                 | ujustments                         |              |                 |                 |                  |                  |             | rhyf I       | UN              |
| Filter not act                                                                                                    | ive                                                               |                                               |                                    |              | C               | urrer<br>Emp 1  | nt Ord<br>Number | er               |             |              |                 |
|                                                                                                    | Input:                                                            |                                               |                                    |              |                 |                 |                  |                  |             |              | 13              |
| Fkey Name                                                                                                    |                                                                   | Empno                                         | SSN                                | Loc          | Cls             | Cert            | Pens             | ContMo           | Job         | Stat         | Mth             |
|                                                                                                    |                                                                   |                                               |                                    |              |                 |                 |                  |                  |             |              |                 |
|                                                                                                    |                                                                   |                                               |                                    |              |                 |                 |                  |                  |             |              |                 |
|                                                                                                    |                                                                   |                                               |                                    |              |                 |                 |                  |                  |             |              |                 |
|                                                                                                    |                                                                   |                                               |                                    |              |                 |                 |                  |                  |             |              |                 |
|                                                                                                    |                                                                   |                                               |                                    |              |                 |                 |                  |                  |             |              |                 |
|                                                                                                    |                                                                   |                                               |                                    |              |                 |                 |                  |                  |             |              |                 |
|                                                                                                    |                                                                   |                                               |                                    |              |                 |                 |                  |                  |             |              |                 |
|                                                                                                    | Input Employee  <br>F16 to Exit, F14<br>F1-9 = Choose             | Number or N<br>8 Clear emplo<br>From Selectio | lame or S<br>yee filter<br>n Above | SN -         | Press           | 5 Ente          | er Key           |                  |             |              |                 |
|                                                                                                    |                                                                   |                                               |                                    |              |                 |                 |                  |                  |             |              |                 |
| ENTER F1 F2<br>F16 F1 F12<br>F18 F12 F18 €                                                                                                    | F3         F4         F5         F6           pcop▲         pcon▼ | F7 F8 F                                       | F10 F10                            | H            | elp             |                 | F15              | 2                |             | 13.02        | . 00            |
| Action                                                                                                    |                                                                   |                                               |                                    |              |                 |                 |                  |                  |             |              |                 |
| Enter the                                                                                                    | employee numb                                                     | per or the S                                  | SN in the                          | e Inp        | <b>out</b> fi   | eld,            | selec            | ente             | V           | (Ente        | er), <b>ar</b>  |
| to Step 5                                                                                                    |                                                                   |                                               |                                    |              |                 |                 |                  |                  |             |              |                 |
| If the employed in the second second | ployee number a<br>the Name field, c                              | nd the SSN<br>or Social Se                    | are unki<br>ecurity N              | nown<br>umbe | n, ent<br>er in | ter th<br>the S | he em<br>SSN f   | iploye<br>field, | ee's<br>and | com<br>selec | olete<br>ct Ent |
| Entering<br>matching                                                                                                    | a complete or portion the search crite                            | artial name<br>ria entered                    | e in the N<br>l. Procee            | ame<br>ed to | field<br>Step   | disp<br>4.      | plays            | the r            | esul        | ts me        | ost clo         |

| Update/Display Deduction Adjustments<br>Select Employee         Current order<br>Name         PAYFIND           Filter set: Status                                                                                                    |
|----------------------------------------------------------------------------------------------------|
| Current Status       Current Order<br>Name         Current       13         Fkey       Name       13         Fkey       Name       13         Fkey       Name       13         Fkey       Name       13         Fnter       AD2ER, TA2       88127       911       4       N       10       3       A         1       AD2CK, FR2DDA       89375       999-08-9375       8014       3       N       0       4       A         2       AD3M, SA3       89094       999-08-9034       111       14       C       2       11       18       A         3       AD4IR, CE4ESTA       89957       999-08-9557       8014       3       N       0       4       A         4       AD4IR, HE4MA       87557       999-08-9557       8012       21       N       0       28       A         5       AI2EN, LA2ARD       89351       9350       24       N       0       41       A |
| 13         Fkey       Name       Empno       SSN       Loc       C1s       Cert       Pens       ContHo       Job       Stat       Mth         Enter       AD2ER, TA2       88127       999-08-8127       111       4       N       2       10       3       A         1       AD20CK, FR2DDA       89375       999-08-9375       8014       3       N       0       4       A         2       AD3M, SA3       89094       999-08-9094       111       14       C       2       11       18       A         3       AD4IR, CE4ESTA       89957       999-08-9577       8014       3       N       0       4       A         4       AD4IR, HE4MA       87557       999-08-9577       8012       21       N       0       28       A         5       AI2EN, LA2ARO       89351       999-08-9351       3050       24       N       0       41       A                     |
| 6       AL2NZO, EF2EN       87223       999-08-7223       111       2       C       2       10       2       A         7       AL9ARD, RI9ARDA       89128       999-08-9128       8013       42       N       0       42       A         8       AM8YA, MA8GRETT       89417       999-08-9417       8013       42       N       0       42       A         9       AN3EL, GA3E       89430       999-08-9430       3050       24       N       0       40       A                                                                                                    |

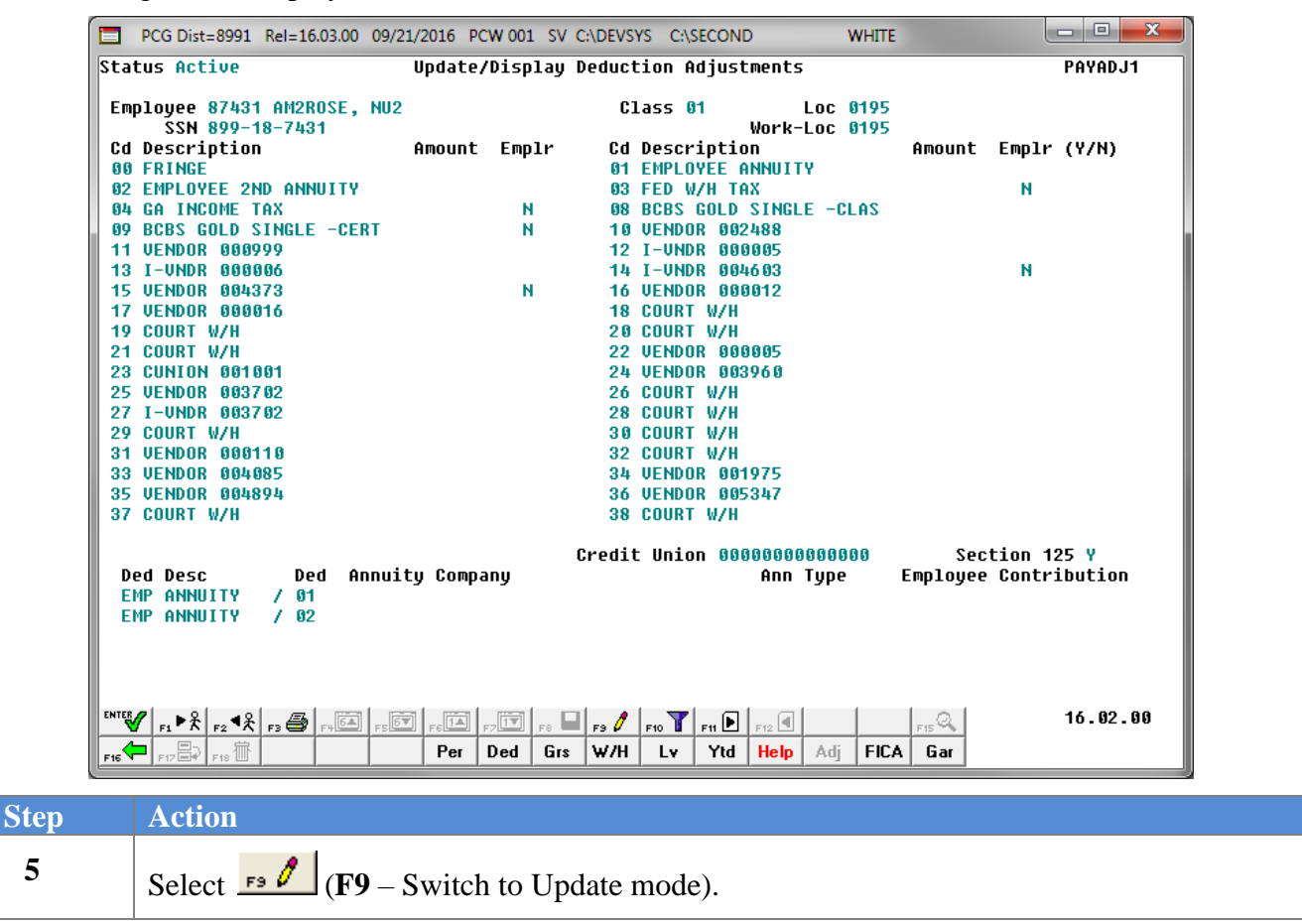

| SSN 899-18-7431                      | Amount Emply                                    | Work-Loc 0195                                                                                                  | Amount Emply (V/N)    |
|--------------------------------------|-------------------------------------------------|----------------------------------------------------------------------------------------------------|-----------------------|
| AN ERINGE                            | - 88<br>- 88                                    | A1 EMPLOYEE ANNULTY                                                                                            | Hilloune Empir (1711) |
| 02 EMPLOYEE 2ND ANNUITY              |                                                 | 03 FED W/H TAX                                                                                                 | N                     |
| 04 GA INCOME TAX                     | N                                               | 08 BCBS GOLD SINGLE -CLAS                                                                                      |                       |
| 09 BCBS GOLD SINGLE -CERT            | N                                               | 10 VENDOR 002488                                                                                               |                       |
| 11 VENDOR 000999                     |                                                 | 12 I-UNDR 000005                                                                                               |                       |
| 13 I-VNDR 000006                     |                                                 | 14 I-UNDR 004603                                                                                               | N                     |
| 15 VENDOR 004373                     | N                                               | 16 VENDOR 000012 _                                                                                             |                       |
| 17 VENDOR 000016                     |                                                 | 18 COURT W/H                                                                                                   |                       |
| 19 COURT W/H                         |                                                 | 20 COURT W/H                                                                                                   |                       |
| 21 COURT W/H                         |                                                 | 22 VENDOR 000005                                                                                               |                       |
| 23 CUNION 001001                     |                                                 | 24 VENDOR 003960 _                                                                                             |                       |
| 25 VENDOR 003702                     |                                                 | 26 COURT W/H                                                                                                   |                       |
| 27 I-UNDR 003702                     |                                                 | 28 CUUKI W/H _                                                                                                 |                       |
| 29 GUUKI W/H<br>94 UENDOD 000440     |                                                 | 30 COURT W/H _                                                                                                 |                       |
| 31 VENDOR 000110<br>33 HENDOR 005005 |                                                 | 32 GUUNT W/H<br>35 HENDOD 001075                                                                               |                       |
| 35 UENDOR 004005                     |                                                 | 34 VENDOR 001975                                                                                               |                       |
| 37 COURT W/H                         |                                                 | 38 COURT W/H                                                                                                   |                       |
|                                      |                                                 |                                                                                                    |                       |
|                                      |                                                 | Credit Union <u>0000000000000</u>                                                                              | Section 125 <u>Y</u>  |
| Ded Desc Ded Annu                    | ity Company                                     | Ann Type                                                                                                    | Employee Contribution |
| EMP ANNUITY / 01                     |                                                 |                                                                                                    |                       |
| EMP ANNUITY / 02                     |                                                 |                                                                                                    |                       |
|                                      |                                                 |                                                                                                    |                       |
|                                      |                                                 |                                                                                                    |                       |
|                                      |                                                 |                                                                                                    |                       |
| Mode changed to update               |                                                 |                                                                                                    |                       |
| Mode changed to update               |                                                 |                                                                                                    | 16.02.00              |
| Mode changed to update               |                                                 | ■ F9 66 <sup>1</sup> F10 <b>▼</b> F11 <b>●</b> F12 ■                                                           | FIS C 16.02.00        |
|                                      | Feila F2 F8 F8 F8 F8 F8 F8 F8 F8 F8 F8 F8 F8 F8 | ■ <sub>F3</sub> 66 <sup>0</sup> <sub>F10</sub> ▼ <sub>F11</sub> ▶ <sub>F12</sub> ■<br>W/H Lv Ytd Help Adj FICA | FIS C 16.02.00        |
|                                      | Per Ded Grs                                     | <ul> <li>F3 66<sup>3</sup> F10 ▼ F11 ▶ F12 ■</li> <li>W/H Ly Ytd Help Adj FICA</li> </ul>                      | Fis Q 16.02.00        |
| Action                               | Friend Friend Free                              | ■ <sub>F3</sub> 65° <sub>F10</sub> ▼ <sub>F11</sub> ● <sub>F12</sub> ■<br>W/H Lv Ytd Help Adj FICA             | Fis Q 16.02.00        |

| Refer to the Financial Accou | nting and Reporting System     | <u>Operations Guide</u> , S | ection D:       |
|------------------------------|--------------------------------|-----------------------------|-----------------|
| Claim and Expenditure Proc   | essing for the instructions to | adjust the employer         | 's share of the |
| deduction amount.            |                                |                             |                 |

7 Enter the amount in the appropriate fields.
| Step | Action                                                                                                    |
|------|----------------------------------------------------------------------------------------------------|
| 8    | <ul> <li>If the employee participates in an annuity(ies): Enter the code, or select the drop-down selection icon ▶ within the Annuity Co # fields to choose the information.</li> <li>PCGenesis allows up to five annuity company selections per employee.</li> </ul>                                                        |
| 9    | Verify <b>CU</b> (Credit Union) field has defaulted correctly, where appropriate.<br>When entering a deduction amount in the Credit Union field, make an entry in the credit union field.                                                                                                    |
| 10   | <ul> <li>Verify SEC125 (Section 125 – Cafeteria Plan, Non-Taxable Benefit) field has defaulted correctly.</li> <li>If the employee participates in a non-taxable benefit program such as Dependent Childcare/Dependent Healthcare Reimbursement or GHI, enter or verify the entry of Y (Yes) in the SEC125 field.</li> </ul> |
| 11   | Select $(Enter)$ .<br>Select $(F3 - Print this data)$ to obtain a screen print of the <i>Update/Display Deduction Adjustments</i> screen. The screen print file will be available in the print queue with the name ' <i>PSCNnnnn</i> '.                                                                                      |

| The following | screen | displays: |  |
|---------------|--------|-----------|--|
|---------------|--------|-----------|--|

|                    | 100 013(=0551 110=10                                                                                                    |                                                                           |                                                  |                                                   |                                     |                                                                              |                                                  |                                                                                                    |                                                     |                                                                              |
|--------------------|----------------------------------------------------------------------------------------------------|---------------------------------------------------------------------------|--------------------------------------------------|---------------------------------------------------|-------------------------------------|------------------------------------------------------------------------------|--------------------------------------------------|----------------------------------------------------------------------------------------------------|-----------------------------------------------------|------------------------------------------------------------------------------|
| Sta                | tus Active                                                                                                    |                                                                           | Update                                           | /Display                                          | Deducti                             | on Adjustme                                                                  | nts                                              |                                                                                                    |                                                     | PAYADJ1                                                                      |
| Em                 | ployee 87431 AM2R                                                                                                    | OSE, NU                                                                   | J2                                               |                                                   | Cla                                 | 55 <b>01</b>                                                                 | Loc 0195                                         | 1                                                                                                    |                                                     |                                                                              |
| 04                 | SSN 899-18-743                                                                                                    | 1                                                                         | Amount                                           |                                                   | 0 d - D                             | Wo                                                                           | rk-Loc 0195                                      | Amount                                                                                                    |                                                     | 70.000                                                                       |
| 00                 | FRINGE                                                                                                    |                                                                           | . 00                                             | Емрть                                             | 01 E                                | PLOYEE ANN                                                                   | υττγ                                             | HIIUUIIC                                                                                                    | Емрти                                               | (1/1)                                                                        |
| 02                 | EMPLOYEE 2ND ANN                                                                                                    | UITY                                                                      |                                                  |                                                   | 03 F                                | D W/H TAX                                                                    |                                                  |                                                                                                    | N                                                   |                                                                              |
| 64                 | GA INCOME TAX                                                                                                    |                                                                           |                                                  | _ N                                               | 08 B                                | BS GOLD SI                                                                   | NGLE -CLAS                                       |                                                                                                    |                                                     |                                                                              |
| 09                 | BCBS GOLD SINGLE                                                                                                    | -CERT                                                                     |                                                  | <u> </u>                                          | 10 0                                | ENDOR 00248                                                                  | 8                                                |                                                                                                    |                                                     |                                                                              |
| 13                 | T-UNDR 000999                                                                                                    |                                                                           |                                                  | -                                                 | 12 I<br>14 I                        | -VNDR 00000<br>-UNDR 00460                                                   | 3                                                |                                                                                                    | N                                                   |                                                                              |
| 15                 | VENDOR 004373                                                                                                    |                                                                           |                                                  | N                                                 | 16 0                                | ENDOR 00001                                                                  | 2                                                |                                                                                                    |                                                     |                                                                              |
| 17                 | VENDOR 000016                                                                                                    |                                                                           |                                                  |                                                   | 18 C                                | DURT W/H                                                                     |                                                  |                                                                                                    |                                                     |                                                                              |
| 19                 | COURT W/H                                                                                                    |                                                                           |                                                  | _                                                 | 20 C                                | JURT W/H                                                                     | _                                                |                                                                                                    |                                                     |                                                                              |
| 21                 | CUURI W/H<br>CUNTON 001001                                                                                                    |                                                                           |                                                  | -                                                 | 22 0                                | NDUK 00000                                                                   | 5<br>0                                           | 7.50                                                                                                    |                                                     |                                                                              |
| 25                 | VENDOR 003702                                                                                                    |                                                                           |                                                  | -                                                 | 24 0<br>26 C                        | JURT W/H                                                                     | 0                                                |                                                                                                    |                                                     |                                                                              |
| 27                 | I-UNDR 003702                                                                                                    |                                                                           |                                                  | _                                                 | 28 C                                | DURT W/H                                                                     |                                                  |                                                                                                    |                                                     |                                                                              |
| 29                 | COURT W/H                                                                                                    |                                                                           |                                                  | _                                                 | 30 C                                | DURT W/H                                                                     |                                                  |                                                                                                    |                                                     |                                                                              |
| 31                 | VENDOR 000110                                                                                                    |                                                                           |                                                  | _                                                 | 32 0                                | JURT W/H                                                                     | -                                                |                                                                                                    |                                                     |                                                                              |
| 35                 | UENDOR 004085                                                                                                    |                                                                           |                                                  | -                                                 | 34 0                                | NDOR 001973                                                                  | 7                                                |                                                                                                    |                                                     |                                                                              |
| 37                 |                                                                                                    |                                                                           |                                                  |                                                   |                                     |                                                                              |                                                  |                                                                                                    |                                                     |                                                                              |
| D<br>E<br>E        | ed Desc De<br>MP ANNUITY / 01<br>MP ANNUITY / 02                                                                                                    | d Annı                                                                    | ity Comp                                         | any                                               | 38 C<br>Credit                      | JURT W/H<br>Jnion <u>00000</u><br>A                                          | 0000000000<br>nn Type                            | Sec<br>Employee                                                                                                    | tion 1<br>Contr                                     | 25 <u>¥</u><br>ibution                                                       |
| D<br>E<br>E<br>Val | ed Desc De<br>MP ANNUITY / 01<br>MP ANNUITY / 02<br>idations passed.                                                                                                    | d Annu<br>Check s                                                         | uity Comp.                                       | any                                               | 38 C<br>Credit<br>■ F366 F<br>= W/H | 0URT W/H<br>Jnion <u>00000</u><br>A<br>0 ▼ Ftt ► Ftt2<br>Ly Ytd He           | oooooooooooooooooooooooooooooooooooooo           | Sec<br>Employee                                                                                                    | tion 1<br>Contr                                     | 25 ¥<br>ibution<br>16.02.00                                                  |
| D<br>E<br>E        | ed Desc De<br>MP ANNUITY / 81<br>MP ANNUITY / 82<br>idations passed.                                                                                                    | d Annu<br>Check s                                                         | uity Comp<br>screen 2.                           | any<br>Fritt Fe G<br>Ded Grs                      | 38 C<br>Credit<br>₽ ₽968 ₽<br>₩/H   | URT W/H<br>Jnion <u>60666</u><br>A<br>.▼ Fn ► Ft2<br>Lv Ytd He               | 600000000<br>nn Type                             | Sec<br>Employee                                                                                                    | tion 1<br>Contr                                     | 25 ¥<br>ibution<br>16.02.00                                                  |
| D<br>E<br>E<br>Fi6 | ed Desc De<br>MP ANNUITY / 81<br>MP ANNUITY / 82<br>idations passed.                                                                                                    | d Annu                                                                    | screen 2-<br>Per<br>S passed                     | any<br>FF F. G<br>Ded Grs<br>d. Save              | 38 C<br>Credit                      | oT rn ▶ rn ≥<br>Lv Ytd Ha                                                    | an Type                                          | Sec<br>Employee<br>A Gar                                                                                                    | tion 1<br>Contr                                     | 25 ¥<br>ibution<br>16.02.00                                                  |
| D<br>E<br>E<br>F16 | ed Desc De<br>MP ANNUITY / 81<br>MP ANNUITY / 82<br>idations passed.                                                                                                    | d Annu                                                                    | screen 2.<br>Per<br>S passed                     | any<br>FFF Fo G<br>Ded Grs<br>d. Save             | 38 C<br>Credit                      | URT W/H<br>Jnion <u>00000</u><br>A<br>.▼ Fn ▶ F12<br>Lv Ytd Ht<br>Changes. ' | inn Type                                         | Sec<br>Employee                                                                                                    | tion 1<br>Contr                                     | 25 ¥<br>ibution<br>16.02.00                                                  |
| D<br>E<br>E        | ed Desc De<br>MP ANNUITY / 81<br>MP ANNUITY / 82<br>idations passed.                                                                                                    | d Annu                                                                    | screen 2.<br>Per<br>S passed                     | any<br>Ded Grs<br>d. Save                         | 38 C<br>Credit                      | o T rn ► re<br>Lv Ytd He<br>changes. '                                       | 000000000000000000000000000000000000             | Sec<br>Employee<br>A Gar<br>S, and sec<br>I - Go t                                                                                                    | tion 1<br>Contr                                     | 25 ¥<br>ibution<br>16.82.09<br>F8 🖬 (H                                       |
| D<br>E<br>E        | ed Desc De<br>MP ANNUITY / 81<br>MP ANNUITY / 82<br>idations passed.                                                                                                    | d Annu<br>Check s<br>number of the second<br>lation.<br>ee has<br>e. In 1 | screen 2-<br>Per<br>s passed<br>this inst        | any<br>Ded Grs<br>d. Save                         | 38 C<br>Credit                      | Changes. '                                                                   | displays                                         | Sec<br>Employee<br>A Gar<br>s, and sec<br>I - Go t                                                                                                    | tion 1<br>Contr                                     | 25 ¥<br>ibution<br>16.02.00<br>F≈ ₩ (H<br>reen 2) o<br>ntries, a             |
| D<br>E<br>E<br>F16 | ed Desc     De       MP ANNUITY     / 81       MP ANNUITY     / 82       idations passed.       Itations       Action       Verify       Werify       Verify       Walia       If the employed       become active | d Annu<br>Check s<br>number of the second<br>lation.<br>ee has<br>e. In t | screen 2.<br>Per<br>Per<br>s passed<br>this inst | any<br>Ded Grs<br>d. Save<br>onal dev<br>ance, s  | 38 C<br>Credit                      | Changes. '                                                                   | displays<br>(F1)                                 | Sec<br>Employee<br>A Gar<br>s, and sec<br>I - Go t                                                                                                    | tion 1<br>Contr                                     | 25 ¥<br>ibution<br>16.02.00<br>FR (H<br>reen 2) o<br>ntries, a               |
| D<br>E<br>E        | ed Desc De<br>MP ANNUITY / 01<br>MP ANNUITY / 02<br>idations passed.<br>From Research Provided Action<br>Verify "Valia<br>If the employed<br>become active<br>(Enter<br>(Enter                                     | d Annu<br>Check s<br>lation<br>ee has<br>e. In t                          | screen 2.                                        | any<br>Ded Gra<br>d. Save<br>onal des<br>cance, s | 38 C<br>Credit                      | Changes.'<br>changes.'<br>changes.'<br>changes.'                             | displays<br>(F1)<br>displays<br>(F1)<br>displays | Sec<br>Employee<br>A Gar<br>A Gar<br>A $GarA$ $GarA$ $Gar$ | tion 1<br>Contr<br>lect<br>o Scr<br>iate e<br>displ | 25 ¥<br>ibution<br>16.02.00<br>F≈ ➡ (I<br>reen 2) o<br>ntries, a<br>avs. and |
| D<br>E<br>E<br>Val | ed Desc De<br>MP ANNUITY / 81<br>MP ANNUITY / 82<br>idations passed.<br>From real radius<br>Action<br>Verify "Valia<br>If the employed<br>become active<br>(Enter                                                  | d Annu<br>Check s<br>lation<br>ee has<br>e. In t                          | s passed<br>additic<br>this inst                 | any<br>Ded Gra<br>d. Save<br>onal des<br>cance, s | 38 C<br>Credit                      | Changes.'<br>changes.'<br>changes.'<br>changes.'<br>changes.'                | displays<br>Adj Fic<br>(F1)                      | Sec<br>Employee<br>A Gar<br>s, and sec<br>I - Go t<br>anges. "                                                                                                    | tion 1<br>Contr<br>lect<br>o Scr<br>iate e<br>displ | 25 ¥<br>ibution<br>16.02.00<br>F≈ ➡ (H<br>eeen 2) o<br>ntries, a<br>ays, and |

|                                                                                                    | ohnareinishiaà                                                              | Deduction Adjustments                                    | PAYADJ1                                                              |
|----------------------------------------------------------------------------------------------------|-----------------------------------------------------------------------------|----------------------------------------------------------|----------------------------------------------------------------------|
| Employee 87431 AM2ROSE                                                                                                    | , NU2                                                                       | Class 01 Loc 0195                                        |                                                                      |
| SSN 899-18-7431<br>Cd Description                                                                                                    | Amount Emplr                                                                | Cd Description Amo                                       | unt Emplr (Y/N)                                                      |
| 00 FRINGE                                                                                                    | .00                                                                         | 01 EMPLOYEE ANNUITY                                      |                                                                      |
| 02 EMPLOYEE 2ND ANNUIT                                                                                                    |                                                                             | 03 FED W/H TAX                                           | N                                                                    |
| 04 GA INCOME TAX                                                                                                    | N                                                                           | 08 BCBS GOLD SINGLE -CLAS                                |                                                                      |
| 09 BCBS GOLD SINGLE -CI                                                                                                    | ERT N                                                                       | 10 VENDOR 002488                                         |                                                                      |
| 11 VENDUK 000999<br>19 T-UNDD 000006                                                                                                    |                                                                             | 12 I-UNDR 000005                                         | N                                                                    |
| 15 UENDOR 004373                                                                                                    | N                                                                           | 16 UENDOR 888812                                         | "                                                                    |
| 17 VENDOR 000016                                                                                                    |                                                                             | 18 COURT W/H                                             |                                                                      |
| 19 COURT W/H                                                                                                    |                                                                             | 20 COURT W/H                                             |                                                                      |
| 21 COURT W/H                                                                                                    |                                                                             | 22 VENDOR 0000057                                        | <u>.50</u> N                                                         |
| 23 CUNION 001001                                                                                                    |                                                                             | 24 VENDOR 003960                                         |                                                                      |
| 25 VENDOR 003702                                                                                                    |                                                                             | 26 COURT W/H                                             |                                                                      |
| 27 I-VNDK 003702<br>20 Court W/H                                                                                                    |                                                                             | 28 COURT W/H                                             |                                                                      |
| 31 VENDOR 000110                                                                                                    |                                                                             | 32 COURT W/H                                             |                                                                      |
| 33 VENDOR 004085                                                                                                    |                                                                             | 34 VENDOR 001975                                         |                                                                      |
| 35 VENDOR 004894                                                                                                    |                                                                             | 36 VENDOR 005347                                         |                                                                      |
| 37 COURT W/H                                                                                                    |                                                                             | 38 COURT W/H                                             |                                                                      |
|                                                                                                    |                                                                             |                                                          |                                                                      |
|                                                                                                    |                                                                             | Credit Union 0000000000000                               | Section 125 V                                                        |
| Ded Desc Ded (                                                                                                    | Annuitu Companu                                                             | Credit Union 00000000000000<br>Ann Tupe Empl             | Section 125 <u>Y</u><br>Duee Contribution                            |
| Ded Desc Ded (<br>EMP ANNUITY / 01                                                                                                    | Annuity Company                                                             | Credit Union <u>000000000000000</u><br>Ann Type Emple    | Section 125 <u>Y</u><br>Dyee Contribution                            |
| Ded Desc Ded I<br>EMP ANNUITY / 01<br>EMP ANNUITY / 02                                                                                                    | Annuity Company                                                             | Credit Union <u>000000000000000</u><br>Ann Type Emplo    | Section 125 <u>Y</u><br>Dyee Contribution                            |
| Ded Desc Ded I<br>EMP ANNUITY / 01<br>EMP ANNUITY / 02                                                                                                    | Annuity Company                                                             | Credit Union <u>000000000000000</u><br>Ann Type Emplo    | Section 125 <u>Y</u><br>Dyee Contribution                            |
| Ded Desc Ded I<br>EMP ANNUITY / 01<br>EMP ANNUITY / 02                                                                                                    | Annuity Company                                                             | Credit Union <u>000000000000000000000000000000000000</u> | Section 125 <u>Y</u><br>Dyee Contribution                            |
| Ded Desc Ded EMP ANNUITY / 01<br>EMP ANNUITY / 02<br>EMP ANNUITY / 02                                                                                                    | Annuity Company                                                             | Credit Union <u>000000000000000000000000000000000000</u> | Section 125 <u>Y</u><br>Dyee Contribution                            |
| Ded Desc Ded I<br>EMP ANNUITY / 01<br>EMP ANNUITY / 02<br>ata saved.<br>$I = I + I + R + R_2 + R + R_2 = R + R_2 = R + R_2 + R + R_2 = R + R_2 = R + R_2 $ | Annuity Company                                                             | Credit Union <u>000000000000000000000000000000000000</u> | Section 125 Y<br>byee Contribution<br>16.02.00                       |
| Ded Desc Ded D<br>EMP ANNUITY / 01<br>EMP ANNUITY / 02<br>ata saved.<br>S r r 2 € r 3 € r 6 r 10 r 10 r 10 r 10 r 10 r 10 r 10                                                                                                    | Annuity Company                                                             | Credit Union <u>000000000000000000000000000000000000</u> | Section 125 Y<br>byee Contribution                                   |
| Ded         Desc         Ded           EMP         ANNUITY         / 01           EMP         ANNUITY         / 02                                                                                                    | Annuity Company                                                             | Credit Union <u>000000000000000000000000000000000000</u> | Section 125 Y<br>byee Contribution<br>16.02.00                       |
| Ded Desc Ded I<br>EMP ANNUITY / 01<br>EMP ANNUITY / 02<br>ata saved.<br>www.rt r r r r r r r r r r r r r r r r r r                                                                                                    | Annuity Company                                                             | Credit Union <u>000000000000000000000000000000000000</u> | Section 125 Y<br>oyee Contribution<br>16.02.00                       |
| Ded Desc Ded I<br>EMP ANNUITY / 01<br>EMP ANNUITY / 02<br>ata saved.<br>www.rt r r r r r r r r r r r r r r r r r r                                                                                                    | Annuity Company                                                             | Credit Union <u>000000000000000000000000000000000000</u> | Section 125 Y<br>oyee Contribution                                   |
| Ded Desc Ded<br>EMP ANNUITY / 01<br>EMP ANNUITY / 02                                                                                                    | Annuity Company                                                             | Credit Union <u>000000000000000000000000000000000000</u> | Section 125 Y<br>oyee Contribution                                   |
| Ded Desc Ded (<br>EMP ANNUITY / 01<br>EMP ANNUITY / 02                                                                                                    | Annuity Company                                                             | Credit Union <u>000000000000000000000000000000000000</u> | Section 125 Y<br>oyee Contribution                                   |
| Ded Desc     Ded       EMP     ANNUITY     / Ø1       EMP     ANNUITY     / Ø2                                                                                                    | Annuity Company                                                             | Credit Union 00000000000000000000000000000000000         | Section 125 Y<br>oyee Contribution<br>16.02.00                       |
| Ded Desc     Ded       EMP     ANNUITY     / 01       EMP     ANNUITY     / 02                                                                                                    | Annuity Company<br>Per Ded Gra<br>ved. " displays, an<br>stments – Select H | Credit Union 00000000000000000000000000000000000         | Section 125 Y<br>oyee Contribution<br>16.02.00<br>return to the Upda |
| Ded Desc     Ded       EMP     ANNUITY     / 01       EMP     ANNUITY     / 02                                                                                                    | Annuity Company                                                             | Credit Union 00000000000000000000000000000000000         | Section 125 Y<br>byee Contribution<br>16.02.00<br>return to the Upda |

|             |                              | 0150-0                                       |                                                |                                   | TOLIOX                               | 00/20                          | 2014                            | PCW UU                         | 11 SV (                                      | C:\DEVSYS C:\S                                                                 | ECOND                                      |                                 | WHI                      | TE                            |                                      |                                 |                          | 그리즈       |
|-------------|------------------------------|----------------------------------------------|------------------------------------------------|-----------------------------------|--------------------------------------|--------------------------------|---------------------------------|--------------------------------|----------------------------------------------|--------------------------------------------------------------------------------|--------------------------------------------|---------------------------------|--------------------------|-------------------------------|--------------------------------------|---------------------------------|--------------------------|-----------|
|             |                              |                                              |                                                |                                   | Upda                                 | te/Di:                         | splay<br>Selec                  | Deduc<br>t Emp                 | ction<br>ployee                              | Adjustments<br>e                                                               | ;                                          |                                 |                          |                               |                                      |                                 | PAYFI                    | [ ND      |
| F           | ilte                         | r set                                        | t: St                                          | tatus                             |                                      |                                |                                 |                                |                                              |                                                                                |                                            | I                               | Curre<br>Name            | nt Or                         | ler                                  |                                 |                          |           |
|             |                              |                                              |                                                | I                                 | nput:                                |                                |                                 |                                |                                              |                                                                                |                                            |                                 |                          |                               |                                      |                                 |                          |           |
| F           | key<br>1<br>2<br>3<br>4<br>5 | Name<br>BE7N<br>BE7K<br>BA3F<br>AS9B<br>AD2E | 2<br>(ETT,<br>(ETT,<br>FL3<br>(Y, RA<br>ER, TA | 7S<br>TO7R<br>RRIE<br>A9HAL<br>A2 | IE                                   |                                |                                 | Er<br>8<br>8<br>8<br>8<br>8    | npno<br>9730<br>8946<br>8222<br>8768<br>8127 | SSN<br>999-08-9730<br>999-08-8946<br>999-08-8222<br>999-08-8768<br>999-08-8127 | Loc<br>3050<br>8010<br>8014<br>3050<br>111 | C1s<br>4<br>13<br>15<br>15<br>4 | Cert<br>N<br>N<br>N<br>N | Pens<br>2<br>2<br>0<br>2<br>2 | ContMo<br>10<br>12<br>12<br>12<br>10 | Job<br>3<br>17<br>20<br>20<br>3 | Stat<br>A<br>A<br>A<br>A | 13<br>Mth |
|             |                              |                                              |                                                |                                   |                                      |                                |                                 |                                |                                              |                                                                                |                                            |                                 |                          |                               |                                      |                                 |                          |           |
| FNTE        |                              |                                              |                                                | I<br>F<br>F                       | nput<br>16 to<br>1-9                 | Employ<br>Exit<br>= Cho        | yee Nu<br>, F18<br>)se fr       | imber<br>Clear<br>om Se        | or<br>rempl<br>electi                        | Name or S<br>loyee filter<br>ion Above                                         | SN -                                       | Pres:                           | s Ent                    | er Ke <u>i</u>                | ,                                    |                                 | 40.9                     |           |
| ENTE        | F F                          | 1 I                                          | F2                                             | I<br>F<br>F3                      | nput<br>16 to<br>1-9<br>F4           | Employ<br>Exit<br>= Cho<br>F5  | yee Nu<br>, F18<br>ose fr<br>F6 | imber<br>Clear<br>om Se        | or<br>r empl<br>electi<br>F8                 | Name or S<br>Loyee filter<br>ion Above                                         | SN -                                       | Pres                            | s Ent                    | er Kej                        | ,<br>Q                               |                                 | 13.02                    | 2.00      |
| ENTE<br>F15 | 5€ Fi<br>Fi2                 | ï1 I<br>™# ⊧⊧                                | F2                                             | I<br>F<br>F3                      | nput<br>16 to<br>1-9<br>F4           | Employ<br>Exit<br>= Choo<br>F5 | yee Nu<br>, F18<br>ose fr<br>F6 | IMDER<br>Clear<br>Com Se<br>F7 | or<br>rempl<br>electi<br>F8                  | Name or S<br>loyee filter<br>ion Above                                         | SN -<br>He                                 | Pres:                           | s Ent                    | er Keg                        | <u>्</u>                             |                                 | 13.02                    | 2.00      |
| ENTE<br>F15 | F<br>F<br>F12<br>A           | 1 I<br>*# ⊧∗                                 | F2                                             | I<br>F<br>F3                      | nput<br>16 to<br>1-9<br>F4<br>PGUP A | Employ<br>Exit<br>= Cho<br>F5  | yee Nu<br>, F18<br>ose fr<br>F6 | imber<br>Clear<br>om Se<br>F7  | or<br>rempl<br>electi<br>F8                  | Name or S<br>loyee filter<br>ion Above                                         | SN -<br>He                                 | Pres:                           | s Ent                    | er Kej                        | ,<br><u>a</u>                        |                                 | 13.02                    | 2.00      |

Step 15

| PCG Dist=8991 Rel=  | 13.01.00 03/20/2013 PCW 001  | C:\DEVSYS C:\SECOND         | WHITE         |                |
|---------------------|------------------------------|-----------------------------|---------------|----------------|
|                     | r                            | ayrull system               |               | PHYOPDIP       |
| FKey<br>            | Pay                          | roll Update Menu            |               |                |
| <i>I</i>            | dd New Employee              |                             |               |                |
| 2 1                 | Jodate/Display Personnel Da  | ta                          |               |                |
| 3 (                 | Jpdate/Display Deduction Da  | ta                          |               |                |
| <b>4</b> t          | Jpdate/Display Gross Data    |                             |               |                |
| 5 (                 | Jpdate/Display Withholding D | )ata                        |               |                |
| 6 (                 | Jpdate/Display Current Leave | e Usage Data                |               |                |
| <u>7</u> l          | Jpdate/Display YTD/Fiscal Da | ata                         |               |                |
| 8 1                 | Jpdate/Display Deduction Adj | ustments                    |               |                |
| 9 (                 | Jpdate/Display FICA/Medicare | e Adjustments               |               |                |
| 10 (                | Jpdate/Display Garnishment   | vendor Data                 |               |                |
| 11 4                | Add Farnings History Becord  |                             |               |                |
| 12 (                | Jpdate/Display Earnings Hist | orv / Transfer Gross Earnin | as            |                |
| 13                  | Print Earnings History       | <i>,</i> .                  | 5             |                |
|                     |                              |                             |               |                |
| 14 (                | Calculate and Display An Emp | loyee's Pay                 |               |                |
| <u>15</u> [         | )elete Employee              |                             |               |                |
| 17 1                | Jpdate/Display Leave Y1D/Ba  | alance Data                 |               |                |
| 10 [                | Jetailed Pay Stub - Employee | Message                     |               |                |
|                     |                              |                             |               |                |
|                     |                              |                             |               |                |
| Hater Userica       |                              |                             |               | 12.02.00       |
| hillstein list      | VEND                         |                             |               |                |
|                     | K MONITOR                    |                             |               |                |
| ction               |                              |                             |               |                |
|                     |                              |                             |               |                |
|                     |                              |                             |               |                |
| elect <u>F15</u> (] | F16 -Exit) to retur          | n to the <i>Payroll</i> 3   | System Master | r Menu, or sel |
| (actor) to rat      | urn to the Dusines           | a Applications M            | ·             | ,              |
| aster) to ret       | uni to the <i>busines</i> .  | s applications M            | usier menu.   |                |

## **Procedure H: Updating/Displaying FICA/Medicare** Adjustments

|     | PCG Dist=8991 Rel=16.03 | 0.00 09/23/2016 PCW 001 SV C:\DEVSYS C:\SECOND WHI | ITE 🗖 💌 🗙 |
|-----|-------------------------|----------------------------------------------------|-----------|
|     |                         | Payroll System                                     | PAYMOOOO  |
|     | FKey                    | Master Menu                                        |           |
|     | <br>_1 Pay              | roll Setup Menu                                    |           |
|     | 2 Pay                   | roll Update Menu                                   |           |
|     | <u>3</u> Pay            | roll Check & Direct Deposit Menu                   |           |
|     | 4 Anni                  | ual Reports Menu                                   |           |
|     | <u>5</u> Mon            | thly/Quarterly/Fiscal/Biennial Reports Menu        |           |
|     | <u>8</u> Emp            | loyee Reports/Labels Menu                          |           |
|     | <u>9</u> Upd            | ate/Display Description/Deduction/Annuity Menu     |           |
|     | 11 Che                  | ck Reconciliation Menu                             |           |
|     | 12 Upd                  | ate/Display Payroll Monitor                        |           |
|     | <u>13</u> Spe           | cial Functions Menu                                |           |
|     | 20 File                 | Reorganization                                     |           |
|     |                         |                                                    |           |
|     |                         |                                                    |           |
|     |                         |                                                    |           |
|     |                         |                                                    |           |
|     |                         |                                                    |           |
| Mag | tar Useri:              |                                                    | 15.03.00  |
| E16 | 🗢 🚓 Vorta Nation Mi     |                                                    |           |
|     |                         |                                                    |           |
|     | Action                  |                                                    |           |
|     | Select F2 (F            | <b>'2 - Pavroll Undate Menu</b> )                  |           |

Step 2

| FKey       Payroll Update Menu         Image: Provide the state of the state of th | FKey       Payroll Update Menu         Image: Image: Im | Fkey       Payroll Update Menu         Image: Constraint of the state of the state | 📕 PCG Dist=8991 🖡                                                                   | Rel=13.01.00 03/20/2013 PCW 001<br>P                                                                                                    | C:\DEVSYS C:\SECOND<br>ayroll System                                                                                                    | WHITE           | PAYUPDTP |
|----------------------------------------------------------------------------------------------------|----------------------------------------------------------------------------------------------------|----------------------------------------------------------------------------------------------------|-------------------------------------------------------------------------------------|----------------------------------------------------------------------------------------------------|----------------------------------------------------------------------------------------------------|-----------------|----------|
| <ul> <li>Add New Employee</li> <li> Add New Employee</li> <li>2 Update/Display Personnel Data</li> <li>3 Update/Display Deduction Data</li> <li>4 Update/Display Gross Data</li> <li>5 Update/Display Withholding Data</li> <li>6 Update/Display Withholding Data</li> <li>7 Update/Display Current Leave Usage Data</li> <li>7 Update/Display YTD/Fiscal Data</li> <li>8 Update/Display Deduction Adjustments</li> <li>9 Update/Display FICA/Medicare Adjustments</li> <li>10 Update/Display Garnishment Vendor Data</li> <li>11 Add Earnings History Record</li> <li>12 Update/Display Earnings History / Transfer Gross Earnings</li> <li>13 Print Earnings History</li> <li>14 Calculate and Display An Employee's Pay</li> <li>15 Delete Employee</li> </ul>                                                                                                    | <ul> <li>Add New Employee</li> <li> Add New Employee</li> <li>2 Update/Display Personnel Data</li> <li>3 Update/Display Deduction Data</li> <li>4 Update/Display Gross Data</li> <li>5 Update/Display Withholding Data</li> <li>6 Update/Display Current Leave Usage Data</li> <li>7 Update/Display PTD/Fiscal Data</li> <li>8 Update/Display Deduction Adjustments</li> <li>9 Update/Display FICA/Medicare Adjustments</li> <li>10 Update/Display Garnishment Vendor Data</li> <li>11 Add Earnings History Record</li> <li>12 Update/Display Earnings History / Transfer Gross Earnings</li> <li>13 Print Earnings History</li> <li>14 Calculate and Display An Employee's Pay</li> <li>15 Delete Employee</li> <li>17 Update/Display Leave YTD/Balance Data</li> <li>18 Detailed Pay Stub - Employee Message</li> </ul>                                                                                                    | <ul> <li>Add New Employee</li> <li>- Add New Employee</li> <li>- Update/Display Personnel Data</li> <li>- Update/Display Deduction Data</li> <li>- Update/Display Garss Data</li> <li>- Update/Display Withholding Data</li> <li>- Update/Display Withholding Data</li> <li>- Update/Display YTD/Fiscal Data</li> <li>- Update/Display TD/Fiscal Data</li> <li>- Update/Display FICA/Medicare Adjustments</li> <li>- Update/Display Garnishment Vendor Data</li> <li>- Update/Display Earnings History Record</li> <li>- Update/Display Earnings History Action Print Earnings History</li> <li>- Calculate and Display An Employee's Pay</li> <li>- Delete Employee</li> <li>- Update/Display Leave YTD/Balance Data</li> <li>- Detailed Pay Stub - Employee Message</li> </ul>                                                                                                    | FKey                                                                                | Pay                                                                                                    | roll Update Menu                                                                                                    |                 |          |
| <ul> <li>2 Update/Display Personnel Data</li> <li>3 Update/Display Deduction Data</li> <li>4 Update/Display Gross Data</li> <li>5 Update/Display Withholding Data</li> <li>6 Update/Display Current Leave Usage Data</li> <li>7 Update/Display YTD/Fiscal Data</li> <li>8 Update/Display Deduction Adjustments</li> <li>9 Update/Display FICA/Medicare Adjustments</li> <li>10 Update/Display Record</li> <li>11 Add Earnings History Record</li> <li>12 Update/Display Earnings History / Transfer Gross Earnings</li> <li>13 Print Earnings History</li> <li>14 Calculate and Display An Employee's Pay</li> <li>15 Delete Employee</li> </ul>                                                                                                    | <ul> <li>2 Update/Display Personnel Data</li> <li>3 Update/Display Deduction Data</li> <li>4 Update/Display Gross Data</li> <li>5 Update/Display Withholding Data</li> <li>6 Update/Display Current Leave Usage Data</li> <li>7 Update/Display YTD/Fiscal Data</li> <li>8 Update/Display Deduction Adjustments</li> <li>9 Update/Display FICA/Medicare Adjustments</li> <li>10 Update/Display Garnishment Vendor Data</li> <li>11 Add Earnings History Record</li> <li>12 Update/Display Earnings History / Transfer Gross Earnings</li> <li>13 Print Earnings History</li> <li>14 Calculate and Display An Employee's Pay</li> <li>15 Delete Employee</li> <li>17 Update/Display Leave YTD/Balance Data</li> <li>18 Detailed Pay Stub - Employee Message</li> </ul>                                                                                                    | <ul> <li>2 Update/Display Personnel Data</li> <li>3 Update/Display Deduction Data</li> <li>4 Update/Display Gross Data</li> <li>5 Update/Display Withholding Data</li> <li>6 Update/Display VTD/Fiscal Data</li> <li>7 Update/Display Deduction Adjustments</li> <li>9 Update/Display FICA/Medicare Adjustments</li> <li>10 Update/Display Garnishment Vendor Data</li> <li>11 Add Earnings History Record</li> <li>12 Update/Display Earnings History / Transfer Gross Earnings</li> <li>13 Print Earnings History</li> <li>14 Calculate and Display An Employee's Pay</li> <li>15 Delete Employee</li> <li>17 Update/Display Leave YTD/Balance Data</li> <li>18 Detailed Pay Stub - Employee Message</li> </ul>                                                                                                    |                                                                                     | Add New Employee                                                                                                    |                                                                                                    |                 |          |
| 17 - Update/Display Leave YTD/Balance Data                                                                                                    | 18 Detailed Pay Stub - Employee Message                                                                                                    | 18 Detailed Pay Stub - Employee Message                                                                                                    | 2<br>3<br>4<br>5<br>6<br>7<br>7<br>8<br>9<br>10<br>11<br>12<br>13<br>14<br>15<br>17 | <ul> <li>Update/Display Personnel Data</li> <li>Update/Display Deduction Data</li> <li>Update/Display Gross Data</li> <li>Update/Display Withholding Data</li> <li>Update/Display Current Leave</li> <li>Update/Display YTD/Fiscal Data</li> <li>Update/Display Peduction Adju</li> <li>Update/Display FICA/Medicare</li> <li>Update/Display Garnishment V</li> <li>Add Earnings History Record</li> <li>Update/Display Earnings History</li> <li>Calculate and Display An Empl</li> <li>Delete Employee</li> <li>Update/Display Leave YTD/Ba</li> </ul> | a<br>a<br>ata<br>Usage Data<br>ta<br>istments<br>Adjustments<br>'endor Data<br>ory / Transfer Gross Earning:<br>loyee's Pay<br>lance Data | s               |          |
| Master Use 1 12.02.00                                                                                                    | THE ALVER LEST LEST LEST LEST LEST LEST LEST LEST                                                                                                    |                                                                                                    | Action                                                                              |                                                                                                    |                                                                                                    |                 |          |
| Master         Uset<br>[ist         Description         12.02.00           Master         Wards         Master         12.02.00           Cetion         Control         Control         Control                                                                                                    |                                                                                                    | Action                                                                                                    | Select <b>F9</b>                                                                    | ( <b>F9 -</b> (Update/Displa                                                                                                    | y FICA/Medicare                                                                                                    | e Adjustments). |          |

| 📒 PCG Dist=8991 Rel=               | 14.02.01 08/20/2014                                    | PCW 003 SV C:\                            | DEVSYS C:\S                        | ECOND |       | WHI             | TE               |          |          | _      | .a×           |
|------------------------------------|--------------------------------------------------------|-------------------------------------------|------------------------------------|-------|-------|-----------------|------------------|----------|----------|--------|---------------|
|                                    | Display FICA/M<br>Selec                                | Medicare Adj<br>t Employee:               | ustments                           |       |       |                 |                  |          |          | PAYFI  | ND            |
| Filter not active                  | 2                                                      |                                           |                                    |       | 1     | Currei<br>Emp I | nt Ord<br>Number | ler      |          |        |               |
|                                    | Input:                                                 |                                           |                                    |       |       |                 |                  |          |          |        | 13            |
| Fkey Name                          |                                                        | Empno                                     | SSN                                | Loc   | C15   | Cert            | Pens             | ContMo   | Job      | Stat I | 1th           |
|                                    |                                                        |                                           |                                    |       |       |                 |                  |          |          |        |               |
|                                    |                                                        |                                           |                                    |       |       |                 |                  |          |          |        |               |
|                                    |                                                        |                                           |                                    |       |       |                 |                  |          |          |        |               |
|                                    |                                                        |                                           |                                    |       |       |                 |                  |          |          |        |               |
|                                    |                                                        |                                           |                                    |       |       |                 |                  |          |          |        |               |
|                                    |                                                        |                                           |                                    |       |       |                 |                  |          |          |        |               |
|                                    |                                                        |                                           |                                    |       |       |                 |                  |          |          |        |               |
|                                    | F16 to Exit, F18<br>F1-9 = Choose fr                   | IMDER OR N<br>Clear emplo<br>'om Selectio | lame or S<br>yee filter<br>n Above | SN -  | Pres  | s Ento          | er Key           |          |          |        |               |
|                                    |                                                        |                                           |                                    |       |       |                 |                  |          |          |        |               |
| ENTER F1 F2 F3<br>F16 SET 11 F2 F3 | F4         F5         F6           PGUP▲         PGUN▼ | F7 F8 F                                   | F9 F10 T                           | He    | elp   |                 | F15              | 2        |          | 13.02  | . 00          |
| Action                             |                                                        |                                           |                                    |       |       |                 |                  |          |          |        |               |
| Enton the or                       |                                                        | m on the C                                | CNI in th                          | . In  |       | ald             | cole             | ENTE     | <b>V</b> | (Enta  | m) 075        |
| to Step 5                          | npioyee numbe                                          | er of the S                               | SIN III UIO                        | e mp  | μιΠ   | ielu,           | selec            | <u> </u> | 2        | (Ente  | 1), <b>an</b> |
| If the emplo                       | ovee number an                                         | nd the SSN                                | are unk                            | nown  | ı. en | ter tl          | he en            | iplove   | ee's     | com    | olete of      |
| name in the                        | Name field, or                                         | · Social Se                               | ecurity N                          | umbe  | er in | the S           | SSN j            | field,   | and      | selec  | t Ente        |
| Entering a                         | complete or pa                                         | rtial name                                | e in the $\Lambda$                 | lame  | field | l disp          | plays            | the r    | esul     | ts mo  | ost clos      |
| <i>matching th</i>                 | <i>ie search criter</i>                                | ia enterea                                | l. Proced                          | ed to | Step  | 94.             |                  |          |          |        |               |

| 🔲 PCG Dist=8991 R                                                                                                    | Rel=14.02.0                                                          | 1 08/2                                                                                                    | 0/2014                                                                                   | PCW                                                                                    | DO1 5V (                                                                                       | C:\DEVSYS C:\S                                                                                                    | ECOND                         |          | WHI           | TE        |              |          |                |               |
|----------------------------------------------------------------------------------------------------|----------------------------------------------------------------------|----------------------------------------------------------------------------------------------------|------------------------------------------------------------------------------------------|----------------------------------------------------------------------------------------|------------------------------------------------------------------------------------------------|----------------------------------------------------------------------------------------------------|-------------------------------|----------|---------------|-----------|--------------|----------|----------------|---------------|
| -                                                                                                    | Di                                                                   | splay.                                                                                                    | FICA.<br>Selec                                                                           | /Medi<br>t Empi                                                                        | care Au<br>Loyee                                                                               | djustments                                                                                                    |                               |          |               |           |              |          | PAYF           | IND           |
| Filter set: St                                                                                                    | atus                                                                 |                                                                                                    |                                                                                          | •                                                                                      | -                                                                                              |                                                                                                    |                               | I        | Curre<br>Name | nt Or     | der          |          |                |               |
| Current                                                                                                    |                                                                      |                                                                                                    |                                                                                          |                                                                                        | <b>F</b> ==== 1                                                                                | CCN (                                                                                                    |                               | 01 -     | 0             | n         | 0+-          |          | <b>6 1</b> - 1 | 13            |
| FREY Name<br>Enter AD2EB TA                                                                                                    | 2                                                                    |                                                                                                    |                                                                                          | _                                                                                      | Empno<br>88127                                                                                 | <u>55N</u><br>999-08-8127                                                                                                    | LOC<br>111                    | U15<br>A | Uert<br>N     | Pens<br>2 | CONTMO<br>10 | JOD<br>3 | Stat           | MEN           |
| 1 AD20CK, F                                                                                                    | R2DDA                                                                |                                                                                                    |                                                                                          |                                                                                        | 89375                                                                                          | 999-08-9375                                                                                                    | 8014                          | 3        | N             | 0         | 10           | 4        | Â              |               |
| 2 AD3M, SA3                                                                                                    | 3                                                                    |                                                                                                    |                                                                                          |                                                                                        | 89094                                                                                          | 999-08-9094                                                                                                    | 111                           | 14       | С             | 2         | 11           | 18       | Α              |               |
| 3 AD4IR, CE4                                                                                                    | 4ESTA                                                                |                                                                                                    |                                                                                          |                                                                                        | 89957                                                                                          | 999-08-9957                                                                                                    | 8014                          | 3        | N             | 0         |              | 4        | Α              |               |
| 4 AD4IR, HE                                                                                                    |                                                                      |                                                                                                    |                                                                                          |                                                                                        | 87557                                                                                          | 999-08-7557                                                                                                    | 8012<br>2050                  | 21       | N             | 0         |              | 28       | A              |               |
| 6 AL2NZO. E                                                                                                    | F2EN                                                                 |                                                                                                    |                                                                                          |                                                                                        | 87223                                                                                          | 999-08-7223                                                                                                    | 111                           | 24       | n<br>C        | 2         | 10           | 2        | A              |               |
| 7 AL9ARD, R                                                                                                    | IIIARDA                                                              |                                                                                                    |                                                                                          |                                                                                        | 89128                                                                                          | 999-08-9128                                                                                                    | 8013                          | 42       | Ň             | 0         |              | 42       | A              |               |
| 8 AM8YA, MA                                                                                                    | A8GRETT                                                              |                                                                                                    |                                                                                          |                                                                                        | 89417                                                                                          | 999-08-9417                                                                                                    | 8013                          | 42       | N             | 0         |              | 42       | Α              |               |
| 9 AN3EL, GA                                                                                                    | '3E                                                                  |                                                                                                    |                                                                                          |                                                                                        | 89430                                                                                          | 999-08-9430                                                                                                    | 3050                          | 24       | N             | 0         |              | 40       | A              |               |
|                                                                                                    | FKEY<br>or P<br>F16-n<br>F1-9                                        | = Ri<br>'gUp/Pi<br>iew sea<br>= Chi                                                                                                    | ecord<br>gDn<br>arch,<br>oose                                                            | Foun<br>= Pi<br>F18-I<br>from 3                                                        | d Above<br>revious<br>Clear I<br>Selecti                                                       | e<br>5/Next 10 Re<br>Employee Fil<br>ion Above                                                                                                    | ecords<br>Lter                |          |               |           |              |          |                |               |
| Order changed t<br>™∰ F1 F2                                                                                                    | FKEY<br>or F<br>F16-r<br>F1-9<br>to Alpha<br>F3 F4                   | = Ri<br>PgUp/Pg<br>lew sea<br>= Chi<br>F5                                                                                                    | ecord<br>gDn<br>arch,<br>oose<br>F6                                                      | Found<br>= Pi<br>F18-<br>from 3                                                        | d Above<br>revious<br>Clear I<br>Selecti                                                       | e<br>5/Next 10 Re<br>Employee Fil<br>ion Above<br>F9   <sub>F0</sub> <b>T</b>                                                                                                    | ecords<br>Lter                |          |               | FIS       | Q            |          | 13.0           | 2.00          |
| Order changed t<br>F1 F2<br>F1€ F1 F2                                                                                                    | FKEY<br>or F<br>F16-n<br>F1-9<br>to Alpha<br>F3 F4                   | = Ri<br>PgUp/Pg<br>iew sea<br>= Chi<br>F5<br>F5                                                                                                    | ecord<br>gDn<br>arch,<br>oose<br>F6                                                      | Foun<br>= P<br>F18-<br>from :<br>F7                                                    | d Above<br>revious<br>Clear I<br>Selects<br>F8                                                 | e<br>5/Next 10 Re<br>Employee Fil<br>ion Above<br>F9 <sub>F10</sub> <b>T</b>                                                                                                    | ecords<br>Lter<br>He          | lp       |               | F15       | <u>a</u>     |          | 13.0           | 2.00          |
| Order changed t<br>ENTEN F1 F2<br>F16 F12 F18 ▼<br>F16 F12 F18 ▼                                                                                                    | FKEY<br>or F<br>F16-n<br>F1-9<br>to Alpha<br>F3 F4                   | = R<br>gUp/P<br>ew se<br>= Ch<br>F5<br>F5                                                                                                    | ecord<br>gDn<br>arch,<br>oose<br>F6                                                      | Foun<br>= P<br>F18-<br>from<br>F7                                                      | d Abovo<br>revious<br>Clear I<br>Selecti                                                       | e<br>5/Next 10 Re<br>Employee Fil<br>ion Above<br>F9 <sub>F10</sub> <b>T</b>                                                                                                    | ecords<br>ter<br>He           | lp       |               | F.15      | <u>a</u>     |          | 13.0           | 2.00          |
| Order changed t<br>F1 F2<br>F1 F2<br>F15 F17 # F18 T<br>Action                                                                                                    | FKEY<br>or F<br>F16-n<br>F1-9<br>to Alpha<br>F3 F4<br>roue A         | = R(<br>rgUp/P)<br>rew sea<br>= Ch(<br>F5<br>F5                                                                                                    | ecord<br>gDn<br>arch,<br>oose<br>F6                                                      | Foun<br>= Pi<br>F18-i<br>from :<br>F7                                                  | d Above<br>revious<br>Clear I<br>Selecti                                                       | e<br>5/Next 10 Re<br>Employee Fil<br>ion Above<br>F9 ⊨₀ ▼                                                                                                    | ecords<br>Lter<br>He          | -lp      |               | F.15      | Q.           |          | 13.0           | 2.00          |
| Order changed t<br><sup>IMTE</sup> F1 F2<br>FIS ■ String<br>FIS ■ Action<br>Select Er                                                                                                    | FKEY<br>or F<br>F16-n<br>F1-9<br>to Alpha<br>F3 F4<br>F00F           | = R(<br>PgUp/Py<br>rew see<br>= Ch(<br>F5<br>F5<br>F5<br>F5<br>F5<br>F5<br>F5<br>F5<br>F5<br>F5                                                                                                    | ecord<br>gDn<br>arch,<br>oose<br>F6                                                      | Foun<br>= P<br>F18-1<br>from :<br>F7<br>F7<br>Selec                                    | d Above<br>revious<br>Clear I<br>Selecti<br>F8<br>F8<br>t the ]                                | F9 F10 F10 F10 F10 F10 F10 F10 F10 F10 F10                                                                                                    | ecords<br>Lter<br>He<br>Key C | orre     | espor         | F15       | g to the     | e en     | 13.0<br>nplo   | 2.00<br>yee's |
| Order     changed t       F1     F2       F15     F15       F15     F15       Action       Select       and select                                                                                                    | FKEY<br>or F<br>F16-n<br>F1-9<br>to Alpha<br>F3 F4<br>row A<br>row A | = R<br>ggUp/Pg<br>tew sea<br>= Cho<br>F5<br>F5<br>F5<br>F5<br>F5<br>F5<br>F5<br>F5<br>F5<br>F5                                                                                                    | ecord<br>gDn<br>arch,<br>oose<br>F6<br>) or s<br>nter)                                   | Found<br>= Pi<br>F18-1<br>from :<br>F7<br>selec<br>).                                  | d Above<br>revious<br>Clear I<br>Select:<br>F8<br>t the J                                      | F9 F0 T                                                                                                    | ecords<br>iter<br>He<br>key c | corre    | espoi         | nding     | g to the     | e en     | 13.0<br>nplo   | 2.00<br>yee's |
| Order changed t<br>F1 F2<br>F1 F2 | FKEY<br>or F<br>F16-n<br>F1-9                                        | = R<br>ggUp/P<br>tew sea<br>= Cho<br>F5<br>F5<br>F5<br>F5<br>F5<br>F5<br>F5<br>F5<br>F5<br>F5                                                                                                    | ecord<br>gDn<br>arch,<br>oose<br>F6<br>) or s<br>nter)<br>elect                          | Foun<br>= Pr<br>F18                                                                    | d Above<br>revious<br>Clear I<br>Select:<br>F8<br>t the ]                                      | F9 F10 T<br>F0 T<br>F0 T<br>F0 T<br>F0 T<br>F0 T<br>Function                                                                                                    | ter<br>He<br>key c            | corre    | espor         | nding     | g to the     | e en     | 13.0<br>nplo   | 2.00<br>yee's |
| Order changed t         F1       F2         F8       String res         Action         Select Er         and select         To sort by         To sort by                                                                                                    | FKEY<br>or F<br>F16-n<br>F1-9                                        | = R<br>gUp/P<br>rew sec<br>= Cho<br>F5<br>F5<br>F5<br>F5<br>F5<br>F5<br>F5<br>F5<br>F5<br>F5                                                                                                    | ecord<br>gDn<br>arch,<br>oose<br>F6<br>) or s<br>nter)<br>elect<br>Num                   | Foun<br>= Pr<br>F18                                                                    | d Above<br>revious<br>Clear f<br>Select:<br>F8<br>t the J<br>me (<br>: Sele                    | F9 F10 T<br>F9 F10 T<br>F9 F10 T<br>Function<br>Name).<br>ect Empno                                                                                                    | key c                         | corre    | espor         | nding     | g to the     | e en     | 13.0           | 2.00<br>yee's |
| Orderchanged t $\mathbb{P}^{\text{ITE}}$ F1F2 $\mathbb{P}^{\text{IE}}$ $\mathbb{P}^{\text{IE}}$ <                                                                                                    | FKEY<br>or F<br>F16-n<br>F1-9                                        | = R<br>PgUp/Pg<br>ew se<br>= Chu<br>F5<br>F5<br>ronv<br>(E1<br>e: Se<br>oyee<br>al Sec                                                                                                    | ecord<br>gDn<br>arch,<br>oose<br>F6<br>) or s<br>nter)<br>elect<br>Num<br>curity         | Foun<br>F P<br>F18<br>from<br>F7<br>Selec<br>).<br>Na<br>mber<br>y Nu                  | d Above<br>revious<br>Clear f<br>Selection<br>F8<br>t the l<br>me (<br>: Sele<br>mber.         | F9 F10 F1<br>F9 F10 F1<br>F9 F10 F1<br>F0 F10 F1<br>F0 F10 F1<br>F0 F10 F1<br>F0 F10 F1<br>F0 F10 F1<br>F0 F10 F1<br>F0 F10 F1<br>F0 F10 F1<br>F0 F10 F1<br>F0 F10 F1<br>F0 F10 F1<br>F10 F10 F1<br>F10 F10 F1<br>F10 F10 F1<br>F10 F10 F1<br>F10 F10 F1<br>F10 F10 F10 F1<br>F10 F10 F10 F10<br>F10 F10 F10 F10 F10<br>F10 F10 F10 F10 F10<br>F10 F10 F10 F10 F10<br>F10 F10 F10 F10 F10<br>F10 F10 F10 F10 F10<br>F10 F10 F10 F10 F10 F10<br>F10 F10 F10 F10 F10 F10<br>F10 F10 F10 F10 F10 F10 F10<br>F10 F10 F10 F10 F10 F10 F10 F10 F10 F10 | key c                         | orre     | espor         | nding     | g to the     | e en     | 13.9           | 2.00<br>yee's |
| Order changed tFIF2FIF2FIFIFIFISelectErand selectTo sort byTo sort byTo sort byTo sort byTo sort byTo sort byTo sort byTo sort byTo sort by                                                                                                    | FKEY<br>or F<br>F16-n<br>F1-9                                        | $= R$ $F$ $= Cho = Cho F5 F5 F5 F60N \lor F5 F60N \lor F6 F60N \lor F6 F60N \lor F6 F60N \lor F6 F60N \lor F60N \lor F60N \lor F60N \lor F60N \lor F60N \lor F60N \lor F60N \lor F60 F60N \lor F60N \lor F60N$ | ecord<br>gDn<br>arch,<br>oose<br>F6<br>) or s<br>nter)<br>elect<br>Num<br>curity<br>ges: | Foun<br>F P<br>F18-<br>from 3<br>F7<br>F7<br>Selec<br>).<br>Na<br>mber<br>y Nu.<br>Sel | d Above<br>revious<br>Clear I<br>Select:<br>F8<br>t the I<br>me (<br>: Sele<br>mber.<br>ect th | Function<br>Name).<br>Select                                                                                                    | key c                         | orre     | espoi         | nding     | g to the     | e en     | 13.0<br>nplo   | 2.00<br>yee's |

| 🔲 PCG Dist=8991 Rel=13.0                   | 01.00 03/21/2013 PCW 001                              | C:\DEVSYS C:\SECOND             | WHITE                           | <u>_ 8 ×</u> |
|--------------------------------------------|-------------------------------------------------------|---------------------------------|---------------------------------|--------------|
| Status Active                              | Update/Displa                                         | y FICA∕Medicare Adju⊴           | stments                         | PAYADJ2      |
|                                            | Employee 89916 - H                                    | E5RINGTON, PR5SCILA             |                                 |              |
| SSN 999-08-9916                            |                                                       | Work-Loc (                      | 01 01                           |              |
| FICA/Medicare f                            | lag is currently set                                  | to: Y                           |                                 |              |
| FICA/Medicare A<br>OASDI GROSS<br>HI GROSS | djustment:<br>Amt.<br>Amt.                            | in Fund/Fisc                    |                                 |              |
| Pension Adjustm<br>Pensio<br>on the        | ent:<br>n adjustments are now<br>Gross Data screen (P | v accomplished with a<br>AY07). | Gross Type '2'                  |              |
|                                            |                                                       |                                 |                                 |              |
|                                            |                                                       |                                 |                                 |              |
|                                            |                                                       |                                 |                                 |              |
|                                            |                                                       |                                 |                                 |              |
|                                            |                                                       |                                 |                                 |              |
|                                            |                                                       |                                 |                                 |              |
|                                            |                                                       |                                 |                                 |              |
|                                            |                                                       |                                 |                                 |              |
|                                            |                                                       | F10 F11 E F12                   | FIS Q                           | 12.04.00     |
|                                            | Per Ded G                                             | irs W/H Lv Ytd He               | <b>Ip Adj </b> FICA <b>G</b> ar |              |
| Action                                     |                                                       |                                 |                                 |              |
| •                                          |                                                       |                                 |                                 |              |
| Select 🗾 🖉                                 | $(\mathbf{F9} - \mathbf{Switch to U})$                | pdate mode).                    |                                 |              |

| 🔲 PCG Dist=8991 Rel=13.01.0                  | 00 03/21/2013 PCW 001 C:\DEVSYS C:\SECON                                | D WHITE            | <u>_ 8 ×</u>   |
|----------------------------------------------|-------------------------------------------------------------------------|--------------------|----------------|
| Status Active                                | Update/Display FICA/Medicare A                                          | djustments         | PAYADJ2        |
| 5100-00-000 M22                              | Employee 89916 - HESKINGTON, PRSSCI                                     | LA<br>00. 8181     |                |
| 53N 999-08-9910                              | work-L                                                                  | 00 0101            |                |
| FICA/Medicare flag                           | j is currencily set to. T                                               |                    |                |
| OASDI GROSS <u>.00</u><br>HI GROSS           | Amt in Fund/Fisc                                                        | <u> </u>           |                |
| Pension Adjustment<br>Pension a<br>on the Gr | t:<br>adjustments are now accomplished wit<br>ross Data screen (PAY07). | h a Gross Type 'Z' |                |
|                                              |                                                                         |                    |                |
|                                              |                                                                         |                    |                |
|                                              |                                                                         |                    |                |
|                                              |                                                                         |                    |                |
|                                              |                                                                         |                    |                |
|                                              |                                                                         |                    |                |
| Mode changed to update                       | Fref ref ref ref ref ref ref ref ref ref                                | FI2 Adj FICA Gar   | 12.04.00       |
| Action                                       |                                                                         |                    |                |
| Verify "Mode                                 | changed to undate" display                                              | vs and enter the   | adjusted amour |
| FICA/Medicar                                 | a Adjustment: OASDI Cross                                               | s field            | augustea amour |
|                                              | e Aujustinent. OASDI Gloss                                              | s neiu.            |                |

distribute an employer contribution amount, based upon the gross amount.

When entering an amount in this field, an entry is also required in Step 7.

| Step | Action                                                                                                    |
|------|----------------------------------------------------------------------------------------------------|
| 7    | Enter the dollar amount in the FICA/Medicare Adjustment: OASDI Amt field.                                                                                                    |
| 8    | Enter the fund code and fiscal year for the <u>employer's share</u> amount for the FICA/Medicare payment in the <b>Fund/Fisc</b> field.                                                                                           |
| 9    | Enter the dollar amount in the FICA/Medicare Adjustment: HI Gross field.                                                                                                    |
|      | Entering an amount in the <b>HI Gross</b> field will trigger the system to calculate and distribute an employer contribution amount, based upon the gross amount.                                                                 |
|      | If entering an amount in this field, an entry is also required in Step 10.                                                                                                    |
| 10   | Enter the dollar amount in the FICA/Medicare Adjustment: HI Amt. field.                                                                                                    |
| 11   | <b>Pension Adjustments:</b> <i>Refer to Procedure C: Updating/Displaying Gross Data for instructions.</i>                                                                                                    |
| 12   | Select (Enter).                                                                                                    |
|      | Select $\mathbf{F3}$ (F3 – Print this data) to obtain a screen print of the <i>Update/Display</i> FICA/Medicare Adjustments screen. The screen print file will be available in the print queue with the name ' <i>PSCNnnnn</i> '. |

| E PCG Dist=8991 Rel=13.01.00 03/21/2013 PCW 001 C:\DEVSY5 C:\SECOND WHITE                                                                                                    | _ 8 ×    |
|----------------------------------------------------------------------------------------------------|----------|
| Status Active Update/Display FICA/Medicare Adjustments                                                                                                    | PAYADJ2  |
| Employee 89916 - HE5RINGTON, PR5SCILA                                                                                                    |          |
| SSN 999-08-9916 Work-Loc 0101                                                                                                    |          |
| FICA/Medicare flag is currently set to: Y                                                                                                    |          |
| FICA/Medicare Adjustment:<br>OASDI GROSS <u>100.00</u> Amt. <u>6.20</u> in Fund/Fisc <u>100</u><br>HI GROSS <u>100.00</u> Amt. <u>1.45</u>                                                                                                    |          |
| Pension Adjustment:<br>Pension adjustments are now accomplished with a Gross Type 'Z'<br>on the Gross Data screen (PAY07).                                                                                                    |          |
|                                                                                                    |          |
|                                                                                                    |          |
|                                                                                                    |          |
|                                                                                                    |          |
|                                                                                                    |          |
|                                                                                                    |          |
|                                                                                                    |          |
| Validations passed. Save your changes.                                                                                                    | 12.04.00 |
| P1         P2         P3         P3         P4         P4< |          |

Georgia Department of Education March 4, 2024 • 3:20 PM • Page 117 of 131 All Rights Reserved.

| Step | Action                                                                                          |
|------|-------------------------------------------------------------------------------------------------|
| 13   | Verify "Validations passed. Save your changes." displays, and select <b>F8</b> – Save changes). |

|                      | PCG Dist=8991 Rel=13.01.00 03/21/20                                                      | 13 PCW 001                     | C:\DEVSYS                                     | C:\SECOND              | WHITE          |                          |
|----------------------|------------------------------------------------------------------------------------------|--------------------------------|-----------------------------------------------|------------------------|----------------|--------------------------|
| Stat                 | us Active Upda                                                                           | ate/Display                    | FICA/Med:                                     | icare Adju             | stments        | PAYADJ2                  |
|                      | Employee                                                                                 | 89916 - HE                     | 5RINGTON,                                     | PR5SCILA               |                |                          |
|                      | SSN 999-08-9916                                                                          |                                |                                               | Work-Loc               | 0101           |                          |
|                      | FICA/Medicare flag is curre                                                              | ently set t                    | o: Y                                          |                        |                |                          |
|                      | FICA/Medicare Adjustment:<br>OASDI GROSS <u>100.00</u> Amt<br>HI GROSS <u>100.00</u> Amt | - <u>6.20</u><br>- <u>1.45</u> | in Fund                                       | 1/Fisc <u>10</u>       | <u>10</u> _    |                          |
|                      | Pension Adjustment:<br>Pension adjustmen<br>on the Gross Data                            | ts are now<br>screen (PA       | accomplis<br>Y07).                            | hed with a             | Gross Type 'Z' |                          |
|                      |                                                                                          | ·                              | -                                             |                        |                |                          |
|                      |                                                                                          |                                |                                               |                        |                |                          |
|                      |                                                                                          |                                |                                               |                        |                |                          |
|                      |                                                                                          |                                |                                               |                        |                |                          |
|                      |                                                                                          |                                |                                               |                        |                |                          |
|                      |                                                                                          |                                |                                               |                        |                |                          |
|                      |                                                                                          |                                |                                               |                        |                |                          |
|                      |                                                                                          |                                |                                               |                        |                |                          |
| Data                 | saved                                                                                    |                                |                                               |                        |                |                          |
|                      |                                                                                          | ar Ded Gr                      | <mark></mark>                                 | ▼ F#  F# F#            | elo Adi FICA ( | <u>Q</u> 12.04.00<br>Gar |
| Data<br>ENTER<br>F16 |                                                                                          | er Ded Gr                      | ■ <sub>F3</sub> 66° <sub>F10</sub><br>s ₩/H L | Fri Fri Fri<br>v Ytd H | elp Adj FICA ( | Q 12.04.00<br>Sar        |

| 14 | Verify "Data saved" displays, and select $\mathbf{F16} - \mathbf{Exit}$ (F16 – Exit) to return to the Update/Display |
|----|----------------------------------------------------------------------------------------------------|
|    | FICA/Medicare/Pension Adjustments – Select Employee screen.                                                          |

| 🔲 РС                | G Dist:                | =8991                           | Rel=1                  | 4.02.01              | 08/20                  | /2014                   | PCW 00                  | 01 SV                           | C:\DEVS                              | YS C:\                               | SECOND                      |                      | WHI                 | TE                  |                    |                      |                     | _ 8 × |
|---------------------|------------------------|---------------------------------|------------------------|----------------------|------------------------|-------------------------|-------------------------|---------------------------------|--------------------------------------|--------------------------------------|-----------------------------|----------------------|---------------------|---------------------|--------------------|----------------------|---------------------|-------|
|                     |                        |                                 |                        | Dis                  | play                   | FICA/<br>Sele           | Medic<br>ct Em          | are A<br>ploye                  | ldjustr<br>e                         | nents                                |                             |                      |                     |                     |                    |                      | PAYE                | [ ND  |
| Fil                 | ter s                  | et: S                           | tatus                  | ;                    |                        |                         |                         |                                 |                                      |                                      |                             | I                    | Curre<br>Name       | nt Or               | der                |                      |                     |       |
|                     |                        |                                 | I                      | input:               |                        |                         |                         |                                 |                                      |                                      |                             |                      |                     |                     |                    |                      |                     | 13    |
| Fkej<br>1<br>2<br>3 | y Na<br>BE<br>BE<br>BA | me<br>7M, KR<br>7KETT<br>3R, FL | 175<br>, TO7R<br>3RRIE | NE                   |                        |                         | E<br>8<br>8<br>8        | mpno<br>19730<br>18946<br>18222 | 9999-1<br>9999-1<br>9999-1<br>9999-1 | SSN<br>08-9730<br>08-8946<br>08-8222 | Loc<br>3050<br>8010<br>8014 | Cls<br>4<br>13<br>15 | Cert<br>N<br>N<br>N | Pens<br>2<br>2<br>0 | ContMo<br>10<br>12 | Job<br>3<br>17<br>20 | Stat<br>A<br>A<br>A | Mth   |
| 4                   |                        | 9BY, R                          | A9HAL                  |                      |                        |                         | 8                       | 8768                            | 999-0<br>999-0                       | 08-8768<br>08-8127                   | 3050<br>111                 | 15<br>4              | N                   | 2                   | 12<br>10           | 20<br>3              | A                   |       |
| ENTER               | F1                     | F2                              | I<br>F<br>F            | nput<br>16 to<br>1-9 | Emplo<br>Exit<br>= Cho | yee N<br>, F18<br>ose f | umber<br>Clear<br>rom S | or<br>r emp<br>elect            | Name<br>Doyee<br>ion At              | or<br>filte<br>pove                  | SSN -<br>r                  | Pres                 | s Ent               | er Kej              | y<br>Ø             |                      | 13.0                | 2.00  |
|                     | SETTO H                | FZ                              | F3                     | F4                   |                        | Fb                      | F7                      | Fő                              | FB                                   | F10                                  | H                           | elp                  |                     | F15                 |                    |                      | 10.0                |       |
|                     | 1 12 44                | 110                             |                        | 1407                 | T SEA                  |                         |                         |                                 |                                      |                                      |                             |                      |                     |                     |                    |                      |                     |       |
|                     |                        |                                 |                        |                      |                        |                         |                         |                                 |                                      |                                      |                             |                      |                     |                     |                    |                      |                     |       |
|                     | Acti                   | ion                             |                        |                      |                        |                         |                         |                                 |                                      |                                      |                             |                      |                     |                     |                    |                      |                     |       |

Step

16

| PCG Dist=8991 Rel=13.01.00 03/20/2013 PCW 001                  | C:\DEVSYS C:\SECOND          | WHITE         |                        |
|----------------------------------------------------------------|------------------------------|---------------|------------------------|
|                                                                | rayrull system               |               | FHYUPDIP               |
| FKey Pa<br>                                                    | yroll Update Menu            |               |                        |
| Add New Employee                                               |                              |               |                        |
| 2 Update/Display Personnel Da<br>3 Update/Display Deduction Da | ata<br>ata                   |               |                        |
| Update/Display Gross Data                                      |                              |               |                        |
| 5 Update/Display Withholding                                   | Data                         |               |                        |
| 7 Update/Display Current Leav                                  | e Usage Data<br>Iata         |               |                        |
| 8 Update/Display Deduction Ad                                  | liustments                   |               |                        |
| 9 Update/Display FICA/Medica                                   | ,<br>re Adjustments          |               |                        |
| 10 Update/Display Garnishment                                  | Vendor Data                  |               |                        |
| 11 Add Earnings History Record                                 |                              |               |                        |
| 12 Update/Display Earnings His                                 | tory / Transfer Gross Earnin | gs            |                        |
| <u>13</u> Print Earnings History                               |                              |               |                        |
| 14 Calculate and Display An Em                                 | ployee's Pay                 |               |                        |
| 15 Delete Employee                                             |                              |               |                        |
| 17 Update/Display Leave YTD/E                                  | lalance Data                 |               |                        |
| 18 Detailed Pay Stub - Employe                                 | e Message                    |               |                        |
|                                                                |                              |               |                        |
|                                                                |                              |               |                        |
| ter UserList                                                   |                              |               | 12.02.00               |
|                                                                |                              |               |                        |
|                                                                |                              |               |                        |
| tion                                                           |                              |               |                        |
| ect <b>F16</b> ( <b>F16</b> -Exit) to retur                    | rn to the Payroll            | System Master | <i>r Menu</i> , or sel |
| (-4)                                                           | A 1 A                        | r , 1/        |                        |

## **Procedure I: Updating/Displaying Garnishment** Vendor Data

| Payroll System PAYM0000<br>FKey Master Menu<br><br>1 Payroll Setup Menu<br>2 Payroll Update Menu<br>3 Payroll Check & Direct Deposit Menu |
|----------------------------------------------------------------------------------------------------|
| FKey Master Menu<br><br>1 Payroll Setup Menu<br>2 Payroll Update Menu<br>3 Payroll Check & Direct Deposit Menu                            |
| 1       Payroll Setup Menu         2       Payroll Update Menu         3       Payroll Check & Direct Deposit Menu                        |
| 2 Payroll Update Menu<br>3 Payroll Check & Direct Deposit Menu                                                                            |
|                                                                                                    |
|                                                                                                    |
| 4 - Annual Reports Menu<br>5 - Monthly/Quarterly/Fiscal/Biennial Reports Menu                                                             |
|                                                                                                    |
| <ul> <li>9 Update/Display Description/Deduction/Annuity Menu</li> </ul>                                                                   |
| 10 Earnings History Menu                                                                                                    |
| 12 Update/Display Payroll Monitor                                                                                                    |
| 13 Special Functions Menu                                                                                                    |
| 20 File Reorganization                                                                                                    |
|                                                                                                    |
|                                                                                                    |
|                                                                                                    |
|                                                                                                    |
|                                                                                                    |
| Ister User List 15.03.00                                                                                                    |
|                                                                                                    |
| Action                                                                                                    |
| Select F2 (F2 Devroll Undete Monu)                                                                                                    |

Step 2

| FKey       Payroll Update Menu         Image: Image: Im | FKey       Payroll Update Menu         Image: Construct of the state of the state | 📕 PCG Dist=8991                                                                            | el=13.01.00 03/20/2013 PCW 001 C:\DEVSY5<br>Payroll Sys                                                                                                    | C:\SECOND             | WHITE        | PAYUPDTP |
|----------------------------------------------------------------------------------------------------|----------------------------------------------------------------------------------------------------|--------------------------------------------------------------------------------------------|----------------------------------------------------------------------------------------------------|-----------------------|--------------|----------|
| <ul> <li>Add New Employee</li> <li>2 Add New Employee</li> <li>2 Update/Display Personnel Data</li> <li>3 Update/Display Deduction Data</li> <li>4 Update/Display Gross Data</li> <li>5 Update/Display Withholding Data</li> <li>6 Update/Display Withholding Data</li> <li>8 Update/Display YTD/Fiscal Data</li> <li>8 Update/Display PICA/Medicare Adjustments</li> <li>9 Update/Display Garnishment Vendor Data</li> <li>11 Add Earnings History Record</li> <li>12 Update/Display Earnings History / Transfer Gross Earnings</li> <li>13 Print Earnings History</li> <li>14 Calculate and Display An Employee's Pay</li> <li>15 Delete Employee</li> <li>17 Update/Display Leave YTD/Balance Data</li> <li>18 Detailed Pay Stub - Employee Message</li> </ul>                                                                                                    | <ul> <li>Add New Employee</li> <li>2 Add New Employee</li> <li>2 Update/Display Personnel Data</li> <li>3 Update/Display Deduction Data</li> <li>4 Update/Display Gross Data</li> <li>5 Update/Display Withholding Data</li> <li>6 Update/Display Withholding Data</li> <li>7 Update/Display YTD/Fiscal Data</li> <li>8 Update/Display Deduction Adjustments</li> <li>9 Update/Display PICA/Medicare Adjustments</li> <li>10 Update/Display Garnishment Vendor Data</li> <li>11 Add Earnings History Record</li> <li>12 Update/Display Earnings History / Transfer Gross Earnings</li> <li>13 Print Earnings History</li> <li>14 Calculate and Display An Employee's Pay</li> <li>15 Delete Employee</li> <li>17 Update/Display Leave YTD/Balance Data</li> <li>18 Detailed Pay Stub - Employee Message</li> </ul>                                                                                                    | FKey                                                                                       | Payroll Updat                                                                                                    | e Menu                |              |          |
| <ul> <li>2 Update/Display Personnel Data</li> <li>3 Update/Display Deduction Data</li> <li>4 Update/Display Gross Data</li> <li>5 Update/Display Withholding Data</li> <li>6 Update/Display Current Leave Usage Data</li> <li>7 Update/Display YTD/Fiscal Data</li> <li>8 Update/Display TD/Fiscal Data</li> <li>9 Update/Display FICA/Medicare Adjustments</li> <li>9 Update/Display Garnishment Vendor Data</li> <li>11 Add Earnings History Record</li> <li>12 Update/Display Earnings History / Transfer Gross Earnings</li> <li>13 Print Earnings History</li> <li>14 Calculate and Display An Employee's Pay</li> <li>15 Delete Employee</li> <li>17 Update/Display Leave YTD/Balance Data</li> <li>18 Detailed Pay Stub - Employee Message</li> </ul>                                                                                                    | <ul> <li>2 Update/Display Personnel Data</li> <li>3 Update/Display Deduction Data</li> <li>4 Update/Display Gross Data</li> <li>5 Update/Display Withholding Data</li> <li>6 Update/Display Current Leave Usage Data</li> <li>7 Update/Display YTD/Fiscal Data</li> <li>8 Update/Display PICA/Medicare Adjustments</li> <li>9 Update/Display Garnishment Vendor Data</li> <li>10 Update/Display Earnings History / Transfer Gross Earnings</li> <li>13 Print Earnings History</li> <li>14 Calculate and Display An Employee's Pay</li> <li>15 Delete Employee</li> <li>17 Update/Display Leave YTD/Balance Data</li> <li>18 Detailed Pay Stub - Employee Message</li> </ul>                                                                                                    |                                                                                            | - Add New Employee                                                                                                    |                       |              |          |
|                                                                                                    |                                                                                                    | 2<br>3<br>4<br>5<br>6<br>7<br>8<br>9<br>10<br>10<br>11<br>12<br>13<br>14<br>15<br>17<br>18 | <ul> <li>Update/Display Personnel Data</li> <li>Update/Display Deduction Data</li> <li>Update/Display Gross Data</li> <li>Update/Display Withholding Data</li> <li>Update/Display Withholding Data</li> <li>Update/Display YTD/Fiscal Data</li> <li>Update/Display PECA/Medicare Adjustments</li> <li>Update/Display FICA/Medicare Adjustments</li> <li>Update/Display Garnishment Vendor Data</li> <li>Add Earnings History Record</li> <li>Update/Display Earnings History / Transfe</li> <li>Print Earnings History</li> <li>Calculate and Display An Employee's Pay</li> <li>Delete Employee</li> <li>Update/Display Leave YTD/Balance Data</li> </ul> | s<br>r Gross Earnings |              |          |
| Ataster         User         Marce         Marce <t< td=""><td></td><td>ction</td><td></td><td></td><td></td><td></td></t<>                                                                                                    |                                                                                                    | ction                                                                                      |                                                                                                    |                       |              |          |
| Itseter         Itseter         Itseter <t< td=""><td>Action</td><td>Select 10</td><td>(F10 - Update/Display Garr</td><td>nishment V</td><td>endor Data).</td><td></td></t<>                                                                                                    | Action                                                                                                    | Select 10                                                                                  | (F10 - Update/Display Garr                                                                                                    | nishment V            | endor Data). |          |

| E PCG Dist=899                                                                                                    | 01 Rel=14.02.01 08/20/2014                              | PCW 003 SV C:\                            | DEVSYS C:\!                     | SECOND        | Wi                    | HITE              |                    |                    | _ 8 ×                | 1               |
|----------------------------------------------------------------------------------------------------|---------------------------------------------------------|-------------------------------------------|---------------------------------|---------------|-----------------------|-------------------|--------------------|--------------------|----------------------|-----------------|
|                                                                                                    | Update/Display<br>Sele                                  | Garnishment<br>ct Employee                | Vendor Da                       | ta            |                       |                   |                    | PAY                | FIND                 | 1               |
| Filter not                                                                                                    | active                                                  |                                           |                                 |               | Curr<br>Emp           | ent Ord<br>Number | ler                |                    |                      | l               |
| Fkey Name                                                                                                    | Input:                                                  | Empno                                     | SSN                             | Loc           | Cls Cer               | t Pens            | ContMo             | Job Sta            | 13<br>t Mth          | l               |
|                                                                                                    |                                                         |                                           |                                 |               |                       |                   |                    |                    |                      | l               |
|                                                                                                    |                                                         |                                           |                                 |               |                       |                   |                    |                    |                      | l               |
|                                                                                                    |                                                         |                                           |                                 |               |                       |                   |                    |                    |                      | l               |
|                                                                                                    |                                                         |                                           |                                 |               |                       |                   |                    |                    |                      | 1               |
|                                                                                                    |                                                         |                                           |                                 |               |                       |                   |                    |                    |                      | 1               |
|                                                                                                    | Input Employee N<br>F16 to Exit, F18<br>F1-9 = Choose f | umber or N<br>Clear emplo<br>rom Selectio | lame or<br>yee filte<br>n Above | SSN -<br>r    | Press En              | ter Key           | 1                  |                    |                      | l               |
| ENTEE F1 F2<br>F16 F12 F13 F18 €                                                                                                    | F3 F4 F5 F6                                             | F7 F8 F                                   | -9 F10                          | H             | elp                   | F15               | 2                  | 13.                | 02.00                |                 |
| p Actior                                                                                                    | 1                                                       |                                           |                                 |               |                       |                   |                    |                    |                      |                 |
| Enter to Step                                                                                                    | he employee number 5.                                   | er or the S                               | SN in th                        | e Inp         | out field             | l, seleo          | ct                 | 🖌 (Er              | nter), <b>an</b>     | a <b>d</b> proo |
| If the end of the end of the end | employee number and the Name field, of                  | nd the SSN<br>r Social Se                 | are unk<br>curity N             | nown<br>Iumbe | n, enter<br>er in the | the en<br>SSN j   | iploye<br>field, c | e's con<br>and set | mplete d<br>lect Ent | or pari<br>er.  |
| Enteria<br>matchi                                                                                                    | ng a complete or pa<br>ing the search criter            | rtial name<br>ria enterea                 | e in the I<br>l. Proce          | Vame<br>ed to | field di.<br>Step 4.  | splays            | the re             | esults i           | nost clo             | sely            |

| Update/Display Garnishment Vendor Data PAYF1<br>Select Employee Filter set: Status Current Order<br>Name                                                                                                    | PAYFIND                                                                                                    | а                                                                                | llendor Dat                                                                                                    |                                                                                                 |                        |               |                                                   |                                                                                                    |                                                            |
|----------------------------------------------------------------------------------------------------|----------------------------------------------------------------------------------------------------|----------------------------------------------------------------------------------|----------------------------------------------------------------------------------------------------|-------------------------------------------------------------------------------------------------|------------------------|---------------|---------------------------------------------------|----------------------------------------------------------------------------------------------------|------------------------------------------------------------|
| Filter set: Status Current Order Name                                                                                                    |                                                                                                    | -                                                                                | venuor vue                                                                                                    | lsnment<br>Loyee                                                                                | play Garn<br>elect Emp | date/Dis<br>S | U                                                 |                                                                                                    |                                                            |
| Current                                                                                                    | Current Order<br>Name                                                                                                    |                                                                                  |                                                                                                    | 5                                                                                               | •                      |               | tus                                               | set: S                                                                                                    | Filter                                                     |
| Fkey         Name         Empno         SSN         Loc         C1s         Cert         Pens         ContMo         Job         Stat           Enter         AD2ER, TA2         88127         999-08-8127         111         4         N         2         10         3         A           1         AD20CK, FR2DDA         89375         999-08-9375         8014         3         N         0         4         A           2         AD3M, SA3         89094         999-08-9957         8014         3         N         0         4         A           3         AD4IR, CE4ESTA         89957         999-08-9957         8014         3         N         0         4         A           4         AD4IR, LE4MA         87557         999-08-9557         8012         21         N         0         28         A           5         AI2EN, LA2ARO         89351         999-08-9351         3050         24         N         0         41         A           6         AL2NZO, EF2EN         8723         999-08-9128         8013         42         N         0         42         A           7         AL9ARD, RI9ARDA         89128 | 13         .oc       C1s       Cert       Pens       ContMo       Job       Stat       MtD         111       4       N       2       10       3       A         8014       3       N       0       4       A         111       14       C       2       11       18       A         111       14       C       2       11       18       A         8014       3       N       0       4       A         8012       21       N       0       28       A         3050       24       N       0       41       A         111       2       C       2       10       2       A         8013       42       N       0       42       A         8013       42       N       0       42       A | Loc<br>111<br>8014<br>111<br>8014<br>8012<br>3050<br>111<br>8013<br>8013<br>2055 | SSN<br>999-08-8127<br>999-08-9375<br>999-08-9094<br>999-08-9557<br>999-08-7557<br>999-08-9351<br>999-08-9128<br>999-08-9128<br>999-08-9417 | Empno<br>88127<br>89375<br>89094<br>89957<br>87557<br>89351<br>87223<br>89128<br>89417<br>90422 |                        | r             | 2DDA<br>ESTA<br>MA<br>RO<br>2EN<br>BARDA<br>BGRET | Current<br>Name<br>AD2ER, TA<br>AD20CK, I<br>AD3M, SA<br>AD4IR, CE<br>AD4IR, HE<br>AI2EN, LA<br>AL2NZO, I<br>AL9ARD, I<br>AM8YA, M | Fkey<br>Enter<br>1<br>2<br>3<br>4<br>5<br>6<br>7<br>7<br>8 |

|     | PCG Dist=8991      | Rel=16.03.00 09 | 9/21/2016 PCW 00 | SV C:\DEVSYS  | C:\SECOND     | WHITE        |          |
|-----|--------------------|-----------------|------------------|---------------|---------------|--------------|----------|
| Sta | tus Active         |                 | Update/Disp      | lay Garnishme | ent Vendor Da | ita          | PAYDM301 |
|     |                    | Fmnlouee.       | 87531 6M2R03     | F NII2        |               |              |          |
|     |                    | coproyee.       |                  |               |               |              |          |
| 1   | )ed Code           | Descripti       | ion Ver          | dor Number    | Vendor        | Name         |          |
|     | 26                 | COURT W/H       |                  |               |               |              |          |
|     |                    |                 |                  |               |               |              |          |
|     |                    |                 |                  |               |               |              |          |
|     |                    |                 |                  |               |               |              |          |
|     |                    |                 |                  |               |               |              |          |
|     |                    |                 |                  |               |               |              |          |
|     |                    |                 |                  |               |               |              |          |
|     | NOTE: *            | = Available f   | For deletion -   | Garnishment   | (s) not in pa | uroll.       |          |
|     |                    |                 |                  |               | ,             | ·····        |          |
|     |                    |                 |                  |               |               |              |          |
|     |                    |                 |                  |               |               |              |          |
|     |                    |                 |                  |               |               |              |          |
|     |                    |                 |                  |               |               |              |          |
|     |                    |                 |                  |               |               |              |          |
|     | e changed t<br>7►% | o update        | 6 <b>T</b>       | ra 🔲 ra 🔐 ra  | <b>Y N A</b>  |              | 13.03.00 |
| F16 | ■ F17 🗐 F18 🗍      |                 | Per Ded          | Grs W/H L     | v Ytd Help    | Adj FICA Gar |          |

Enter the appropriate amount on the employee's Deduction screen corresponding to the deduction code displayed. Refer to Procedure B: Updating/Displaying Deduction Data for instructions.

| Step | Action                                                                                                    |
|------|----------------------------------------------------------------------------------------------------|
| 5    | Verify Employee, Ded Code Description, and Vendor Name fields have defaulted correctly.                                                                                                    |
|      | PCGenesis automatically defaults these entries based on the entries in the employee's Deduction record and the Financial Accounting and Reporting (FAR) system's VENDOR file. Refer to Procedure B: Updating/Displaying Deduction Data for the instructions to modify these fields' entries. |

| Step | Action                                                                                                    |
|------|----------------------------------------------------------------------------------------------------|
| 6    | Enter the vendor's number or select the drop-down selection icon in the <b>Vendor Number</b> field to select the vendor's information from the <i>PCG Select Value dialog box</i> .                                                                                                    |
|      | When the Update/Display Garnishment Vendor screen redisplays with the vendor's information populated within the field, proceed to Step 7.                                                                                                    |
|      | <b>To delete a garnishment vendor's information:</b> Continue to select the spacebar within the field to delete the existing entry, and proceed to <i>Step 7</i> .                                                                                                    |
|      | Delete a garnishment vendor's information if the vendor has no outstanding garnishments.<br>If the vendor's information may be deleted, an asterisk (*) will be displayed to the left of the<br>Deduction Code field, and the "NOTE: * = Available for deletion – Garnishment(s) not in<br>payroll." message will be displayed. <u>Do not delete</u> a garnishment vendor until W2<br>processing is complete for the current year. |
| 7    | Select (Enter).                                                                                                    |
|      | Select $\mathbf{F3} \stackrel{\frown}{\Longrightarrow} (\mathbf{F3} - \mathbf{Print this data})$ to obtain a screen print of the <i>Update/Display</i>                                                                                                    |
|      | <i>Garnishment Vendor Data</i> screen. The screen print file will be available in the print queue                                                                                                    |
|      | with the name <i>PSCNnnnn</i> .                                                                                                    |

|     | PCC              | 6 Dist=8991                | Rel=16.03.00 | 09/21/2016  | PCW 001 S | V C:\DEVSYS                                  | C:\SECONI | )            | WHITE |        | x    |
|-----|------------------|----------------------------|--------------|-------------|-----------|----------------------------------------------|-----------|--------------|-------|--------|------|
| Sta | atus             | Active                     |              | Updat       | te/Displa | y Garnish                                    | ment Vend | lor Data     |       | PAYDM  | 301  |
|     |                  |                            | Employee:    | 87431       | AM2ROSE,  | NU2                                          |           |              |       |        |      |
|     | Ded              | Code                       | Descri       | ption       | Vendo     | r Number                                     | Ve        | ndor Name    |       |        |      |
|     |                  | 26                         | COURT W/H    |             | 1         | <u>6                                    </u> | VENDOR (  | 00016        |       |        |      |
|     |                  |                            |              |             |           |                                              |           |              |       |        |      |
|     |                  |                            |              |             |           |                                              |           |              |       |        |      |
|     |                  |                            |              |             |           |                                              |           |              |       |        |      |
|     |                  |                            |              |             |           |                                              |           |              |       |        |      |
|     |                  |                            |              |             |           |                                              |           |              |       |        |      |
|     |                  |                            |              |             |           |                                              |           |              | _     |        |      |
|     |                  | NOTE: *                    | = Availablo  | ₽ for delo  | etion - G | arnishmen                                    | t(s) not  | in payrol    | 1.    |        |      |
|     |                  |                            |              |             |           |                                              |           |              |       |        |      |
|     |                  |                            |              |             |           |                                              |           |              |       |        |      |
|     |                  |                            |              |             |           |                                              |           |              |       |        |      |
|     |                  |                            |              |             |           |                                              |           |              |       |        |      |
| Val | <mark>ida</mark> | tions pa                   | ssed. Save   | your cha    | nges.     | -                                            |           |              |       |        |      |
|     | ÷<br>∽           | <u>1▶≵ <sub>F2</sub>◀約</u> | F3 🖨 F4 🎑    | F5 67 F6 14 |           | 🖬 <sub>F9</sub> 66' <sub>F</sub><br>re W/H   | 10 Y FH   | F12 Help Adi | FIS Q | 13.03. | . 88 |

Georgia Department of Education March 4, 2024 • 3:20 PM • Page 126 of 131 All Rights Reserved.

| Step | Action                                                                                         |
|------|------------------------------------------------------------------------------------------------|
| 8    | Verify "Validations passed. Save your changes." displays and select <b>F8</b> – Save changes). |

The following screen displays:

| PCG Dist=8              | 8991 Rel=16.03.00 09/21/ | 2016 PCW 001 SV C:\DEVSYS | C:\SECOND WH         | ITE WE OWN - In- |              |
|-------------------------|--------------------------|---------------------------|----------------------|------------------|--------------|
| Status Acti             | ve U                     | Ipdate/Display Garnish    | ment Vendor Data     |                  | PAYDM301     |
|                         | Employee: 874            | i31 AM2ROSE, NU2          |                      |                  |              |
| Ded Code                | Description              | Vendor Number             | Vendor Name          |                  |              |
| 26                      | COURT W/H                | <u>16</u>                 | VENDOR 000016        |                  |              |
|                         |                          |                           |                      |                  |              |
|                         |                          |                           |                      |                  |              |
|                         |                          |                           |                      |                  |              |
|                         |                          |                           |                      |                  |              |
|                         |                          |                           |                      |                  |              |
| NOTE:                   | * = Available for        | deletion - Garnishmen     | t(s) not in payroll. |                  |              |
|                         |                          |                           |                      |                  |              |
|                         |                          |                           |                      |                  |              |
|                         |                          |                           |                      |                  |              |
|                         |                          |                           |                      |                  |              |
| Data saved<br>ENTER ▶ & |                          |                           |                      |                  | 13.03.00     |
|                         |                          | Per Ded Grs W/H           | Ly Ytd Help Adj F    | ICA Gar          |              |
| Actio                   |                          |                           |                      |                  |              |
| Acuo                    | 11                       |                           |                      |                  |              |
|                         |                          |                           |                      |                  |              |
| Verity                  | y Data saved" d          | lisplays, and select      | E F16 (F16 – E       | xit) to return   | to the Updat |

| Current Order Name         Filter set: Status         Input:                                                                                                    |              | Updat                                                                               | e/Display Garnishmen<br>Select Employe                                           | t Vendor Dat<br>e                                               | ta                                  |                            | WHI                      |                          |                          |                            | PAYFI                    | ND        |
|----------------------------------------------------------------------------------------------------|--------------|-------------------------------------------------------------------------------------|----------------------------------------------------------------------------------|-----------------------------------------------------------------|-------------------------------------|----------------------------|--------------------------|--------------------------|--------------------------|----------------------------|--------------------------|-----------|
| Input:       13         Fkey       Name       Empno       SSN       Loc       C1s       Cert       Pens       ContMo       Job       Stat       Mth         1       BE7M, KR7S       89730       999-08-9730       3050       4       N       2       10       3       A         2       BE7KETT, TO7RIE       88946       999-08-8946       8010       13       N       2       12       17       A         3       BA3R, FL3RRIE       88222       999-08-8222       8014       15       N       0       20       A         4       AS9BY, RA9HAL       88768       999-08-8768       3050       15       N       2       12       20       A | Fi           | ilter set: Status                                                                   |                                                                                  |                                                                 |                                     | I                          | Currei<br>Name           | nt Or                    | der                      |                            |                          |           |
| 13         Fkey Name       Empno       SSN       Loc       C1s       Cert       Pens       ContMo       Job       Stat       Mth         1       BE7M, KR7S       89730       999-08-9730       3050       4       N       2       10       3       A         2       BE7KETT, TO7RIE       88946       999-08-8946       8010       13       N       2       12       17       A         3       BA3R, FL3RRIE       88222       999-08-8222       8014       15       N       0       20       A         4       AS9BY, RA9HAL       88768       999-08-8768       3050       15       N       2       12       20       A                    |              | Input:                                                                              |                                                                                  |                                                                 |                                     |                            |                          |                          |                          |                            |                          |           |
|                                                                                                    | Fk           | key Name<br>1 BE7M, KR7S<br>2 BE7KETT, T07RIE<br>3 BA3R, FL3RRIE<br>4 AS9BY, RA9HAL | Empno<br>89730<br>88946<br>88222<br>88768<br>88728                               | SSN<br>999-08-9730<br>999-08-8946<br>999-08-8222<br>999-08-8768 | Loc<br>3050<br>8010<br>8014<br>3050 | C1s<br>4<br>13<br>15<br>15 | Cert<br>N<br>N<br>N<br>N | Pens<br>2<br>2<br>0<br>2 | ContMo<br>10<br>12<br>12 | Job<br>3<br>17<br>20<br>20 | Stat<br>A<br>A<br>A<br>A | 13<br>Mth |
| 5 AD2ER, TA2 88127 999-08-8127 111 4 N 2 10 3 A                                                                                                    |              | <ul> <li>BA3R, FL3RRIE</li> <li>AS9BY, RA9HAL</li> <li>AD2ER, TA2</li> </ul>        | 88222<br>88768<br>88127                                                          | 999-08-8222<br>999-08-8768<br>999-08-8127                       | 8014<br>3050<br>111                 | 15<br>15<br>4              | N<br>N<br>N              | 0<br>2<br>2              | 12<br>10                 | 20<br>20<br>3              | A<br>A<br>A              |           |
|                                                                                                    |              |                                                                                     |                                                                                  |                                                                 |                                     |                            |                          |                          |                          |                            |                          |           |
|                                                                                                    |              |                                                                                     |                                                                                  |                                                                 |                                     |                            |                          |                          |                          |                            |                          |           |
|                                                                                                    |              |                                                                                     |                                                                                  | N                                                               | <b>N</b> CH <b>1</b>                | Dura                       |                          |                          |                          |                            |                          |           |
| Input Employee Number or Name or SSN - Press Enter Key<br>F16 to Exit, F18 Clear employee filter<br>F1-9 = Choose from Selection Above                                                                                                    |              | Input<br>F16 to<br>F1-9                                                             | Employee Number or<br>Exit, F18 Clear emp<br>= Choose from Select                | Name or S<br>loyee filter<br>ion Above                          | SSN -                               | Pres                       | 5 Ento                   | er Ke <u>i</u>           | y                        |                            |                          |           |
| Input Employee Number or Name or SSN - Press Enter Key<br>F16 to Exit, F18 Clear employee filter<br>F1-9 = Choose from Selection Above<br>F1 F2 F3 F4 F5 F6 F7 F8 F9 F0 ▼ F15 F15 F15 F15 F15 F15 F15 F15 F15 F15                                                                                                    | ENTER<br>FIG | Input<br>F16 to<br>F1-9                                                             | Employee Number or<br>Exit, F18 Clear emp<br>= Choose from Select<br>F5 F6 F7 F8 | Name or S<br>loyee filter<br>ion Above<br>F9 F10 T              | SSN -                               | Pres                       | 5 Ento                   | er Kej                   | ب<br>۹                   |                            | 13.02                    | 2.00      |
| Input Employee Number or Name or SSN - Press Enter Key<br>F16 to Exit, F18 Clear employee filter<br>F1-9 = Choose from Selection Above<br>F1 F2 F3 F4 F5 F6 F7 F8 F9 F0 T F15 F6 F7 F8 F9 F0 T F15 F15 F15 F15 F15 F15 F15 F15 F15 F15                                                                                                    | ENTER<br>F16 | Input<br>F16 to<br>F1-9                                                             | Employee Number or<br>Exit, F18 Clear emp<br>= Choose from Select<br>F5 F6 F7 F8 | Name or S<br>loyee filter<br>ion Above                          | SSN -                               | Pres:                      | s Ento                   | er Keg                   | پ<br>۹                   |                            | 13.02                    | 2.00      |

Step

11

| 🔲 PCG Dist=8991                                                                                | Rel=13.01.00                                                                                                    | 03/20/2013 PCW 001                                                                                                    | C:\DEVSYS C:\SECOND                                                                                                    | WHITE                        |                          |
|------------------------------------------------------------------------------------------------|----------------------------------------------------------------------------------------------------|----------------------------------------------------------------------------------------------------|----------------------------------------------------------------------------------------------------|------------------------------|--------------------------|
|                                                                                                |                                                                                                    | F                                                                                                    | °ayroll System                                                                                                    |                              | PAYUPDTP                 |
| FKe                                                                                            | y                                                                                                    | Pay                                                                                                    | yroll Update Menu                                                                                                    |                              |                          |
|                                                                                                | -<br>Add Nev                                                                                                    | v Employee                                                                                                    |                                                                                                    |                              |                          |
| 2<br>3<br>4<br>5<br>6<br>7<br>8<br>9<br>10<br>10<br>11<br>12<br>13<br>14<br>15<br>17<br>7<br>8 | Update/            Update/            Update/            Update/            Update/            Update/            Update/            Update/            Update/            Update/            Update/            Update/            Update/            Update/            Update/            Print Ea            Calculat            Delete E            Update/            Deletailed | Display Personnel Da<br>Display Gross Data<br>Display Withholding E<br>Display Withholding E<br>Display Current Leave<br>Display TD/Fiscal Da<br>Display FICA/Medicard<br>Display FICA/Medicard<br>Display FICA/Medicard<br>Display Earnings Hist<br>rnings History Record<br>Display Earnings Hist<br>rnings History<br>e and Display An Emp<br>Employee<br>Display Leave YTD/Ba<br>I Pay Stub - Employee | ta<br>ta<br>e Usage Data<br>ata<br>e Adjustments<br>Vendor Data<br>ory / Transfer Gross Ea<br>ployee's Pay<br>alance Data<br>Message | rnings                       |                          |
| Master User <sub>List</sub>                                                                    | PAY VEND<br>MONITOR                                                                                                    |                                                                                                    |                                                                                                    |                              | 12.02.00                 |
| Action                                                                                         |                                                                                                    |                                                                                                    |                                                                                                    |                              |                          |
| Select <b>FIE</b>                                                                              | <b>F16</b> · return t                                                                                                    | •Exit) to retur<br>o the <i>Busines</i>                                                                                                    | n to the Payro<br>s Applications                                                                                                    | ll System Mas<br>Master Menu | <i>ter Menu</i> , or sel |

### Appendix A: PCGenesis Federal Tax Calculation Method

### 1. Percentage Method Tables for Automated Payroll Systems

If you have an automated payroll system, use the worksheet below and the Percentage Method tables that follow to figure federal income tax withholding. This method works for Forms W-4 from 2019 or earlier and Forms W-4 from 2020 or later. This method also works for any amount of wages. If the Form W-4 is from 2019 or earlier, this method works for any number of withholding allowances claimed.

# Worksheet 1. Employer's Withholding Worksheet for Percentage Method Tables for Automated Payroll Systems Keep for Your Records

### Table 3:

| Semiannually | Quarterly | Monthly | Semimonthly | Biweekly | Weekly | Daily |
|--------------|-----------|---------|-------------|----------|--------|-------|
| 2            | 4         | 12      | 24          | 26       | 52     | 260   |

### Step 1. Adjust the employee's wage amount

| <b>1a.</b> Enter the employee's total taxable wages this payroll period    | 1a \$ |
|----------------------------------------------------------------------------|-------|
| <b>1b.</b> Enter the number of pay periods you have per year (see Table 3) | 1b    |
| <b>1c.</b> Multiply the amount on line 1a by the number on line 1b         | 1c \$ |

If the employee **HAS** submitted a Form W-4 for 2020 or later, figure the Adjusted Annual Wage Amount as follows:

| <b>1d.</b> Enter the amount from Step 4(a) of the employee's Form W-4                  | 1d \$             |
|----------------------------------------------------------------------------------------|-------------------|
| <b>1e.</b> Add lines 1c and 1d                                                         | 1e \$             |
| <b>1f.</b> Enter the amount from Step 4(b) of the employee's Form W-4                  | 1f \$             |
| 1g. If the box in Step 2 of Form W-4 is checked, enter -0 If the box is not checked,   | enter \$12,900 if |
| the taxpayer is married filing jointly or \$8,600 otherwise                            | 1g \$             |
| <b>1h.</b> Add lines 1f and 1g                                                         | 1h \$             |
| 1i. Subtract line 1h from line 1e. If zero or less, enter -0 This is the Adjusted Annu | ial Wage          |
| Amount                                                                                 | . 1i \$           |

If the employee **HAS NOT** submitted a Form W-4 for 2020 or later, figure the Adjusted Annual Wage Amount as follows:

| 1j.        | Enter the number of allowances claimed on the employee's most recent Form W-4 1j \$     |    |
|------------|-----------------------------------------------------------------------------------------|----|
| 1k.        | • Multiply line 1j by \$4,300                                                           | 5  |
| <b>1l.</b> | Subtract line 1k from line 1c. If zero or less, enter -0 This is the Adjusted Annual Wa | ge |
|            | Amount                                                                                  |    |

**Step 2. Figure the Tentative Withholding Amount** based on the employee's Adjusted Annual Wage Amount; filing status (Step 1(c) of the 2020 Form W-4) or marital status (line 3 of Form W-4 from 2019 or earlier); and whether the box in Step 2 of 2020 Form W-4 is checked.

Note. Don't use the Head of Household table if the Form W-4 is from 2019 or earlier.

| mployee's Adjusted Annual Wage Amount from line 1i or 11 above 2a \$                                                                                                    | \$                                        |
|----------------------------------------------------------------------------------------------------|-------------------------------------------|
| w in the appropriate Annual Percentage Method table in which the amount of                                                                                                    | n line 2a is                              |
| amount in column A but less than the amount in column B, then enter here th                                                                                                    | e amount                                  |
| In A of that row $\dots \dots \dots \dots \dots \dots \dots \dots \dots \dots \dots \dots \dots \dots \dots \dots \dots \dots \dots$                                                                                                    | \$                                        |
| mount from column C of that row $\dots \dots \dots \dots \dots \dots \dots \dots \dots \dots \dots \dots 2c$ \$                                                                                                    | š                                         |
| ercentage from column D of that row2d                                                                                                    | %                                         |
| e 2b from line 2a                                                                                                    | š                                         |
| e amount on line 2e by the percentage on line 2d 2f \$                                                                                                    | )                                         |
| $2\mathbf{g}$                                                                                                    | 5                                         |
| amount on line 2g by the number of pay periods on line 1b. This is the <b>Tenta</b>                                                                                                    | tive                                      |
| ng Amount                                                                                                    | \$                                        |
| amount in column A but less than the amount in column B, then enter here th<br>in A of that row2b \$mount from column C of that row2c \$ercentage from column D of that row2d _ie 2b from line 2a, 2e \$e amount on line 2e by the percentage on line 2d2f \$c and 2f | ie amour<br>§<br>§<br>§<br>§<br>tive<br>§ |

### Step 3. Account for tax credits

| <b>3a.</b> If the employee's Form W-4 is from 2020, enter the amount from Step 3 of that form; otherwise |   |
|----------------------------------------------------------------------------------------------------|---|
| enter -0                                                                                                 |   |
| <b>3b.</b> Divide the amount on line 3a by the number of pay periods on line 1b                          |   |
| <b>3c.</b> Subtract line 3b from line 2h. If zero or less, enter -0                                      | _ |

#### Step 4. Figure the final amount to withhold

| 4a. 4a Enter the additional amount to withhold from the employee's Form W-4 (Step 4(c) of the 2020 |
|----------------------------------------------------------------------------------------------------|
| form or line 6 on earlier forms)                                                                   |
| 4b. 4b Add lines 3c and 4a. This is the amount to withhold from the employee's wages this pay      |
| period                                                                                             |
|                                                                                                    |

Reproduced from IRS Publication 15-T for 2021.